HOL-2401-03-CMP Becoming A Power User (Advanced)

# Table of contents

| (Advanced) 4<br>Lab Description                                               |
|-------------------------------------------------------------------------------|
| Lab Description4                                                              |
|                                                                               |
| Lab Guidance4                                                                 |
| Module 1 - Configuring and Managing Alert Notifications (35 minutes)          |
| Advanced 6                                                                    |
| Introduction                                                                  |
| Log in to Aria Operations                                                     |
| Notification using Webhooks                                                   |
| Notifications using email19                                                   |
| Payload templates27                                                           |
| Conclusion                                                                    |
| Module 2 - Creating a Custom Alert Definition (25 minutes) Intermediate 43    |
| Introduction43                                                                |
| Log in to Aria Operations43                                                   |
| Custom Alert Definition46                                                     |
| Custom Notifications56                                                        |
| Conclusion                                                                    |
| Module 3 - Application Monitoring with VMware Aria Operations (35 minutes)    |
| Advanced 80                                                                   |
| Introduction                                                                  |
| Introduction to Actions                                                       |
| Log in to Aria Operations82                                                   |
| Script Execution and Top Processes85                                          |
| Conclusion111                                                                 |
| Module 5 - Workload Placement – Running Host Based Optimization (35 minutes)  |
| Intermediate 112                                                              |
| Introduction                                                                  |
| Log in to Aria Operations                                                     |
| Business Intent117                                                            |
| Conclusion149                                                                 |
| Module 6 - Report Generation in VMware Aria Operations (15 minutes) Basic 150 |
| Introduction                                                                  |

|          | Log in to Aria Operations                                       | 150    |
|----------|-----------------------------------------------------------------|--------|
|          | Introduction to Reports                                         | 152    |
|          | Creating Custom Reports                                         | 168    |
|          | Conclusion                                                      | 193    |
| Module 7 | 7 - Creating Custom Dashboards for VMware Aria Operations (15   |        |
| minutes) | Basic                                                           | 194    |
|          | Introduction                                                    | 194    |
|          | Log in to Aria Operations                                       | 194    |
|          | Clone and Modify Existing Dashboards                            | 196    |
|          | Creating a New Custom Dashboard                                 | 248    |
|          | Importing New Dashboards                                        | 289    |
|          | Sharing Dashboards                                              | 307    |
|          | Conclusion                                                      | 320    |
| Module 8 | 3 - Enhancing depth of VMware Aria Operations with Super Metric | cs (15 |
| minutes) | Basic                                                           | 322    |
|          | Introduction                                                    | 322    |
|          | Log in to Aria Operations                                       | 322    |
|          | Understanding Hierarchical Relationships in Aria Operations     | 324    |
|          | Create Your First Super Metric                                  | 332    |
|          | Using 'This' and Negative Depth Parameters in Super Metric      |        |
|          | Formulas                                                        | 363    |
|          | Handling Sets of Data Points in a Super Metric Formula          | 396    |
|          | Using String Operators and the "Where" Clause in a Super Metri  | С      |
|          | Formula                                                         | 417    |
|          | Verifying Super Metric Calculation                              | 439    |
|          | Conclusion                                                      | 443    |
| Conclusi | on                                                              | 444    |
|          | Learning Path Next Steps!                                       | 444    |

# 

# Lab Overview - HOL-2401-03-CMP - Aria Operations - Becoming A Power User (Advanced)

#### Lab Description

Get familiar with Custom Alerts and Notifications. Use Application Monitoring features and Workload Placement for optimization. Explore Custom Dashboards, Reports, and Super Metrics.

#### Lab Guidance

Welcome! This lab is available for you to repeat as many times as you want. To start somewhere other than the beginning, use the Table of Contents in the upper right-hand corner of the Lab Manual or click on one of the modules below.

- Module 1 Configuring and Managing Alert Notifications (30 minutes) (Advanced)
- Module 2 Creating a Custom Alert Definition (30 minutes) (Advanced)
- Module 3 Application Monitoring with VMware Aria Operations (30 minutes) (Advanced)
- Module 5 Workload Placement Running Host Based Optimization (30 minutes) (Advanced)
- Module 6 Report Generation in VMware Aria Operations (15 minutes) (Basic)
- Module 7 Creating Custom Dashboards for VMware Aria Operations (15 minutes) (Basic)
- Module 8 Enhancing depth of VMware Aria Operations with Super Metrics (15 minutes) (Basic)

#### Lab Captains:

- Module 1 Bengt Grønås, Senior Specialist Solution Engineer, Norway
- · Module 2 Bengt Grønås, Senior Specialist Solution Engineer, Norway
- · Module 3 Bengt Grønås, Senior Specialist Solution Engineer, Norway
- · Module 5 Bengt Grønås, Senior Specialist Solution Engineer, Norway
- · Module 6 Greg Sylvestre, Senior Solution Engineer, US
- · Module 7 Greg Sylvestre, Senior Solution Engineer, US
- Module 8 Greg Sylvestre, Senior Solution Engineer, US

This lab manual can be downloaded from the Hands-on Labs document site found here:

#### http://docs.hol.vmware.com

This lab may be available in other languages. To set your language preference and view a localized manual deployed with your lab, utilize this document to guide you through the process:

http://docs.hol.vmware.com/announcements/nee-default-language.pdf

#### First time using Hands-on Labs?

[4]

Welcome! If this is your first time taking a lab review the VMware Learning Platform interface and features before proceeding.

For returning users, feel free to start your lab by clicking next in the manual.

### You are ready....is your lab?

| Host Main Console<br>User Administrator<br>IP Address 192.168.110.10            | HOL-       |                   |  |
|---------------------------------------------------------------------------------|------------|-------------------|--|
| User Administrator<br>IP Address 192.168.110.10<br>Lab Status Ready 11/18 13:41 | Host       | Main Console      |  |
| IP Address 192.168.110.10                                                       | User       | Administrator     |  |
| Lab Status Ready 11/18 13:41                                                    | IP Address | 192.168.110.10    |  |
| Lab oldada i Neday i 1/10 10.41                                                 | Lab Status | Ready 11/18 13:41 |  |

The lab console will indicate when your lab has finished all the startup routines and is ready for you to start. If you see anything other than "Ready", please wait for the status to update. If after 5 minutes your lab has not changed to "Ready", please ask for assistance.

# Module 1 - Configuring and Managing Alert Notifications (35 minutes) Advanced

### Introduction

Upon completing this lab, you will be able to:

- Create a Notification using a Webhook and email.
- Customize a payload template.

Creating notifications using WebHooks or email serves many purposes. By leveraging notifications, you stay informed, collaborate effectively, respond promptly, and continuously improve your IT operations. It's the key to a proactive, integrated, and optimized environment.

**Real-time Notifications**: Webhooks facilitate real-time notifications, ensuring that relevant parties receive alerts promptly. This timely delivery helps facilitate faster incident response, reducing downtime and minimizing the impact on your environment.

A payload template acts as a customization blueprint for webhook notifications. It allows us to design the structure and content of the payload sent to external systems or applications. You can populate the payload with key information from the triggering event, ensuring it meets the recipient's requirements and enables informed actions. We can include specific information, such as alert details, impacted objects, timestamps, or any other relevant data, providing comprehensive context to aid in incident investigation and resolution.

Think of it as your creative tool to curate valuable and tailored data, empowering external systems to make swift and effective responses.

Note: This Lab is mostly on how to prepare for creating Alerts

# Log in to Aria Operations

We will log in to a live instance of Aria Operations running in this lab.

### Open the Firefox Browser from the Windows Task Bar

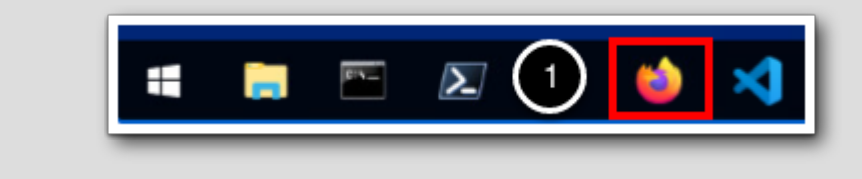

If the browser is not already open, launch Firefox.

1. Click the Firefox icon in the Windows Quick Launch Task Bar at the bottom of the screen.

### Navigate to Aria Operations

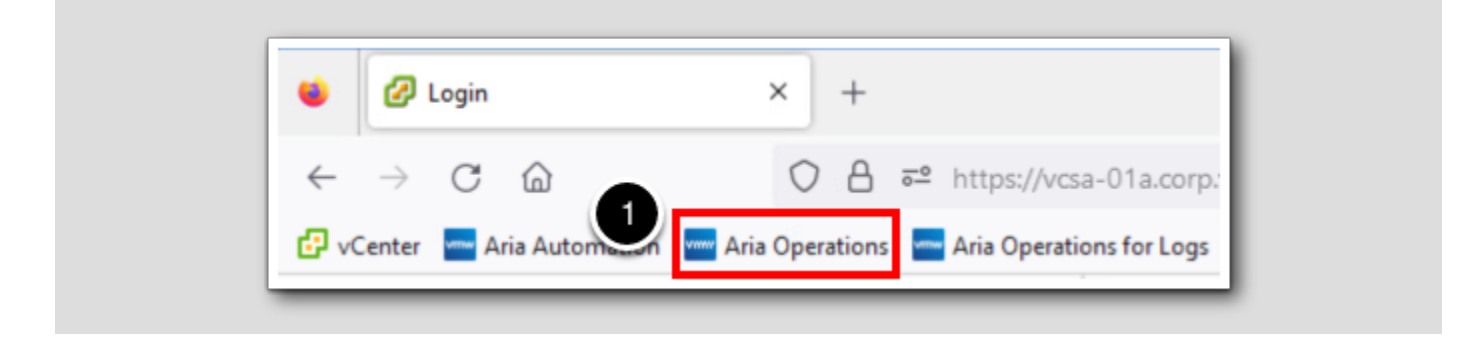

1. Click the Aria Operations bookmark in the bookmarks toolbar.

### Log in to Aria Operations

|   | <b>vm</b> ware <sup>®</sup> |  |
|---|-----------------------------|--|
|   | Welcome to                  |  |
|   | VMware Aria<br>Operations™  |  |
|   | vIDMAuthSource ~            |  |
|   | <u>User name</u>            |  |
|   | Password                    |  |
| 2 | REDIRECT                    |  |
|   |                             |  |

Aria Operations is integrated with VMware Workspace ONE Assist (also known as VMware Identity Manager) in this lab. This integration is listed as vIDMAuthSource in our live lab environment.

vIDMAuthSource may be pre-selected as the default identity source. If it is not, then you will need to select it.

- 1. Click the drop-down arrow and select vIDMAuthSource if it is not already selected.
- 2. Click **REDIRECT** to be taken to the authentication page.

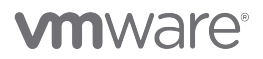

#### VMware Identity Manager Login

|   | Workspace ONE"                    |  |
|---|-----------------------------------|--|
|   | username<br><mark>holadmin</mark> |  |
|   | password                          |  |
|   | 1 Sign in                         |  |
|   | Change to a different domain      |  |
| _ |                                   |  |

VMware Identity Manager acts as the identity provider for the Active Directory authentication source in this lab.

Credentials for the default user, holadmin, have already been provided.

1. Click Sign in

#### Notification using Webhooks

Webhooks enhance Aria Operations by providing real-time, customizable alert mechanisms for promote proactive incident management

When a specified alert condition is met, the webhook notifications trigger an HTTP POST request containing a JSON payload. This payload encapsulates alert details, name, criticality, and other relevant data. The destination of these notifications is set as a URL

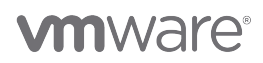

#### endpoint.

Webhooks provide substantial flexibility, we can configure webhooks to trigger remediation actions, integrate with ticketing systems, or notify on-call staff via communication tools.

Let's have a look on how to set up outgoing notigications with webhooks

#### The Alerts Page

[14]

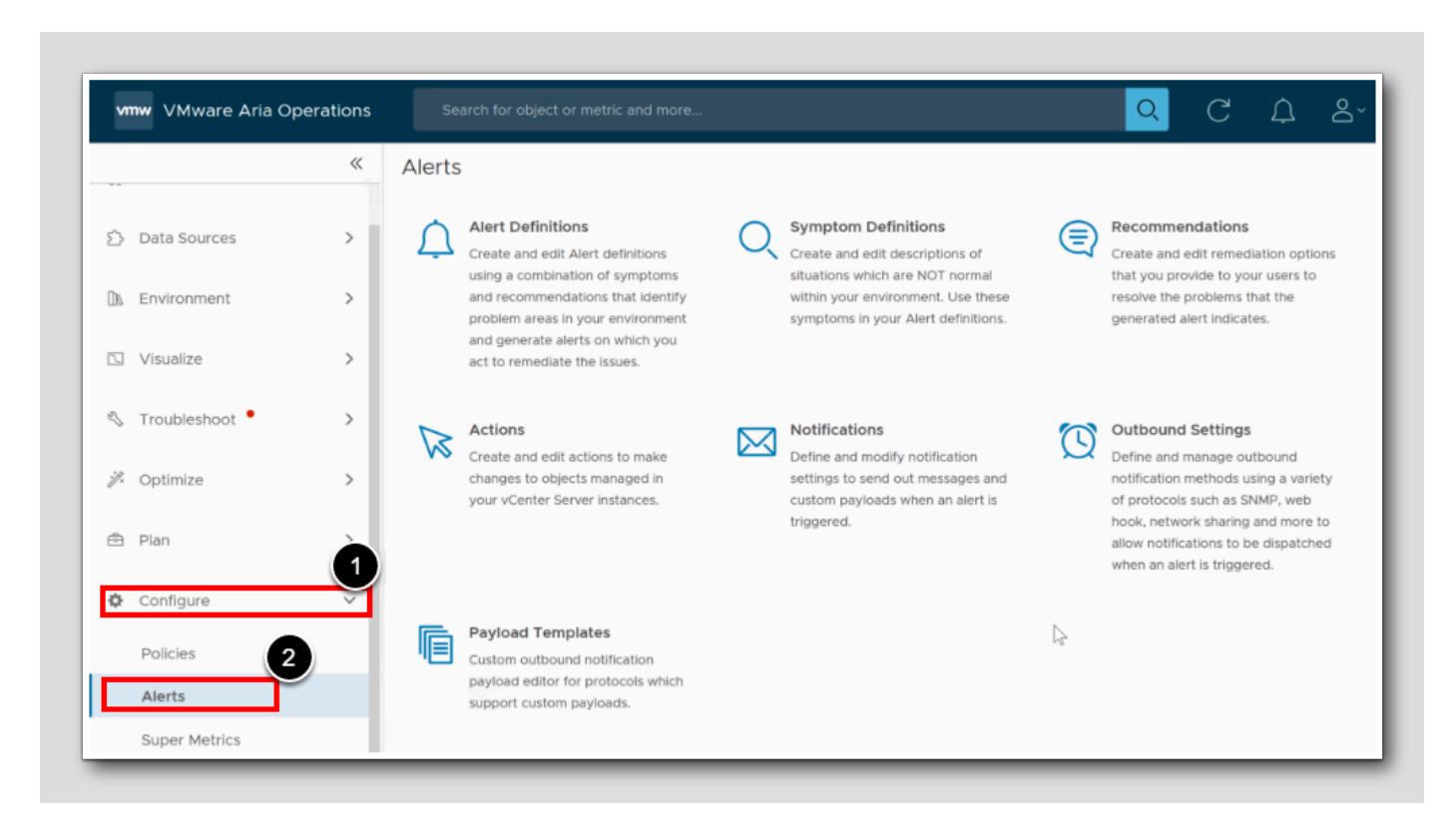

Let's find our alerts page where we will be configuring notifications using Webhook

- 1. In the left menu, click Configure
- 2. Click Alerts

### The Webhook receiver

| www Aria Automation C                                                     | Config 🛛 🚾 Aria Auto - Builc                                                                                                    | HOL Admin UNSX Manager                                                                                                    |
|---------------------------------------------------------------------------|----------------------------------------------------------------------------------------------------|----------------------------------------------------------------------------------------------------|
| tions                                                                     | Recommendations                                                                                                    | <ul> <li>vcsa-01a Appliance Management</li> <li>vcsa-01a Managed Object Browser (MOB)</li> <li>stgb-01a Admin</li> <li>GitLab</li> </ul> |
| criptions of<br>: NOT<br>nese<br>vlert                                    | Create and edit remediation<br>options that you provide to<br>your users to resolve the<br>problems that the generated<br>alert indicates. | <ul> <li>Identity Manager</li> <li>Mail</li> <li>Webhook</li> <li>Open in New Tab</li> <li>Open in New Window</li> </ul>                 |
| gs<br>outbound<br>s using a<br>such as<br>etwork<br>> allow<br>lispatched | Payload Templates<br>Custom outbound notification<br>payload editor for protocols<br>which support custom<br>payloads.                     | Open in New <u>P</u> rivate Window <u>E</u> dit Bookmark <u>D</u> elete Bookmark Cut                                                     |

We are going to find the address for the **webhook receiver** we have enabled in the lab. We will have to use that address when we are going to configure Aria Operations to send webhooks to it.

- 1. On the Firefox menu, click HOL Admin
- 2. Next, let's Right-Click Webhook
- 3. Select Open in New Window

### Webhook Tester unique URL

| REQUESTS (0) Webhook  | site allows    |                                                                             |                                                  |                                       |                   |
|-----------------------|----------------|-----------------------------------------------------------------------------|--------------------------------------------------|---------------------------------------|-------------------|
| Waiting for first     | its sent to th | you to easily test webhooks and othe<br>hat URL are logged here instantly — | er types of HTTP reque<br>you don't even have to | sts. What is a webhook?<br>o refresh! |                   |
| request<br>Here's you | r unique UR    | RL that was created just now:                                               |                                                  | 1                                     |                   |
| http://               | webhook        | .corp.vmbeans.com/df433fe                                                   | 5-57e8-4275-8ce                                  | 7-04712cae9470 g 🤉                    | Copy to clipboard |
| C Open in             | new tab        |                                                                             |                                                  |                                       |                   |
|                       |                |                                                                             |                                                  |                                       |                   |

1. On the URL that was created for us, click copy to clipboard

Note: Do NOT close the window,

Use ALT+TAB or the taskbar to get back to the Aria Operations window (not shown)

# The Outbound settings

| vr  | ww VMware Aria Oper | ations | Search for object or metric and more                                                                                                    |   |
|-----|---------------------|--------|----------------------------------------------------------------------------------------------------|---|
|     |                     | «      | Alerts                                                                                                    |   |
| Ô   | Data Sources        | >      | Alert Definitions<br>Create and edit Alert<br>definitions using a combination<br>Alert Definitions<br>Create and edit descriptions of<br>situations which are NOT |   |
| DA. | Environment         | >      | of symptoms and normal within your<br>recommendations that identify environment. Use these<br>problem areas in your symptoms in your Alert                        |   |
|     | Visualize           | >      | environment and generate definitions.<br>alerts on which you act to<br>remediate the issues.                                                                      |   |
| 8   | Troubleshoot        | >      | Notifications                                                                                                    | ٦ |
| ij. | Optimize            | >      | Define and modify notification settings to send out messages notification methods using a                                                                         |   |
| Ē   | Plan                | >      | and custom payloads when an variety of protocols such as<br>alert is triggered. SNMP, web hook, network<br>sharing and more to allow                              |   |
| ¢   | Configure           | Ŷ      | notifications to be dispatched<br>when an alert is triggered.                                                                                                    |   |
|     | Alerts              |        |                                                                                                    |   |
|     | Super Metrics       | _      |                                                                                                    | _ |

1. In the Alerts page in Aria Operations, click **Outbound Settings** 

# Outbound Settings

1. In the Outbound settings, Under Outbound Instances, click ADD

[18]

# New Outbound Instance

| Plugin Type      | Webhook Notification Plugin                                  |
|------------------|--------------------------------------------------------------|
| Instance Name    | 2 Outbound WebHook Instance                                  |
| Url              | http://webhook.corp.vmbeans.com/df433fe5-57e8-4275-8ce7-0471 |
| Connection count | 3 20                                                         |
| HTTP Proxy       | Select Your HTTP Proxy                                       |
| Credential type  | No Credential                                                |
|                  |                                                              |
|                  |                                                              |
|                  |                                                              |
|                  |                                                              |
|                  |                                                              |
|                  |                                                              |
|                  |                                                              |

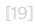

# 

We are about to create a new Outbound Instance using Webhook

- 1. From the drop-down menu for Plugin Type, choose Webhook Notification Plugin.
- 2. For the Instance Name, type something you can recognize, simply Outbound WebHook Instance.
- 3. For the URL, we previously copied the link, Paste the link.
- 4. To test this configuration, click TEST.

### Validation successful

[20]

| ( | ,                           | -  |  |
|---|-----------------------------|----|--|
|   | Validate Connection         | ×  |  |
|   | Test connection successful. |    |  |
|   |                             | ок |  |
|   | L                           |    |  |

1. Clik OK

NOTE: Do not close he Aria Operations window, use ALT+TAB or the taskbar to go to the Webhook Receiver.

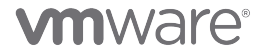

#### The Webhook tester

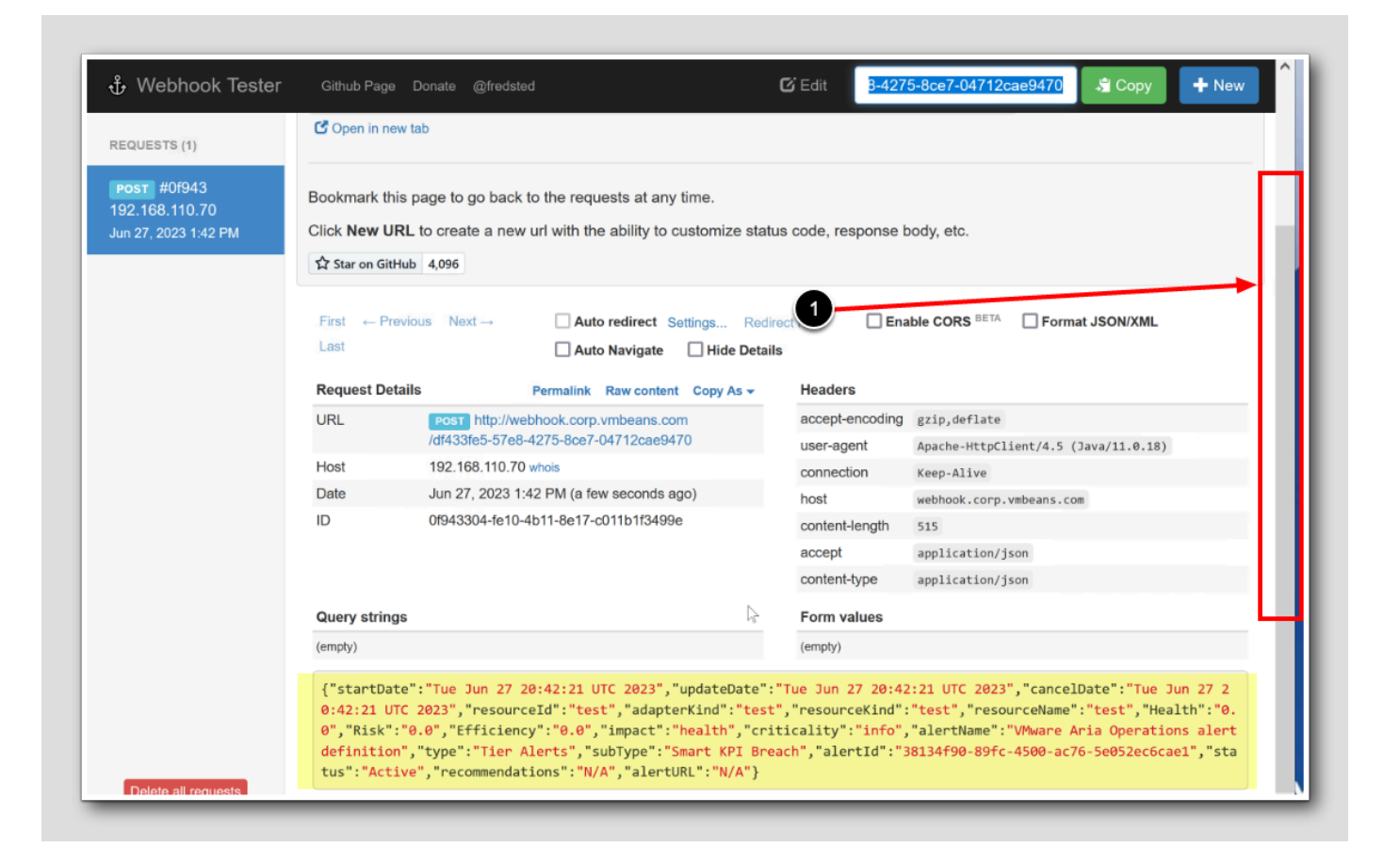

1. Scroll down to see the results properly

Congratulations! We have received our first webhook from Aria Operations. As you can see from the payload structure and content, several parameters and values are coming across.

In a real life use case we would probably have to review any documentation or specifications provided by the endpoint service to ensure we understand how the data should be formatted. Using Payload Templates will help us stay within these boundaries.

NOTE: Again Do not close this window, Again use ALT+TAB or the taskbar to get back to Aria Operations window.

### Save the Outbound Webhook Instance

| Instance Name     Outbound WebHook Instance       Url     bhook.corp.vmbeans.com/df433fe5-57e8-4275-8ce7-04712       Connection count     20       HTTP Proxy     Select Your HTTP Proxy | Instance Name     Outbound WebHook Instance       Url     bhook.corp.vmbeans.com/df433fe5-57e8-4275-8ce7-04712cae9       Connection count     20       ITTP Proxy     Select Your HTTP Proxy       Credential type     No Credential | Instance Name     Outbound WebHook Instance       Url     bhook.corp.vmbeans.com/df433fe5-57e8-4275-8ce7-04       Connection count     20 |
|----------------------------------------------------------------------------------------------------|----------------------------------------------------------------------------------------------------|----------------------------------------------------------------------------------------------------|
| Url     bhook.corp.vmbeans.com/df433fe5-57e8-4275-8ce7-04712       Connection count     20       HTTP Proxy     Select Your HTTP Proxy                                                   | Jrl     bhook.corp.vmbeans.com/df433fe5-57e8-4275-8ce7-04712cae9       Connection count     20       ITTP Proxy     Select Your HTTP Proxy       Credential type     No Credential                                                   | Url     bhook.corp.vmbeans.com/df433fe5-57e8-4275-8ce7-04       Connection count     20                                                   |
| Connection count     20       HTTP Proxy     Select Your HTTP Proxy                                                                                                    | Connection count     20       ITTP Proxy     Select Your HTTP Proxy       Credential type     No Credential                                                                                                    | Connection count 20                                                                                                    |
| HTTP Proxy Select Your HTTP Proxy                                                                                                    | ATTP Proxy     Select Your HTTP Proxy       Credential type     No Credential                                                                                                    |                                                                                                    |
| Selection HTP Ploxy                                                                                                    | Credential type No Credential                                                                                                    | HTTP Proxy Select Your HTTP Proxy                                                                                                    |
| Credential type No Credential                                                                                                    |                                                                                                    | Credential type No Credential                                                                                                    |
|                                                                                                    |                                                                                                    |                                                                                                    |
|                                                                                                    |                                                                                                    |                                                                                                    |

1. To save our new Outbound Webhook Instance, just click SAVE

#### Back to Alerts

Outbound Settings HTTP Proxy fc ...

1. To get back to the Alerts, Click Alerts (any of the two places)

#### Notifications using email

Creating notifications using email serves many purposes. By leveraging notifications, you stay informed, collaborate effectively, respond promptly, and continuously improve your IT operations. It's the key to a proactive, integrated, and optimized environment.

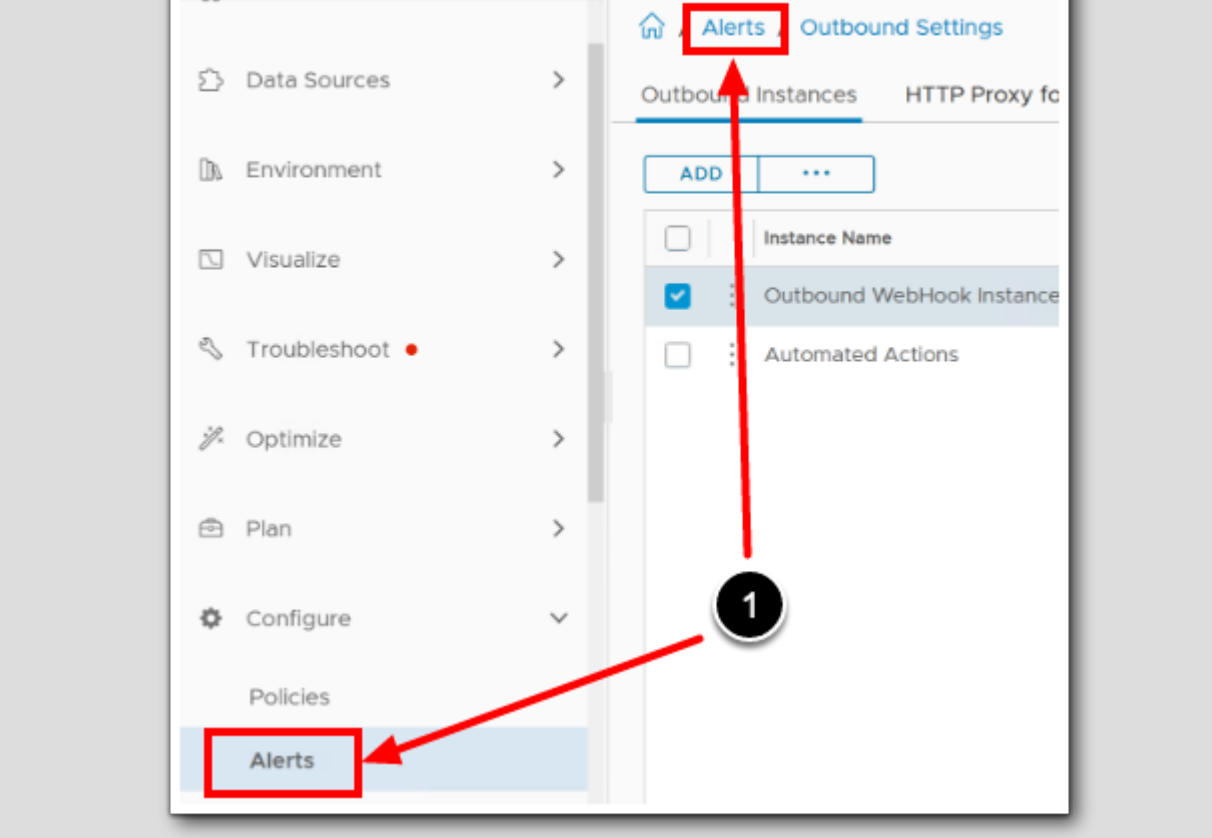

«

#### Outbound settings

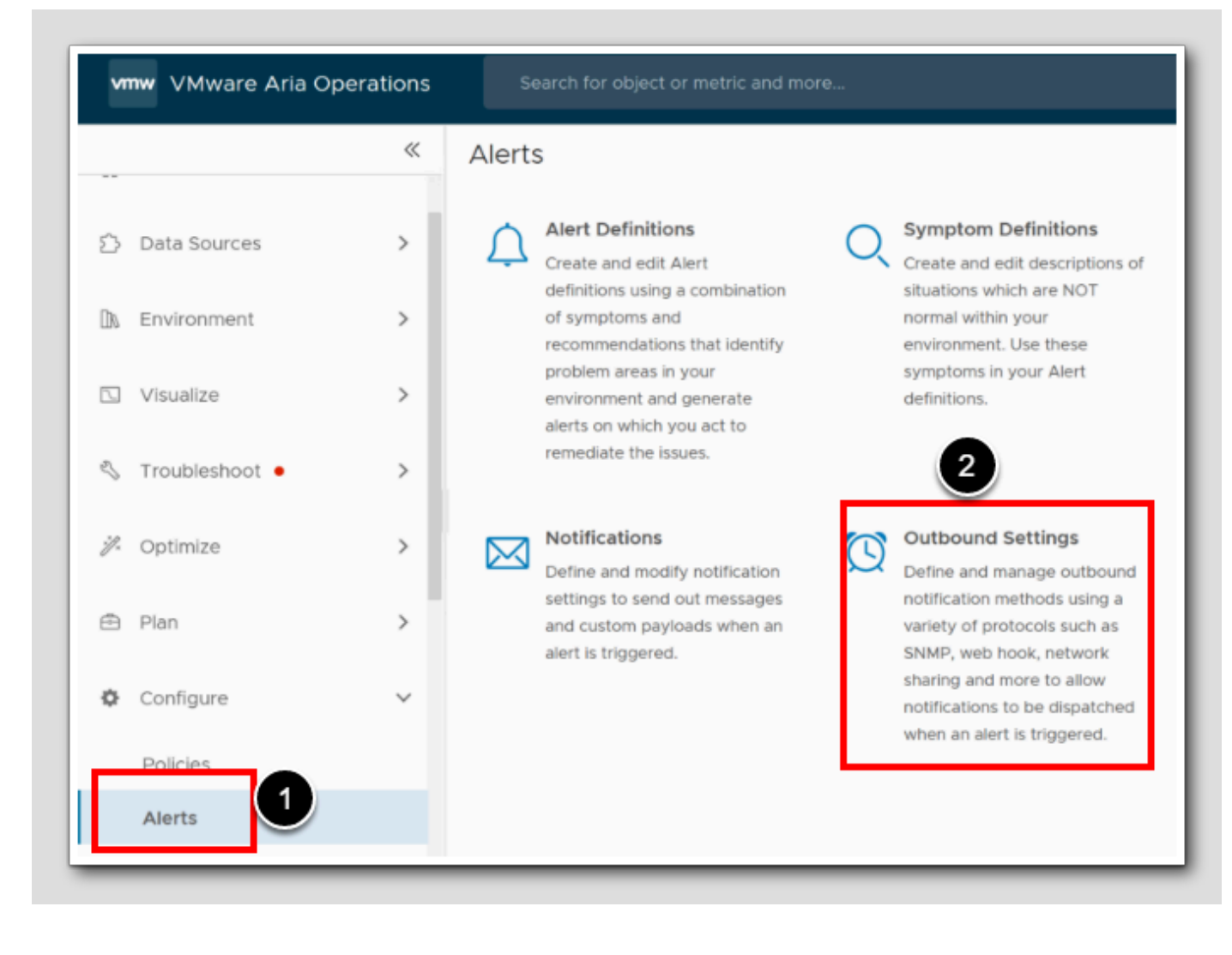

We are also going to set up the outbound settings for an email server.

- 1. Click Configure> Alerts
- 2. Click Outbound settings

# Add outbound instance

| Alerts / Outbound Settings       |                             |
|----------------------------------|-----------------------------|
| Outbound Instances HTTP Proxy fo | r Outbound Settings         |
| Instance Name                    | Plugin Type                 |
| Automated Actions                | Automated Action Plugin     |
| Outbound WebHook Instance        | Webhook Notification Plugir |

1. To add a new outbound instance, Click Add

#### Create New Outbound Instance

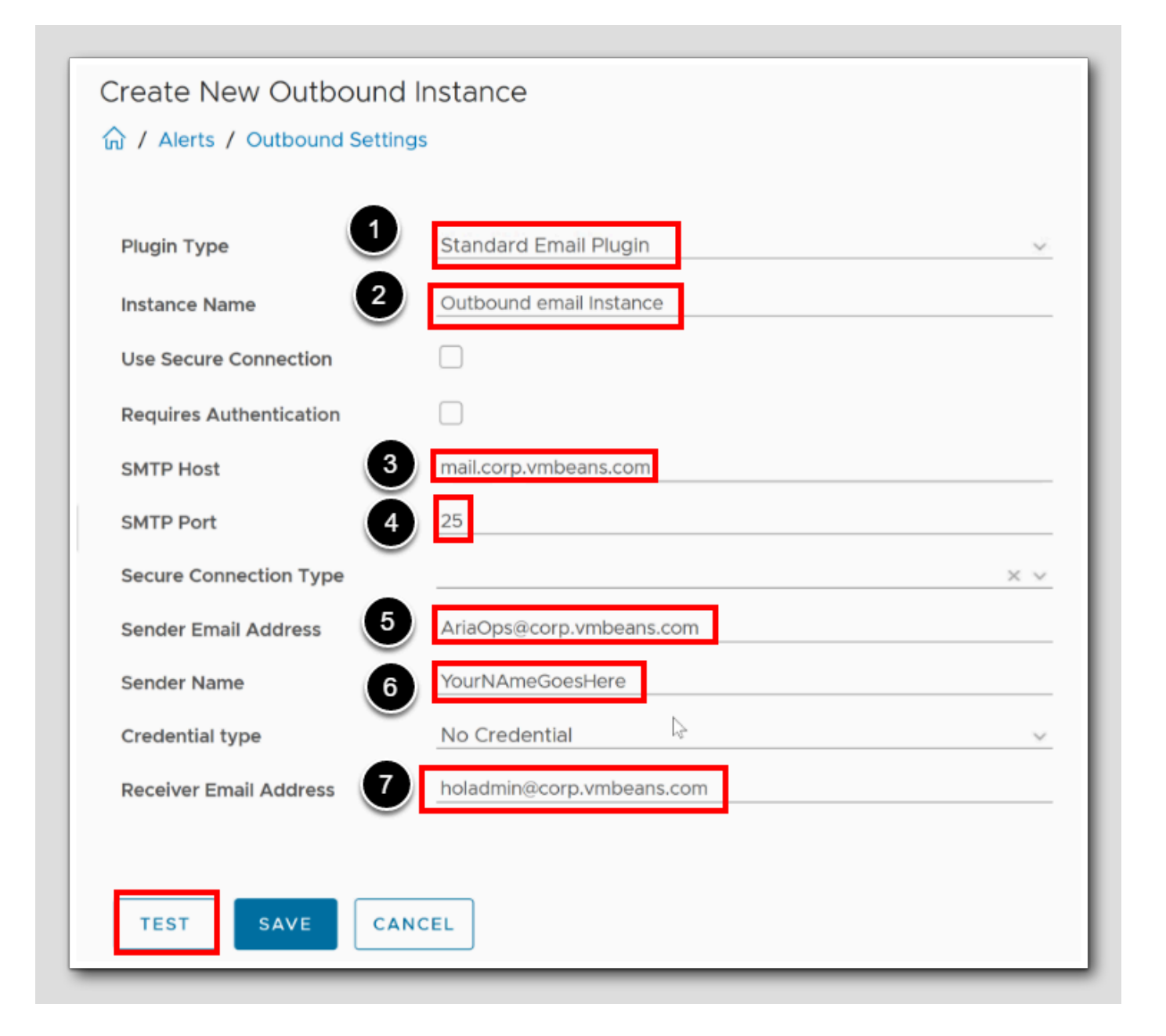

Let's add a receiving E-mail server and a group of professional Operations Administrators to receive alerts via email from Aria Operations.

- 1. For Plugin type, choose Standard Email Plugin
- 2. Add an Instance name Outbound email Instance
- 3. Our SMTP Host mail.corp.vmbeans.com
- 4.SMTP port 25
- 5. Sender Email Address AriaOps@corp.vmbeans.com

Note: Our sender email address needs to be with a valid domain with an MX record, and since this is a closed off installation with no internet access or access to external systems, we need to use the corp.vmbeans.com domain.

- 6.As the Sender Name, fill in your own name instead of YourNameGoesHere
- 7. In the Received Email Address field, add the group of admins to receive emails from Aria Operations, type holadmin@corp.vmbeans.com

8.Click TEST

### Validate Connection

[28]

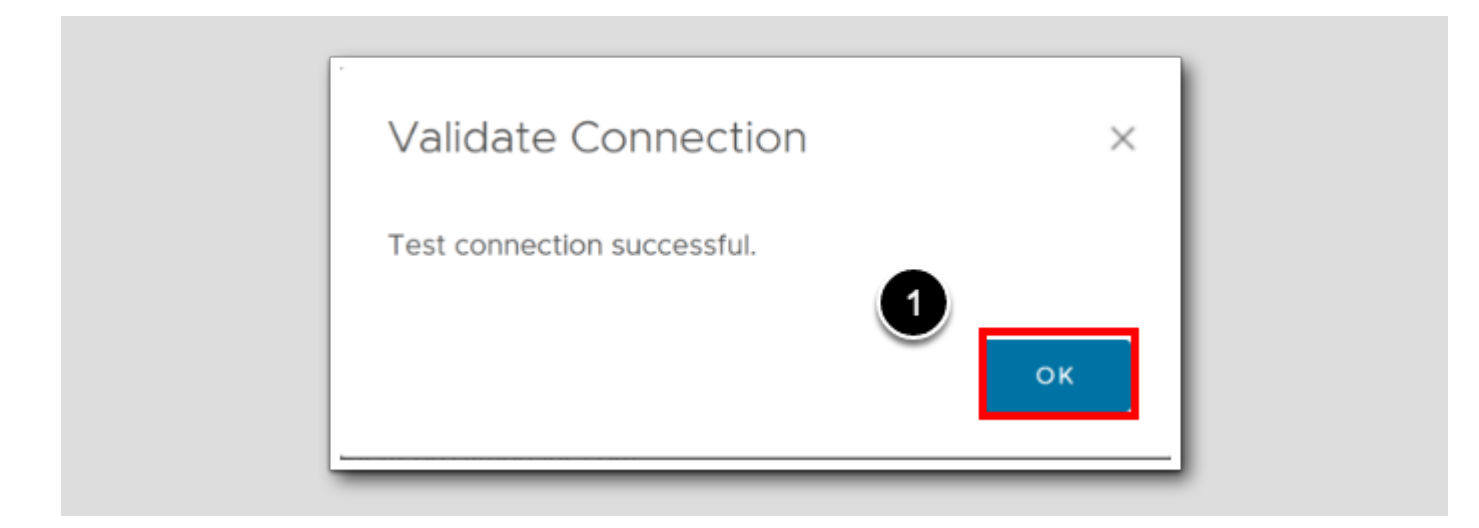

After you have clicked TEST to validate the connection to our internal mailserver with the credentials we have provided

1. Click OK

#### Save instance

Create New Outbound Instance ☆ / Alerts / Outbound Settings Standard Email Plugin Plugin Type Outbound email Instance Instance Name Use Secure Connection Requires Authentication SMTP Host mail.corp.vmbeans.com SMTP Port 25 Secure Connection Type Sender Email Address AriaOps@corp.vmbeans.com YourNAmeGoesHere Sender Name No Credential Credential type holadmin@corp.vmbeans.com Receiver Email Address SAVE CANCEL TEST

1. Click Save

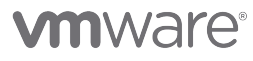

### Start the email application

| ldress           |                        |                     | 2                                       |
|------------------|------------------------|---------------------|-----------------------------------------|
| - Aria Lifecycle | Aria Automation Config | ┉ Aria Auto - Builc | HOL Admin 🕀 NSX Manager                 |
|                  |                        |                     | 🕀 vcsa-01a Appliance Management         |
|                  |                        |                     | 💮 vcsa-01a Managed Object Browser (MOB) |
|                  |                        |                     | 🕑 stgb-01a Admin                        |
|                  |                        |                     | 🖶 GitLab                                |
|                  |                        |                     | Identity Manager                        |
|                  |                        |                     | Mail                                    |
|                  |                        |                     | Webhook     Mail                        |
|                  |                        |                     | http://mail.corp.vmbeans.com/           |

We have a local email server from poste.io that receives all emails we send in our lab.

- 1. Add a new TAB in the browser by pressing CTRL+T or click the '+'
- 2. Click the menu bar HOL Admin
- 3.Choose Mail

# 

### Email Server Login

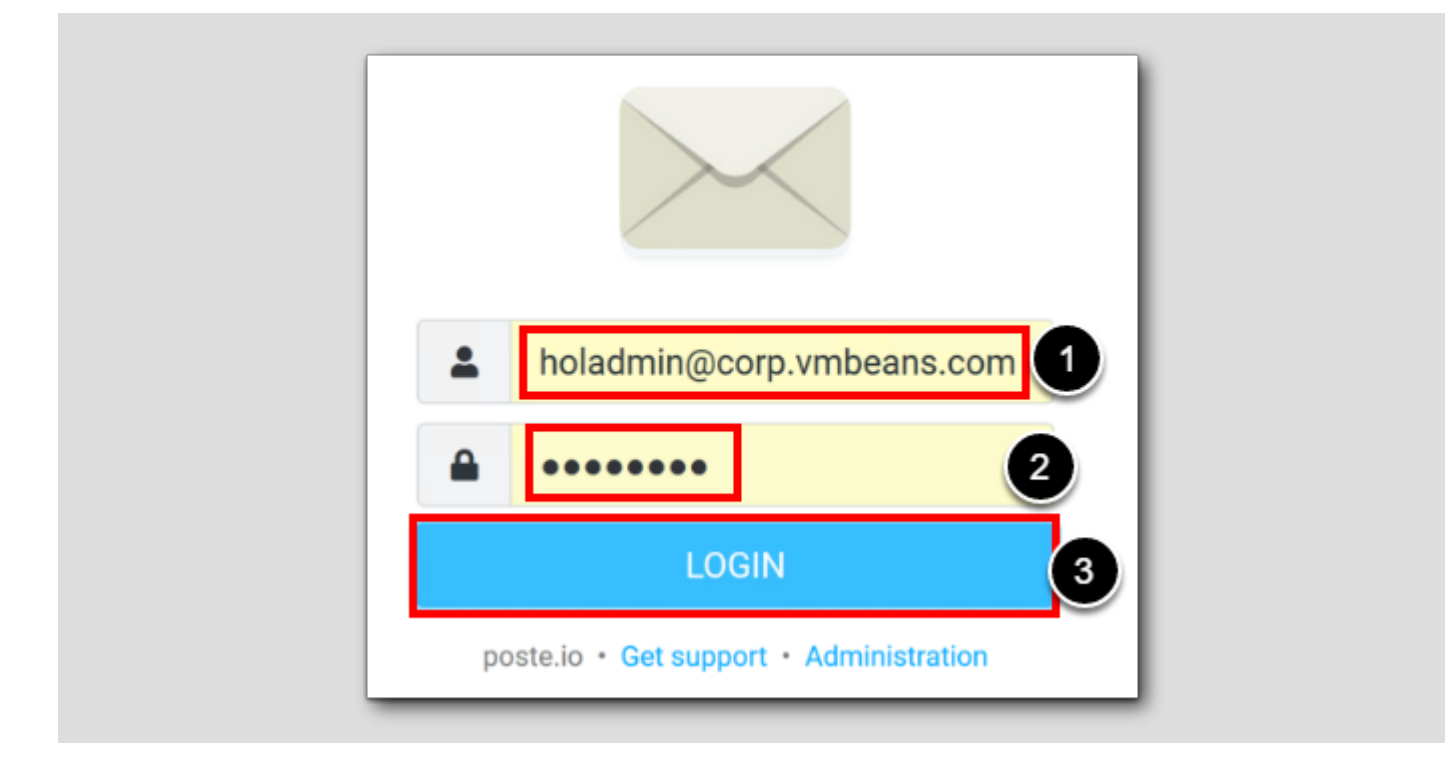

1. Username holadmin@corp.vmbeans.com

2. password VMware1!

3. Click LOGIN

#### Confirm email reception

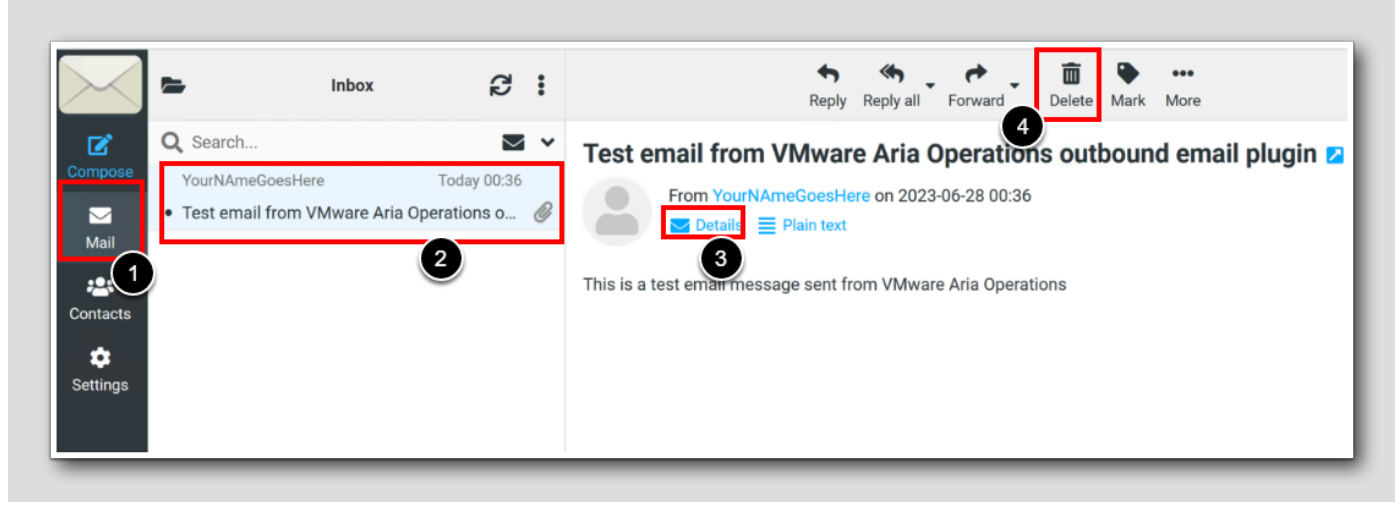

- 1. In the left menu, click Mail
- 2. Click the first email in the Inbox received today Test email from ..
- 3. Click Details
- 4. Delete this email by clicking Delete

Note: Do not close this tab, just leave it, go back to the previous tab with Aria Operations (not shown)

#### Payload templates

Let's continue to prepare for a better environment for Alerts by creating custom Payload template.

#### Why Payload Templates

| Payload Templates              |                                                                                                    |
|--------------------------------|----------------------------------------------------------------------------------------------------|
| ŵ / Alerts / Payload Templates |                                                                                                    |
| ADD ····                       | Type here to apply filters                                                                                                    |
| Template Name                  | Standard Email Plugin                                                                                                    |
| Default Email Template         | Default Email Template                                                                                                    |
| Default Log Template           | Description for Default Email Template                                                                                                    |
| Default SNMP Trap Template     | Payload Details                                                                                                    |
| Default ServiceNow Template    | New Alert Updated Alert Canceled Alert                                                                                                    |
| Default Slack Template         |                                                                                                    |
| Default Webhook Template       | Subject                                                                                                    |
|                                | [VMware Aria Operations] new alert Type:\${ALERT_TYPE}, Sub-<br>Type:\${ALERT_SUBTYPE}, State:\${ALERT_CRITICALITY}, Object<br>Type:\${RESOURCE_KIND}, Name:\${RESOURCE_NAME}       |
|                                | Body                                                                                                    |
|                                | New alert was generated at \${CREATE_TIME}:<br>Info:\${RESOURCE_NAME} \${RESOURCE_KIND} is acting abnormally since<br>\${CREATE_TIME} and was last updated at \${UPDATE_TIME}       |
| 1 - 6 of 6 items               | Alert Definition Name: \${ALERT_DEFINITION}<br>Alert Definition Description: \${ALERT_DEFINITION_DESCRIPTION}<br>Object Name : \${RESOURCE_NAME}<br>Object Type : \${RESOURCE_KIND} |
|                                |                                                                                                    |

By leveraging notifications, you stay informed, collaborate effectively, respond promptly, and continuously improve your IT operations. It's the key to a proactive, integrated, and optimized environment.

A payload template acts as a customization blueprint for notifications. It allows us to design the structure and content of the payload sent to external systems or applications. You can populate the payload with key information from the triggering event, ensuring it meets the recipient's requirements and enables informed actions. We can include specific information, such as alert details, impacted objects, timestamps, or any other relevant data, providing comprehensive context to aid in incident investigation and resolution.

Think of it as your creative tool to curate valuable and tailored data, empowering external systems to make swift and effective responses.

With this in mind let's customize two payload templates to use with email and webhooks.

# **Opening Payload Templates**

|      |              | ~< | Alert     | S                                                                                     |            |                                                                                |   |                                                                                  |
|------|--------------|----|-----------|---------------------------------------------------------------------------------------|------------|--------------------------------------------------------------------------------|---|----------------------------------------------------------------------------------|
| 'n   | Home         |    |           |                                                                                       |            |                                                                                |   |                                                                                  |
| 2    | Data Sources | >  | Ļ         | Alert Definitions<br>Create and edit Alert<br>definitions using a                     | Q          | Symptom Definitions<br>Create and edit<br>descriptions of situations           | 2 | Recommendations<br>Create and edit<br>remediation options that                   |
| 0    | Environment  | >  |           | combination of symptoms<br>and recommendations that<br>identify problem areas in      |            | which are NOT normal<br>within your environment.<br>Use these symptoms in      |   | you provide to your users<br>to resolve the problems<br>that the generated alert |
|      | Visualize    | >  |           | your environment and<br>generate alerts on which<br>you act to remediate the          |            | your Alert definitions.                                                        |   | indicates.                                                                       |
| 2    | Troubleshoot | >  |           | issues.                                                                               |            |                                                                                | 3 |                                                                                  |
| *//x | Optimize     | >  | $\bowtie$ | Notifications<br>Define and modify                                                    | $\bigcirc$ | Outbound Settings<br>Define and manage                                         | ē | Payload Templates                                                                |
|      | Plan         | >  |           | notification settings to send<br>out messages and custom<br>payloads when an alert is |            | outbound notification<br>methods using a variety of<br>protocols such as SNMP, |   | notification payload editor<br>for protocols which support<br>custom payloads.   |
| ¢    | Configure    | Ý  |           | triggered.                                                                            |            | web hook, network sharing<br>and more to allow                                 |   |                                                                                  |
|      | Policies     | _  |           |                                                                                       |            | dispatched when an alert is triggered.                                         | Ð |                                                                                  |
|      | Alerts       | 6  |           |                                                                                       |            |                                                                                |   |                                                                                  |

To get to the Payload templates page

- 1. Click Configure
- 2. Click Alerts
- 3. Click Payload Templates

#### The default Email Template

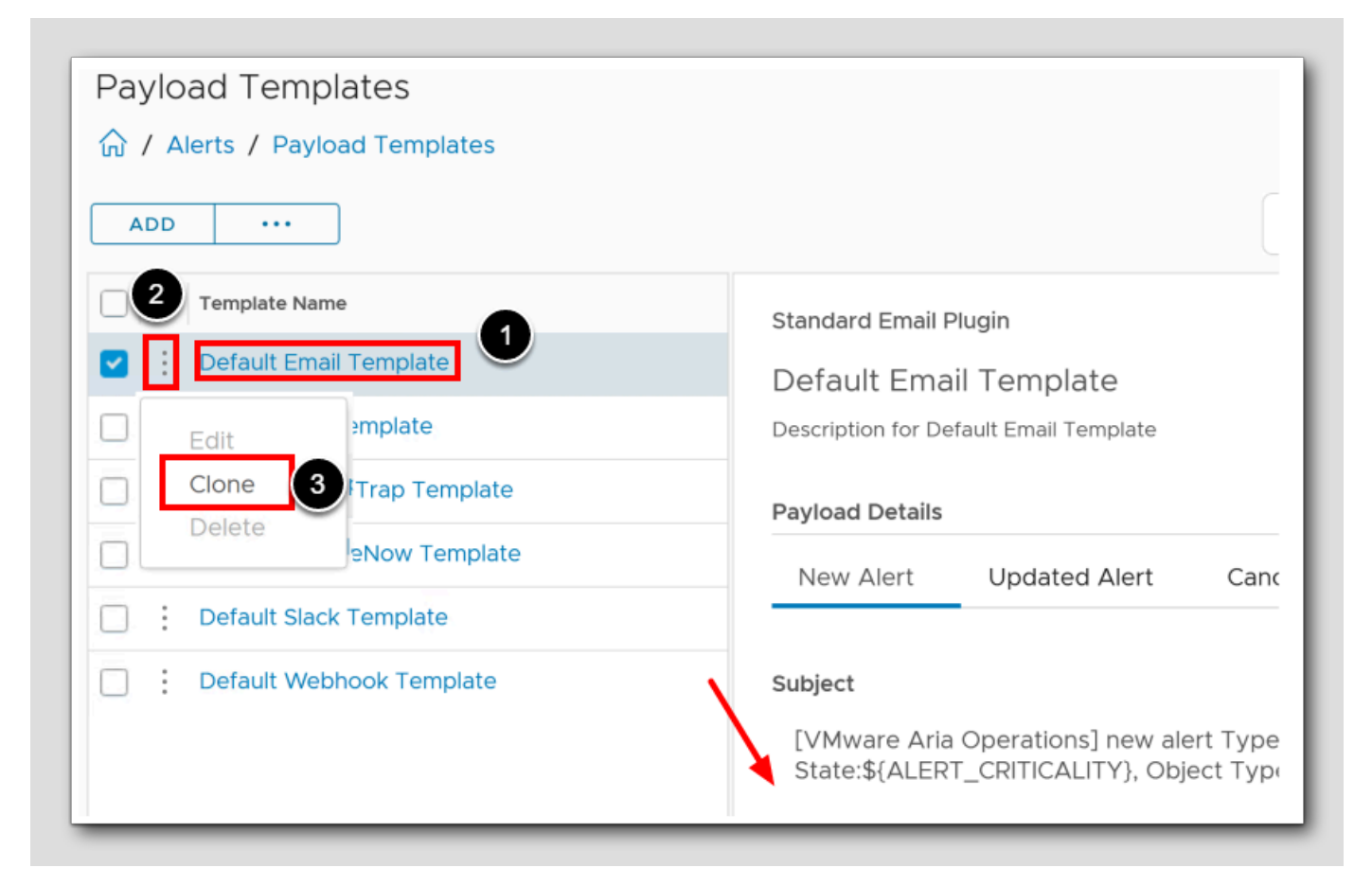

#### 1. Click the blue text Default Email Template

Note: You see some of the text and variables that can be used for a template.

2. Click the ellipsis

3. Choose CLONE

### Step 1 - cloning email template

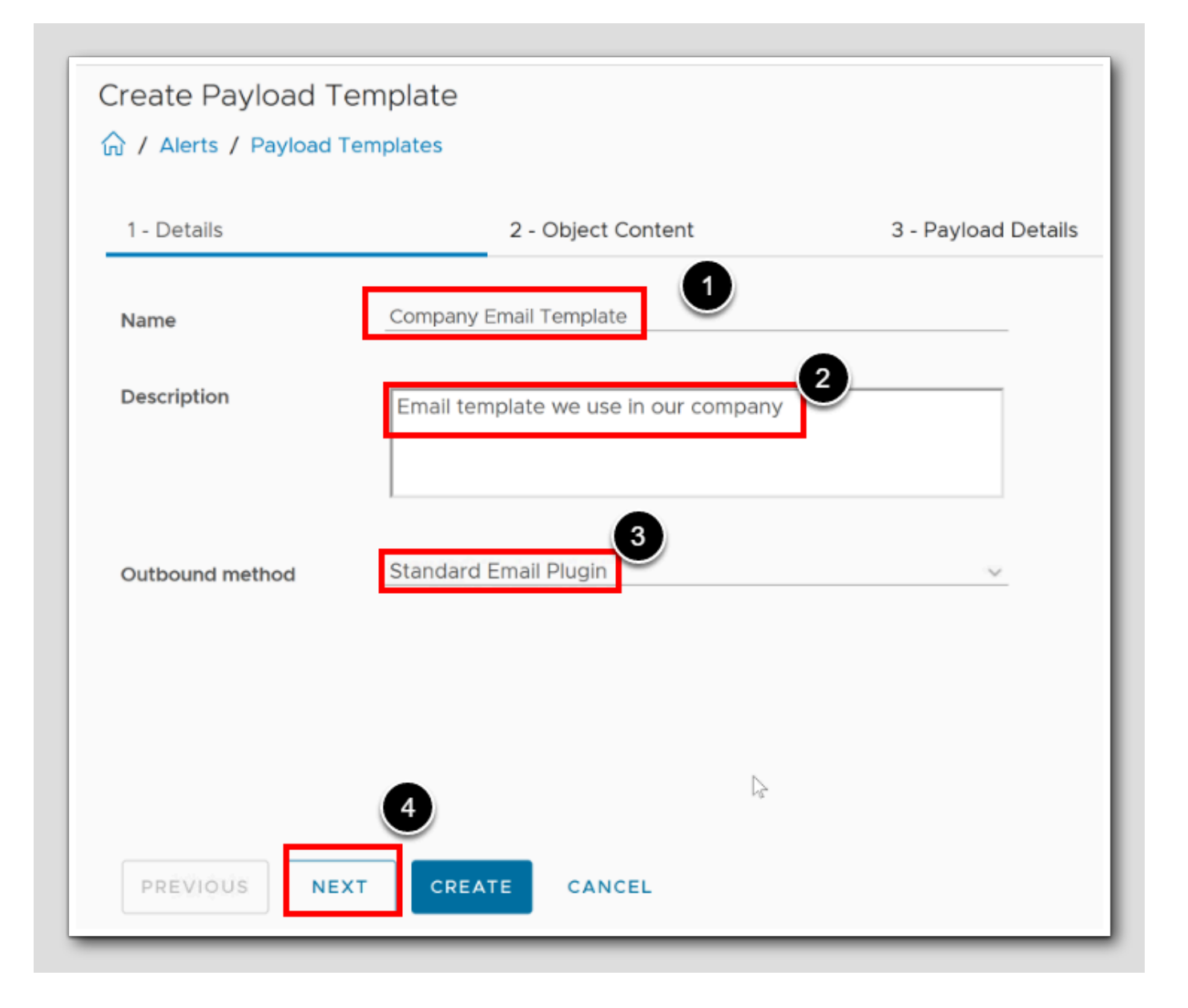

We are creating a new version for our company to use this as a template for information we need sent to us by email every time a notification is triggered from Aria Operations

- 1. Give this payload template a meaningful name, for simplicity I've typed Company Email Template
- 2. For the description Email template we use in our company
- 3. Leave the value Standard Email Plugin
- 4.Click Next

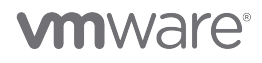

### Add host objects

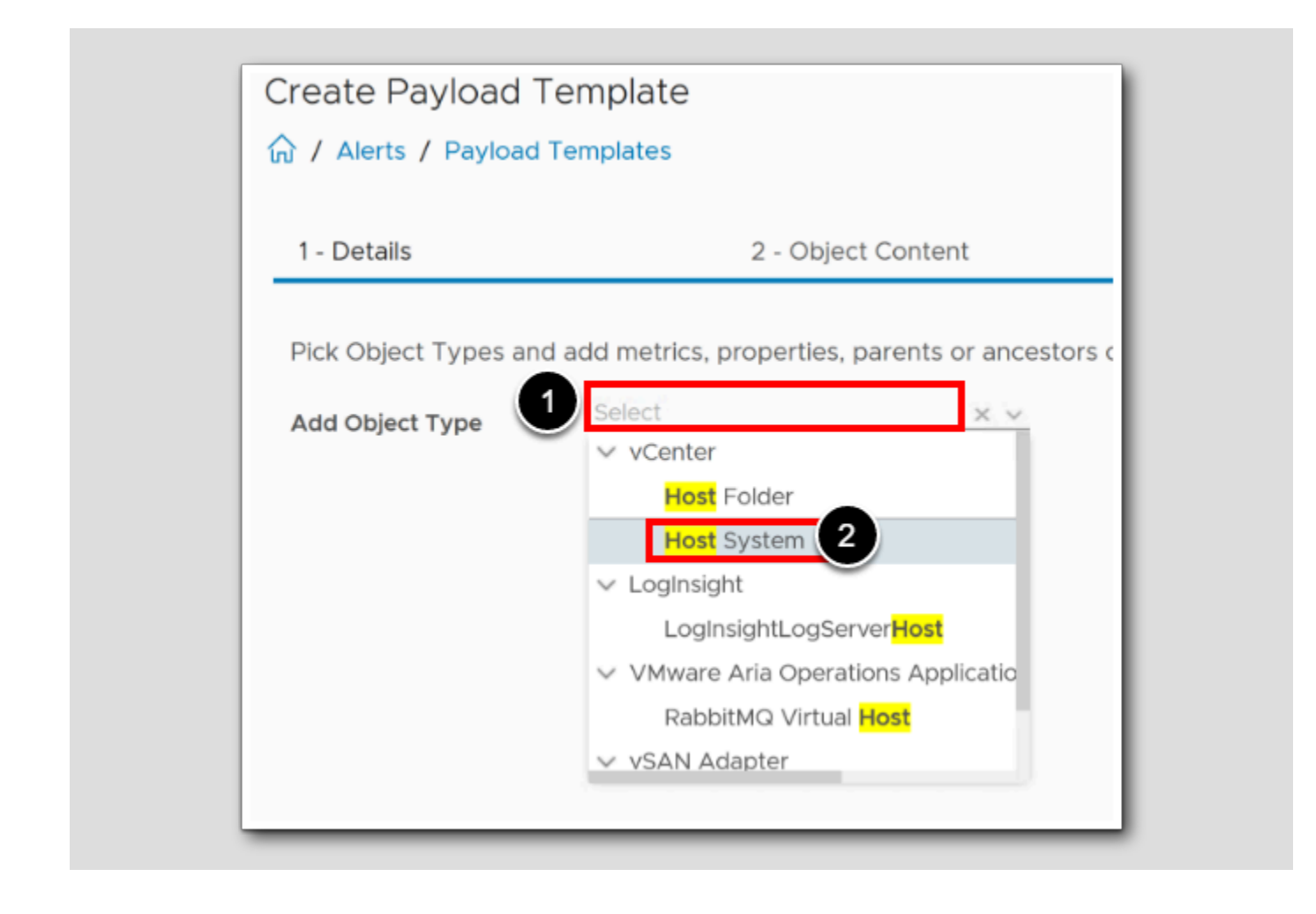

- 1. To easily find host object type. Start typing  $\ensuremath{\mathsf{host}}$
- 2. Select Host System

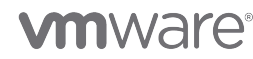

#### Add VM Object

[39

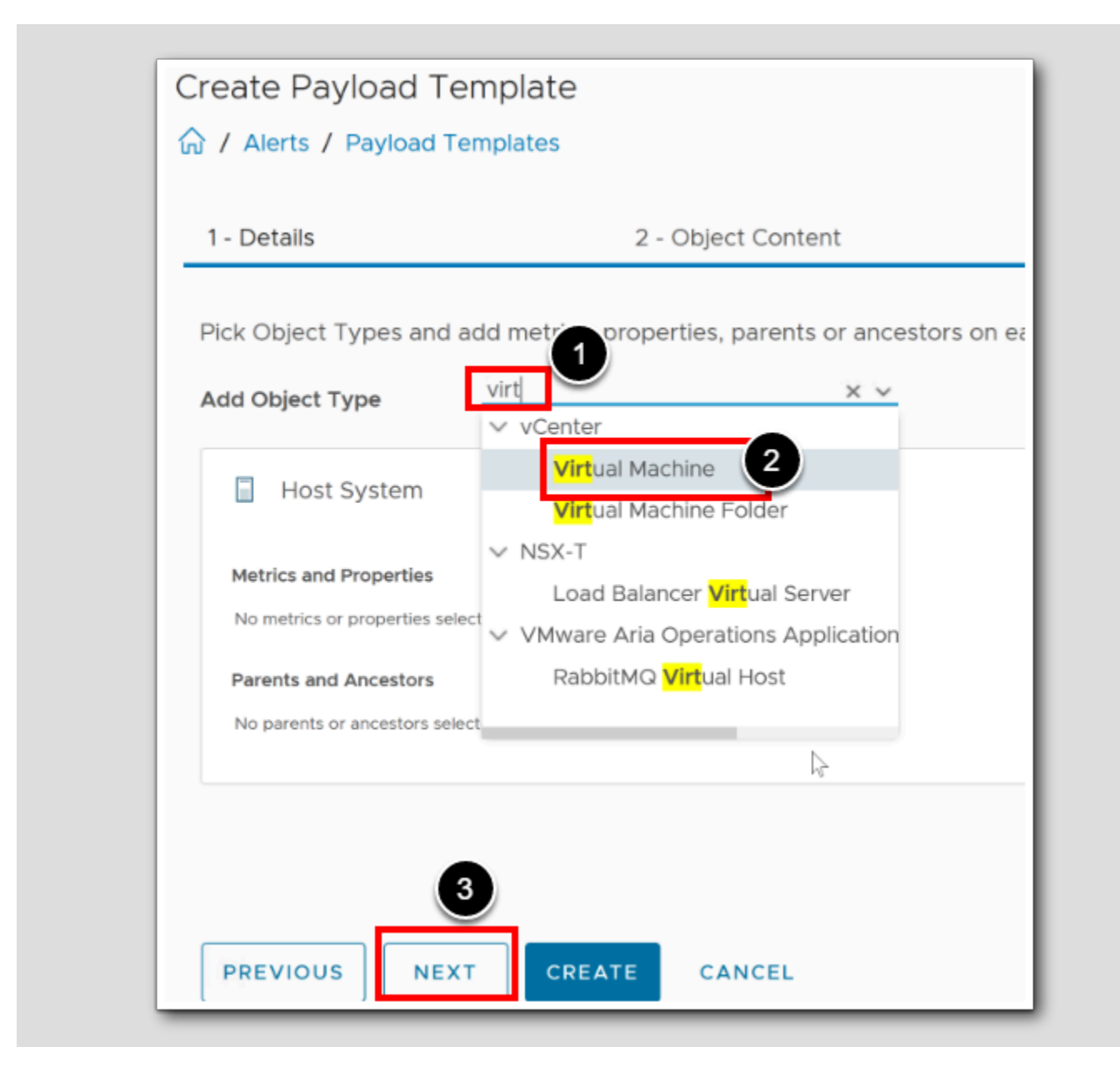

- 1. To easily find Virtual Machine object type. Start typing  $\ensuremath{\textit{virt}}$
- 2. Select Virtual Machine
- 3.Click Next

#### Payload email Subject details

| 1 - Details                                                          | 2 - Object Content                                              | 3 - Payload Details |
|----------------------------------------------------------------------|-----------------------------------------------------------------|---------------------|
| -ill in the payload details below to be ir                           | included in the notification.                                   |                     |
| Do you want to add template input prope                              | erties? ① O Yes O No                                            |                     |
| Do you want different payload details for                            | new, updated, and canceled alerts? • Yes O No                   |                     |
| New Alert                                                            | Canceled Alert                                                  |                     |
| Subject                                                              | 3                                                               | 5                   |
| \${ALERT_CRITICALITY} - New \${ALE<br>\${CREATE_TIME}}               | RT_TYPE} \${ALERT_SUBTYPE}, on \${RESOURCE_KIND}: \${RESO       | URCE_NAME},         |
|                                                                      |                                                                 | Search Parameter    |
| Β <i>Ι</i> <u>U</u>   Α΄ Α΄   <u>Α</u> ∨ <sup>®</sup> 2 ∨   <b>Ε</b> | ≣ ≡ 0                                                           | \${CREATE_TIME}     |
| New alert was generated at CREATE_TI                                 | ME :                                                            | \${UPDATE_TIME}     |
|                                                                      | IND is acting abnormally since CREATE TIME and was last updated | d at                |
| Info: RESOURCE_NAME RESOURCE_K                                       |                                                                 | \${CANCEL TIME}     |

- 1. Choose the default radio buttons
- 2. Click New Alert

We would like to clean up the Subject.

3. Edit or delete the subject, and replace with \${ALERT\_CRITICALITY} - New \${ALERT\_TYPE} \${ALERT\_SUBTYPE}, on

#### \${RESOURCE\_KIND}: \${RESOURCE\_NAME}, [

- 4. From the Parameters column, copy \$(CREATE\_TIME) by clicking the copy icon,
- 5. Click the empty space after \${RESOURCE\_NAME} and Paste with CTRL+V into the Subject Window

The Complete Subject string could look like this: **\$**{ALERT\_CRITICALITY} - New **\$**{ALERT\_TYPE} **\$**{ALERT\_SUBTYPE}, on **\$**{RESOURCE\_KIND}: **\$**{RESOURCE\_NAME}, [ at **\$**{CREATE\_TIME} ]

Notice I added the word 'at' and a square bracket [] around the CREATE TIME tom make it readable for my company.

Up next is to change the body

# 

#### Payload Body details

| \${CREATE_TIME}]                                                         | Furdificters           | -   |
|--------------------------------------------------------------------------|------------------------|-----|
|                                                                          | Search Parameter       | 2   |
|                                                                          | \${CREATE_TIME}        |     |
| The RESOURCE_KIND : RESOURCE_NAME is acting abnormally since CREATE_TIME | \${UPDATE_TIME}        |     |
| Nert Definition Name: ALERT_DEFINITION                                   | \${CANCEL_TIME}        |     |
| Alert Definition Description: ALERT_DEFINITION_DESCRIPTION               | \${ALERT_STATUS}       |     |
| Dbject Name : RESOURCE_NAME                                              | \$(ALERT ID)           |     |
| Dbject Type : RESOURCE_KIND                                              | *(******* <u>*</u> *** |     |
| Alert Impact: ALERT_IMPACT                                               | \${ALERT_DEFINITION}   |     |
| Alert State : ALERT_CRITICALITY                                          | \${ALERT_DEFINITION_DE |     |
| Alert Type : ALERT_TYPE                                                  |                        | Ē   |
| Alert Sub-Type : ALERT_SUBTYPE                                           | \${ALERT_RECOMMENDA    | ·L. |
| Dbject Health State: OBJECT_HEALTH_STATE                                 | \${RESOURCE_NAME}      |     |
| Dbject Risk State: OBJECT_RISK_STATE                                     | \${RESOURCE_KIND}      | Ē   |
| Disat Efficiency States OBJECT EFECTENCY STATE                           |                        | -   |

1. To see expand the view of the Body and Parameters use the Window Scroll down

- 2. To see more Parameters use the Parameters Scroll Down/Up
- 3. To edit the complete Body, Use the Body Window Scroll Down/Up
- 4. Let's edit, cut'n'paste, and add Parameters to change the top of the body to what the picture above shows: The

#### RESOURCE\_KIND: RESOURCE\_NAME is acting abnormally since CREATE\_TIME

Notice we made resource\_name and create\_time Blue! This means that the virtual machine name and the time of the alert will be shown in Blue color to force our eyes to focus on WHEN something happened to WHAT.

The result of this top part of the body would be something like this:

#### The VirtualMachine: ubuntu-0008 is acting abnormally since Wed Jun 28 13:34:15 UTC 2023

This is your chance to showcase your abilities and give it your all, pouring in maximum effort, energy, and enthusiasm without holding back. However, for now, we will simplify our email alert template to avoid going overboard and keep it short, concise, and straight to the point. This will enable us to swiftly address and investigate any arising problems, ensuring clarity and ease of understanding for all IT administrators involved.

Let's continue:

[42]

| <pre>\${ALERT_CRITICALITY} - New \${ALERT_TYPE} \${ALERT_SUBTYPE}, on \${RESOURCE_KIND}: \${RESOURCE_NA<br/>\${CREATE_TIME}]</pre> | ME}, [ Parameters                 |   |
|----------------------------------------------------------------------------------------------------|-----------------------------------|---|
| ody                                                                                                    | Search Parameter                  |   |
| B ℤ ∐   A* Ă*   <u>A</u> ∨ <u>*</u> ∨   <b>■</b> = =   @   ] =   =                                                                 | \${RESOURCE_ID}                   |   |
| The RESOURCE_KIND : RESOURCE_NAME is acting abnormally since CREATE_TIME                                                           | \${ADAPTER_KIND}                  | Ō |
| # Alert:                                                                                                    | \${RESOURCE_KIND_TYPE}            |   |
| ALERT_TYPE ALERT_SUBTYPE ALERT_IMPACT ALERT_CRITICALITY                                                                            | \${ALERT_IMPACT}                  | D |
|                                                                                                    | \${CONTROL_STATE}                 | Ō |
| \$ SYMPTOMS                                                                                                    | \${ALERT_CRITICALITY}             |   |
| ≠ Recommendations: ∐                                                                                                    | \${ALERT_TYPE}                    |   |
| ALERT_RECOMMENDATIONS                                                                                                    | \${ALERT_SUBTYPE}                 | 0 |
| # Link: LINK_TO_ALERT                                                                                                    | \${OBJECT_HEALTH_STAT             |   |
| Created by <u>YourName</u> at <u>You</u>                                                                                           | #Company<br>\${OBJECT_RISK_STATE} |   |
|                                                                                                    | \${OBJECT_EFFICIENCY_S            | 6 |

1. We want a more simple and cleaner template, and here is One suggestion on how we could format our e-mail template to

make it concise. Try to fill in **most of these values**, or edit as you see fit

2. Add your name and your company  $\ensuremath{\mathsf{Created}}\xspace$  By YourName at YourCompany

3.Click CREATE
#### The finished result

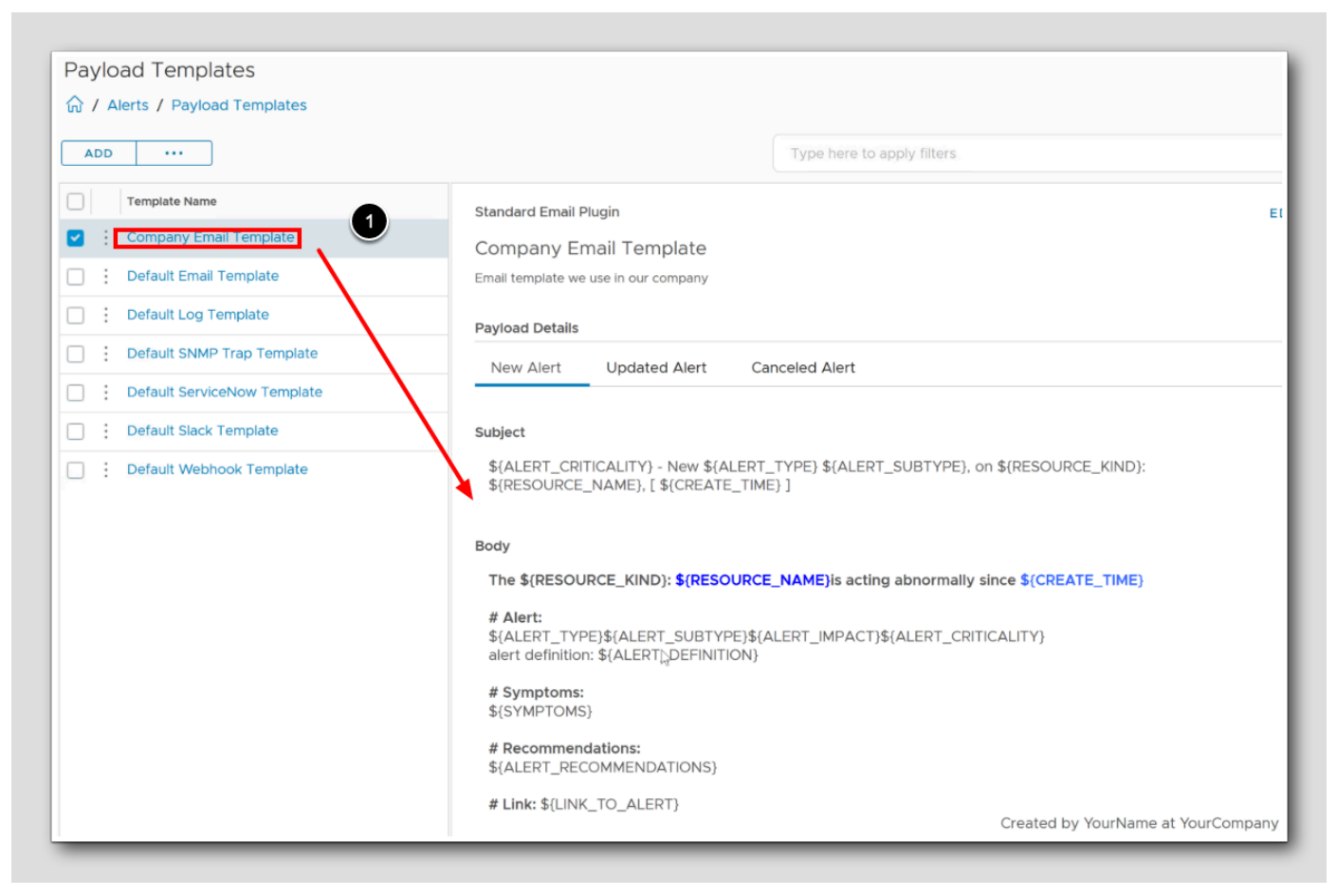

Congratulations! You have now finished a cool new Payload template for email notifications.

1. To get an overview of the finished result, Click on Company Email Template

The next step is to edit this Payload template and make the Updated Alert and the Canceled Alert ju

# 

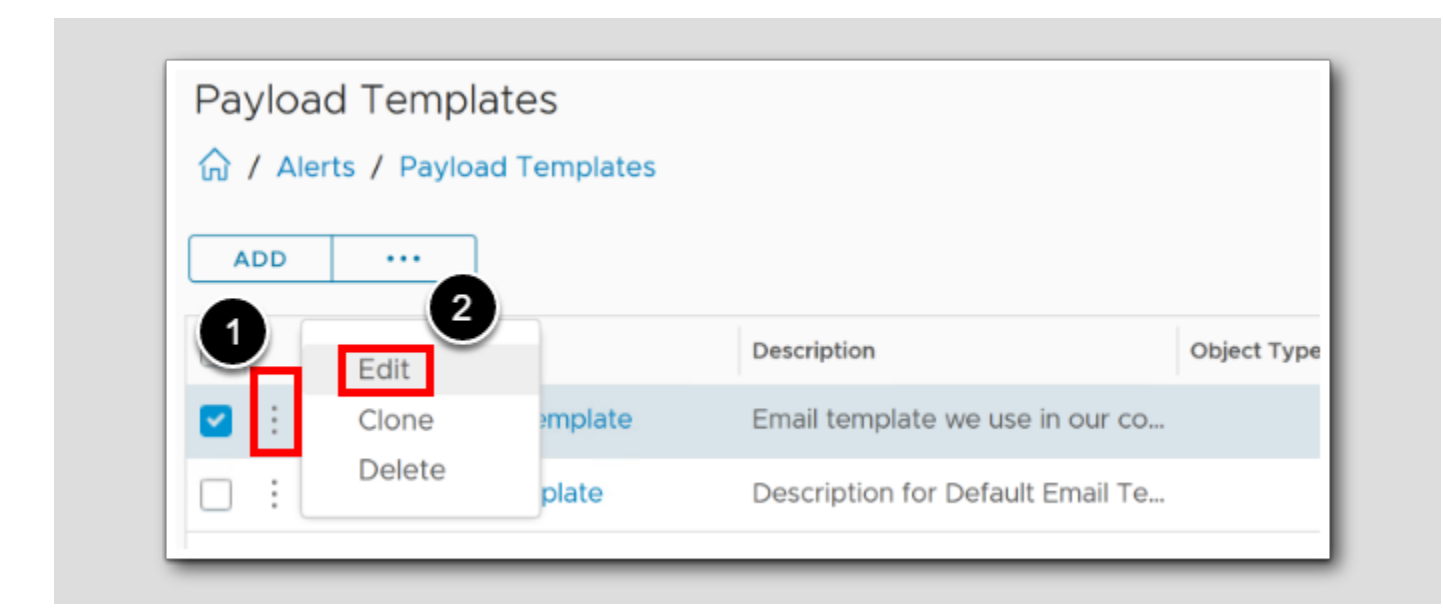

- 1. On the Company Email Template, click the ellipse
- 2. Choose Edit
- 3. In the Edit Payload Template page Click Payload Details (Not Shown)

#### Changing the Updated Alert

| New Alert Updated Alert                                                                                    | 2                                  |
|----------------------------------------------------------------------------------------------------|------------------------------------|
| Subject                                                                                                    |                                    |
| \${ALERT_CRITICALITY} - UPDATE \${ALERT_TYPE} \${ALERT_SUBTYPE}, o<br>\${RESOURCE_NAME}, [\${UPDATE_TIME}] | n \${RESOURCE_KIND}:               |
| Body<br>B I U A A A A S A S A S A S A S A S A S A S                                                        |                                    |
| Alert updated at UPDATE_TIME :<br>The RESOURCE_KIND : RESOURCE_NAME is acting abnormally since CREATE      | E_TIME                             |
|                                                                                                    |                                    |
| alert definition: ALERT_DEFINITION                                                                         |                                    |
| # Symptoms:<br>SYMPTOMS                                                                                    | I                                  |
| # Recommendations:<br>ALERT_RECOMMENDATIONS                                                                |                                    |
| # Link: LINK_TO_ALERT                                                                                      | Created by YourName at YourCompany |
|                                                                                                    |                                    |

- 1. Make sure you are at the **Updated Alert**
- 2. Change the Subject to \${ALERT\_CRITICALITY} UPDATED ALERT \${ALERT\_TYPE} \${ALERT\_SUBTYPE}, on

#### \${RESOURCE\_KIND}: \${RESOURCE\_NAME}, [\${UPDATE\_TIME}]

3. Change the body by copying most of the Body from the New Alert to the Updated Alert Body. Edit the Body to mostly look like this image, it does not need to be perfect.

## **vm**ware<sup>®</sup>

#### Changing the Canceled Alert

| New Alert                                 | Updated Alert Canceled Alert                                                                                 |                                                  |
|-------------------------------------------|----------------------------------------------------------------------------------------------------|--------------------------------------------------|
| Subject<br>\${ALERT_CR<br>\${RESOURCI     | RITICALITY} - CANCELLED ALERT \${ALERT_TYPE} \${ALERT_SU<br>E_NAME}, [\${CANCEL_TIME}]                       | 2<br>BTYPE}, on \${RESOURCE_KIND}:               |
| Body<br>BII                               | * ▲ ∽ ≝ ∽  ≣ ≅ ≡  @                                                                                          | 3                                                |
| Alert was cand<br>The RESOURC<br># Alert: | celled at       CANCEL_TIME :         CE_KIND :       RESOURCE_NAME is acting abnormally since       CREATE_ | TIME                                             |
| ALERT_TYPE<br>alert definition:           | ALERT_SUBTYPE ALERT_IMPACT ALERT_CRITICALITY ALERT_DEFINITION                                                |                                                  |
| # Symptoms:<br>SYMPTOMS                   |                                                                                                    | I                                                |
| # Recommend<br>ALERT_RECOM                | ations:<br>IMENDATIONS                                                                                       |                                                  |
| # Link: LINK_                             | TO_ALERT                                                                                                    | Created by <u>YourName</u> at <u>YourCompany</u> |

- 1. Make sure you are at the Canceled Alert
- 2. Change the Subject to \${ALERT\_CRITICALITY} CANCELLED ALERT \${ALERT\_TYPE} \${ALERT\_SUBTYPE}, on \${RESOURCE\_KIND}: \${RESOURCE\_NAME}, [\${CANCEL\_TIME}]
- 3. Change the body by copying most of the Body from the *Updated Alert Body* to the **Canceled Alert Body**. Edit the Body to mostly look like this image, it does not need to be perfect in this Lab

# **vm**ware<sup>®</sup>

#### Save, I mean Update

| PREVIOUS | UPDATE | I |
|----------|--------|---|

#### 1. Remember to save the updates by clicking UPDATE

#### Conclusion

#### What did we do here?

Well, you are now prepared to make an alert system and send meaningful emails as New alerts (Something has happened to an object) and get updates (meaning the problem is still there, or has escalated) and see when the alert has been canceled (meaning the problem has gone away)

When you get back to the office, you can also edit and customize your own Payload template for the webhooks as well, depending if you would like more or less instant alerts or not.

#### What happens in the next module?

In the next module we will create an Alert Definition, where we will define the conditions that indicate high CPU usage on a VM. For example, set a threshold of CPU usage exceeding 70-90% for a duration of 5 minutes and configure the severity level for the alert, such as "High" or "Critical," based on the impact of high CPU usage.

#### Conclusion

- This module has equipped you with the essential skills to create notifications using webhooks and email. By mastering the customization through payload templates, you can design and deliver comprehensive information to external systems, enabling swift and informed actions.
- Real-time notifications facilitated by webhooks ensure timely alerts for prompt incident response, minimizing downtime and optimizing your IT operations.

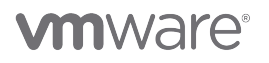

• This lab emphasized the importance of leveraging notifications as a proactive measure, fostering collaboration, and continuously improving your environment. By embracing these techniques, you can create a proactive, integrated, and optimized system that enhances your overall productivity.

#### You've finished Module 1

[50]

Congratulations on completing the lab module.

If you are looking for additional general information on vRealize Operations 8.4, try one of these:

- VMware Product Public Page Aria Operations: https://docs.vmware.com/en/VMware-Aria-Operations/index.html
- Aria Operations 8.12.1 Release Notes: https://docs.vmware.com/en/VMware-Aria-Operations/8.12.1/rn/vmware-aria-operations-8121-release-notes/index.html

From here you can:

- 1. Click to advance to the next page and continue with the next lab module
- 2. Open the TABLE OF CONTENTS to jump to any module or lesson in this lab manual
- 3. End your lab and come back and start it again in the future

# **M**ware<sup>®</sup>

### Module 2 - Creating a Custom Alert Definition (25 minutes) Intermediate

### Introduction

By the end of this guide, you'll have understanding of creating and managing custom alert definitions and notifications in Aria Operations, allowing for proactive monitoring, faster issue detection, and expedited response actions in your VMware infrastructure.

Upon completing this lab, you will be able to:

- Understand Alerts, Symptoms, Recommendations and Actions
- Build a custom Alert Definition
- · Simulate issues in the environment to demonstrate how to customize the alerts
- Utilize the different ways alerts can be used based on the critical nature or other characteristics of the monitored infrastructure

### Log in to Aria Operations

We will log in to a live instance of Aria Operations running in this lab.

### Open the Firefox Browser from the Windows Task Bar

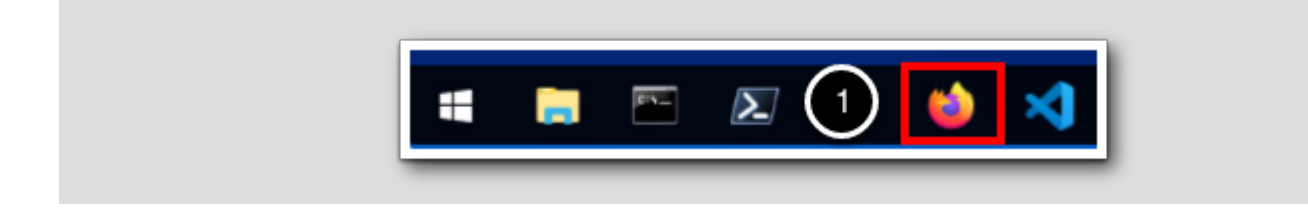

If the browser is not already open, launch Firefox.

1. Click the Firefox icon in the Windows Quick Launch Task Bar at the bottom of the screen.

[54]

### Navigate to Aria Operations

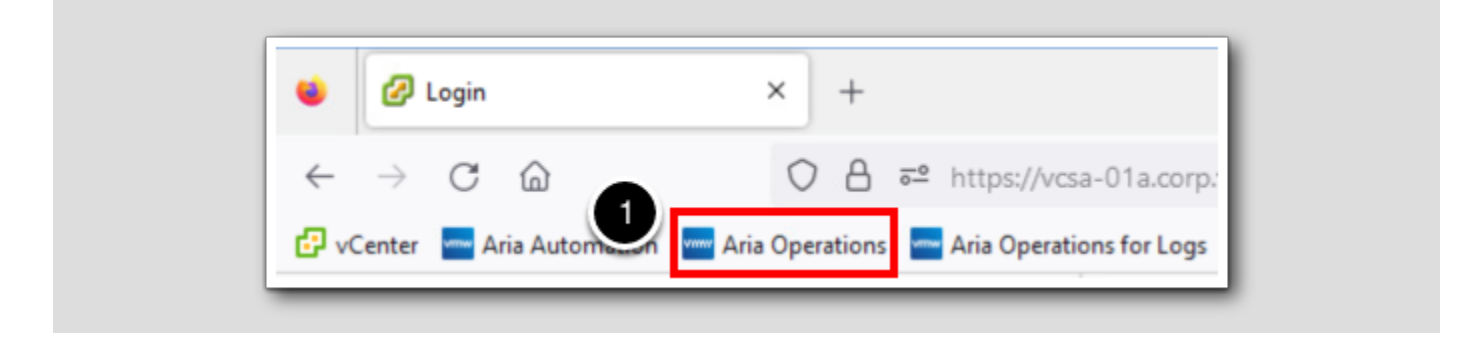

1. Click the Aria Operations bookmark in the bookmarks toolbar.

# **vm**ware<sup>®</sup>

#### Log in to Aria Operations

Image: weicome to

VMware Aria

Operations:

Image: weicome to

VIDMAuthSource

Vide name

Passoord

Image: weicome to

Image: weicome to

Image: weicome to

Image: weicome to

Image: weicome to

Image: weicome to

Image: weicome to

Image: weicome to

Image: weicome to

Image: weicome to

Image: weicome to

Image: weicome to

Image: weicome to

Image: weicome to

Image: weicome to

Image: weicome to

Image: weicome to

Image: weicome to

Image: weicome to

Image: weicome to

Image: weicome to

Image: weicome to

Image: weicome to

Image: weicome to

Image: weicome to

Image: weicome to

Image: weicome to

Image: weicome to

Image: weicome to

Image: weicome to

Image: weicome to

Image: weicome to

Image: weicome to

Image: weicome to

Image: weicome to

Image: weicome to

</

Aria Operations is integrated with VMware Workspace ONE Access (also known as VMware Identity Manager) in this lab. This integration is listed as vIDMAuthSource in our live lab environment.

vIDMAuthSource may be pre-selected as the default identity source. If it is not, then you will need to select it.

- 1. Click the drop-down arrow and select vIDMAuthSource if it is not already selected.
- 2. Click **REDIRECT** to be taken to the authentication page.

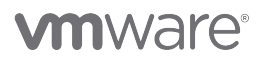

#### VMware Identity Manager Login

| <u></u>                                          |   |
|--------------------------------------------------|---|
| Workspace ONE*                                   |   |
| username<br>holadmin                             |   |
| password                                         |   |
| corp.vmbeans.com                                 |   |
| Sign in                                          |   |
| Forgot password?<br>Change to a different domain |   |
|                                                  | _ |

VMware Identity Manager acts as the identity provider for the Active Directory authentication source in this lab.

Credentials for the default user, holadmin, have already been provided.

1. Click Sign in.

### **Custom Alert Definition**

We will create a custom Alert sent via email using our Custom Payload we have created earlier. We will create an Alert definition with symptoms

[57]

#### The holistic approach

|      |                           | «   | Alert | s 2                                                                                          |   | 4                                                                                                    |   | 4                                                                                                    |
|------|---------------------------|-----|-------|----------------------------------------------------------------------------------------------|---|----------------------------------------------------------------------------------------------------|---|----------------------------------------------------------------------------------------------------|
| *//× | Optimize                  | >   | _     |                                                                                              | _ |                                                                                                    |   |                                                                                                    |
| 2    | Plan                      | >   | ¢     | Alert Definitions<br>Create and edit Alert<br>definitions using a<br>combination of symptoms | Q | Symptom Definitions<br>Create and edit descriptions<br>of situations which are NOT<br>normal within your | Ę | Recommendations<br>Create and edit remediation<br>options that you provide to<br>your users to resolve the |
| ¢    | Configure                 | ~   |       | and recommendations that<br>identify problem areas in                                        |   | environment. Use these<br>symptoms in your Alert                                                         |   | problems that the generated alert indicates.                                                               |
|      | Policies                  | - 1 |       | your environment and<br>generate alerts on which you                                         |   | definitions.                                                                                             |   |                                                                                                    |
|      | Alerts                    |     |       | act to remediate the issues.                                                                 |   |                                                                                                    |   |                                                                                                    |
|      | Super Metrics             |     | N     | Actions                                                                                      |   | Notifications                                                                                            | 3 | Outbound Settings                                                                                          |
|      | Applications and Services |     | M     | Create and edit actions to<br>make changes to objects                                        |   | Define and modify<br>notification settings to send                                                       | Q | Define and manage<br>outbound notification                                                                 |
|      | Cost Drivers              |     |       | managed in your vCenter<br>Server instances.                                                 |   | out messages and custom                                                                                  |   | methods using a variety of<br>protocols such as SNMP.                                                      |
|      | Custom Profiles           |     |       |                                                                                              |   | triggered.                                                                                               |   | web hook, network sharing and more to allow                                                                |
|      | Configuration Files       |     |       |                                                                                              |   |                                                                                                    |   | notifications to be<br>dispatched when an alert is                                                         |
|      | Maintenance Schedules     |     |       |                                                                                              |   |                                                                                                    |   | triggered                                                                                                  |

By leveraging Symptom Definitions, Alert Definitions, Notifications, and Recommendations, Aria Operations enables IT operations teams to monitor, detect, and respond to potential issues or deviations from desired states in their VMware infrastructure. This holistic approach helps ensure efficient resource utilization, proactive problem management, and improved overall operational efficiency within the IT environment.

- 1. Symptom Definitions: Define the specific metrics, conditions, or thresholds that indicate the presence of a problem or an abnormal behavior.
- 2. Alert Definitions: Rules or conditions that determine when an alert should be triggered based on the occurrence or combination of specific symptoms.
- 3. Notifications Can be delivered through email, and are the means through which relevant stakeholders are informed about triggered alerts or events. When an alert is generated based on the defined criteria, We send notifications to administrators, IT teams, or other designated recipients.
- 4. Recommendations Provide actionable insights and guidance to address or resolve the issues identified by the monitoring system. These recommendations are based on VMware's knowledge base, best practices, and experience with similar situations to help with remediation steps to mitigate risks or resolve problems within the environment.

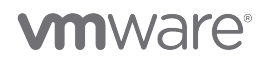

#### **Our Scenario**

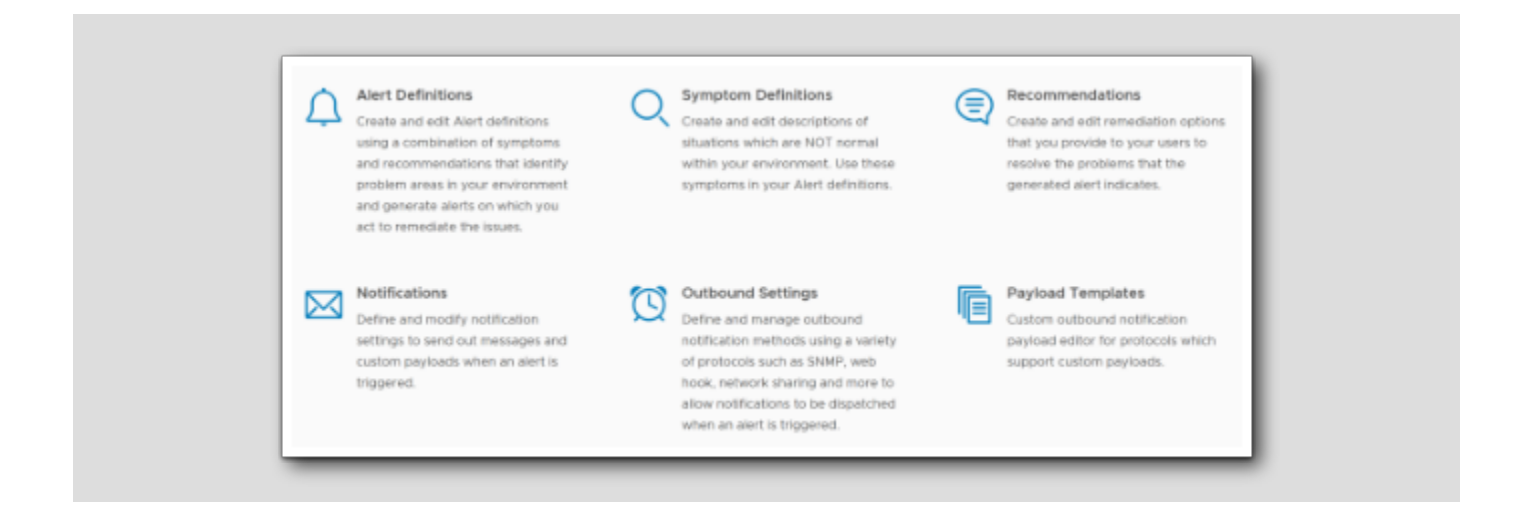

We need to create a custom Alert sent via email using our Custom Payload template from *Module 1 - Configuring and Managing Alert Notifications*.

During this process we will use our own Symptoms and not utilize any Out of the box Symptom definitions. We will concentrate on the CPU Demand metric to tell us when Virtual Machines are working too hard. These are delicate servers and can not be overloaded, so by 'hard' we mean 70% is a warning, 80% is a immediate alert, and a 90% is a critical Alert. The VMs we're monitoring are connected to a specific policy.

CPU Demand(%) Is a metric that helps to understand how much of the CPU resources a virtual machine (VM) needs, regardless of any contention or limits. The key point to note here is that CPU Demand represents the 'need' for CPU resources, not the actual usage.

Testing: We will validate the configuration by simulating high CPU usage on the VMs. We will monitor the email system, as explained in the lesson *Start the email application* in module 1, to confirm that the alert is triggered, that our Payload Template works and that the defined symptom and conditions are correctly identified.

With this as a background, the next natural step is to create an Alert Definition!

#### Open Alert definition page

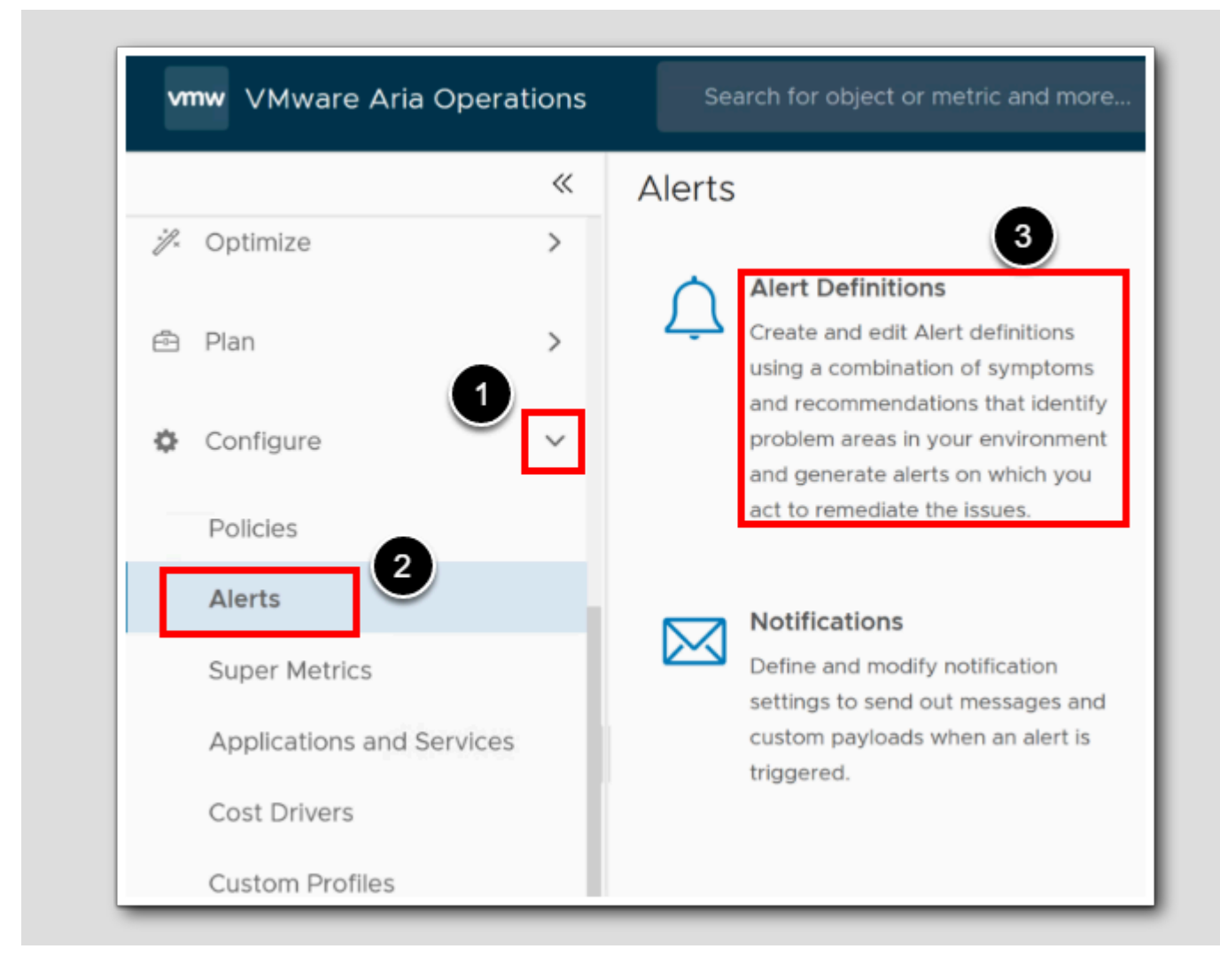

- 1. Click Configure
- 2. Click Alerts

**vm**ware<sup>®</sup>

3. Click Alert Definitions

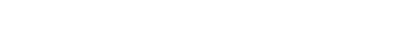

#### Review Out of the box content

|            | Alert Definitions                                                           |              | 1<br>der    | nand                 |               |             |          |
|------------|-----------------------------------------------------------------------------|--------------|-------------|----------------------|---------------|-------------|----------|
|            | Name                                                                        | Adapter Type | Object Type | Alert Type           | Alert Subtype | Criticality | Impact   |
| □ :        | Pod is demanding more CPU than the configured limit                         | vCenter      | Pod         | Virtualization/Hyper | Performance   | ⚠           | 📕 Health |
| :          | Virtual machine in a cluster is demanding more CPU than its entitlement     | vCenter      | Virtual M   | Virtualization/Hyper | Performance   | <u>/1</u>   | Health   |
|            | Virtual machine is demanding more CPU than the configured limit             | vCenter      | Virtual M   | Virtualization/Hyper | Performance   | ⚠           | 💿 Health |
|            | Virtual machine in a DRS cluster is demanding more CPU than its entitlement | vCenter      | Virtual M   | Virtualization/Hyper | Performance   | /12         | 📄 Health |
| <b>—</b> : | Virtual machine is demanding more CPU than its entitlement                  | vCenter      | Virtual M   | Virtualization/Hyper | Performance   | /12         | 📄 Health |

1. Let's search for Demand, in the Filter box type demand and press Enter

Notice the name of the Alert Definitions that explains what these Alert Definitions are about

2. To add a New Alert definition, Click ADD

### Edit Alert Definition

| 命 / Alerts / Alert Definitions                                                                                                    |
|----------------------------------------------------------------------------------------------------|
| 1 - Alert 2 - Symptoms / Conditions                                                                                                    |
| Name OurCompany Custom Alert Definition                                                                                                    |
| Description Our Company Custom Alert definition. Se conditions that determine when an alert should be trigger ased on high CPU Demand(%) meaning a high 'need' for CPU resources. |
| Base Object Type Virtual Machine 3 × ×                                                                                                    |
| Impact Health V                                                                                                    |
| Criticality Symptom Based ~ 5                                                                                                    |
| Alert Type & Subtype Virtualization/Hypervisor : Perfo 🗸                                                                                                    |
| PREVIOUS NEXT UPDATE CANCEL                                                                                                    |

[63]

- 1. Enter a new Name for our Alert Definition, OurCompany Custom Alert Definition
- 2. Enter a Description: Our Company Custom Alert definition. Sets the conditions that determine when an alert should be triggered based on high CPU Demand(%) meaning a high 'need' for CPU resources
- 3.As the Base Object Type choose Virtual Machine
- 4. Expand the Advanced section by clicking the arrow
- 5. Make sure the Criticality is based on the symptoms, choose Symptom Based
- 6. For the Alert Type we will change from Application Performance to Virtualization Performance,

Choose Virtualization/Hypervisor Performance

7. Click NEXT

#### Add the metrics

| 1. Self - Virtual Machine                                                  |                                    | Defined On: Self ~ >                                                                                                    |
|----------------------------------------------------------------------------|------------------------------------|----------------------------------------------------------------------------------------------------|
| The set is met when <u>All v</u> of <b>Conditions</b>                      | the symptoms / conditions are true | e. ×<br>Conditions Symptoms                                                                                                    |
| > If CPUIDemand (%) > ~ 70                                                 | ) 👙 mark as                        | × Select Specific Object Q. Demand                                                                                                    |
|                                                                            |                                    | V 📩 Favorites                                                                                                    |
| > If CPU Demand (%) > 80                                                   | ) 👙 mark as                        | X CPUIDemand (%)                                                                                                    |
| 🛆 Warning 🗸 🗸                                                              |                                    | V 📩 Metrics                                                                                                    |
| If CPU Demand (%) > v 90                                                   | ) 👙 mark as                        | Cost     Demand Based Daily CPU Cost (US\$)     Demand Based Daily Memory Cost (US\$)                                                                                                    |
| () critical                                                                |                                    | <ul> <li>Demand Based Daily Henry Cost (Cost)</li> <li>Demand Based Daily Storage Cost (US\$)</li> </ul>                                                                                                    |
| Drag an additional symptom / condition                                     | n in to your set                   | V 🚵 CPU                                                                                                    |
|                                                                            |                                    | Demand (MHz)     Demand (%)                                                                                                    |
|                                                                            |                                    |                                                                                                    |
| if CPUIDemand (%) > v 90 Critical v irag an additional symptom / condition | o_ © mark as<br>n in to your set   | <ul> <li>✓ Metrics</li> <li>✓ Cost</li> <li>✓ Demand Based Daily CPU Cost (US\$)</li> <li>♦ Demand Based Daily Memory Cost (US\$)</li> <li>♦ Demand Based Daily Storage Cost (US\$)</li> <li>✓ CPU</li> <li>♦ Demand (MHz)</li> </ul> |

[64]

- 1. In the Search Box, Type **Demand**, and press **ENTER**
- 2. To create a set of symptoms Drag and Drop the CPU Demand (%) metric 3x times

# **m**ware<sup>®</sup>

### Change the Symptoms conditions

| 1. Self - Virtual Machine                                       | 2         |      | - 4       | 2.          | - Symptoms / C   | onations     |         |
|-----------------------------------------------------------------|-----------|------|-----------|-------------|------------------|--------------|---------|
| The set is met when<br>Conditions                               | Any       | ×    | of the    | symptoms    | / conditions are | true.        |         |
| > If CPU Demand (                                               | 6) ><br>9 | ~    | 70        | mark as     | A Warning        | ×            | ×       |
| > If CPUIDemand (                                               | 6) >      | ~    | 80        | mark as     | ! Immediate      | Ŷ            | ×       |
| > If CPU Demand (9                                              | 6) >      | ~    | 90        | 👌 mark as   | () Critical      | ~            | ×       |
| Drag an additional sym<br>Drag and drop met<br>create a new set | ric to s  | spec | dition in | to your set | or symptom into  | o your alert | here to |

[65]

- 1. Behind The set is met when, Change from All to Any
- 2. Set the *if CPU/Demand (%)* > than respective, 70, 80, and 90 percent
- 3. Behind mark as, choose warning, immediate, and Critical respectively
- 4. Click Next

#### Adding Recommendations

1 - Alert 2 - Symptoms / Conditions 3 - Recommendations 4 - Policies Drag a recommendation into your alert and order them by priority. Add Recommendation 🕀 Create New Recommendation 1 ×T cpu Check the applications running on the virtual machines in the cluster to determine whether high CPU workload is an expected behavior. × Description ↑ Action Defined By Modified By ... For best CPU performance set the ESXi power mana... vCenter admin  $\times$ For Production Virtual Machines, please assess the tr... Power Off VM :: Use vMotion to migrate some virtual machines with high CPU User holadmin@c workload to other hosts that have available CPU capacity. ... If the host has 1 CPU, upgrade the host or use a host ... vCenter admin 2 ... If the load balancer CPU utilization is higher than syst... NSX-T admin  $\times$ : Power Off VM If the virtual machine has 1 vCPU, add an additional v... Set CPU Count f... vCenter ... admin Power Off this virtual machine to allow other virtual machines to use the CPU and memory that is being wasted by this virtu :: If the virtual machine has multiple vCPUs, add an add... vCenter admin machine. If virtual machine CPU reservation is set, decrease th... Set CPU Resour... vCenter admin ... NSX-T :: In the NSX UI, navigate to System | NSX Application ... admin  $\times$ : Set CPU Count for VM 1 - 32 of 32 items Review the symptoms listed and remove the number of vCPUs from the virtual machine as recommended by the symptom. PREVIO 3 NEXT CANCEL

- 1. Search for cpu related recommendations, in the search field type cpu and press enter
- 2. Drag recommendations into sets into your alert and order them by priority.
- 3. Click Next

Note: Pay notice to which recommendations that has Actions attached to them

# 

#### Attach policies

| Create Alert [                                                             | Definition Virtual Machine to Definitions                   | ? |
|----------------------------------------------------------------------------|-------------------------------------------------------------|---|
| 1 - Alert                                                                  | 2 - Symptoms / Conditions 3 - Recommendations 4 - Policies  |   |
| <ul> <li>HOL Policy</li> <li>HOL Test</li> <li>vSphere Solution</li> </ul> | Policy<br>Ition's Default Policy (May 12, 2023 10:12:11 AM) |   |
| PREVIOUS                                                                   | NEXT CREATE CANCEL                                          |   |

Normally we would select a specific policy that were made for certain Application Servers, a business unit, or a grouping of objects. Policies are normally used for Resource Allocation, Compliance and SLA Requirements, Business Priorities, or Experimentation and Testing.

- 1. Tick the check mark on All policies
- 2. Click Create

#### CONGRATULATIONS!

We have now finished creating an alert definition with symptoms, the last task is to Create a Custom Notification that will use this Alert definition and also use the previously created *Payload templates* from Module 1, to send mail using the *Add outbound instance* 

On to the next..

### **Custom Notifications**

[68]

Notifications can be delivered through email and are the means through which relevant stakeholders are informed about triggered

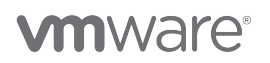

alerts or events. When an alert is generated based on the defined criteria, We send notifications to administrators, IT teams, or other designated recipients.

In this lesson we will utilize everything we have added to our Alerts until Now.

#### Notifications Page

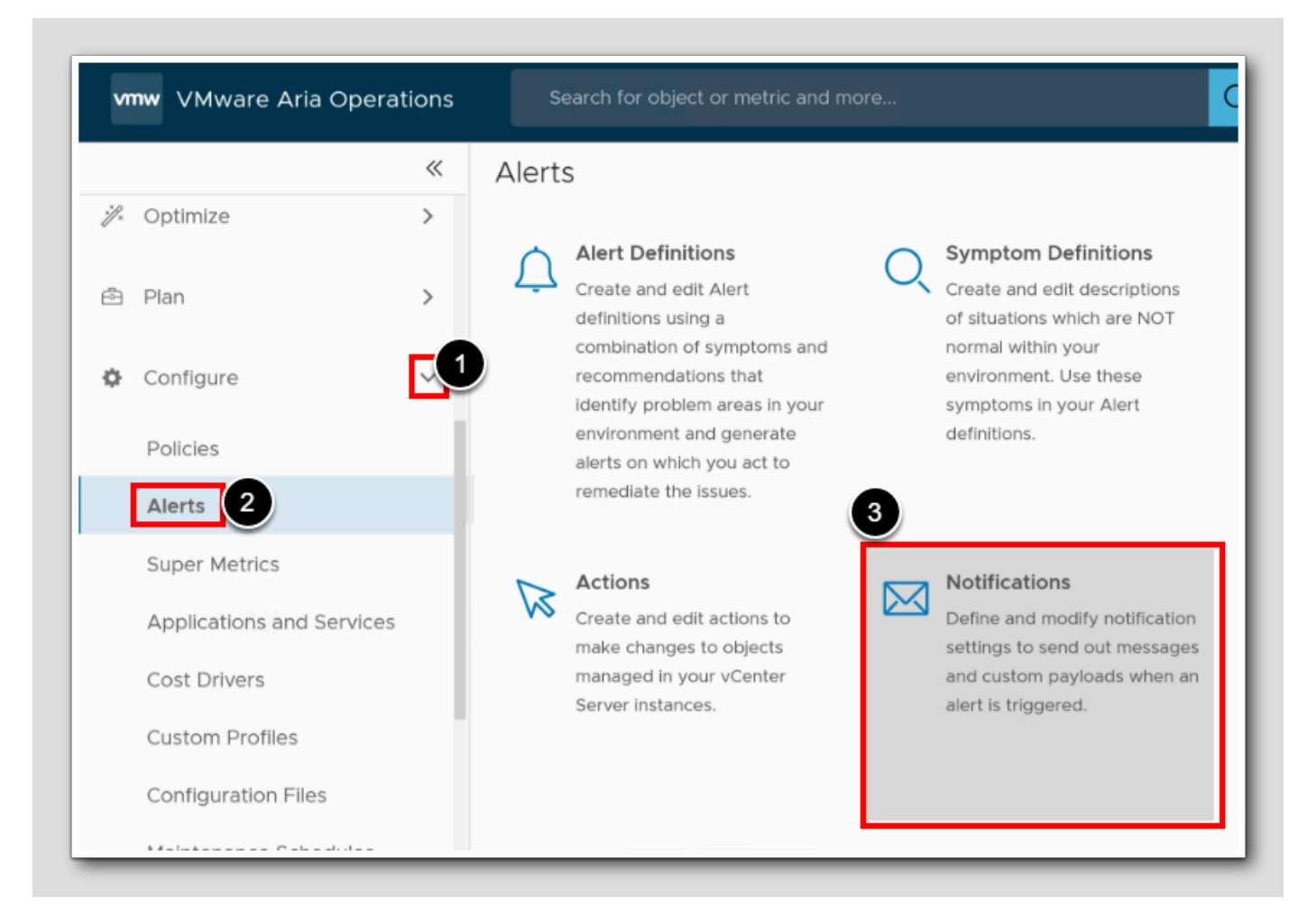

- 1. Click Configure
- 2. Click Alerts
- 3. Click Notifications

# **vm**ware<sup>®</sup>

### Add Notification

vmw VMware Aria Operations  $\ll$ Notifications 🗈 Environment > ADD ... Visualize > Rule N S Troubleshoot > 🚀 Optimize > 🖻 Plan > Configure  $\sim$ Policies Alerts

1. On the Notifications page, Click ADD

#### Notification properties

| Notifications             |                                                                                           |                                                        | ?                         |
|---------------------------|-------------------------------------------------------------------------------------------|--------------------------------------------------------|---------------------------|
| (山) / Alerts / Notificati | ons                                                                                       |                                                        |                           |
| 1 - Notification          | 2 - Define Criteria                                                                       | 3 - Set Outbound Method                                | 4 - Select Payload Templa |
| Name                      | OurCompany Email Notification                                                             | 1                                                      | -                         |
| Description               | Send Email Notifications usin<br>template when Alert definitio<br>Definition is triggered | ng Company email payload<br>on OurCompany Custom Alert | 2                         |
| Notification Status       |                                                                                           |                                                        |                           |
| PREVIOUS NE               | XT UPDATE CANCEL                                                                          |                                                        |                           |

- 1. Since we already have used "OurCompany", In the Name box, Type OurCompany Email Notification
- 2. In the Description, type Send Email Notifications using Company email payload template when Alert definition OurCompany Custom Alert Definition is triggered
- 3. Make sure Notifications are activated as shown
- 4. Click NEXT

# 

### Choosing Alert scope

| - Notification                 | 2 - Define                                         | Criteria                   |
|--------------------------------|----------------------------------------------------|----------------------------|
| bject Scope: Sele              | ct set of Objects you would like to r              | receive notifications abou |
| Criteria                       | All Objects                                        | ×                          |
|                                |                                                    |                            |
| lert Scope: Select<br>Category | set of Alerts you would like to rece<br>All Alerts | eive notifications abo     |

1. Under Alert Scope, Under Category, Click the Drop down box

2. Change from All Alerts to Alert definition

#### Adding our Alert Definition

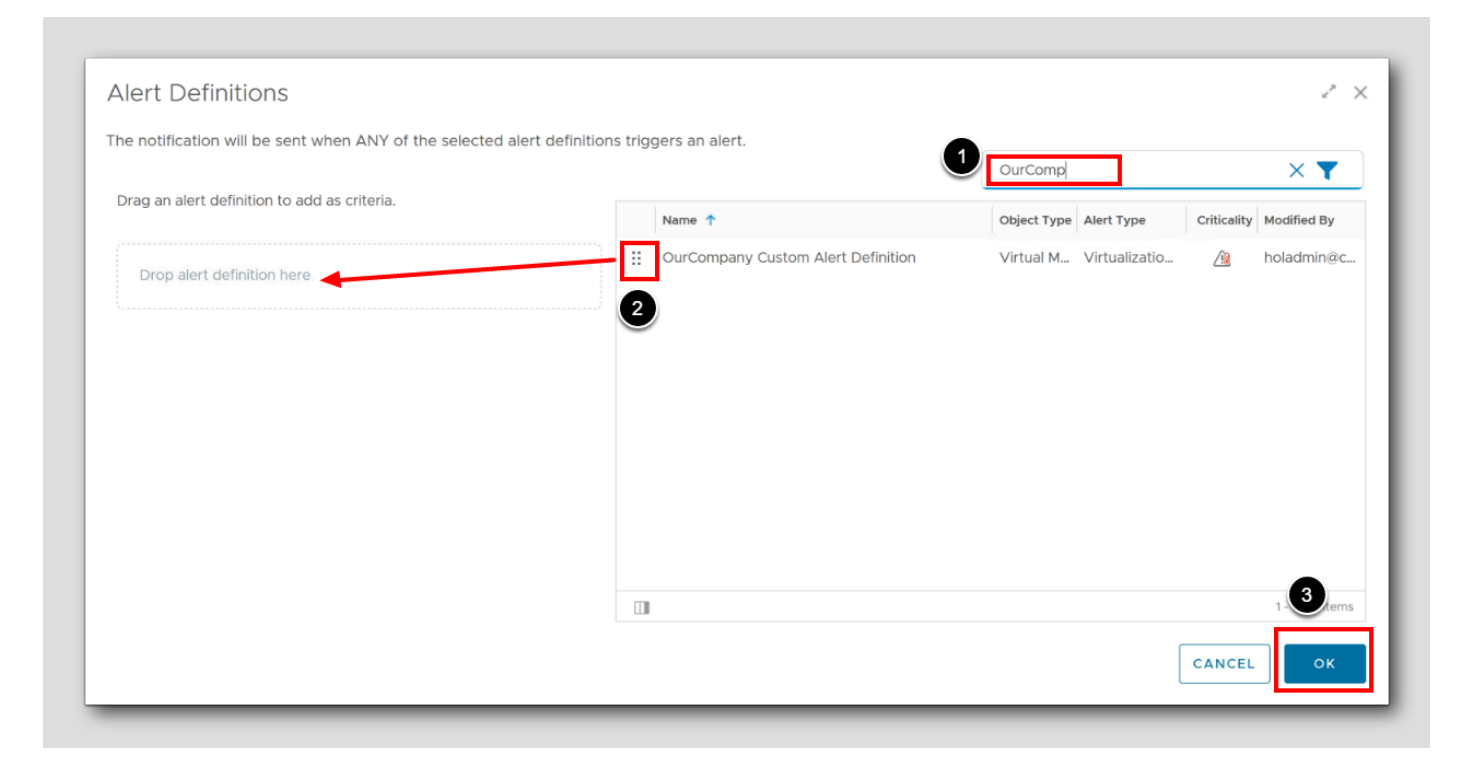

- 1. In the search box, type OurComp and Press ENTER
- 2. Drag and Drop the OurCompany Custom Alert Definition

3.Click OK

#### Alert scope result

| Category        | Alert Definition         | × × |
|-----------------|--------------------------|-----|
|                 |                          |     |
| The alert is AN | Y of the selected (1): 🖉 |     |
|                 |                          |     |
| OurCompany Cu   | istom Alert Definition X |     |
|                 |                          |     |
|                 |                          |     |
| Criticality     | All Correlity            | ×   |
| Criticality     | All                      | ~   |
|                 |                          |     |

1. Click NEXT

### **Outbound Method**

| Iotifications                                | -                   |                         | ?                           |
|----------------------------------------------|---------------------|-------------------------|-----------------------------|
| g / Alerts / Notification                    | 5                   |                         |                             |
| 1 - Notification                             | 2 - Define Criteria | 3 - Set Outbound Method | 4 - Select Payload Template |
| Pick the outbound meth<br>Outbound<br>Method | Plugin              | utbound email Instance  |                             |
| PREVIOUS NEXT                                | UPDATE CANCEL       |                         |                             |

- 1. For Outbound Method, Choose Standard Email Plugin
- 2. Choose our previously created Outbound email instance from Create New Outbound Instance in Module 1 Configuring and
- Managing Alert Notifications
- 3.Click NEXT

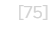

# 

### Select Payload Template

| Notifications                                                                                                    |                                                                         |                        |  |  |  |  |  |  |  |
|----------------------------------------------------------------------------------------------------|-------------------------------------------------------------------------|------------------------|--|--|--|--|--|--|--|
| ☆ / Alerts / Notification                                                                                              | s                                                                       |                        |  |  |  |  |  |  |  |
| 1 - Notification                                                                                                    | 2 - Define Criteria                                                     | 3 - Set Outbound Methc |  |  |  |  |  |  |  |
| Pick a payload template to include in the notification. The template includes additional content about the alert or ob |                                                                         |                        |  |  |  |  |  |  |  |
| Payload Template                                                                                                    | Company Email Template   Company Email Template  Default Email Template |                        |  |  |  |  |  |  |  |
| > Company Email T                                                                                                    | emplate 2                                                               |                        |  |  |  |  |  |  |  |
| Recipient(s)                                                                                                    | holadmin@corp.vmbeans.com                                               | (i)                    |  |  |  |  |  |  |  |
| Cc Recipients                                                                                                    | e.g. example@domain.com                                                 | (i)                    |  |  |  |  |  |  |  |
| Notify again                                                                                                    |                                                                         | ()                     |  |  |  |  |  |  |  |
| Max Notifications                                                                                                    | 5                                                                       | <u></u>                |  |  |  |  |  |  |  |
| Delay to notify                                                                                                    | e.g. 15 (Optional)                                                      | (i)                    |  |  |  |  |  |  |  |
| Description                                                                                                    | e.g. For Mr. Smith (Optional)                                           | (i) Deprecated         |  |  |  |  |  |  |  |
| PREVIOUS                                                                                                    | CREATE CANCEL                                                           |                        |  |  |  |  |  |  |  |

[76]

# **vm**ware<sup>®</sup>

1. Under Payload Template, Select the Company Email Template

Note: We created The Custom Payload Template in the Chapter Payload templates in Module 1 - Configuring and Managing Alert Notifications

- 2. Set the Recipient(s) to holadmin@corp.vmbeans.com
- 3.Set the Notify again to 1 minute
- 4. Set the Max Notifications to 5
- 5. Click CREATE

#### Prepare for Alerts

[77]

|                         | «      | All Alerts  |                                                      |                             |                            |                                              |               |  |  |  |  |
|-------------------------|--------|-------------|------------------------------------------------------|-----------------------------|----------------------------|----------------------------------------------|---------------|--|--|--|--|
| ☆ Home                  |        | ACTIONS     | 🗸 🛛 Group By Time 🗸 👻                                |                             | Type here to apply filters |                                              |               |  |  |  |  |
| Data Sources            | >      | × ()        | Today 🐵                                              |                             |                            | Alert Id:                                    |               |  |  |  |  |
|                         | - 1    | Criticality | Alert                                                | Triggered On                | Crea                       | e Alert:                                     |               |  |  |  |  |
| Environment             | >      | •           | Objects are not receiving data from adapter instance | 🜊 vcsa-01a.corp.vmbeans.com | 9:14                       | 14 Owner:                                    |               |  |  |  |  |
| Visualize               | 、<br>、 | •           | Objects are not receiving data from adapter instance | a vcsa-01a.corp.vmbeans.com | 9:0                        | 0 Impact: Health                             | $\sim$ ×      |  |  |  |  |
|                         | _      | •           | Objects are not receiving data from adapter instance | vcsa-01a.corp.vmbeans.com   | 7:0!                       | 0! Alert Type: (Virtualization/Hypervisor ×) | ××            |  |  |  |  |
| Troubleshoot            | ~      | •           | Objects are not receiving data from adapter instance | 🙊 vcsa-01a.corp.vmbeans.com | 6:54                       | Alert Subtype: (Performance ×)               | $\sim \times$ |  |  |  |  |
| Alerts                  |        | •           | Objects are not receiving data from adapter instance | vcsa-01a.corp.vmbeans.com   | 6:4                        | 4. Status: Active                            | v ×           |  |  |  |  |
| Administrative Alerts • |        |             | Group population health is degraded                  | Test VMs                    | 6:34                       | 34                                           |               |  |  |  |  |
| Workbench               | - 1    |             | bgronas alerts                                       | 🖧 ubuntu-0008               | 6:34                       | <sup>3</sup> ≡ VIEW MORE FILTERS CLEAR ALL   | APPLY         |  |  |  |  |
| Log Analysis            | - 1    |             | Objects are not receiving data from adapter instance | 🜊 vcsa-01a.corp.vmbeans.com | 6:24                       | 24 AM 💮 Administrative Availability Med      | lium (41%)    |  |  |  |  |

We are going to test our alerts for the next 10 minutes, but to narrow down the results, we will filter out what we don't need.

- 1. Click Troubleshoot
- 2. Click Alerts
- 3. Click the filter Icon
- 4. Impact select Health
- 5. Alert Type select Virtualization/Hypervisor
- 6. Alert Subtype select Performance
- 7. Status select Active
- 8.Click APPLY

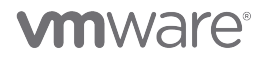

### Ready for alerts

|                  |             |              |               |              |                     |                    | 542             |
|------------------|-------------|--------------|---------------|--------------|---------------------|--------------------|-----------------|
| All Alerts       |             |              |               |              |                     |                    | 1               |
| ACTIONS ~   Gro  | oup By None |              | Impact:Health | "Alert Type" | Virtualization/Hype | ervisor "Alert Sub | type":Perfc 🗙 🍸 |
| riticality Alert |             | Triggered On | Created On 🦊  | Status       | Alert Type          | Alert Subtype      | Importance (j)  |

We are ready for our specific alerts. Remember that the alerts will take some 5-10 minutes to show up since Aria Operations have collection cycles every 5 minutes

1. During our test, Refresh this page

# **vm**ware<sup>®</sup>

#### Preparing the Email client

칠 New Tab X +HOL Admin 🕀 NSX Manager 째 Aria Auto - Build g vcsa-01a Appliance Management vcsa-01a Managed Object Browser (MOB) 🕑 stgb-01a Admin GitLab Identity Manager 🖂 Mail Open in New Tab Webhook Open in New Window Open All in Tabs Open in New Private Window Edit Bookmark...

- 1. In the Browser, Click HOL Admin
- 2. Right Click on Mail
- 3. Choose Open In New Window

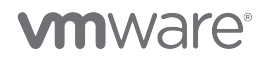

### Log In to the email client

[80]

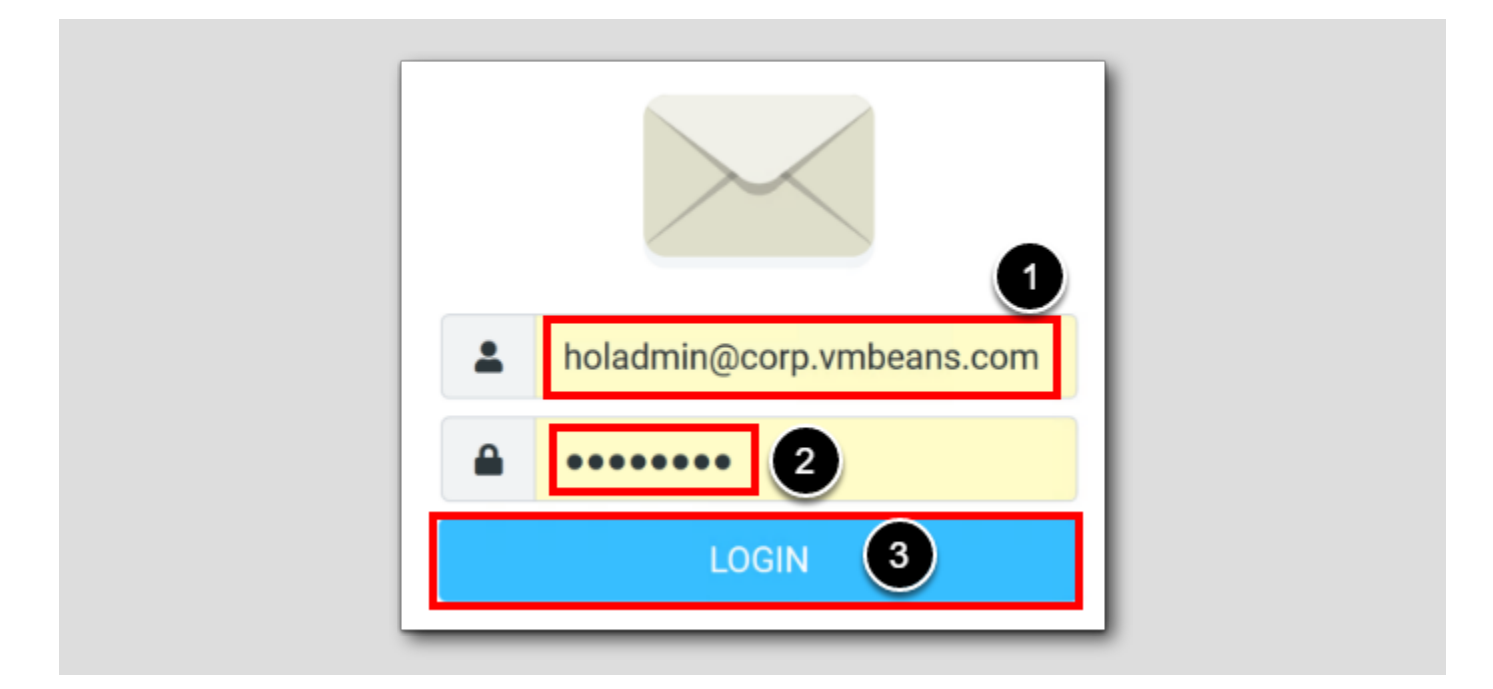

- 1. Type holadmin@corp.vmbeans.com
- 2. Type VMware1!
- 3. Click LOGIN

# **M**ware<sup>®</sup>

#### Prepare " the blast"

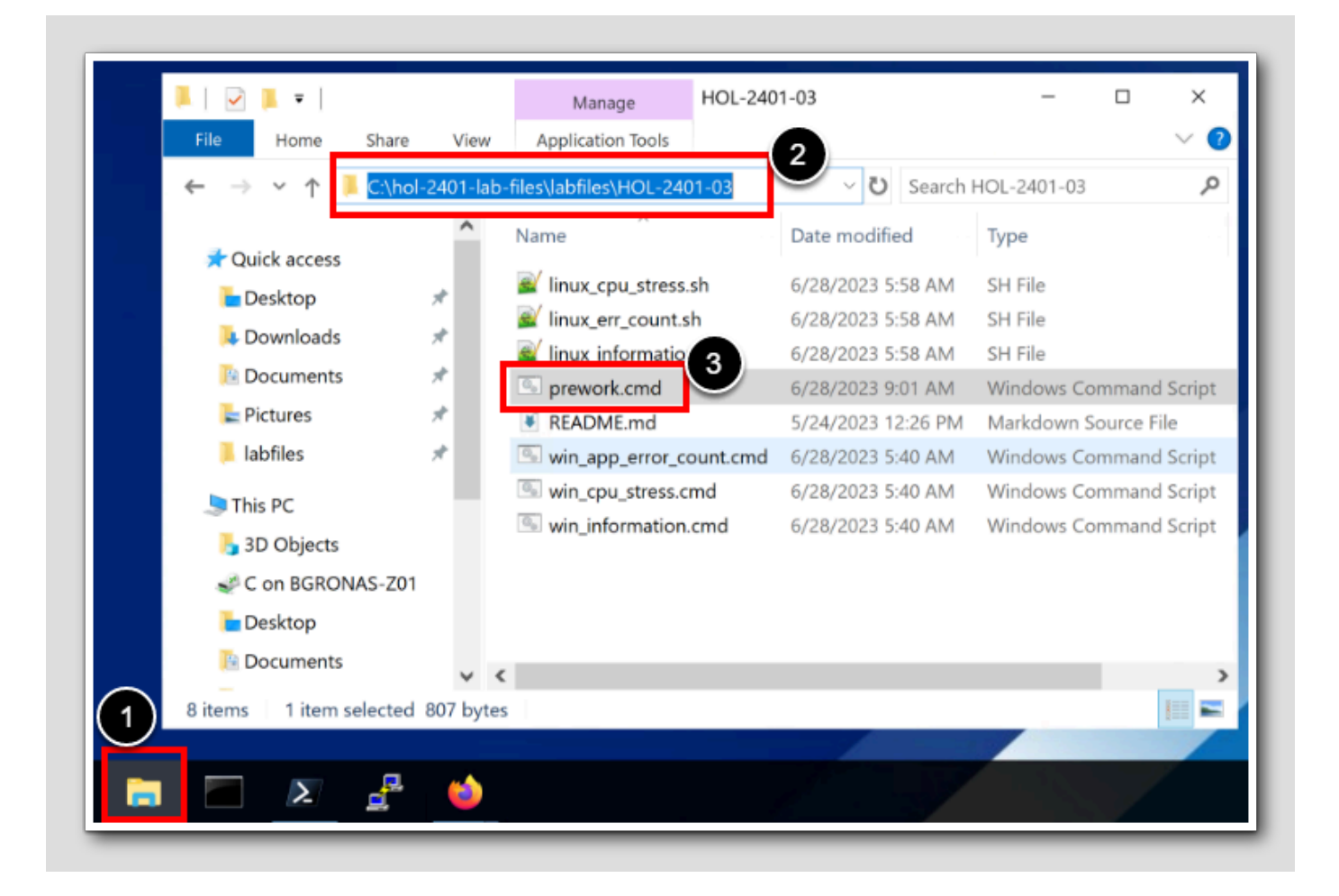

We will now copy some scripts over to an Ubuntu server to run a little CPU stress. The script: *linux\_cpu\_stress.sh* will help us create CPU load for approximately **10 minutes**. During this time period, we will get e-mails and Aria Operations Alerts.

- 1. In the console, start a windows explorer window, click on the symbol on the taskbar
- 2. Go to the path; C:\hol-2401-lab-files\labfiles\HOL-2401-03
- 3. To start copying files, and transport them over to the /root folder on the Ubuntu VM called ubuntu-008 Double-Click on the

windows script file prework.cmd

### Use Putty

| Category:   |                                                                     |            |  |  |  |  |
|-------------|---------------------------------------------------------------------|------------|--|--|--|--|
| Session     | Basic options for your PuTTY session                                |            |  |  |  |  |
| Logging     | Specify the destination you want to connect                         | t to       |  |  |  |  |
| Keyboard    | Host Name (or IP address)                                           | Port       |  |  |  |  |
| Bell        |                                                                     | 22         |  |  |  |  |
| Window      | Connection type:                                                    |            |  |  |  |  |
| Appearance  | ● SSH ○ Serial ○ Other: Teln                                        | et ~       |  |  |  |  |
| Translation | Load, save or delete a stored session                               |            |  |  |  |  |
| Selection   | Saved Sessions                                                      | (3)        |  |  |  |  |
| Connection  |                                                                     |            |  |  |  |  |
| Data        | esx-04a.corp.vmbeans.com                                            | Load       |  |  |  |  |
| €SSH        | 2 holuser@ubuntu-0008                                               | -          |  |  |  |  |
| Serial      | identity manager.com                                                | Save       |  |  |  |  |
| Riogin      | nsx-mgr.corp.vmbeans.com - admin<br>nsx-mgr.corp.vmbeans.com - root | Delete     |  |  |  |  |
| SUPDUP      | vcsa-01a.corp.vmbeans.com                                           | 4          |  |  |  |  |
|             | Close window on exit:                                               |            |  |  |  |  |
|             | Always Never Only on                                                | clean exit |  |  |  |  |
|             |                                                                     |            |  |  |  |  |
| About       | Help 4 Open                                                         | Cancel     |  |  |  |  |
|             |                                                                     |            |  |  |  |  |
|             |                                                                     |            |  |  |  |  |

We will use putty to connect to the linux server to run the CPU Stress script.

- 1. In the Console, on the taskbar, start putty
- 2. Scroll to find holuser@ubuntu-0008
- 3.Click Load
- 4. Click Open

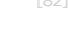

# 

#### Become root

| 🛃 root@ubun                       | tu-0 | 008: ~ |       |         |       |     |        |                        | _ |   | ×      |
|-----------------------------------|------|--------|-------|---------|-------|-----|--------|------------------------|---|---|--------|
|                                   |      |        | ^     |         |       |     |        |                        |   |   |        |
| Last login:                       | T    | ue Aud | 1 8 1 | 12:37:5 | 56 20 | 025 | from 1 | 192.168.110.10         |   |   |        |
| holuser@ubuntu-0008:~\$ sudo su - |      |        |       |         |       |     |        |                        |   |   |        |
| [sudo] password for holuser:      |      |        |       |         |       |     |        |                        |   |   |        |
| root@ubuntu                       | 1-0  | 3      | f pwd | 7 5     |       |     |        |                        |   |   |        |
| /root                             |      |        |       | -       |       |     |        |                        |   |   |        |
| root@ubuntu                       | -0   | 008:~  | 11    | 4       |       |     |        |                        |   |   |        |
| total 60                          |      |        |       |         |       |     |        |                        |   |   |        |
| drwx                              | 6    | root   | root  | 4096    | Aug   | 8   | 12:39  | -/                     |   |   |        |
| drwxr-xr-x                        | 20   | root   | root  | 4096    | Jun   | 16  | 19:33  | /                      |   |   |        |
| -rw                               | 1    | root   | root  | 3690    | Aug   | 8   | 12:40  | .bash history          |   |   |        |
| -rw-rr                            | 1    | root   | root  | 3582    | Jan   | 12  | 2022   | .bashrc                |   |   |        |
| drwx                              | 2    | root   | root  | 4096    | Oct   | 12  | 2021   | .cache/                |   |   |        |
| -rwxr-xr-x                        | 1    | root   | root  | 726     | Aug   | 8   | 12:39  | linux_cpu_stress.sh* < |   |   |        |
| -rwxr-xr-x                        | 1    | root   | root  | 137     | Aug   | 8   | 12:39  | linux err count.sh*    |   |   |        |
| -rwxr-xr-x                        | 1    | root   | root  | 939     | Aug   | 8   | 12:39  | linux_information.sh*  |   |   |        |
| -rw-rr                            | 1    | root   | root  | 161     | Dec   | 5   | 2019   | .profile               |   |   |        |
| drwxr-xr-x                        | 3    | root   | root  | 4096    | Oct   | 12  | 2021   | snap/                  |   |   |        |
| drwx                              | 2    | root   | root  | 4096    | Jun   | 16  | 19:36  | .ssh/                  |   |   |        |
| drwxr-xr-x                        | 2    | root   | root  | 4096    | Jun   | 19  | 23:34  | .vim/                  |   |   |        |
| -rw                               | 1    | root   | root  | 10500   | Jun   | 28  | 20:52  | .viminfo               |   |   |        |
| root@ubuntu                       | 1-0  | 008:~  | ŧ     |         |       |     |        |                        |   |   | $\sim$ |
|                                   |      |        |       |         | _     |     |        |                        | _ | _ |        |

- 1. In the python console, type sudo su and press ENTER
- 2. Enter the password VMware1! (hidden) and press ENTER
- 3. To ensure you are in the <code>/root</code> catalog, enter the command pwd and press ENTER
- 4. For a long listing (*II*), Enter the command 11 and press ENTER

Note: You should see the shell scripts we are going to use, listed in a horrifying green color (highlighted)

#### [00]

# **m**ware<sup>®</sup>

### Bring the noise

| 🛃 root@ubunt | :u-0 | 008: ~ |        |        |               |      |        | -                     | ×    |
|--------------|------|--------|--------|--------|---------------|------|--------|-----------------------|------|
|              |      |        |        |        |               |      |        |                       | ^    |
| Last login:  | We   | ed Jur | n 28 ( | 9:30:1 | 4 20          | )23  | from 1 | 192.168.110.10        |      |
| root@ubuntu  | -00  | 008:~4 | pwd    |        |               |      |        |                       |      |
| /root        |      |        |        |        |               |      |        |                       |      |
| root@ubuntu  | -00  | 008:~4 | ls     |        |               |      |        |                       |      |
| linux_cpu_s  | tre  | ess.sh | n lir  | ux_eri | _ <b>co</b> t | int. | .sh li | inux_information.sh   |      |
| root@ubuntu  | -00  | )08:~  | 11     |        |               |      |        |                       | - 11 |
| total 64     |      |        |        |        |               |      |        |                       |      |
| drwx         | 7    | root   | root   | 4396   | Jun           | 28   | 23:42  | ./                    |      |
| drwxr-xr-x   | 20   | root   | root   | 4090   | Jun           | 16   | 19:33  | /                     |      |
| -rw          | 1    | root   | root   | 3943   | Jun           | 28   | 13:19  | .bash_history         |      |
| -rw-rr       | 1    | root   | root   | 3582   | Jan           | 12   | 2022   | .bashrc               |      |
| drwx         | 2    | root   | root   | 4096   | Oct           | 12   | 2021   | .cache/               |      |
| drwx         | 3    | root   | root   | 4096   | Jun           | 28   | 08.18  | .config/              | - 10 |
| -rwxr-xr-x   | 1    | root   | root   | 726    | Jun           | 28   | 23:42  | linux_cpu_stress.sh*  | - 10 |
| -rwxr-xr-x   | 1    | root   | root   | 259    | Jun           | 28   | 23:42  | linux_err_count.sh*   | - 10 |
| -rwxr-xr-x   | 1    | root   | root   | 939    | Jun           | 28   | 23:42  | linux_information.sh* |      |
| -rw-rr       | 1    | root   | root   | 161    | Dec           | 5    | 2019   | .profile              | - 10 |
| drwxr-xr-x   | 3    | root.  | root   | 4096   | Oct           | 12   | 2021   | snap/                 | - 10 |
| drwx         | 2    | 1      | root   | 4096   | Jun           | 16   | 19:36  | .ssh/                 |      |
| drwxr-xr-x   | 2    |        | root   | 4096   | Jun           | 19   | 23:34  | .vim/                 |      |
| -rw          | 1    | root   | root   | 11056  | Jun           | 28   | 13:03  | .viminfo              |      |
| root@ubuntu  | -0(  | 008:~4 | ./li   | nux cr | ou st         | rea  | ss.sh  |                       | ~    |

Be ready with your mail client and Aria Operations alert page open. As soon as we start this script, it will generate CPU traffic for approximately 10 minutes, and then die.

1. Start the CPU Stress test by typing ./linux\_cpu\_stress.sh and then hit ENTER

Note: You can use Alt+Tab to jump to your email client and Aria Operations to see what happens,
#### The refreshing game

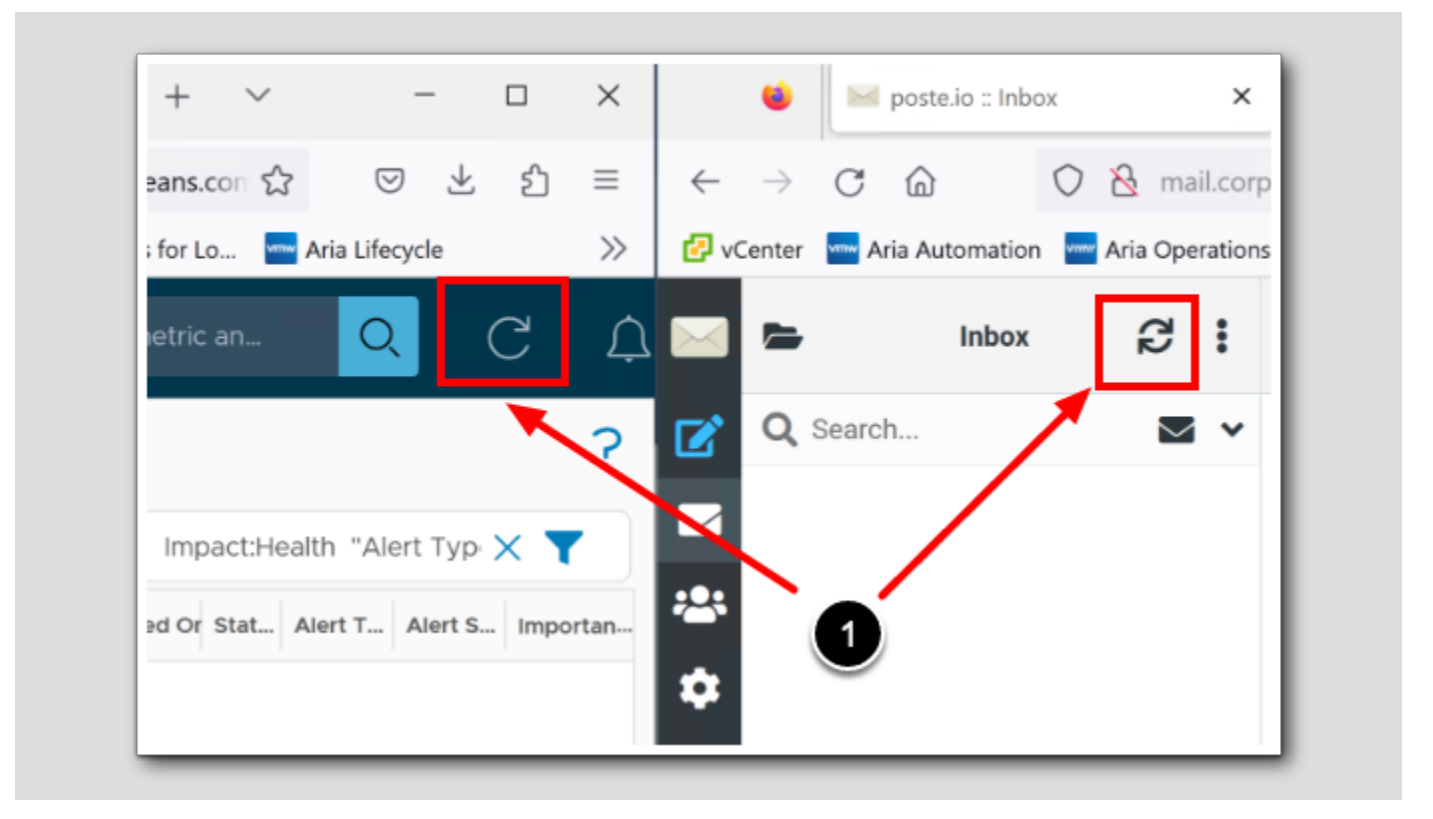

1. If we put both the ARIA Operations Alert Page and the mail client side by side, it is easier to click the Refresh button on both

and monitor for alerts

NOTE: Since Aria Operations collects metrics every 5 minutes, we have to do a little waiting, but not for long. Now is a good time to take a sip of water, check your phone, send a nice text message to your loved ones, get update on the weather, and read the headlines on your favorite news page.

# Using email alerts to tweak our Custom Payload Templates

| ► 象 幸 ∂<br>Select Threads Options Refresh                                                                                                    |                  | Reply Reply                                                                                                    | y all Forward                                                        | Delete Mark Mc                                                  |
|----------------------------------------------------------------------------------------------------|------------------|----------------------------------------------------------------------------------------------------|----------------------------------------------------------------------|-----------------------------------------------------------------|
| Q       Search         YourNAmeGoesHere       Today 17:20         • warning - CANCELLED ALERT Virtualization/         YourNAmeGoesHere       Today 17:19         • warning - UPDATED ALERT Virtualization/Hy         YourNAmeGoesHere       Today 17:18         • warning - UPDATED ALERT Virtualization/Hy         YourNAmeGoesHere       Today 17:18         • warning - UPDATED ALERT Virtualization/Hy         YourNAmeGoesHere       Today 17:17         • warning - UPDATED ALERT Virtualization/Hy         YourNAmeGoesHere       Today 17:16         • warning - UPDATED ALERT Virtualization/Hy         YourNAmeGoesHere       Today 17:16         • warning - UPDATED ALERT Virtualization/Hy       YourNAmeGoesHere         Today 17:16       warning - UPDATED ALERT Virtualization/Hy | ~<br>0<br>0<br>0 | <pre>critical - New Virtualization/Hypervie<br/>Ju Jun 29 00:09:48 UTC 2023 ]<br/>From YourNAmeGoesHere on 2023-06-28 1<br/>Details Plain text<br/>The VirtualMachine: ubuntu-0008is acting abnormally<br/># Alert:<br/>ualization/HypervisorPerformancehealthcritical<br/>erft definition: OurCompany Custom Alert Definition<br/># Symptoms:<br/>SYMPTOM SET - self</pre> | sor Performa<br>7:14<br>y since Thu Jun 29 (                         | ance, on Virtı<br>00:09:48 UTC 2023                             |
| warning - UPDATED ALERT Virtualization/Hy YourNAmeGoesHere Today 17:14 Critical - New Virtualization/Hypervisor Perfo                                                                                                    | ©<br>De          | Object Name         Object ID           ubuntu-0008         ca492859-bd5c-4b0d-a772-583516c5ce <sup>2</sup> ubuntu-0008         ca492859-bd5c-4b0d-a772-583516c5ce <sup>2</sup>                                                                                                    | Metric<br>b CPU Demand (%)<br>b CPU Demand (%)                       | Message Info<br>> 90.0                                          |
| YourNAmeGoesHere     Today 17:13       critical - New Virtualization/Hypervisor Perfo       YourNAmeGoesHere       Today 17:12                                                                                                    | 0                | ubuntu-0008 ca492859-bd5c-4b0d-a772-583516c5ce                                                                                                    | b CPUIDemand (%)                                                     | > 80.0                                                          |
| critical - New Virtualization/Hypervisor Perfo     YourNAmeGoesHere Today 17:11     critical - New Virtualization/Hypervisor Perfo     YourNAmeGoesHere Today 17:10                                                                                                    | ©                | # Recommendations:<br>- Check the applications running on the virtual machine<br>- Use vMotion to migrate some virtual machines with hi<br>- Power Off this virtual machine to allow other virtual m<br>machine.                                                                                                    | es in the cluster to d<br>igh CPU workload to<br>nachines to use the | letermine whether H<br>o other hosts that h<br>CPU and memory t |
| critical - New Virtualization/Hypervisor Perfo                                                                                                    | @<br>>>          | - Review the symptoms listed and remove the number of # Link: https://192.168.110.70/ui/index.action#enviror                                                                                                    | of vCPUs from the v                                                  | virtual machine as r<br>ser/hierarchy/ca492                     |

**vm**ware<sup>®</sup>

Our email looks and feel, will be exactly as we planned them, meaning they will look like the Custom Payload template we created in *Payload templates* in *Module 1 - Configuring and Managing Alert Notifications*, here are some tips on how we could customize them:

- 1. First: We get 5 Critical alerts We should tune the Payload Template to show the word critical with CAPITAL LETTERS. The second thing about this is "do we really want this to repeat 5 times?"
- 2. Second: We got updates as long as the error still were active and ongoing. But as the Linux server calmed down it changed from Critical to **Warning**, this is what actually fires off an update
- 3. Third: we get a **CANCELED** ALERT, this means the problem was either fixed or went away (the CPU load script ran for just 10 minutes)
- 4. Nicely underway, we got explanations and recommendations we needed to resolve the problem, or wait for the problem to settle down by itself. Which it does.

#### All Alerts ? ACTIONS - Group By Time Impact:Health "Alert Type":Virtualization/ 🗙 🍸 (1) 1 Hour 1 REFRESH Criticality Alert Triggered On ↑ Created On Status Alert Type Alert Subtype Importance... OurCompany Custom Alert Definition 🕆 ubuntu-0008 Very High (1.. 5:44 PM Virtualiza... Performa... 1 - 1 of 1 items

So firstly we get a red Critical alert. Notice the name is "ourCompany Custom Alert Definition. Maybe the alert definition name could be a little smarter. Review what we did in the *Custom Alert Definition* chapter. Now that we know what this alert is for, we can just rename it.

1. We can click the alert to investigate more

### Aria Operations Critical Alert

#### Recommendation with an Action

| Started on: 5:44:48                                   | PM                                                     |                               |                        |                    | VIE                         |
|-------------------------------------------------------|--------------------------------------------------------|-------------------------------|------------------------|--------------------|-----------------------------|
| Alert Details                                         | Related Alerts                                         | Potential Evidence            | ce                     |                    |                             |
| Recommendations                                       |                                                        | 1                             |                        |                    |                             |
| Power Off this v                                      | rirtual machine to al                                  | low other virtual mac         | hines to use the CPU a | and memory that is | being wasted by this virtua |
| PC                                                    | WER OFF VM                                             |                               |                        |                    |                             |
|                                                       |                                                        |                               |                        |                    |                             |
| Alert Basis                                           |                                                        |                               |                        |                    |                             |
|                                                       |                                                        |                               |                        |                    |                             |
| 1. Self - Virtual                                     | Machine any                                            |                               |                        |                    |                             |
| 1. Self - Virtual<br>Conditions                       | Machine any                                            |                               |                        |                    |                             |
| 1. Self - Virtual<br>Conditions                       | Machine any                                            | UlDemand (%) <b>&gt; 90</b> % | 6 has been met on u    | buntu-0008         |                             |
| 1. Self - Virtual<br>Conditions<br>The ① Cr           | Machine any<br>itical condition CP<br>ESHOOT WITH LOGS | UlDemand (%) > <b>90</b> %    | 6 has been met on u    | buntu-0008         |                             |
| 1. Self - Virtual<br>Conditions<br>The ① Cr<br>TROUBL | Machine any                                            | UlDemand (%) > <b>90</b> %    | 6 has been met on u    | buntu-0008         |                             |
| 1. Self - Virtual<br>Conditions<br>The ① Cr<br>TROUBL | Machine any                                            | UlDemand (%) > <b>90</b> %    | 6 has been met on u    | buntu-0008         |                             |
| 1. Self - Virtual<br>Conditions<br>The ① Cr<br>TROUBL | Machine any                                            | UlDemand (%) > <b>90</b> %    | 6 has been met on u    | buntu-0008         | Λ /                         |
| 1. Self - Virtual<br>Conditions<br>The ① Cr<br>TROUBL | Machine any                                            | UlDemand (%) > <b>90</b> 9    | 6 has been met on u    | buntu-0008         |                             |

Remember when we set up that alert? We added four recommendations, and one of them lets us power off the VM with just a click! This capability enables us to swiftly respond and proactively address Alerts that arises, and stay ahead of the game.

1. To turn the pages of the four Recommendations, click the left and right Arrows

Go back to all the alerts (not shown)

### Warnings

| All Alerts  |                                    |                |            |
|-------------|------------------------------------|----------------|------------|
| ACTIONS ~   | Group By Time 🗸 🗸                  |                |            |
| v 🕛 1 Hou   | r 🛛                                |                |            |
| Criticality | Alert                              | Triggered On ↑ | Created On |
| •           | OurCompany Custom Alert Definition | 🔂 ubuntu-0008  | 5:09 PM    |
| •           | OurCompany Custom Alert Definition | 🔓 ubuntu-0008  | 5:44 PM    |
|             |                                    |                |            |

After a while, you will see the alert as yellow, meaning we went from a critical level to a warning level. In the picture I've deleted some of the filters to see more alerts from different create times.

1. Click the warning Alert

## Warning Alert

|                                                                                                    | Virtualization/Hypervisor                    |
|----------------------------------------------------------------------------------------------------|----------------------------------------------|
| OurCompany Custom Alert Definition                                                                                                    |                                              |
| Started on: 5:09:48 PM, canceled: 5:19:48 PM                                                                                                    | VIEV                                         |
| Alert Details Related Alerts Potential Evidence                                                                                                    |                                              |
| Recommendations < 1 of 4 >                                                                                                    |                                              |
| Check the applications running on the virtual machines in the cluster to determine whether high                                                                                                    | CPU workload is an expected behavior.        |
|                                                                                                    |                                              |
|                                                                                                    |                                              |
|                                                                                                    |                                              |
| Alert Basis                                                                                                    |                                              |
| Alert Basis     1. Self - Virtual Machine any                                                                                                    |                                              |
| Alert Basis       1. Self - Virtual Machine     (any)       Conditions                                                                                                    |                                              |
| Alert Basis          1. Self - Virtual Machine       any         Conditions                                                                                                    |                                              |
| Alert Basis          1. Self - Virtual Machine (any)         Conditions         The A Warning condition (CPU Demand (%) > 70 %)         has been met on ubuntu-0008                                                                                                    |                                              |
| I. Self - Virtual Machine any         Conditions         The A Warning condition CPUIDemand (%) > 70 % has been met on ubuntu-0008         TROUBLESHOOT WITH LOGS                                                                                                    |                                              |
| I. Self - Virtual Machine any         Conditions         The A Warning condition CPUIDemand (%) > 70 % has been met on ubuntu-0008         TROUBLESHOOT WITH LOGS                                                                                                    |                                              |
| Alert Basis          1. Self - Virtual Machine any         Conditions         The A Warning condition CPUIDemand (%) > 70 % has been met on ubuntu-0008         TROUBLESHOOT WITH LOGS                                                                                                    |                                              |
| I. Self - Virtual Machine any         Conditions         The A Warning condition CPU Demand (%) > 70 % has been met on ubuntu-0008         TROUBLESHOOT WITH LOGS                                                                                                    |                                              |
| I. Self - Virtual Machine any         Conditions         The Warning condition CPUIDemand (%) > 70 %         has been met on ubuntu-0008         TROUBLESHOOT WITH LOGS                                                                                                    |                                              |
| Alert Basis          1. Self - Virtual Machine any         Conditions <ul> <li>The Warning condition CPUIDemand (%) &gt; 70 % has been met on ubuntu-0008</li> <li>TROUBLESHOOT WITH LOGS</li> </ul> 12:00 PM       12:30 PM       01:00 PM       01:30 PM       02:30 PM       03:00 PM       03:30 PM | 04:00 PM 04:30 PM 05:00 PM 05:30 PM 06:00 PM |

As you can see the **warning** alert is no different from the critical alert except for what it reports out of what we set as a symptom in our alert definition in the lesson *Change the Symptoms conditions*.

#### Conclusion

#### Challenge

Try creating an Alert that will use the webhook instead of the email! It should be not be too hard.

#### Alerts summarize

- While there are no ACTIVE alerts, The Alerts window is not showing anything since we
- When the Linux server CPU Load is a total ravage, the alert is showing as New, Red, Critical
- When the Linux server 'cools down' we get an updated warning state
- When the alert is canceled, the alert window will not show an ACTIVE alert, but if we filter out to show all alert, not just active, we will see previous alerts as well.

This is the end of this lab.

#### Conclusion

Harnessing the capability to customize alert definitions and notifications in Aria Operations plays an essential role in optimizing the monitoring and incident response mechanisms of your VMware infrastructure. This segment offered critical insights that facilitate the proficient customization of these features in alignment with your specific operational requirements. The implementation of such customizations equips us to uphold proactive monitoring, rapid issue detection, and prompt resolution, leading to an enhancement in IT operations management and overall infrastructure stability.

#### You've finished Module 2

Congratulations on completing the lab module.

If you are looking for additional general information on Aria Operations, try one of these:

- · VMware Product Public Page Aria Operations: https://www.vmware.com/products/aria-operations.html
- Aria Operations Documentation: https://docs.vmware.com/en/VMware-Aria-Operations/index.html
- Aria Operations Configuring Alerts and Actions: https://docs.vmware.com/en/VMware-Aria-Operations/8.12/Configuring-Operations/GUID-62D6F047-7743-4B1A-90EF-F97B15D2E408.html

#### From here you can:

- 1. Click to advance to the next page and continue with the next lab module
- 2. Open the TABLE OF CONTENTS to jump to any module or lesson in this lab manual
- 3. End your lab and come back and start it again in the future

[93]

## Module 3 - Application Monitoring with VMware Aria Operations (35 minutes) Advanced

#### Introduction

[95]

Script execution enables task automation and data collection, while analyzing top processes enhances performance and resource efficiency. We will explore the significance of Aria Operations' script execution and top process analysis, providing insights for organizations aiming to achieve operational excellence.

- Script Execution: Automate tasks, collect data, and perform custom operations.
- Benefits: Streamline workflows, enhance productivity, and gain deeper insights.
- -
- Top Process Analysis: Identify resource consumption, optimize allocation, and troubleshoot performance issues.
- Benefits: Crucial for maintaining optimal performance and resource efficiency.

Lab Captain: Bengt Grønås, Senior Specialist Solution Engineer, Norway

#### Introduction to Actions

### About Aria Operations Actions

ACTIONS ~ TR Delete Idle VM Delete Powered Off VM 🙀 Delete Unused Snapshots for Datasto 🙀 Delete Unused Snapshots for VM Power Off VM Power On VM 😋 Reboot Guest OS For VM Set CPU Count and Memory for VM Set CPU Count for VM Set CPU Resources for VM Set Memory Resources for VM M Set Memory for VM Shut Down Guest OS for VM Open Host in vSphere Web Client...

[96]

[97]

"Actions" are tasks you can perform to either obtain data from, or modify, objects in the systems being monitored.

These tasks are generally added by "solutions" and are accessible from various locations within the user interface, including the object Actions menu, list and view menus, and some dashboard widgets. Actions can also be linked to alert definitions.

Actions can be divided into different categories.

Read Actions: These actions are used to extract data from the target objects.

Update Actions: These actions allow you to make changes to the target objects. For example, if an alert indicates a virtual machine is low on memory, you could set up a specific action to increase its memory, likely solving the problem.

Ad Hoc Actions: On-demand manual tasks such as powering a virtual machine on/off, snapshot deletion, or guest OS reboot.

**Recommendations/Automated Actions:** Suggestions for action based on vROps analysis, manually executable or automated per policy. These may include workload balancing or VM memory enhancement.

Custom Actions: User-defined actions built on vRealize Orchestrator scripts or workflows, manually or automatically triggered, such as provisioning a new VM on reaching capacity thresholds.

Scheduled Actions: Actions timed to occur at specific periods, useful for out-of-business-hours operations like maintenance tasks or batch jobs.

Remediation Actions: Actions meant to resolve triggered alerts, either manually executed or automated.

Note: Remember that the actions you can perform will depend on the permissions granted to your user account and the integrations set up in your Aria Operations environment. Always take care when running actions, especially when automating tasks. A poorly planned action can unintentionally impact your IT environment."

#### **Objects and Actions**

Actions can be performed on a wide variety of objects that are part of your virtual or physical infrastructure, including but not limited to:

• Virtual Machines (VMs): for example powering on/off, migrating to a different host, increasing/decreasing memory or CPU,

etc.

- Hosts: Entering/exit maintenance mode, power on/off, etc.
- Datastores: Enabling/disabling Storage DRS, changing the Storage DRS automation level, etc.
- $\boldsymbol{\cdot}$  Clusters: Enabling/disabling DRS or HA, changing the DRS automation level, etc.
- Resource Pools: Adjusting the CPU/memory resources.
- Networks: Modifying network settings.

The types of actions you can perform depend on your Aria Operations configuration and the solutions you have installed, and they require proper permissions, also, the actions might vary based on the versions of both Aria Operations and vSphere you are using.

#### Log in to Aria Operations

We will log in to a live instance of Aria Operations running in this lab.

#### Open the Firefox Browser from the Windows Task Bar

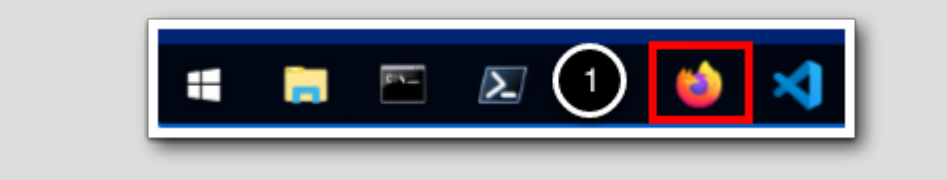

If the browser is not already open, launch Firefox.

1. Click the Firefox icon in the Windows Quick Launch Task Bar at the bottom of the screen.

#### Navigate to Aria Operations

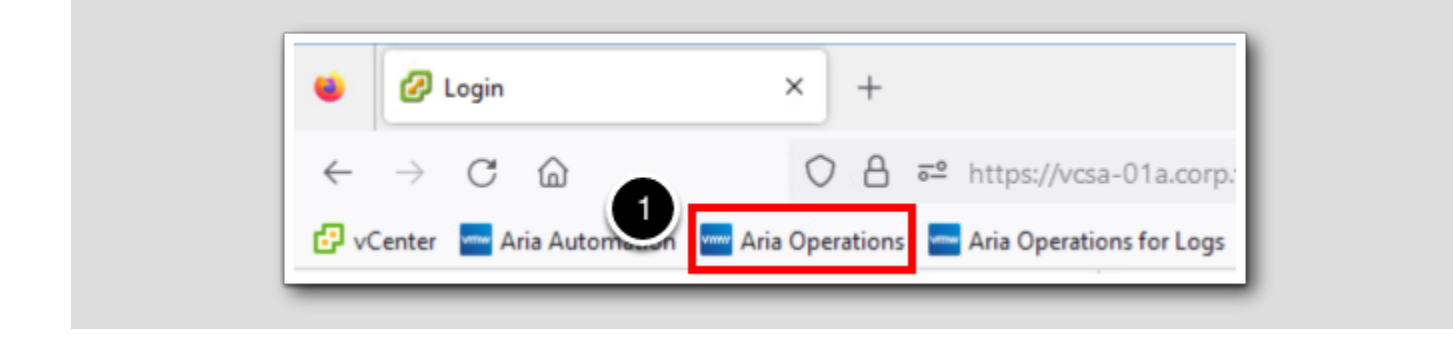

1. Click the Aria Operations bookmark in the bookmarks toolbar.

[101]

#### Log in to Aria Operations

[102]

|   | <b>vm</b> ware <sup>*</sup> |
|---|-----------------------------|
|   | Welcome to<br>VMware Aria   |
| 1 | viDMAuthSource              |
|   | User name<br>Password       |
| 2 | REDIRECT                    |

Aria Operations is integrated with VMware Workspace ONE Assist (also known as VMware Identity Manager) in this lab. This integration is listed as vIDMAuthSource in our live lab environment.

vIDMAuthSource may be pre-selected as the default identity source. If it is not, then you will need to select it.

- 1. Click the drop-down arrow and select vIDMAuthSource if it is not already selected.
- 2. Click **REDIRECT** to be taken to the authentication page.

#### VMware Identity Manager Login

| Workspace ONE*                                                |  |
|---------------------------------------------------------------|--|
| username<br>holadmin<br>password                              |  |
| Sign in     Forgot password?     Change to a different domain |  |

VMware Identity Manager acts as the identity provider for the Active Directory authentication source in this lab.

Credentials for the default user, holadmin, have already been provided.

1. Click Sign in

### Script Execution and Top Processes

In this section we will run actions on ESXi hosts and on Virtual Machines. With Virtual machines with the Telegraf agent installed, we will run in-guest actions to perform tasks remotely. First off we will run a Built In action.

#### Find a virtual machine

| <b>vmw</b> VMware Aria C | perations | windoj 1                                                                       |
|--------------------------|-----------|--------------------------------------------------------------------------------|
|                          | ~         | Object Type<br>Windows OS (VMware Aria Operations Application Management Pack) |
|                          |           | Virtual Machine                                                                |
|                          |           | windows-0010                                                                   |
|                          |           | Deployment                                                                     |
|                          |           | Windows OS                                                                     |
|                          |           | Windows OS on windows-0010                                                     |
|                          |           | Blueprint                                                                      |
|                          |           | Search Help 🖄                                                                  |

We are going to search for a Virtual machine to run actions on. We will sort out a windows machine we already know is online.

1. In the search field on top start searching by typing 'windo'

2. We will choose a windows machine that shows Powered On, choose windows-00xx (name can differ)

### Actions menu

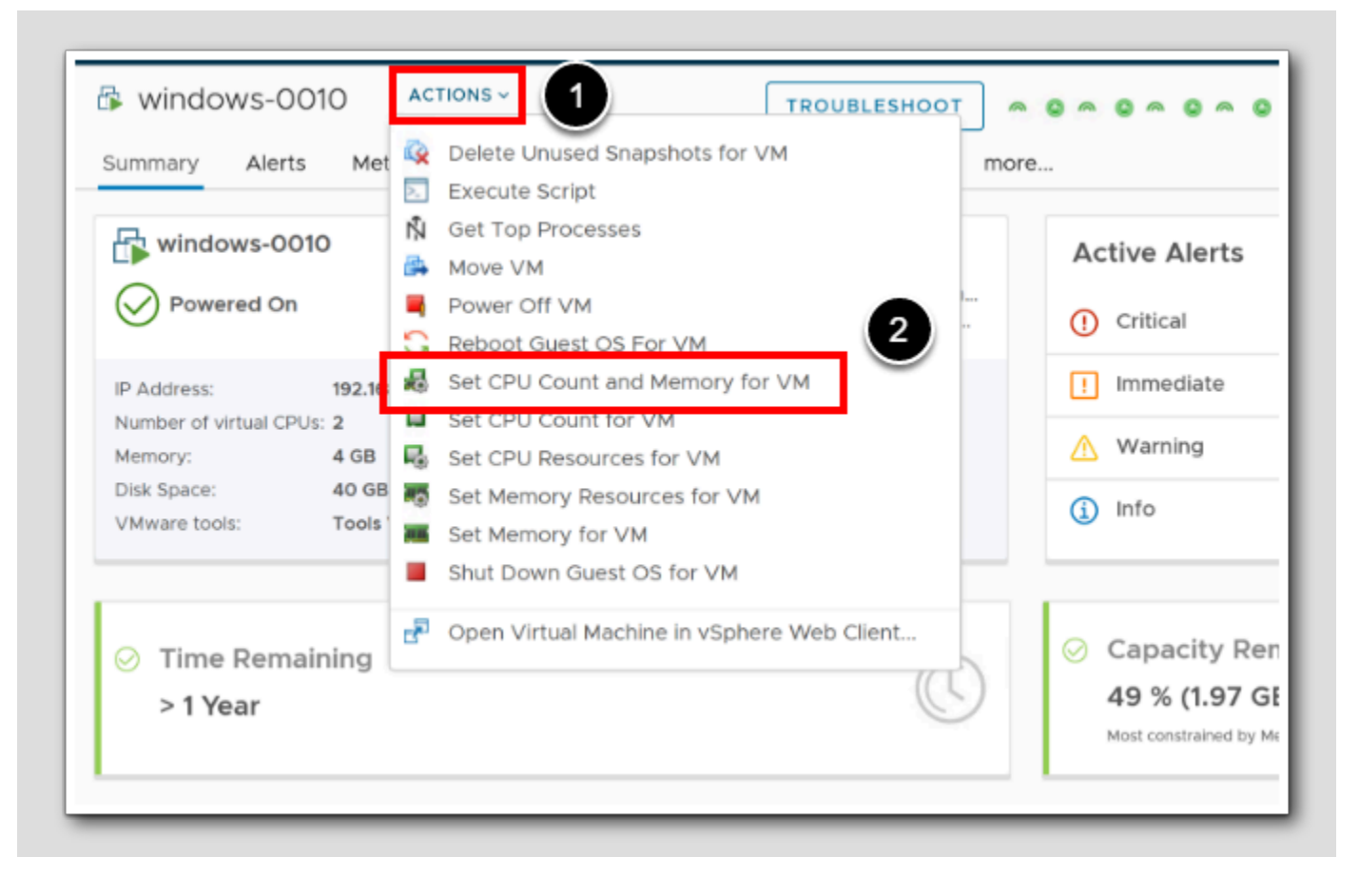

Note: Instead of searching for a specific VM, all the virtual machines would be located in Aria Operations under: Environment > Object Browser > All objects > vCenter > Virtual Machine.

During a performance troubleshooting and rightsizing scenario, we have found that this virtual machine needs more resources to perform efficiently. We know we have to add 1 more virtual CPU, and just 1 GB of RAM for this Virtual Machine to run without performance issues. (because Aria Operations told us so)

- 1. Pull down the Actions menu
- 2. Choose Set CPU Count and Memory for VM

**vm**ware<sup>®</sup>

### Add more CPU

| Name 个      | New CPU | Current CPU | New (MB) | Current (MB) | Power State |
|-------------|---------|-------------|----------|--------------|-------------|
| 📅 windows-0 | 3       | 0 2         | 3072     | 4096         | Powered O   |

1. Change the New CPU count from '2' to 3

#### Add more Memory

| Name ↑       | New CPU | Current CPU | New (MB) | Current (MB) | Power State |
|--------------|---------|-------------|----------|--------------|-------------|
| 🗗 windows-00 | )' 3    | 2           | 5120     | \$ 4096      | Powered O   |

We are going to add 1024 MB memory to the Current (MB) memory. Which means 4096 MB + 1024 MB = 5120 MB in total.

1. Change New (MB) to 5120

[108]

#### Allow power off

|                   | New CPU | Current CPU | New (MB) | Current (MB) | Power State | Power Off Allowed | Snapshot | Host               | Parent vCenter       |
|-------------------|---------|-------------|----------|--------------|-------------|-------------------|----------|--------------------|----------------------|
| ក្វា windows-0010 | 3       | 2           | 5120     | 4096         | Powered On  |                   |          | esx-04a.corp.vmbea | 🗗 vcsa-01a.corp.vmbe |
|                   |         |             |          |              | 1           |                   |          |                    |                      |
|                   |         |             |          |              | 0           | r                 |          |                    |                      |
|                   |         |             |          |              |             |                   |          |                    |                      |
|                   |         |             |          |              |             |                   |          |                    |                      |
|                   |         |             |          |              |             |                   |          |                    |                      |
|                   |         |             |          |              |             |                   |          |                    |                      |
|                   |         |             |          |              |             |                   |          |                    |                      |
|                   |         |             |          |              |             |                   |          |                    |                      |
|                   |         |             |          |              |             |                   |          |                    | 6                    |
|                   |         |             |          |              |             |                   |          |                    |                      |

To complete this action, the machine would have to be powered off and on, in order to be reconfigured.

1. Check the checkmark Power Off Allowed

We will not take a snapshot before this action so leave it unchecked

2. Click BEGIN ACTION

# **M**ware<sup>®</sup>

#### Go to recent tasks

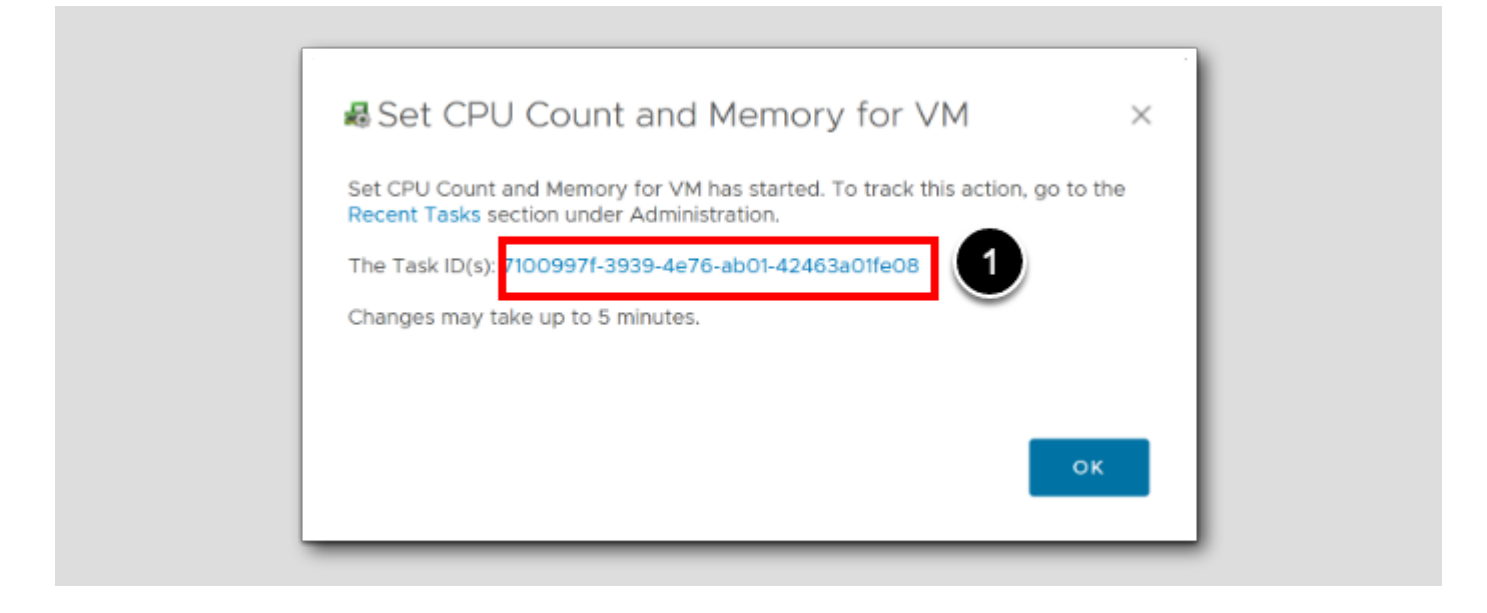

1. Click the Task ID

# **M**ware<sup>®</sup>

### **Recent Tasks**

| EDIT PROPERTIES     | s s                  | Status: All      | ~                                                                                                    |                                                                                                    | Type here to a    | apply filte | ers   |         |        | $\nabla$ |
|---------------------|----------------------|------------------|----------------------------------------------------------------------------------------------------|----------------------------------------------------------------------------------------------------|-------------------|-------------|-------|---------|--------|----------|
| Task                |                      | Status           | Started Comp Auto                                                                                                    | Object Name                                                                                                    |                   | Objec       | Event | Sourc   | Subm   | Task ID  |
| 2 : Set CPU         | Count and Memory     | for VM Completed | d 9:2 9:2 No                                                                                                    | windows-0010                                                                                                    |                   | Virt        |       | vID     | hola   | 710      |
| Bootstra            | p virtual Machines   | Completer        | d 6/2 6/2 No                                                                                                    | vcsa-01a.corp.vmbeans.com-ARC-AD                                                                                                    | APTER-aria-ops-cp | VM          |       | vID     | hola   | 0e3      |
|                     |                      |                  |                                                                                                    |                                                                                                    |                   |             |       |         |        |          |
|                     |                      |                  |                                                                                                    |                                                                                                    |                   |             |       |         | 1-2 of | 2 items  |
|                     |                      |                  |                                                                                                    |                                                                                                    |                   |             | 2     |         |        |          |
| etails of Task Sele | ected                |                  |                                                                                                    |                                                                                                    |                   |             | 1     |         |        |          |
| ssociated Objects   | (Completed 1 from 1) | ె                | Messages Severity: A                                                                                                    | All <u>~</u>                                                                                                    |                   |             | 9     | λ Searc |        |          |
| is at Name          | Object Type          | Status           | Sever Time 🛧                                                                                                    | Message                                                                                                    |                   |             |       |         |        | 4+       |
| oject Name          |                      |                  |                                                                                                    |                                                                                                    |                   |             |       |         |        |          |
| windows-00          | Virtual Machine      | Completed        | Info 2023-07-05                                                                                                    | Current Cpu value: 2                                                                                                    |                   |             |       |         |        |          |
| <b>windows-00</b>   | Virtual Machine      | Completed        | Info 2023-07-05                                                                                                    | Current Cpu value: 2<br>Requesting increase Cpu value to 3                                                                                                    | /                 |             |       |         |        |          |
| <b>windows-00</b>   | Virtual Machine      | Completed        | Info 2023-07-05<br>Info 2023-07-05                                                                                                    | Current Cpu value: 2 Requesting increase Cpu value to 3 Current Memory (MB) value: 4096                                                                                                    | /                 |             |       |         |        |          |
| ) windows-00        | Virtual Machine      | Completed        | Info 2023-07-05<br>Info 2023-07-05<br>Info 2023-07-05                                                                                                    | Current Cpu value: 2     Requesting increase Cpu value to 3     Current Memory (MB) value: 4096                                                                                                    | /                 |             |       |         |        |          |
| ) windows-00        | Virtual Machine      | Completed        | Info         2023-07-05           Info         2023-07-05           Info         2023-07-05           Info         2023-07-05           Info         2023-07-05                                                                                                    | Current Cpu value: 2     Requesting increase Cpu value to 3     Current Memory (MB) value: 4096     Requesting increase Memory (MB)                                                                                          | value to 5120     |             |       |         |        |          |
| ) windows-00        | Virtual Machine      | Completed        | Info         2023-07-05           Info         2023-07-05           Info         2023-07-05           Info         2023-07-05           Info         2023-07-05           Info         2023-07-05           Info         2023-07-05                                                                                                    | Current Cpu value: 2     Requesting increase Cpu value to 3     Current Memory (MB) value: 4096     Requesting increase Memory (MB)     Power off required and allowed                                                       | value to 5120     |             |       |         |        |          |
| ) windows-00        | Virtual Machine      | Completed        | Info         2023-07-05           Info         2023-07-05           Info         2023-07-05           Info         2023-07-05           Info         2023-07-05           Info         2023-07-05           Info         2023-07-05           Info         2023-07-05                                                                                                    | Current Cpu value: 2     Requesting increase Cpu value to 3     Current Memory (MB) value: 4096     Requesting increase Memory (MB)     Power off required and allowed     Shutting down VM 'windows-0010'                   | value to 5120     |             |       |         |        |          |
| Diect Name          | Virtual Machine      | Completed        | Info         2023-07-05           Info         2023-07-05           Info         2023-07-05           Info         2023-07-05           Info         2023-07-05           Info         2023-07-05           Info         2023-07-05           Info         2023-07-05           Info         2023-07-05                                                                     | Current Cpu value: 2  Requesting increase Cpu value to 3  Current Memory (MB) value: 4096  Requesting increase Memory (MB)  Power off required and allowed  Shutting down VM 'windows-0010'                                  | value to 5120     |             |       |         |        |          |
| bject Name          | Virtual Machine      | Completed        | Info         2023-07-05           Info         2023-07-05           Info         2023-07-05           Info         2023-07-05           Info         2023-07-05           Info         2023-07-05           Info         2023-07-05           Info         2023-07-05           Info         2023-07-05           Info         2023-07-05           Info         2023-07-05 | Current Cpu value: 2  Requesting increase Cpu value to 3  Current Memory (MB) value: 4096  Requesting increase Memory (MB)  Power off required and allowed  Shutting down VM 'windows-0010' VM 'windows-0010' is powered off | value to 5120     |             |       |         |        |          |

1. Unless it's already selected, from the top of the list, select our windows server Windows-OOxx and our task Set CPU and

#### Memory for VM

- 2. To see all the messages Scroll down
- 3. Observe that the messages shows the wanted results and that the status is Completed

# 

#### **Cluster** action

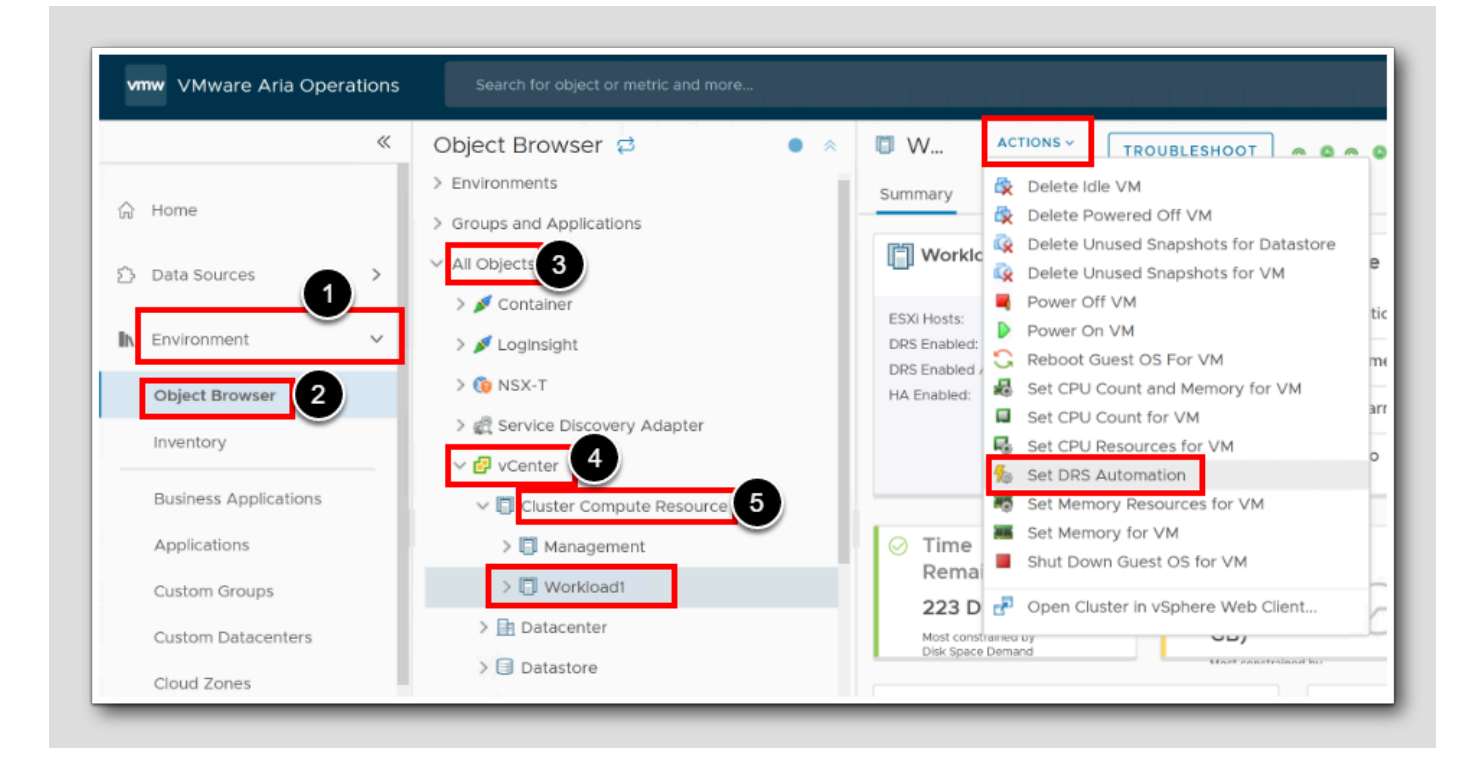

Let us investigate what options we have for actions against another object, not just VM's.

- 1. Select Environment
- 2. Select Object Browser
- 3. Select All Objects
- 4. Select vCenter
- 5. Select Cluster Compute Resource
- 6.Select our workload cluster Workload1
- 7. Pull down the Action Menu
- 8. Choose Set DRS Automation

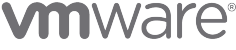

### Set DRS Automation

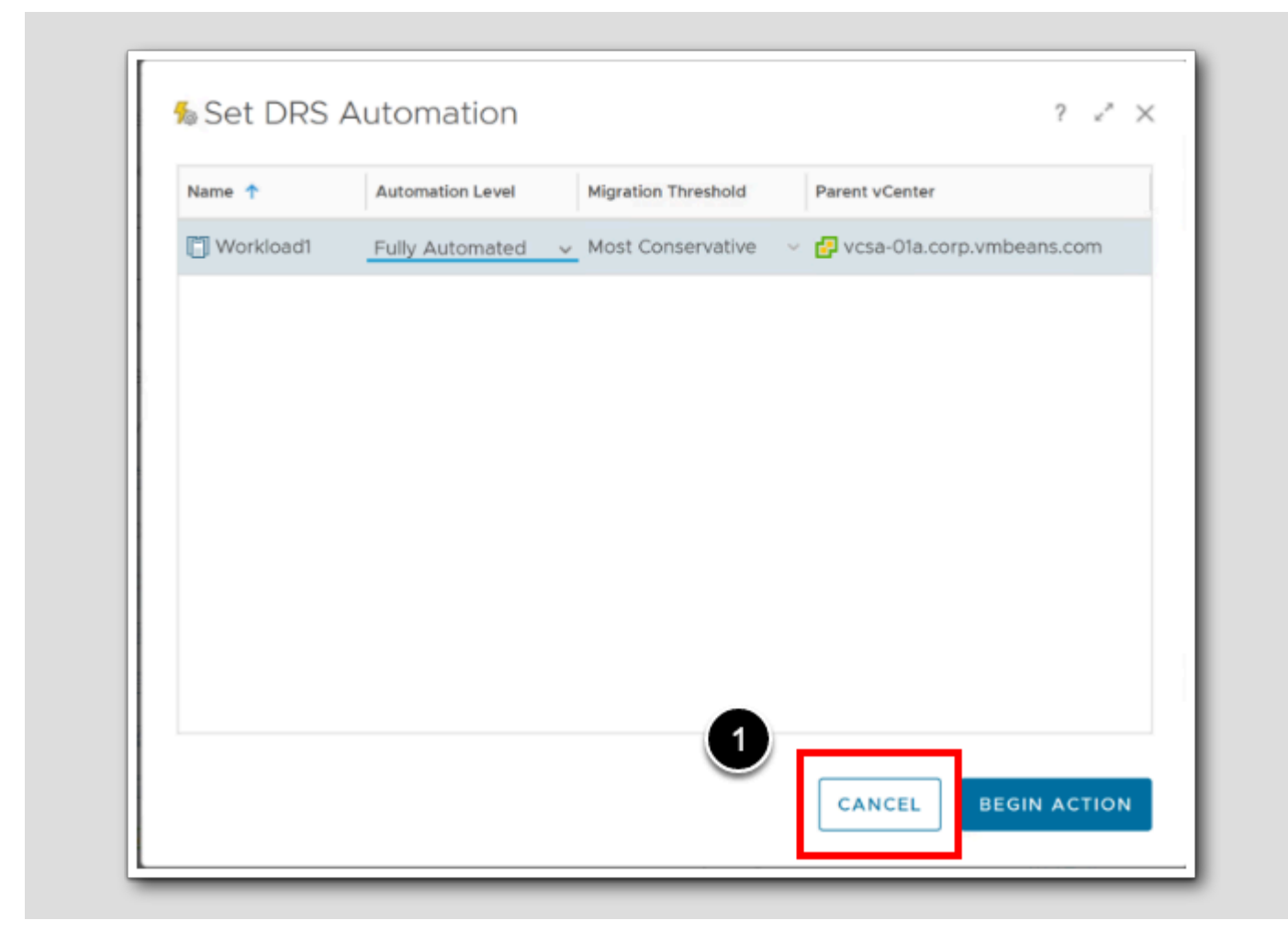

Right now we just wanted to explore that Actions can be run on many other objects

#### 1. Click CANCEL

For more information about objects, have a look at the Objects and Actions in the Introduction to Actions in this module

### Power On VMs

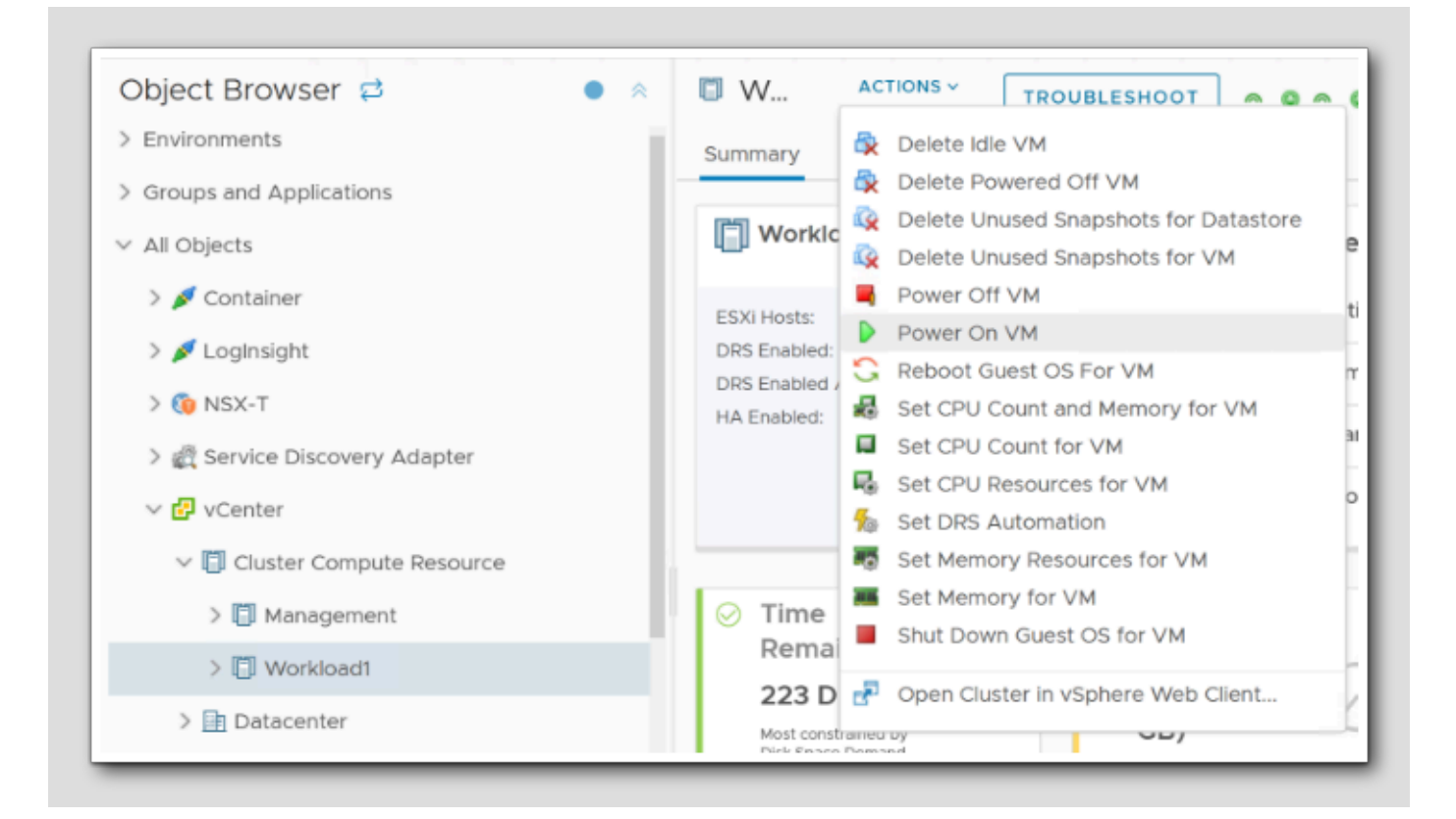

Just to see what happens if we choose a VM action while we are located on a Cluster or on a Host

#### 1. Pull down ACTIONS

2. Choose Power On VM

[114]

# **vm**ware<sup>®</sup>

#### Power on VMs in the cluster

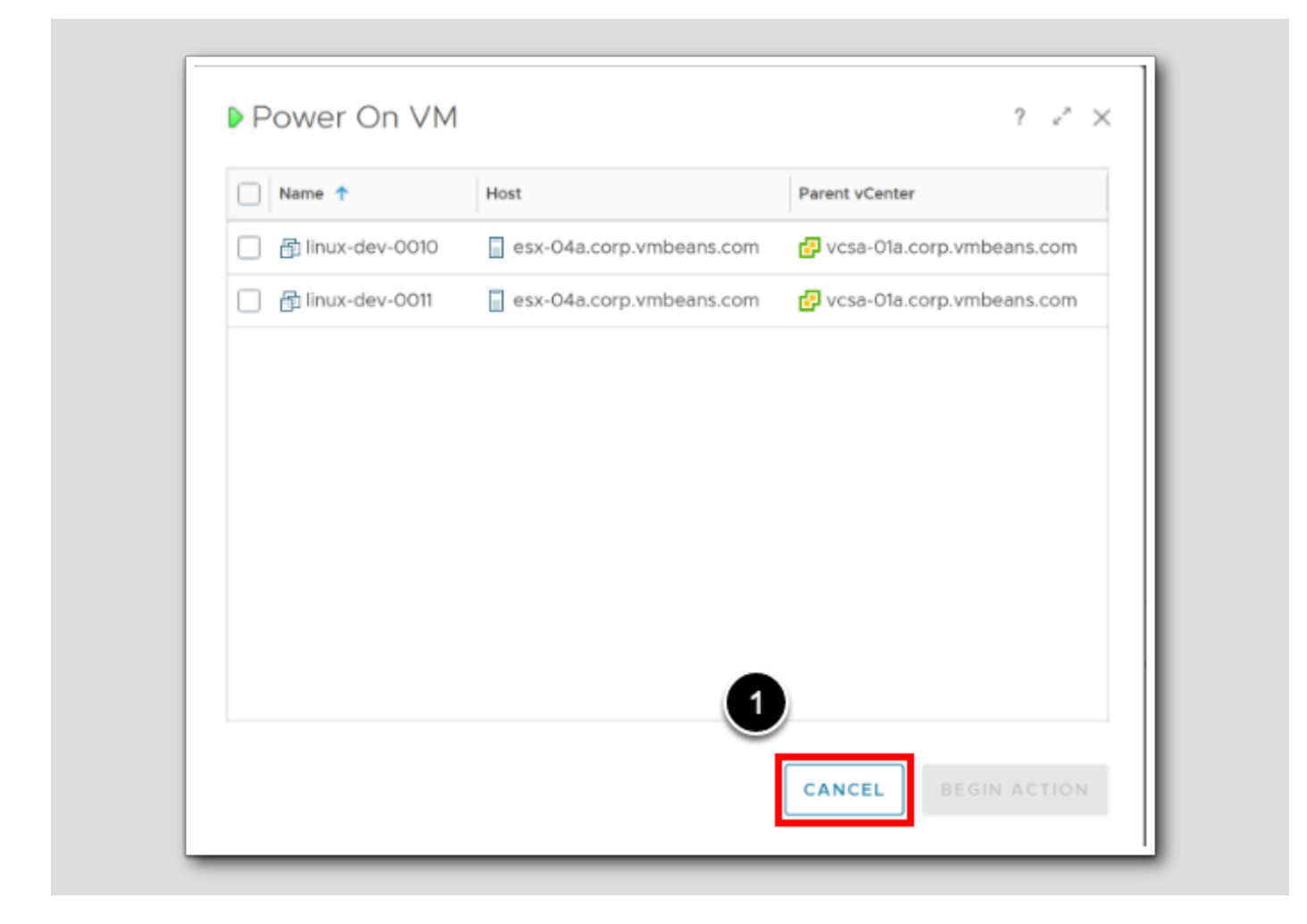

NOTE: In this scenario, if we choose a cluster or host, the actions we take on the VMs will be applied to all VMs in that group. Specifically, if we select the esx-04 host instead of the Workload1 Cluster, any action performed will be applied to all VMs residing on that host. As a result, the situation would appear the same as if we had selected the Workload1 Cluster, since the two VMs in question are located on the esx-04 host in that cluster.

1. Click Cancel

# **vm**ware<sup>®</sup>

#### Get Top Processes

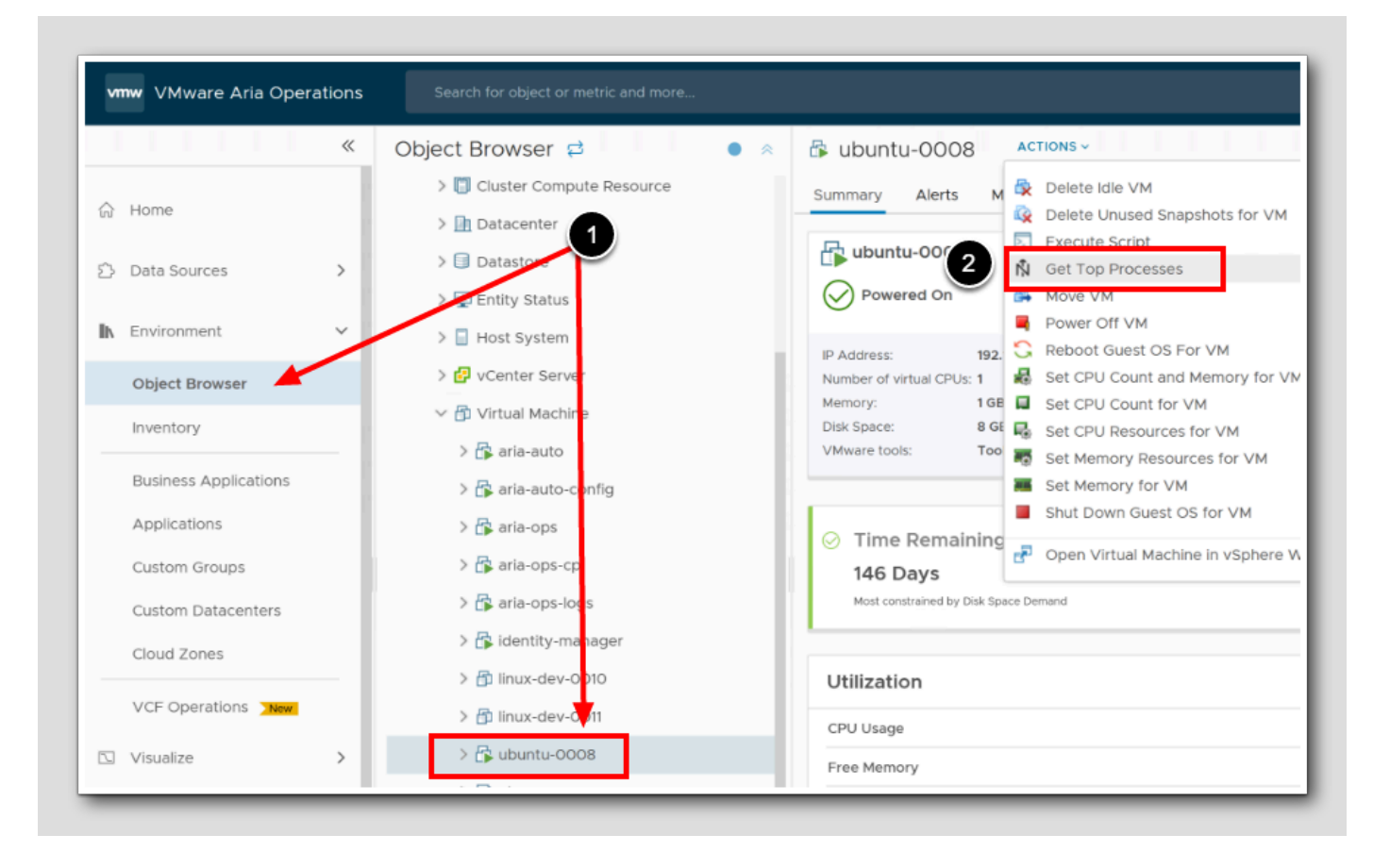

Note: For the next section to work, a VM must be powered on and connected, have the VMware Tools installed and running, and Service discovery must be activated.

- 1. In the object browser, find and click ubuntu-0008
- 2. Pull down the Actions menu, and choose Get Top Processes

### Number of processes

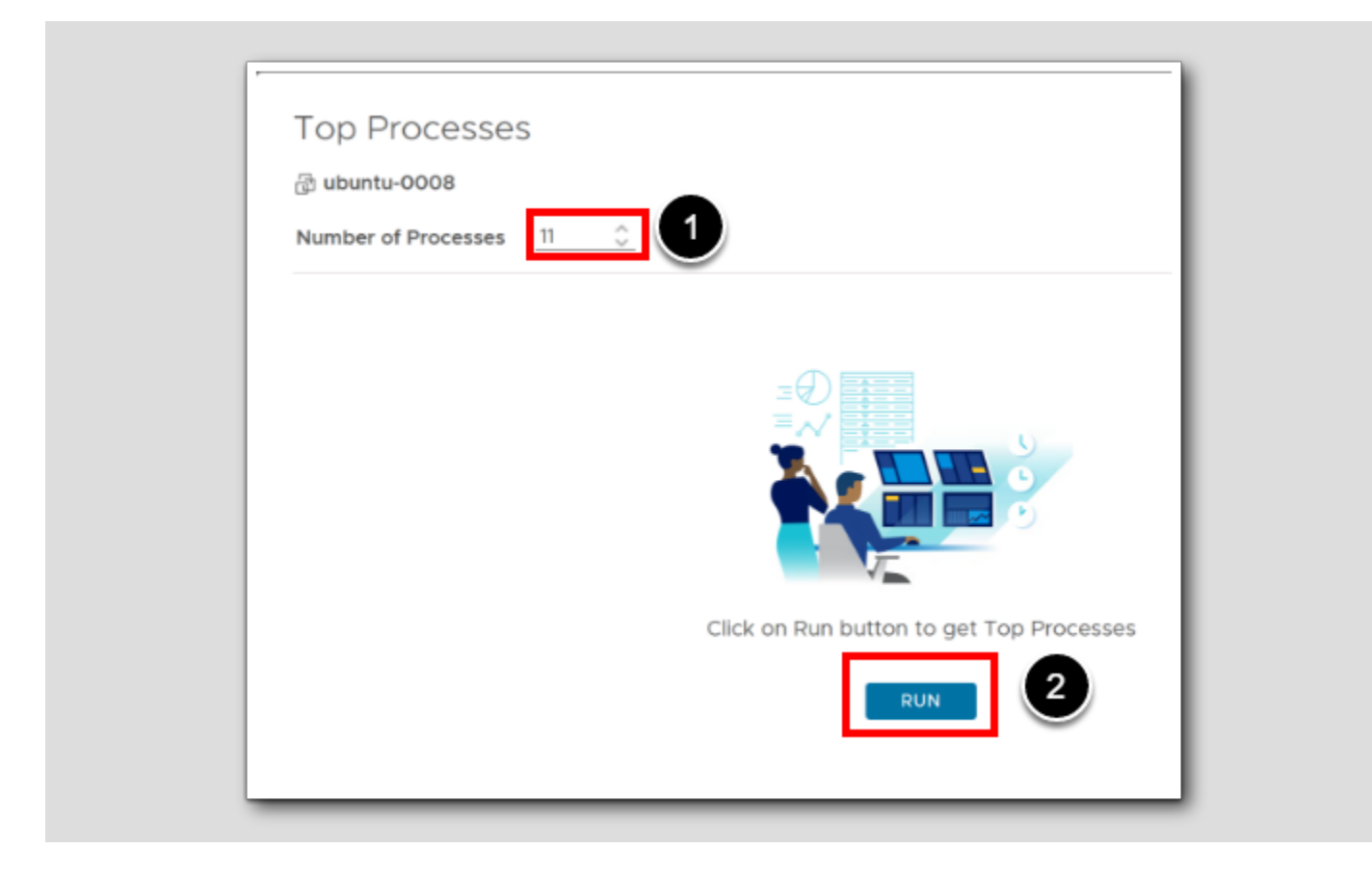

- 1. Change the number of processes, type 11
- 2. Click Run

# Interpret 'top' results

| ធ្វា ubuntu-0008<br>Number of Proce                                                       | esses <u>7</u>                                                                                                    | 1                                                                                                    | Last time                                    | updated: J <b>ul 5, 2023</b> | 10:12:46 PM REFRESH |
|-------------------------------------------------------------------------------------------|----------------------------------------------------------------------------------------------------|----------------------------------------------------------------------------------------------------|----------------------------------------------|------------------------------|---------------------|
| op -: 05:12:48<br>asks: 191 total<br>Cpu(s): 6.2 us,<br>iB Mem : 976.8<br>iB Swap: 0.0 to | up 7 days, 3:55, 0 us<br>, 1 running, 190 slee<br>6.2 sy, 0.0 ni, 87.5<br>total, 74.6 free, 217<br>tal, 0.0 free, 0.0 us | ers, load average: 0.0<br>ping, 0 stopped, 0 zom<br>id, 0.0 wa, 0.0 hi, 0<br>.3 used, 684.9 buff/ca<br>ed. 609.9 avail Mem | 2, 0.02, 0.00<br>bie<br>.0 si, 0.0 st<br>che |                              | •                   |
| COMMAND                                                                                   | PID                                                                                                    | CPU (%) 🤟 💿                                                                                                    | MEM (%)                                      | USER                         | STATUS              |
| vmtoolsd                                                                                  | 681                                                                                                    | 12.5                                                                                                    | 0.9                                          | root                         | S                   |
| top                                                                                       | 271391                                                                                                    | 6.2                                                                                                    | 0.4                                          | holuser                      | R                   |
| rcu_gp                                                                                    | 3                                                                                                    | 0                                                                                                    | 0                                            | root                         | I                   |
| salt-mi+                                                                                  | 783                                                                                                    | 0                                                                                                    | 3.5                                          | root                         | s                   |
| kthreadd                                                                                  | 2                                                                                                    | 0                                                                                                    | 0                                            | root                         | S                   |
| kworker+                                                                                  | 6                                                                                                    | 0                                                                                                    | 0                                            | root                         | I.                  |
| snapd                                                                                     | 785                                                                                                    | 0                                                                                                    | 4.1                                          | root                         | S                   |
|                                                                                           |                                                                                                    |                                                                                                    |                                              |                              |                     |
|                                                                                           |                                                                                                    |                                                                                                    |                                              |                              |                     |
|                                                                                           |                                                                                                    |                                                                                                    |                                              |                              |                     |

# **vm**ware<sup>®</sup>

1. Change the number of processes to 7

#### 2. Click REFRESH

The Get Top Processes action provides the status of our top 7 processes for the selected virtual machine. Observe that funny enough, the two processes causing this idling virtual machine to increase CPU (%) for a short while, is the VMware Tools that's providing the results remotely, and the 'Top' command that produces this list.

Note: Normally we would troubleshoot issues related to the resources that are affecting the applications in the virtual machine. We have the option to view the processes based on CPU and Memory.

3. Click the 'X' to Close

### Execute script

| Object Browser 🖨 🔰 ♦         | 🛱 ubuntu-0008                                               | т    |
|------------------------------|-------------------------------------------------------------|------|
| > 📋 Cluster Compute Resource | Summary Alerts M 🛱 Delete Idle VM                           |      |
| > 🔝 Datacenter               | Delete Unused Snap in the for VM                            | 1    |
| > 🧐 Datastore                | ubuntu-0008 Execute Script                                  |      |
| > 🕎 Entity Status            | Powered On                                                  |      |
| > Host System                | Power Off VM                                                | - 11 |
| 7 Indat System               | IP Address: 192. C Reboot Guest OS For VM                   |      |
| > 🗗 vCenter Server           | Number of virtual CPUs: 1 🛃 Set CPU Count and Memory for VM | - 11 |
| 🗸 🗇 Virtual Machine          | Memory: 1 GE Set CPU Count for VM                           | - 11 |
| S 🛱 aria auto                | VMware tools: Too                                           | - 11 |
|                              | Set Memory Resources for VM                                 | - 11 |
| > 🕞 aria-auto-config         | Set Memory for VM                                           | - 11 |
| > 🔓 aria-ops                 | Shut Down Guest OS for VM                                   |      |
| > 🔓 aria-ops-cp              | 146 Days<br>→ Open Virtual Machine in vSphere Web Client    |      |
| > 🔓 aria-ops-logs            | Most constrained by Disk Space Demand                       |      |
| > 🔓 identity-manager         |                                                             |      |
| > 🗗 linux-dev-0010           | Utilization                                                 |      |
| > 🗗 linux-dev-0011           | CPU Usage 42                                                | .81  |
| > 🕞 ubuntu-0008              | Free Memory 71                                              | 37   |
| > 🖸 ubuntu20                 |                                                             |      |

1. From the actions menu click Execute Script

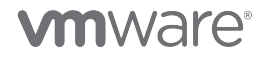

[119]

# Running commands

| provide cr                                                              | edentials before you                                                                        | execute any critica                                                                                        |                                                                     |                                                      |                                                                                 |                                                                        |                                                                                                    |   |
|-------------------------------------------------------------------------|---------------------------------------------------------------------------------------------|----------------------------------------------------------------------------------------------------|---------------------------------------------------------------------|------------------------------------------------------|---------------------------------------------------------------------------------|------------------------------------------------------------------------|----------------------------------------------------------------------------------------------------|---|
|                                                                         |                                                                                             | execute any entre                                                                                          | al commands on                                                      | the virtual m                                        | hachine.                                                                        | 1                                                                      |                                                                                                    |   |
| Jsernan                                                                 | root                                                                                        |                                                                                                    | Passwor                                                             | 'd •••                                               | *****                                                                           |                                                                        | _                                                                                                    |   |
| <ul> <li>Com</li> </ul>                                                 | mand                                                                                        | O Upload                                                                                                   | l File                                                              |                                                      |                                                                                 |                                                                        |                                                                                                    |   |
| /bin/ps                                                                 | auxsort=-%cp                                                                                | y   head -n 8                                                                                              |                                                                     |                                                      |                                                                                 |                                                                        |                                                                                                    |   |
| -                                                                       | ~~~~                                                                                        |                                                                                                    |                                                                     |                                                      |                                                                                 |                                                                        |                                                                                                    |   |
|                                                                         |                                                                                             |                                                                                                    |                                                                     |                                                      |                                                                                 |                                                                        |                                                                                                    |   |
|                                                                         |                                                                                             |                                                                                                    |                                                                     |                                                      |                                                                                 |                                                                        |                                                                                                    |   |
| Timeout                                                                 | 30                                                                                          |                                                                                                    | Second                                                              | 5                                                    | ~ (                                                                             | (i)                                                                    |                                                                                                    |   |
|                                                                         |                                                                                             |                                                                                                    |                                                                     |                                                      |                                                                                 |                                                                        |                                                                                                    |   |
|                                                                         |                                                                                             |                                                                                                    |                                                                     |                                                      |                                                                                 | •                                                                      |                                                                                                    |   |
| EXECU                                                                   | TE                                                                                          | Code: 0                                                                                                    |                                                                     |                                                      |                                                                                 | ~                                                                      |                                                                                                    |   |
| EXECU                                                                   | Exit                                                                                        | Code: 0                                                                                                    |                                                                     |                                                      |                                                                                 |                                                                        | /                                                                                                    |   |
| EXECU                                                                   | TE Exit                                                                                     | Code: 0                                                                                                    |                                                                     |                                                      |                                                                                 | <u> </u>                                                               | /                                                                                                    | 0 |
| STDOU                                                                   | TE Exit                                                                                     | Code: 0                                                                                                    |                                                                     |                                                      |                                                                                 | Ŭ                                                                      |                                                                                                    | ~ |
| STDOU<br>USER                                                           | TE Exit                                                                                     | Code: 0                                                                                                    | RSS TTY                                                             | STA                                                  | T START                                                                         | TIME                                                                   | COMMAND                                                                                                    | - |
| STDOU<br>USER<br>root                                                   | TE Exit                                                                                     | Code: 0<br>0 %MEM VSZ<br>0.8 312004<br>5 5 6 47080                                                         | RSS TTY<br>8964 ?                                                   | STA<br>Ss1                                           | T START<br>Jun29                                                                | TIME 25:42                                                             | COMMAND<br>/usr/bin/vmtoolsd                                                                                                    | ~ |
| STDOU<br>USER<br>root<br>root                                           | TE Exit<br>PID %CPU<br>681 0.2<br>995 0.1                                                   | Code: 0                                                                                                    | RSS TTY<br>8964 ?<br>56964 ?                                        | STA<br>Ssl<br>Sl                                     | T START<br>Jun29<br>Jun29<br>91-35                                              | TIME<br>25:42<br>11:05                                                 | COMMAND<br>/usr/bin/vmtoolsd<br>/usr/bin/python3 /usr/bin/salt-minion                                                                                                | ~ |
| STDOU<br>USER<br>root<br>root<br>root                                   | TE Exit<br>PID %CPU<br>681 0.2<br>995 0.1<br>265461 0.1<br>1 0.0                            | Code: 0                                                                                                    | RSS TTY<br>8964 ?<br>56964 ?<br>0 ?<br>11584 ?                      | STA<br>Ss1<br>S1<br>Ss                               | T START<br>Jun29<br>Jun29<br>01:35<br>Jun29                                     | TIME<br>25:42<br>11:05<br>0:20<br>0:47                                 | COMMAND<br>/usr/bin/vmtoolsd<br>/usr/bin/python3 /usr/bin/salt-minion<br>[kworker/0:0-events]<br>(sbin/init maybe-ubiquity                                           | ~ |
| STDOU<br>USER<br>root<br>root<br>root<br>root                           | TE Exit<br>PID %CPU<br>681 0.2<br>995 0.1<br>265461 0.1<br>1 0.0<br>2 0.0                   | Code: 0                                                                                                    | RSS TTY<br>8964 ?<br>56964 ?<br>0 ?<br>11584 ?<br>0 ?               | STA<br>Ss1<br>S1<br>Ss<br>S                          | T START<br>Jun29<br>Jun29<br>01:35<br>Jun29<br>Jun29<br>Jun29                   | TIME<br>25:42<br>11:05<br>0:20<br>0:47<br>0:00                         | COMMAND<br>/usr/bin/vmtoolsd<br>/usr/bin/python3 /usr/bin/salt-minion<br>[kworker/0:0-events]<br>/sbin/init maybe-ubiquity<br>[kthreadd]                             | ~ |
| STDOU<br>USER<br>root<br>root<br>root<br>root<br>root<br>root           | TE Exit<br>PID %CPU<br>681 0.2<br>995 0.1<br>265461 0.1<br>1 0.0<br>2 0.0<br>3 0.0          | Code: 0                                                                                                    | RSS TTY<br>8964 ?<br>56964 ?<br>0 ?<br>11584 ?<br>0 ?<br>0 ?        | STA<br>Ssl<br>Sl<br>Ss<br>Ss<br>S                    | T START<br>Jun29<br>Jun29<br>01:35<br>Jun29<br>Jun29<br>Jun29<br>Jun29<br>Jun29 | TIME<br>25:42<br>11:05<br>0:20<br>0:20<br>0:00<br>0:00                 | COMMAND<br>/usr/bin/vmtoolsd<br>/usr/bin/python3 /usr/bin/salt-minion<br>[kworker/0:0-events]<br>/sbin/init maybe-ubiquity<br>[kthreadd]<br>[rcu gp]                 | ~ |
| STDOU<br>USER<br>root<br>root<br>root<br>root<br>root<br>root           | TE Exit<br>PID %CPU<br>681 0.2<br>995 0.1<br>265461 0.1<br>1 0.0<br>2 0.0<br>3 0.0<br>4 0.0 | Code: 0<br>0 %MEM VSZ<br>0.8 312004<br>5.6 461980<br>0.0 0<br>1.1 169396<br>0.0 0<br>0.0 0<br>0.0 0        | RSS TTY<br>8964 ?<br>66964 ?<br>0 ?<br>11584 ?<br>0 ?<br>0 ?<br>0 ? | STA<br>Ssl<br>I<br>Ss<br>S<br>I<<br>I<               | T START<br>Jun29<br>Jun29<br>01:35<br>Jun29<br>Jun29<br>Jun29<br>Jun29<br>Jun29 | TIME<br>25:42<br>11:05<br>0:20<br>0:47<br>0:00<br>0:00<br>0:00         | COMMAND<br>/usr/bin/vmtoolsd<br>/usr/bin/python3 /usr/bin/salt-minion<br>[kworker/0:0-events]<br>/sbin/init maybe-ubiquity<br>[kthreadd]<br>[rcu_gp]<br>[rcu_par_gp] | ~ |
| STDOU<br>USER<br>root<br>root<br>root<br>root<br>root<br>root           | TE Exit<br>PID %CPU<br>681 0.2<br>995 0.1<br>265461 0.1<br>1 0.0<br>2 0.0<br>3 0.0<br>4 0.0 | Code: 0<br>%MEM VSZ<br>0.8 312004<br>5.6 461980<br>0.0 0<br>1.1 169396<br>0.0 0<br>0.0 0<br>0.0 0<br>0.0 0 | RSS TTY<br>8964 ?<br>56964 ?<br>0 ?<br>11584 ?<br>0 ?<br>0 ?<br>0 ? | STA<br>Ssl<br>I<br>Ss<br>Ss<br>I<br>I<br>I<br>I<br>I | T START<br>Jun29<br>Jun29<br>01:35<br>Jun29<br>Jun29<br>Jun29<br>Jun29<br>Jun29 | TIME<br>25:42<br>11:05<br>0:20<br>0:20<br>0:47<br>0:00<br>0:00<br>0:00 | COMMAND<br>/usr/bin/vmtoolsd<br>/usr/bin/python3 /usr/bin/salt-minion<br>[kworker/0:0-events]<br>/sbin/init maybe-ubiquity<br>[kthreadd]<br>[rcu_gp]<br>[rcu_par_gp] |   |
| STDOU<br>USER<br>root<br>root<br>root<br>root<br>root<br>root<br>sTDERF | TE Exit<br>PID %CPU<br>681 0.2<br>995 0.1<br>265461 0.1<br>1 0.0<br>2 0.0<br>3 0.0<br>4 0.0 | Code: 0<br>0 %MEM VSZ<br>0.8 312004<br>5.6 461980<br>0.0 0<br>1.1 169396<br>0.0 0<br>0.0 0<br>0.0 0        | RSS TTY<br>8964 ?<br>56964 ?<br>0 ?<br>11584 ?<br>0 ?<br>0 ?<br>0 ? | STA<br>Ss1<br>Ss<br>Ss<br>I<<br>I<                   | T START<br>Jun29<br>Jun29<br>01:35<br>Jun29<br>Jun29<br>Jun29<br>Jun29<br>Jun29 | TIME<br>25:42<br>11:05<br>0:20<br>0:47<br>0:00<br>0:00<br>0:00         | COMMAND<br>/usr/bin/vmtoolsd<br>/usr/bin/python3 /usr/bin/salt-minion<br>[kworker/0:0-events]<br>/sbin/init maybe-ubiquity<br>[kthreadd]<br>[rcu_gp]<br>[rcu_par_gp] |   |

[120]

You can run a script by entering it directly or by uploading a script file. We will try to run directly by providing a Linux command. We need to Enter the VM credentials to authenticate.

- 1. username **root**
- 2. password VMware1!
- 3. Type /bin/ps aux --sort=-%cpu | head -n 8
- 4. Click EXECUTE

Not unlike the 'top' command this will give us the top 7 processes sorted on CPU%.

#### Browse for a command file

| [121] |  |  |  |  |
|-------|--|--|--|--|
|       |  |  |  |  |
|       |  |  |  |  |
|       |  |  |  |  |

| 读 ubuntu-0008                        |                                                                               |                                                     |                                          |
|--------------------------------------|-------------------------------------------------------------------------------|-----------------------------------------------------|------------------------------------------|
| Please exercise caution before you a | re executing any critical commands or<br>execute any critical commands on the | n the virtual machine, system v<br>virtual machine. | will not check or restrict any kind of s |
| Username root                        | Password                                                                      |                                                     |                                          |
|                                      |                                                                               |                                                     | 6                                        |
| Command                              |                                                                               |                                                     |                                          |
| File Browse a so                     | cript file to upload                                                          |                                                     | BROWSE                                   |
| Args                                 |                                                                               |                                                     |                                          |
| Timeout 30                           | Seconds                                                                       | <u> </u>                                            |                                          |
|                                      |                                                                               |                                                     |                                          |

- 1. Leave the credentials as is, but click Upload File
- 2. Click BROWSE

# **vm**ware<sup>®</sup>

#### Select Command file

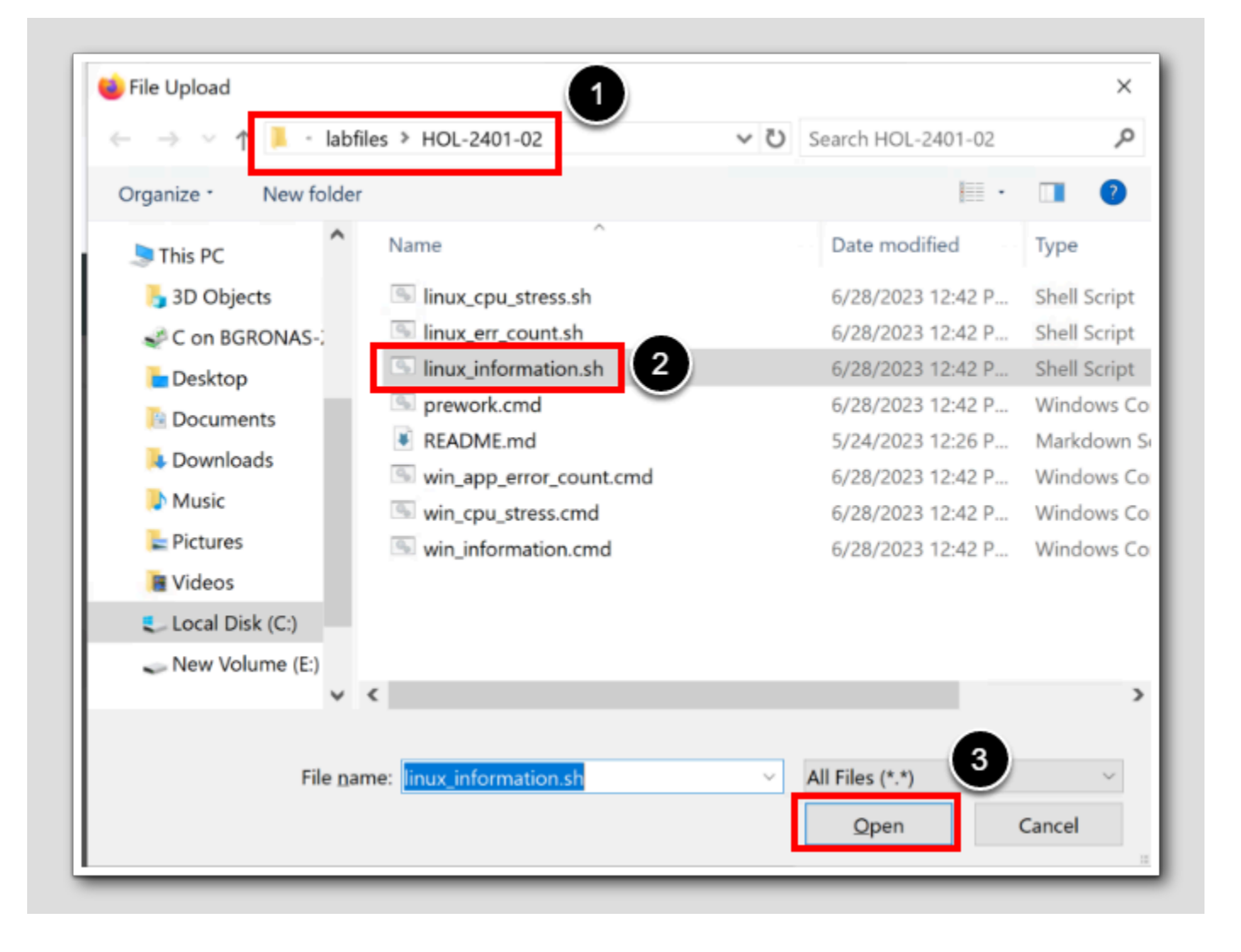

- 1. Browse to C:\hol-2401-lab-files\labfiles\HOL-2401-02
- 2.Select linux\_information.sh

3. Click Open

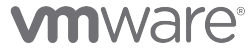

#### Execute

[123]

| គ្រា ubuntu-0008                         |                          |                               |                       |
|------------------------------------------|--------------------------|-------------------------------|-----------------------|
| Please exercise caution before executing | any critical commands on | the virtual machine, system v | vill not check or res |
| Username root                            | Password                 | •••••                         |                       |
| Command Uple                             | oad File                 |                               |                       |
| File linux_information.sh                |                          |                               | BROWSE.               |
| Args                                     |                          |                               |                       |
| Timeout 30                               | Seconds                  | · (j)                         |                       |
| Timeout 30                               | Seconds                  | <u> </u>                      |                       |

1. Leave the Args blank, just click EXECUTE

## Useful information

|                                     | 08                                                      |                                                           |                                                                        |                                               |
|-------------------------------------|---------------------------------------------------------|-----------------------------------------------------------|------------------------------------------------------------------------|-----------------------------------------------|
| Please exerci<br>any kind of script | se caution before executin<br>execution. You must provi | g any critical commands or<br>de credentials before you e | n the virtual machine, system will<br>execute any critical commands or | not check or restrict<br>the virtual machine. |
| Username                            | root                                                    | Password                                                  | •••••                                                                  |                                               |
| () Command                          | I 💿 Up                                                  | load File                                                 |                                                                        | 1                                             |
| File                                | linux_information.sh                                    |                                                           |                                                                        | BROWSE                                        |
| Args                                |                                                         |                                                           |                                                                        |                                               |
| Timeout 30                          | Exit Code: 0                                            | Seconds                                                   | <u>~</u> (1)                                                           |                                               |
|                                     |                                                         |                                                           |                                                                        |                                               |
| STDOUT                              |                                                         |                                                           |                                                                        | ~                                             |
| Hostname: ul<br>IP Address:         | untu-0008<br>192.168.110.120<br>) Xeon(R) Gold 623<br>i | ØR CPU @ 2.10GHz                                          |                                                                        |                                               |

[124]

The script we provided returns useful information about the VM.

1. Let's choose another cool script-file we have made ready, click Browse

We have listed the Information script; *linux\_information.sh* here for your reference:

```
#!/usr/bin/bash
# Hostname
echo "Hostname: $(hostname)"
# IP Address
ip_address=$(hostname -I)
echo "IP Address: $ip_address"
# CPU
cpu_info=$(lscpu | grep "Model name" | awk -F ':' '{print $2}' | sed 's/^[ \t]*//')
echo "CPU: $cpu_info"
# Memory
memory_info=$(free -h | awk '/Mem:/{print $2}')
echo "Memory: $memory_info"
# Disk
disk_info=$(df -h --total | awk '/total/{print $2}')
echo "Disk: $disk info"
# Operating System
os_info=$(lsb_release -d | awk -F ':' '{print $2}' | sed 's/^[ \t]*//')
echo "Operating System: $os_info"
# Kernel Version
kernel_info=$(uname -r)
echo "Kernel Version: $kernel_info"
# System Uptime
uptime_info=$(uptime -p)
echo "System Uptime: $uptime_info"
# Logged in Users
users_info=$(who | awk '{print $1}' | sort | uniq | wc -1)
echo "Logged in Users: $users_info"
# Network Interfaces
interfaces_info=$(ip -o -4 addr show | awk '{print $2, $4}')
echo -e "Network Interfaces:\n$interfaces_info"
```

**M**ware<sup>®</sup>

### Stress script

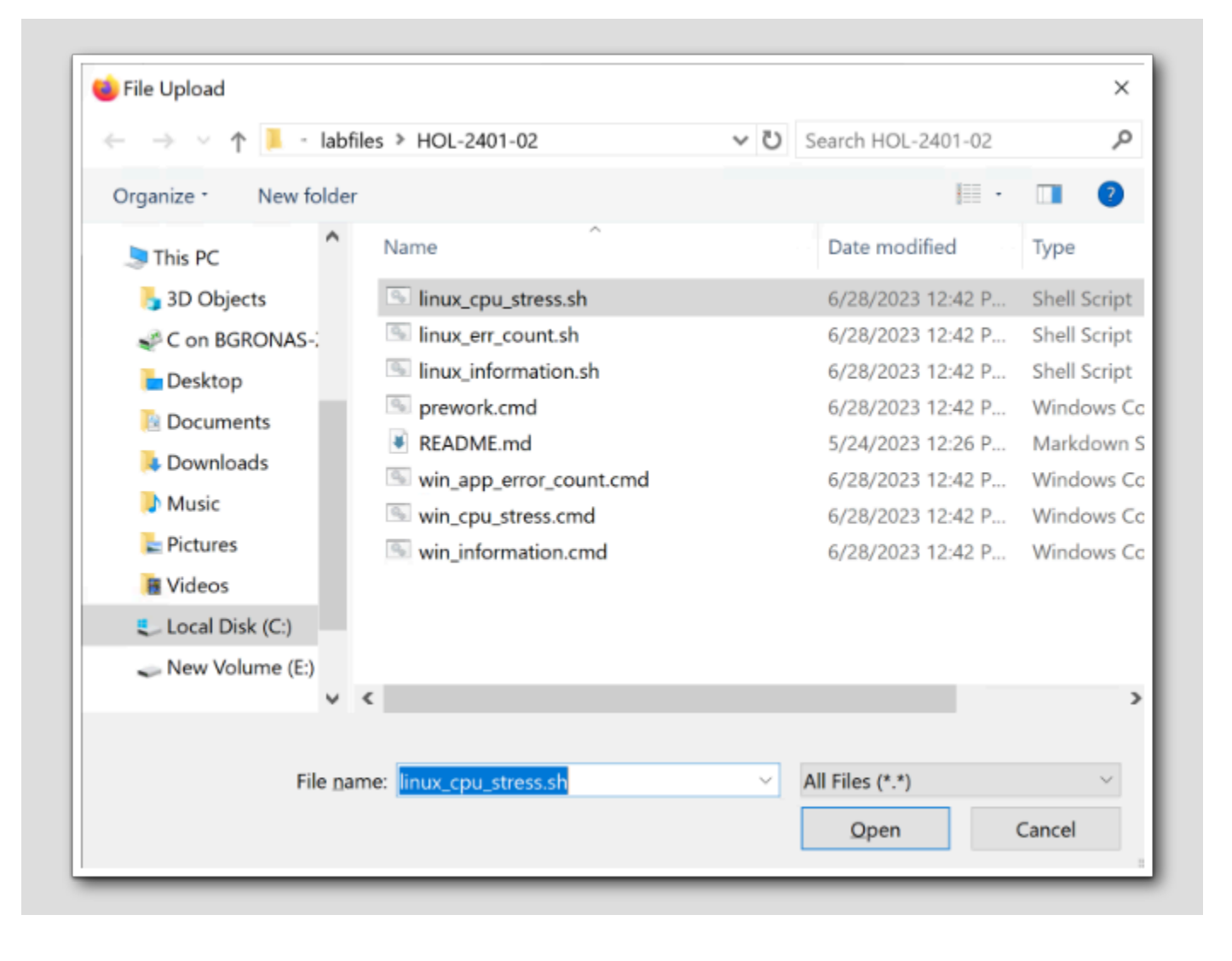

- 1. Browse to C:\hol-2401-lab-files\labfiles\HOL-2401-02
- 2.Select linux\_cpu\_stress.sh

3. Click Open

[125]

# 

#### Run the stress script

|                                                                  |                                                                              |                                                                  | a l                                                    |
|------------------------------------------------------------------|------------------------------------------------------------------------------|------------------------------------------------------------------|--------------------------------------------------------|
| 뉍 ubuntu-0008                                                    |                                                                              |                                                                  | Ů                                                      |
| Please exercise caution before any kind of script execution. You | pre executing any critical commands o<br>must provide credentials before you | n the virtual machine, system v<br>execute any critical command: | will not check or restrict<br>s on the virtual machine |
| Username root                                                    | Password                                                                     | •••••                                                            | _                                                      |
| ○ Command                                                        | 💽 Upload File                                                                |                                                                  |                                                        |
| File linux_cpu_s                                                 | tress.sh                                                                     |                                                                  | BROWSE                                                 |
| Args                                                             |                                                                              |                                                                  |                                                        |
| Timeout 20                                                       | © Seconds                                                                    | <u>~</u> ①                                                       | 1                                                      |
|                                                                  |                                                                              |                                                                  |                                                        |

1. Set the timeout to 20 seconds

#### 2. Click EXECUTE

After 20 seconds ypu will receive a "Task Excution failed. See details in Recent Tasks" - We will just accept the failure. The script will actually continue processes in the background.

3. Click 'X' to exit

# **M**ware<sup>®</sup>

#### Check top processes

🚯 ubuntu-0008 ACTIONS ~ 🙀 Delete Idle VM Summary Alerts M Q Delete Unused Snapshots 5. Execute Script lbuntu-0008 Ŵ Get Top Processes Powered On ē. Move VM Power Off VM 192. 🔾 Reboot Guest OS For VM IP Address: Number of virtual CPUs: 1 Set CPU Count and Memory for VM Memory: 1 GE 🔲 Set CPU Count for VM Disk Space: 8 GE 🛃 Set CPU Resources for VM VMware tools: Тоо -0 Set Memory Resources for VM -Set Memory for VM Shut Down Guest OS for VM O Time Remaining 2 Open Virtual Machine in vSphere We 146 Dave

1. From the Actions menu, select Get Top Processes

#
### **Review Top Processes**

| ji ubuntu-0008                                                                            |                                                                                                    |                                                                                                    |                                                            |                     |                       |
|-------------------------------------------------------------------------------------------|----------------------------------------------------------------------------------------------------|----------------------------------------------------------------------------------------------------|------------------------------------------------------------|---------------------|-----------------------|
| Number of Proc                                                                            | esses 10 🗘                                                                                                    |                                                                                                    | Last time u                                                | updated: Jul 5, 202 | 23 11:45:33 PM REFRES |
| op -: 06:45:32<br>asks: 235 total<br>Cpu(s): 86.0 us<br>iB Mem : 976.8<br>iB Swap: 0.0 to | up 7 days, 5:27, 0 us<br>, 23 running, 212 sle<br>, 14.0 sy, 0.0 ni, 0.<br>total, 119.3 free, 24<br>tal, 0.0 free, 0.0 us | ers, load average: 16<br>eping, 0 stopped, 0 z<br>0 id, 0.0 wa, 0.0 hi,<br>6.3 used, 611.2 buff/<br>ed. 385.9 avail Mem | 5.82, 14.15, 12.91<br>combie<br>, 0.0 si, 0.0 st<br>/cache |                     |                       |
| COMMAND                                                                                   | PID                                                                                                    | CPU (%) 🤞 🖲                                                                                                    | MEM (%)                                                    | USER                | STATUS                |
| script_+                                                                                  | 274248                                                                                                    | 4.8                                                                                                    | 0                                                          | root                | R                     |
| script_+                                                                                  | <mark>2</mark> 74244                                                                                                    | 4.8                                                                                                    | V                                                          | root                | R                     |
| script_+                                                                                  | <mark>2</mark> 74247                                                                                                    | 4.8                                                                                                    | 0                                                          | los'                | R                     |
| dd                                                                                        | 274255                                                                                                    | 4.8                                                                                                    | 0.3                                                        | root                | R                     |
| script_+                                                                                  | <mark>2</mark> 74233                                                                                                    | 2.4                                                                                                    | 0                                                          | root                | R                     |
| script_+                                                                                  | <mark>2</mark> 74235                                                                                                    | 2.4                                                                                                    | 0                                                          | root                | R                     |
| script_+                                                                                  | <mark>2</mark> 74232                                                                                                    | 2.4                                                                                                    | 0                                                          | root                | R                     |
| script_+                                                                                  | <mark>2</mark> 74234                                                                                                    | 2.4                                                                                                    | 0                                                          | root                | R                     |
| script_+                                                                                  | <mark>2</mark> 74231                                                                                                    | 2.4                                                                                                    | 0                                                          | root                | R                     |
|                                                                                           | 27.4000                                                                                                    | 24                                                                                                    | 0                                                          | root                | P                     |

[128]

As we can see from the image, the Linux server in the Virtual Machine is busy with our script.

1. After we are done with our review, Click 'X' to close

The *linux\_cpu\_stress.sh* script creates 20 infinite loops for CPU stress and after 10 minutes it kills all the background processes and the stress test. Listed here for your reference:

```
#!/usr/bin/bash
# Function to create CPU load
generate_cpu_load() {
    # infinite loop
   while :
    do
    done &
}
# Function to create memory load
generate_mem_load() {
    # Allocate 256MB memory in /dev/shm
    dd if=/dev/zero of=/dev/shm/stress_test bs=1M count=256 &
}
# Create CPU load
for i in `seq 1 20`;
do
    generate_cpu_load
done
# Create Memory load
for i in `seq 1 20`;
do
    generate_mem_load
done
# Sleep for 10 minutes
sleep 600
# Kill all background jobs when we're done
kill $(jobs -p)
```

#### Summary

[129]

With Aria Operations we can run built-in Out of the box actions for such as Power On/Power Off, and resizing of VMs. Actions can be performed on different type of object types. We went through how to do it on a Cluster, Host, and VMs.

We carried out actions remotely to VMs without opening any Terminal Window or remote desktop on that VM. we **checked the condition** of a VM, and Executed scripts that we had stored locally by copying and running it on the VM.

#### Conclusion

In this module, we examined Aria Operations ability to monitor processes, services, and applications, leveraging the Telegraf agent.

Native application monitoring is facilitated via the Aria Operations Telegraf Agent.

Discover Services employs the VMware Tools agent to monitor processes and services, while Monitor Applications utilizes an opensource Telegraf agent for metric collection from managed VMs.

Discover Services offers more configuration information, whereas Monitor Applications provides a wider range of performance metrics.

#### You've finished the module

Congratulations on completing this lab module.

If you are looking for additional information, please visit the Aria Operations Documentation

From here you can:

- 1. Click to advance to the next page and continue with the next lab module
- 2. Open the TABLE OF CONTENTS to jump to any module or lesson in this lab manual
- 3. End your lab and come back and start it again in the future

[131]

### Module 5 - Workload Placement – Running Host Based Optimization (35 minutes) Intermediate

#### Introduction

| O Days Remaining                       | RegionA01 > 1 Year Remaining    |                                 |                                           |
|----------------------------------------|---------------------------------|---------------------------------|-------------------------------------------|
| US\$0<br>Cost Servings (Not Optimized) | US\$0<br>Cost Savings Optimized |                                 |                                           |
| Optimization Status History (          | Optimization Potential          |                                 | ALL DATACENTE                             |
| Optimization Recommendation            |                                 | Operational Intent              | Business Intent                           |
| Status:                                | ot applicable)                  | Utilization Objective: Moderate | Intent Not Set                            |
| (                                      | N/A                             |                                 |                                           |
|                                        | -                               |                                 | Operating system Environment Tier Network |

#### Workload placement with Business intent

Business Intent is a powerful feature that allows you to align your workload placement and balancing decisions with your organization's specific business needs. It is essentially a set of user-defined rules or policies that guide the automation and decision-making processes within the software.

Business Intent can help with;

- Compliance and Licensing
- Tag-Based Placement
- Separation of Workloads
- Optimizing Resource Utilization

The effectiveness of Business Intent in Aria Operations is dependent on how accurately the user-defined rules reflect the organization's operational needs and goals. Therefore, it's essential to plan and consider your specific business requirements before defining these rules.

| 🗄 RegionA01 🖉 Regi                        | ionA01                      |                                 |                                                                  |                 |
|-------------------------------------------|-----------------------------|---------------------------------|------------------------------------------------------------------|-----------------|
| 1) 0 Days Remaining 🕗 > 1 Ye              | ear Remaining               |                                 |                                                                  |                 |
| US\$0<br>Cost Savings Not Optimized US\$0 | Optimized                   |                                 |                                                                  |                 |
|                                           |                             |                                 |                                                                  | ALL DATACENTS   |
| Optimization Status History Optimization  | n Potential                 |                                 |                                                                  |                 |
|                                           |                             |                                 |                                                                  |                 |
| ptimization Recommendation                | Opera                       | tional Intent                   | Business Intent                                                  |                 |
|                                           |                             |                                 |                                                                  |                 |
| Status: Not applicable                    | e                           | Utilization Objective: Moderate | Inte                                                             | ent Not Set     |
| Status: Not applicabl                     | e                           |                                 | int                                                              | ent Not Set     |
| Status: (Not applicable)                  | Ð                           | Utilization Objective: Moderate | Operating System Env                                             | ent Not Set<br> |
| Status: (Not applicabl                    | this environment can not be | Utilization Objective: Moderate | Int<br>Operating System Env<br>Set up your business intent to pi | ent Not Set     |

### Log in to Aria Operations

We will log in to a live instance of Aria Operations running in this lab.

### Open the Firefox Browser from the Windows Task Bar

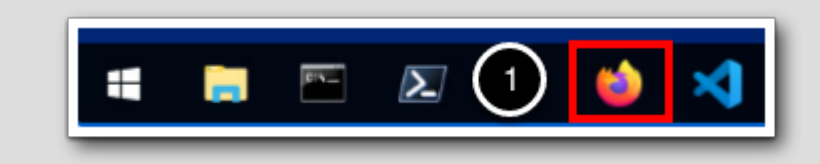

If the browser is not already open, launch Firefox.

1. Click the Firefox icon in the Windows Quick Launch Task Bar at the bottom of the screen.

. . .

### Navigate to Aria Operations

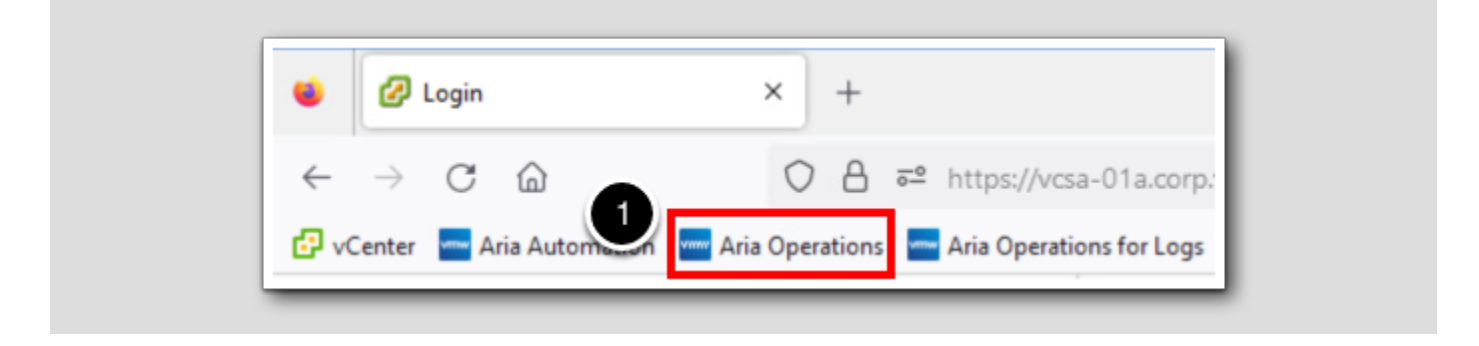

1. Click the Aria Operations bookmark in the bookmarks toolbar.

#### Log in to Aria Operations

Welcome to

VMware Aria

Operations"

VIDMAuthSource

User name

Password

2

REDIRECT

Aria Operations is integrated with VMware Workspace ONE Assist (also known as VMware Identity Manager) in this lab. This integration is listed as vIDMAuthSource in our live lab environment.

vIDMAuthSource may be pre-selected as the default identity source. If it is not, then you will need to select it.

- 1. Click the drop-down arrow and select vIDMAuthSource if it is not already selected.
- 2. Click **REDIRECT** to be taken to the authentication page.

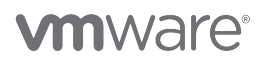

#### VMware Identity Manager Login

Username

Inisornin

password

corp.vmbeans.com

1

Sign in

Forgot password?

Change to a different domain

Vmware

VMware Identity Manager acts as the identity provider for the Active Directory authentication source in this lab.

Credentials for the default user, holadmin, have already been provided.

1. Click Sign in

#### **Business Intent**

#### Locating Workload Placement

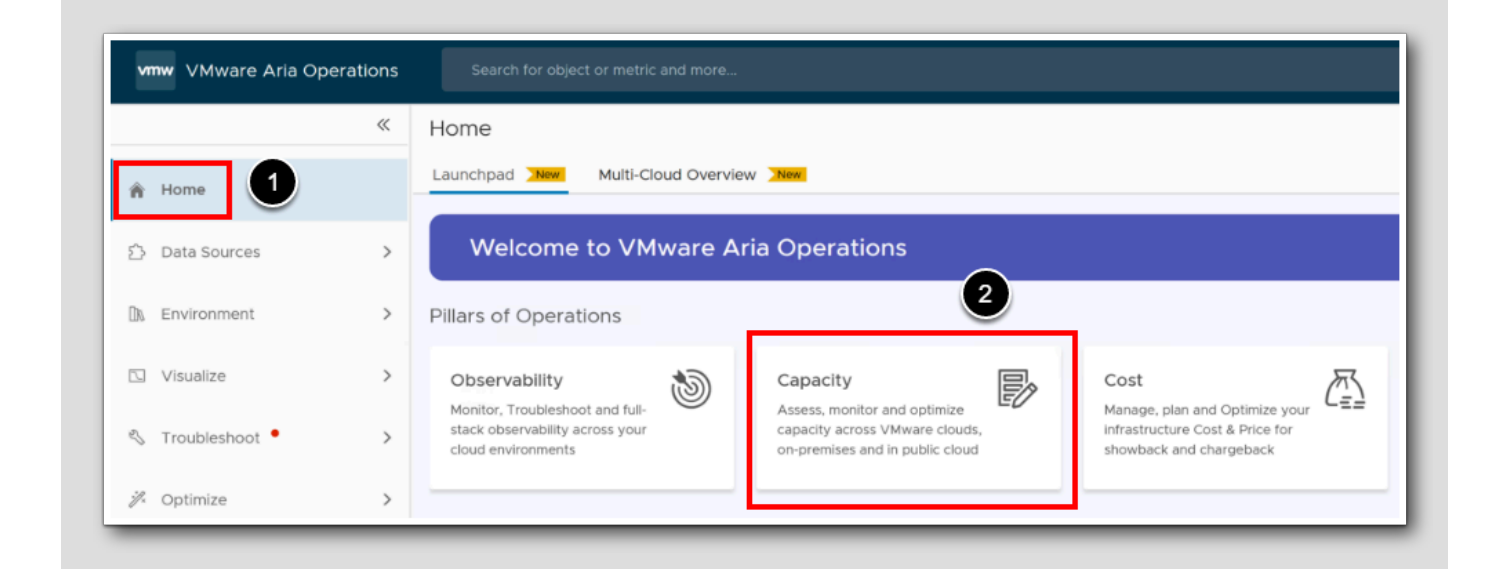

There are several ways to take you to the Workload placement and the Business Intent. One way is to Select Workload Placement under Optimize in the left menu, or we can go via the Capacity:

#### 1. Click on Home

2. Click on Capacity

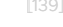

[140]

### From Capacity to Workload Placement

|                    | ~ | Capacity                                                                                         |                                       |                                                           |
|--------------------|---|--------------------------------------------------------------------------------------------------|---------------------------------------|-----------------------------------------------------------|
| 🖨 Home             |   |                                                                                                  |                                       |                                                           |
|                    |   | > Learn more                                                                                     |                                       |                                                           |
| Data Sources       | > | Assess                                                                                           |                                       |                                                           |
| Environment        | > | Capacity                                                                                         |                                       |                                                           |
| 🖸 Visualize        | > | Determine if there is sufficient<br>capacity in your VMware Cloud<br>environment for current and |                                       |                                                           |
| 🖏 Troubleshoot 🔸   | > | VIEW LEARN MORE                                                                                  |                                       |                                                           |
| noptimize          | > |                                                                                                  |                                       |                                                           |
| 🖻 Plan             | > | Optimize                                                                                         |                                       |                                                           |
| စွဲ Configure      | > | Rightsize                                                                                        | Reclaim<br>Reduce waste by reclaiming | Workload Optimization                                     |
| Automation Central |   | performance and optimize<br>utilization                                                          | unused resources                      | ptimal workload performance<br>by ensuring your workloads |
| Administration     |   |                                                                                                  |                                       |                                                           |

Workload Optimization is a part of the process of optimizing datacenter for optimal workload performance. It works closely with DRS to ensure applications get required resources.

VMware Aria Operations monitors the environment and, when the datacenter deviates from its desired state, it will recommend the optimization actions to move it back to a desired state.

1. On the Workload Optimization, Click VIEW

# 

#### Workload Placement Page

| 📳 RegionA01                                                  | RegionA01             |                     |           |                    |               |                   |                              |                             |                              |
|--------------------------------------------------------------|-----------------------|---------------------|-----------|--------------------|---------------|-------------------|------------------------------|-----------------------------|------------------------------|
| () 0 Days Remaining                                          | ⊘ >1 Year Rema        | ining               |           |                    |               |                   |                              |                             |                              |
| US\$0 Not Optimized                                          | US\$0<br>Cost Savings | Optimized           |           |                    |               |                   |                              |                             |                              |
|                                                              |                       |                     |           |                    |               |                   |                              |                             |                              |
|                                                              |                       |                     |           |                    |               |                   |                              |                             | ALL DATACENTE                |
| RegionA01                                                    |                       |                     |           |                    |               |                   |                              |                             | vcsa-01a.corp.vmbeans.co     |
| Optimization Status History                                  | Optimization Potent   | al                  |           |                    |               |                   |                              |                             |                              |
| optimization Recommendation                                  |                       |                     | Operation | al Intent          |               |                   | Business Intent              |                             |                              |
| Status:                                                      | Not applicable        |                     |           | Utilization Object | dive: Modera  | te                |                              | Intent Not Set              |                              |
|                                                              | 0                     |                     |           |                    |               |                   |                              |                             | h. A                         |
|                                                              | (N/A)                 |                     |           |                    |               |                   |                              |                             |                              |
|                                                              | <u> </u>              |                     |           | Avoid Perform      | mance Issue   |                   | Operat                       | ting System Environment     | Tier Network                 |
| <ol> <li>vMware Ana Automation mar<br/>relocated.</li> </ol> | naged VMs in this env | ironment can not be |           | ✓ As Few Move      | s as Possible | 2                 | Set up your busine<br>above. | ess intent to place VMs bas | ed on criteria such as       |
|                                                              |                       |                     |           |                    |               |                   |                              |                             |                              |
| OPTIMIZE NOW SCHEDULE                                        | AUTOMATE              |                     | EDIT      |                    |               |                   | EDIT                         |                             |                              |
|                                                              |                       |                     |           |                    |               |                   |                              |                             |                              |
| re your clusters meeting your utili                          | zation objective?     |                     | $\square$ |                    |               |                   |                              | ③ Allocation Model ca       | n be activated from Policies |
| VIEW DRS SUMMARY SET DRS                                     | S AUTOMATION          | 2                   |           |                    |               |                   |                              |                             | Q, Search                    |
| lame                                                         | Model                 | CPU Workload %      |           | Memory Workload %  |               | DRS Settings      | Migration Threshold          | Violated Tags               | VM Name                      |
| ] Workload1                                                  | Demand                |                     | 30%       |                    | 83%           | Deactivated       | -                            | -                           |                              |
| 1                                                            | Allocation            | Not Activated       |           | Not Activated      |               |                   |                              |                             |                              |
| ] Management                                                 | Demand                |                     | 33%       |                    | 78%           | Partial Automated | Default                      |                             |                              |
|                                                              |                       |                     |           |                    |               |                   |                              |                             |                              |

On the Workload Placement Page, we see three different cards:

- The Optimization Recommendation Card
- The Operational Intent Card
- The Business Intent Card

In this session we will concentrate on the Business Intent Card. But before we do that, we will to set the DRS (Dynamic Resource Scheduling) Automation on both of these clusters.

Note that clusters must be fully automated in order for workload optimization alerts to run actions set in the policies.

1. Select the Management Cluster, and click the link SET DRS AUTOMATION

### DRS Automation, first cluster

| Name 🕇     | Automation Level                                                                 | Migration Threshold | Parent vCenter            |
|------------|----------------------------------------------------------------------------------|---------------------|---------------------------|
| Management | Fully Automated<br>Deactivated<br>Manual<br>Partial Automated<br>Fully Automated | Most Conserve       | vcsa-01a.corp.vmbeans.com |
|            |                                                                                  |                     |                           |

- 1. Set the Automation level to Fully Automated
- 2. Set the Migration Threshold to Most Conservative
- 3.Click BEGIN ACTION

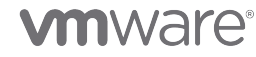

### Confirming The action

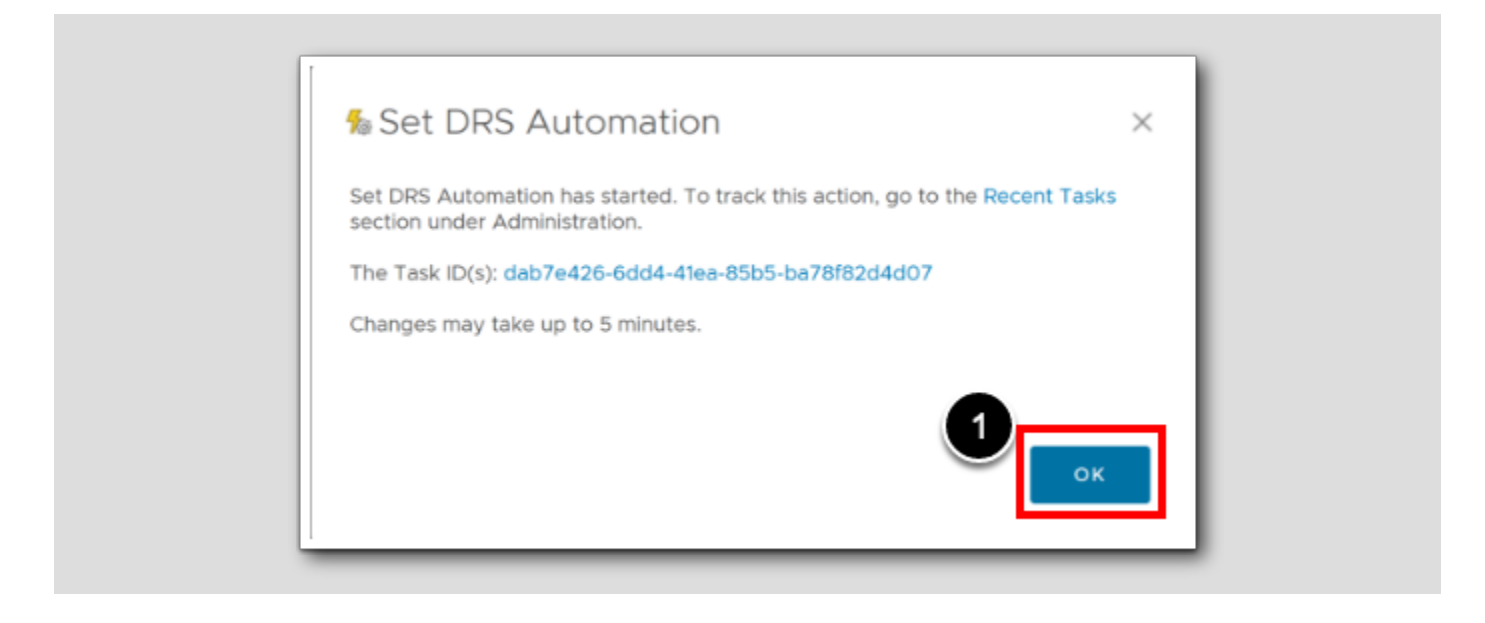

1. To confirm this action, Click OK

#### DRS Automation, Second Cluster

| VIEW DRS SUMMARY | SET DRS AUTOMATION | /              |      |                   |      |                   |        |
|------------------|--------------------|----------------|------|-------------------|------|-------------------|--------|
| Name             | Model              | CPU Workload % |      | Memory Workload % |      | DRS Settings      | Migrat |
| () Workload1     | Demand             | Not Activated  | 30%  | Not Activated     | 83%  | Deactivated       |        |
| []] Management   | Demand             |                | 33%  |                   | 78%  | Partial Automated | Defa   |
|                  | Allocation         | Not Activated  | 0070 | Not Activated     | 1010 |                   | 00     |

1. Select the Cluster named Workload1

2. Click SET DRS AUTOMATION

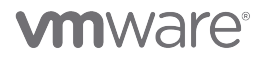

[145]

[144]

#### Setting the DRS Automation

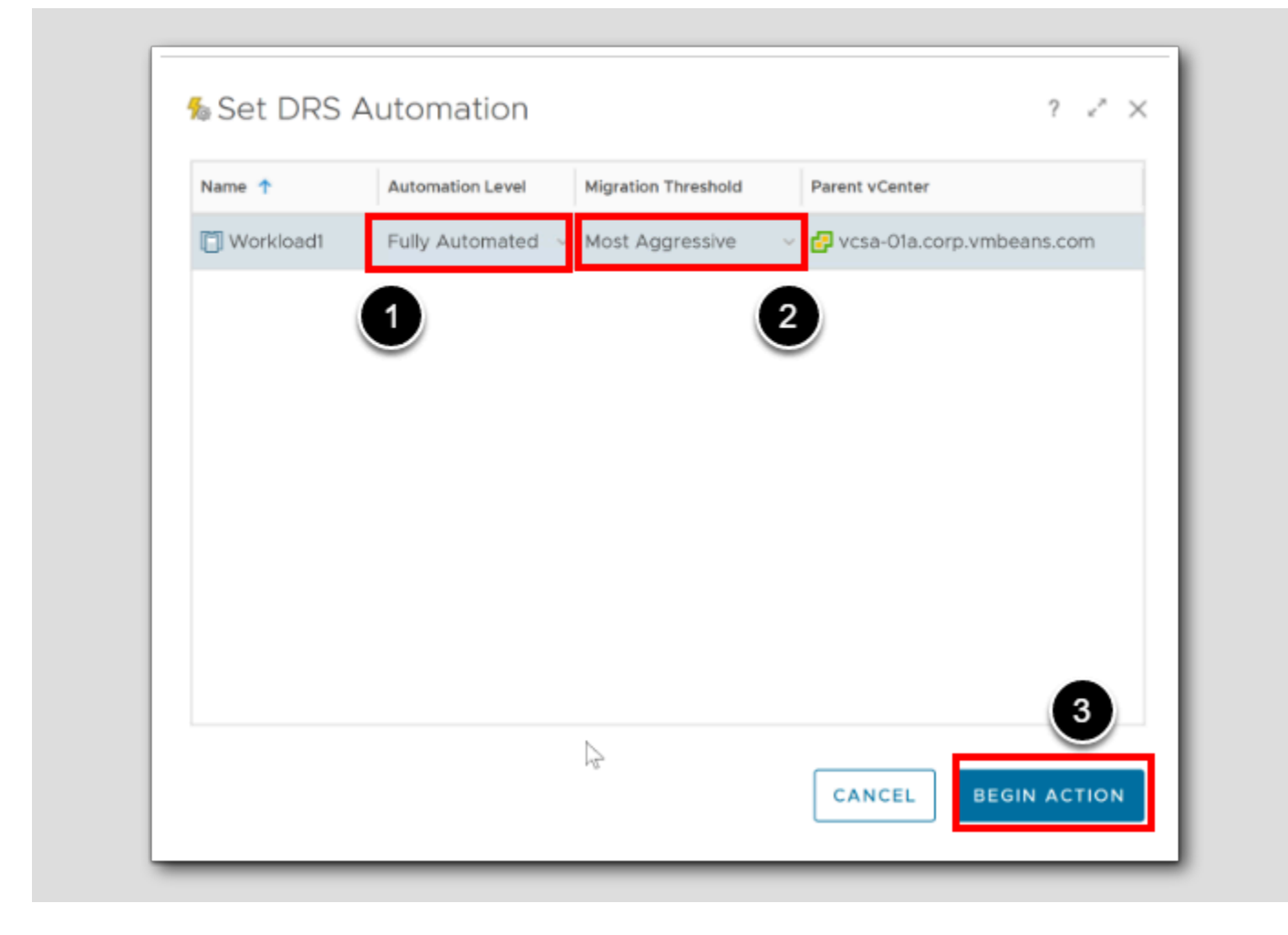

- 1. Set the Automation level to Fully Automated
- 2. Set the Migration Threshold to Most Aggressive
- 3. Click BEGIN ACTION

### Confirm the action

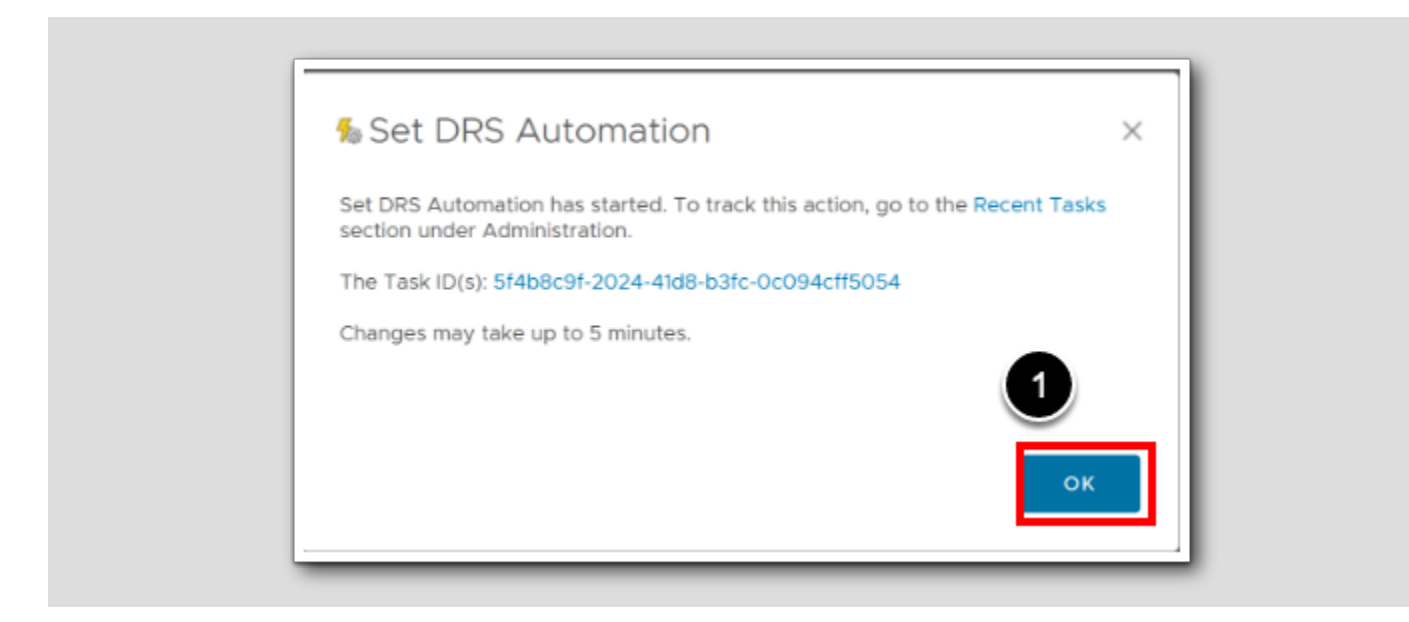

#### 1. In the Dialog, Click OK

There has been a reason why we haven't clicked on Recent Tasks or the Task ID in this dialog box. Next we will confirm that the DRS settings have been set.

#### Recent tasks

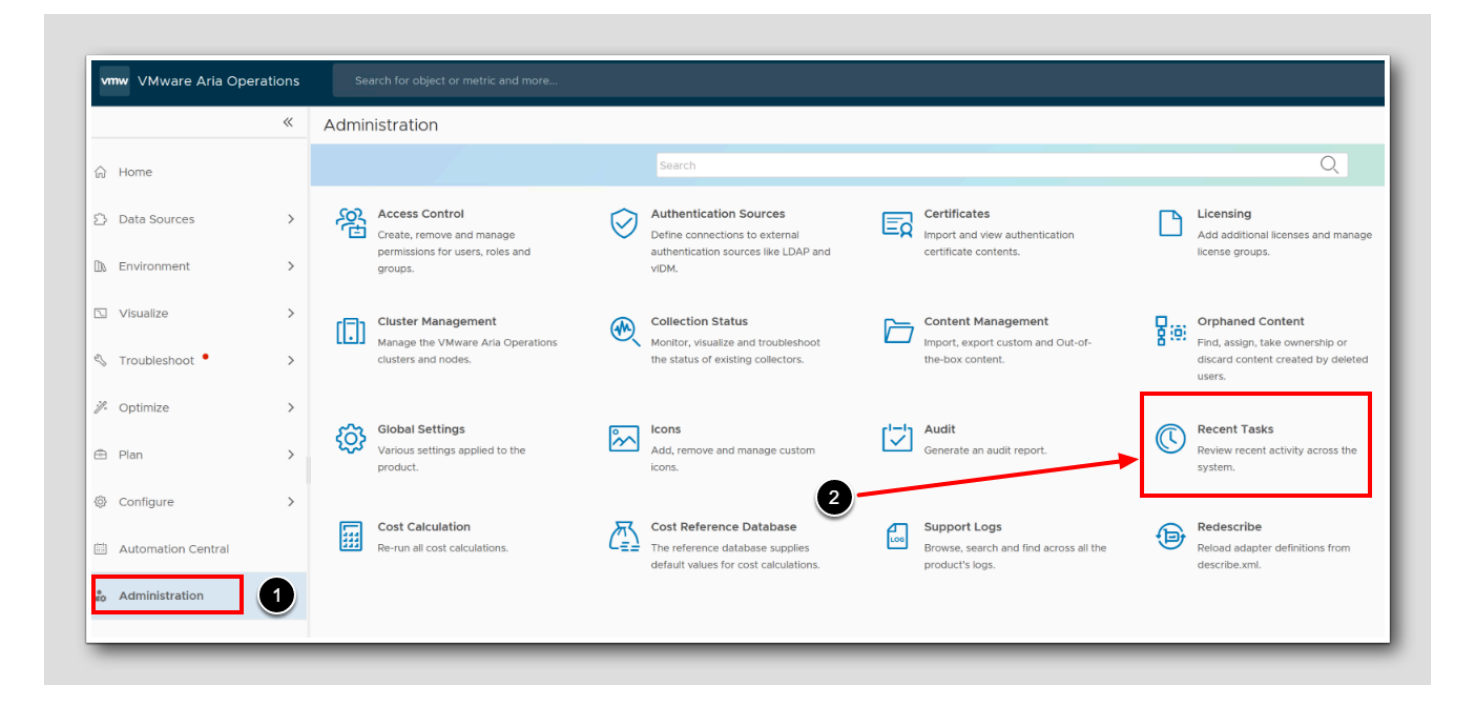

- 1. In the left Pane, Click Administration
- 2. Click Recent Tasks

### DRS Automation Status Completed

| Administration          | / Recent Tasks    |                  |                |         |               |            |            |                      |
|-------------------------|-------------------|------------------|----------------|---------|---------------|------------|------------|----------------------|
| in 7 Administration     | / Recent Tusks    |                  |                |         |               |            |            |                      |
| EDIT PROPERTIES         | ··· Status: Al    |                  | ~              |         |               |            |            |                      |
| Task                    |                   | Status           | Started Time 🦊 | Comp    | leted Time    | Automated  | I          | Object Name          |
| Set DRS Auto            | mation            | Completed        | 12:54 PM       | 12:55   | PM            | No         |            | Workload1            |
| Set DRS Auto            | mation            | Completed        | 12:47 PM       | 12:47   | PM            | No         |            | Management           |
|                         | mation            | Completed        | 10-00 DM       | 10-22   | DM            | No         |            | Managament           |
|                         |                   |                  |                | 2       |               |            |            |                      |
| Associated Objects (Com | pleted 1 from 1)  |                  | м              | essages | Severity: All | Ŷ          |            |                      |
| Object Name             | Object Type       | Status           | Se             | everity | Time 🕇        |            | Message    |                      |
| 🗍 Management            | Cluster Compute R | esource Complete | d In           | forma   | 2023-06-26    | 5 12:47:29 | Task Id: d | lab7e426-6dd4-41ea   |
|                         |                   |                  | In             | forma   | 2023-06-26    | 6 12:47:35 | Executing  | g 'ModifyDRSConfig'  |
|                         |                   |                  | In             | forma   | 2023-06-26    | i 12:47:35 | Paramete   | ers: mOR: domain-c1; |
|                         |                   |                  | In             | forma   | 2023-06-26    | 5 12:47:35 | Params: I  | MethodParam{targe    |
|                         |                   |                  | In             | forma   | 2023-06-26    | 12:47:53   | Return st  | atus: COMPLETED      |

#### 1. Select The Management Cluster

2. Make sure the status is Completed

3.Note: Also make sure the Workload1 has it's DRS Automation setting to Completed

[1

# 

#### Getting back to the Workload placement

VMware Aria Operations « Workload Placement OPTIMIZATION SCHEDULES 슈 Home 🖄 RegionA01 RegionA01 🕕 0 Days Remaining 🕕 0 Days Remaining Data Sources > US\$0 Cost Savings Not Optimized US\$0 Cost Savings Not Optimized > D Environment 🖸 Visualize > 🖄 RegionA01 Optimization Status History Optimization Potential 🖏 Troubleshoot 🔹 > Optimization Recommendation Operational Intent Business Intent 🚀 Optimize 1 ~ Status: Not Optimized Utilization Objective: Moderate Capacity []] → []] → []] Reclaim Operating Sy: Workload Placeme 2 Avoid Performance Issues
 As Few Moves as Possible You can optimize your datacenter by moving workloads to avoid performance issues. Set up your business inte above. Rightsize Compliance OPTIMIZE NOW SCHEDULE AUTOMATE EDIT 2 🖻 Plan > Are your clusters meeting your utilization objective? Configure > Name Model CPU Workload % Memory Workload % DRS Settings Migration Threshold Automation Central []] Workload1 Demand 29% 82% Fully Automated Most Aggressive Allocation Not Activated Not Activated & Administration []] Management Demand 31% 78% Fully Automated Most Conservative

Here is the other way of getting back to Workload placement

- 1. Click Optimize
- 2. Click Workload Placement

### [150

# 

#### The 'Grayed out' Business Intent

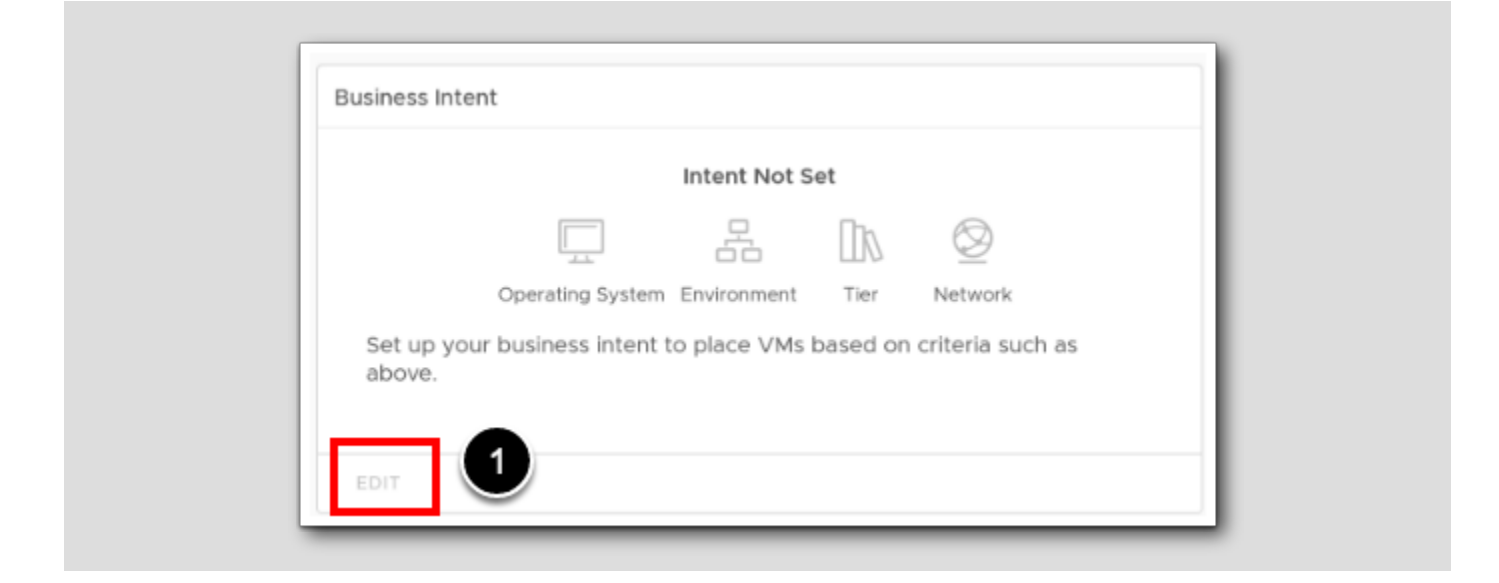

1. Our next step to configure a Business Intent is to click EDIT

As you can see The EDIT button is grayed out and we can't continue. The reason for this is that we We need to break the co-operation between the two State of the art tools to be able to use the Place

### Find the Automation integration

| vmw VMware Aria Op | erations |                                                             |        |
|--------------------|----------|-------------------------------------------------------------|--------|
|                    | ~        | Integrations (4 Items)                                      |        |
| ☆ Home             |          | Accounts Repository                                         |        |
| Data Sources       | ~        | ADD ACCOUNT                                                 |        |
| Integrations       |          | All SDDC (VMware Cloud) (Public Cloud) (VMware Aria) (Other | Ð      |
| Cloud Proxies      |          | > 🗌 🛃 vCenter                                               |        |
| 🗈 Environment      | >        | VMware Aria Automation                                      |        |
| D Visualize        | ,        | Name                                                        | Status |
|                    |          | CAS Adapter Instance                                        | ⊘ ок   |

- 1. Expand Data Sources
- 2. Click on Integrations
- 3. Expand VMware Aria Automation

#### Deleting the integration

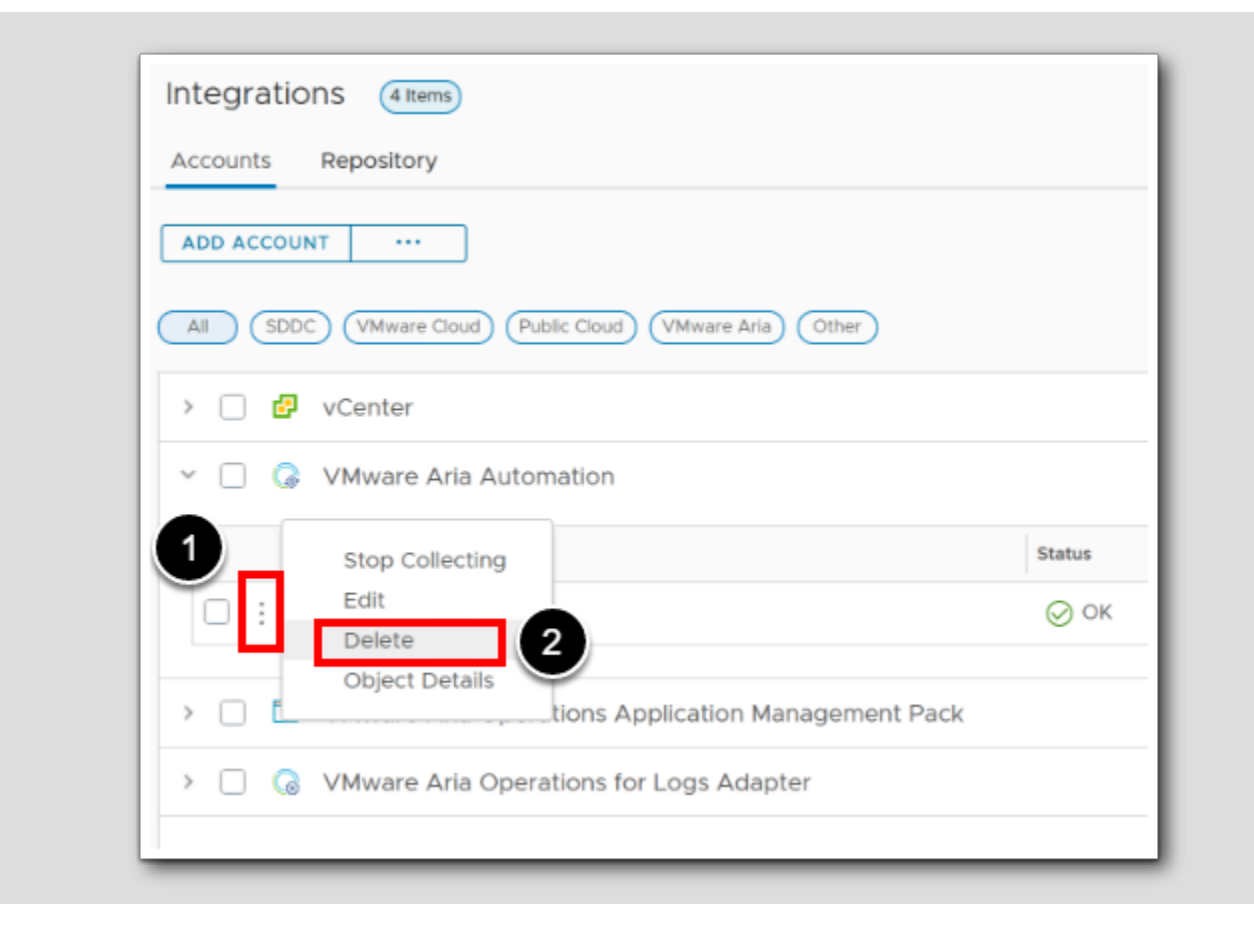

1. Click the ellipsis

2. Select Delete

#### Confirm the delete

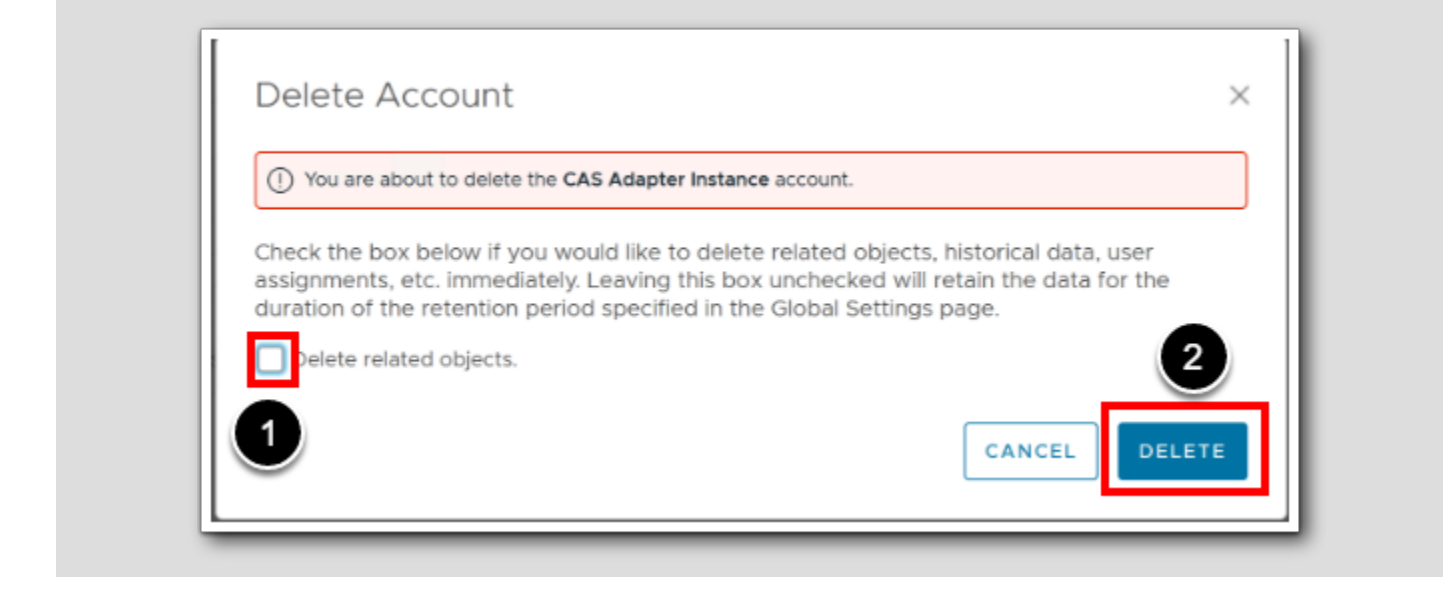

- 1. Make sure the Delete Related Objects is unchecked
- 2. Click Delete

### Check the result

| VMware Aria Operations | Search for object or metric and more                              |                                 | <u>d</u> C                                |
|------------------------|-------------------------------------------------------------------|---------------------------------|-------------------------------------------|
| *                      | Workload Placement OPTIMIZATION SCHEDULES                         |                                 | Q, Search                                 |
| > Home                 | RegionA01     O Days Remaining USS0     (Rot Optimize)            |                                 |                                           |
| Environment >          |                                                                   |                                 | ALL                                       |
| Visualize >            | RegionA01                                                         | ×                               | vca-0%.c                                  |
| Troubleshoot • >       | Optimization Status History Optimization Potential                |                                 |                                           |
| Coptimize V            | Optimization Recommendation                                       | Operational Intent              | Business Intent                           |
| Capacity               | Status: (Not applicable)                                          | Utilization Objective: Noderate | Intent Not Set                            |
| Reclaim                | (N/A)                                                             |                                 |                                           |
| Workload Placement     | VMware Aria Automation managed VMs in this environment can not be | ✓ Avoid Performance Issues      | Operating System Environment Tier Network |
| Rightsize              | U relocated.                                                      | ✓ As Few Moves as Possible      | above.                                    |
| Compliance             | OPTIMIZE NOW SCHEDULE AUTOMATE                                    | EDIT                            | EDIT                                      |

[155]

#### What happened?

First of all the representation of our RegionA01 datacenter through Aria Atuomation disappeared

Second The Business Intent opened up, and the Grayed out Edit button became available

#### Edit Business Intent

[156]

1. In the Business Intent Card, Click EDIT

#### Cluster Based, or Host Based?

| VM Placement thr                                                                                                    | ough Tag Selection                                                              |                                                                      |                     |
|----------------------------------------------------------------------------------------------------|---------------------------------------------------------------------------------|----------------------------------------------------------------------|---------------------|
| Move VMs to either clu                                                                                                    | sters or hosts with matching tags                                               |                                                                      |                     |
|                                                                                                    |                                                                                 | Hosts<br>ACTIVATED                                                   |                     |
| Select the criteria you v<br>category can be used a<br>CLEAR ALL TAGS<br>> Operating System                                         | would like to use for placement of VI<br>at a time. This will ensure VMs are ma | Is. For host-based placement, o<br>apped to the appropriate hosts in | nly one<br>f moved. |
| Select the criteria you v<br>category can be used a<br>CLEAR ALL TAGS<br>> Operating System<br>> Environment                        | would like to use for placement of VI<br>at a time. This will ensure VMs are ma | ds. For host-based placement, o<br>apped to the appropriate hosts in | nly one<br>f moved. |
| Select the criteria you of<br>category can be used a<br>CLEAR ALL TAGS<br>> Operating System<br>> Environment<br>> Tier             | would like to use for placement of VI<br>at a time. This will ensure VMs are ma | Ms. For host-based placement, o<br>apped to the appropriate hosts in | nly one<br>f moved. |
| Select the criteria you y<br>category can be used a<br>CLEAR ALL TAGS<br>> Operating System<br>> Environment<br>> Tier<br>> Network | would like to use for placement of VI<br>at a time. This will ensure VMs are ma | As. For host-based placement, o<br>apped to the appropriate hosts in | nly one<br>f moved. |

**Cluster Based**, will Move VMs to clusters with matching tags. We could select the criteria we would like to use for placement of VMs to ensure VMs are mapped to the appropriate clusters if moved. Only one category can be prioritized at a time. VM with higher priority tags will be moved last.

Host based, will place VMs through Tag Selectionto hosts with matching tags. Select the criteria you would like to use for placement of VMs. Also for host-based placement, only one category can be used at a time. This will ensure VMs are mapped to the appropriate hosts if moved.

- 1. Select Hosts
- 2. Click Add New Category

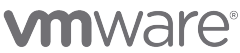

#### Renaming the category

| > Her        |                |                   |   |                 |
|--------------|----------------|-------------------|---|-----------------|
| > Network    |                |                   |   |                 |
| 1 Other      |                | 2                 |   | REMOVE CATEGORY |
| ✓ New Tag    | s Category O 🖉 |                   |   |                 |
| Tag Category | √Та            | g Name (Optional) | ~ | INCLUDE TAG     |

- 1. Click to expand the New Category
- 2. Edit the name by Clicking the pencil

#### Adding the name

Network > REMOVE CATE Othe 2  $\checkmark \otimes$ SpecialVMs INCLUDE TAG IsSpecial true 3

- 1. Rename the category to SpecialVMs
- 2. Click the confirm Icon
- 3. Add a Tag Category called IsSpecial
- 4. Set the Tag Name to true
- 5. Click the Include Tag

### Confirm Affinity

| Edit Business Intent                                                                                                    | ? ×  |
|----------------------------------------------------------------------------------------------------|------|
| Network:                                                                                                    | - II |
| > Other                                                                                                    | - I  |
| <ul> <li>✓ SpecialVMs </li> <li>✓ IsSpecial </li> <li>✓ true </li> <li>✓ INCLUDE TAG</li> </ul>                                                                                                    |      |
|                                                                                                    | 1    |
| ADD NEW CAT                                                                                                    | soáv |
| <ul> <li>To set host level placement constraints, VMware Aria Operations will automatically created and manage DRS rules. All conflicting user-created DRS rules need to be DEACTIVATED. The include the following:</li> <li>VM-VM affinity / anti-affinity</li> <li>VM-Host affinity / anti-affinity</li> <li>VIEW CONFLICTING DRS RULES</li> <li>I understand that VMware Aria Operations will deactivate all my current and future DRS rules.</li> </ul> | se   |
| CANCEL                                                                                                    | SAVE |

[160]

# 

- 1. In the dialog, Scroll down to the bottom of the page
- 2. Click "I understand that VMware Aria Operations will deactivate all my current and future DRS rules."
- 3. Click VIEW CONFLICTING DRS RULES

Observe if there are any. Note: It will state that "O user-created DRS Rule(s) will be deactivated across clusters in this datacenter"

4. Click SAVE

#### Configuring and Configured states

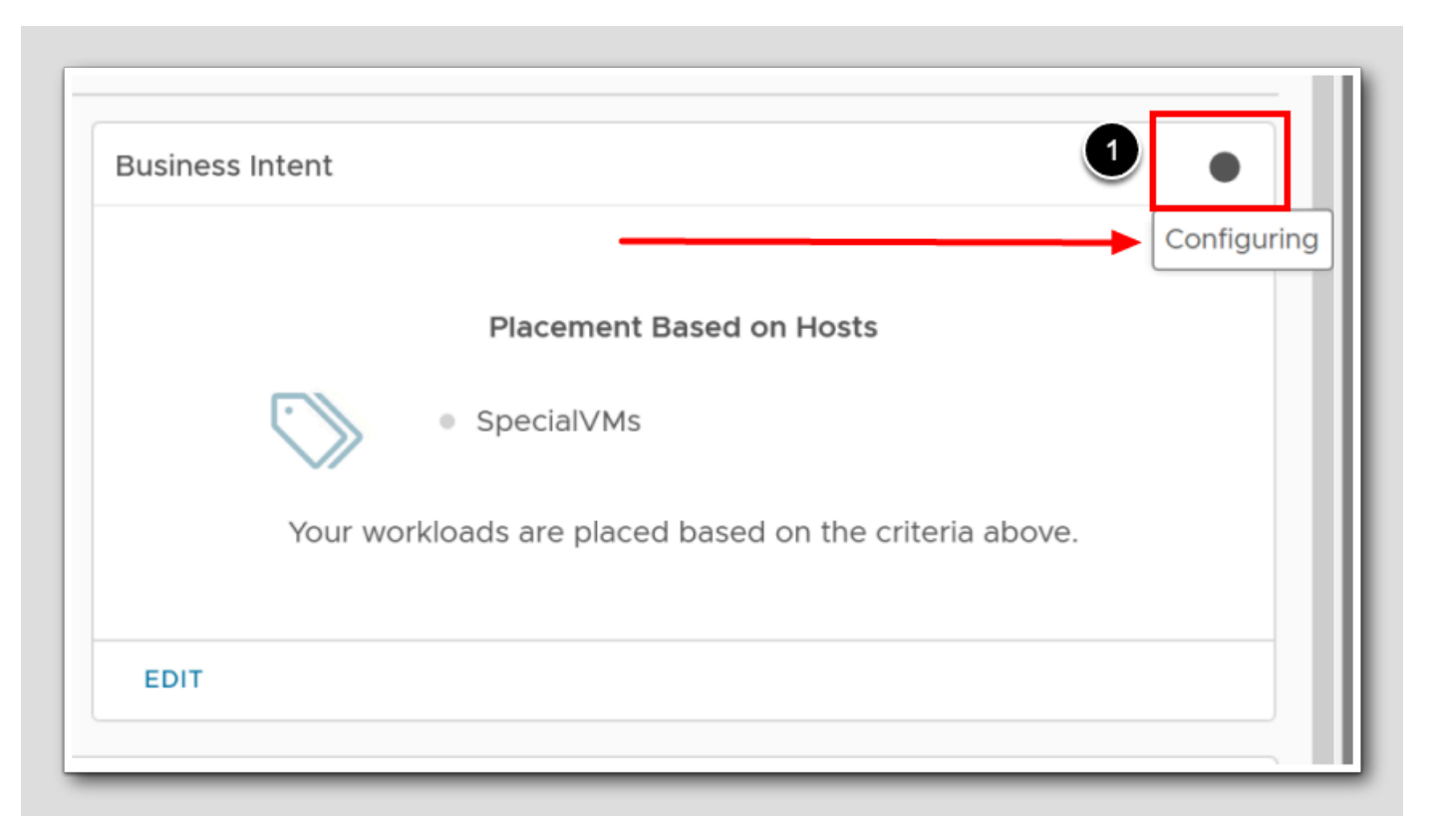

1. First the state will be "Configuring", you will see this if you hover with the mouse over the black dot

When you refresh a couple of times with the top right refresh button, this black dot will turn green, at it will say "Configured" when you hover the button. (not shown)

Next step is to test. We will Tag a host and VMs in vSphere using vCenter.

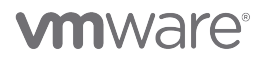

### Start and log in to vCenter

| ۲            | W             | orkload Pla | cement - VN | Iware X    | 🕜 Log     | jin         | 1          |         | ×      |
|--------------|---------------|-------------|-------------|------------|-----------|-------------|------------|---------|--------|
| $\leftarrow$ | $\rightarrow$ | C ŵ         |             |            | 08        | <b>ē≏</b> h | ttps://vcs | a-01a.  | .corp. |
| 🗗 vo         | Center        | 🕶 Aria Aut  | omation 🧧   | - Aria Ope | erations  | 📥 Aria (    | Operations | for Lo. | vm     |
|              | 2             |             |             |            |           |             |            |         |        |
|              |               |             |             |            |           |             |            |         |        |
|              |               |             |             |            |           |             |            |         |        |
|              |               |             |             |            |           |             |            |         |        |
|              |               |             |             |            |           |             |            |         |        |
|              | V             | Mwa         | are®        | vSp        | her       | e           |            |         |        |
|              |               |             |             |            |           |             |            |         |        |
|              | exa           | mple@d      | omain.loca  | al         |           |             |            |         |        |
|              | Pas           | sword       |             |            |           |             |            |         |        |
|              | <b>–</b> (    | Jse Wind    | ows sessi   | on authe   | enticatio | n 3         |            |         |        |
|              |               |             |             |            |           |             |            |         |        |
|              |               |             |             |            |           |             |            | 4       |        |
|              |               |             |             | LOGI       | N         |             |            | Ĭ       |        |
|              |               |             |             |            |           |             |            |         |        |

[162]

- 1. Hold CTRL and press T (ctrl+T) to open a New Tab (not shown)
- 2. Click vCenter
- 3. Check the "Use Windows session authentication" checkbox
- 4. Click Login

#### Find Tags

[163]

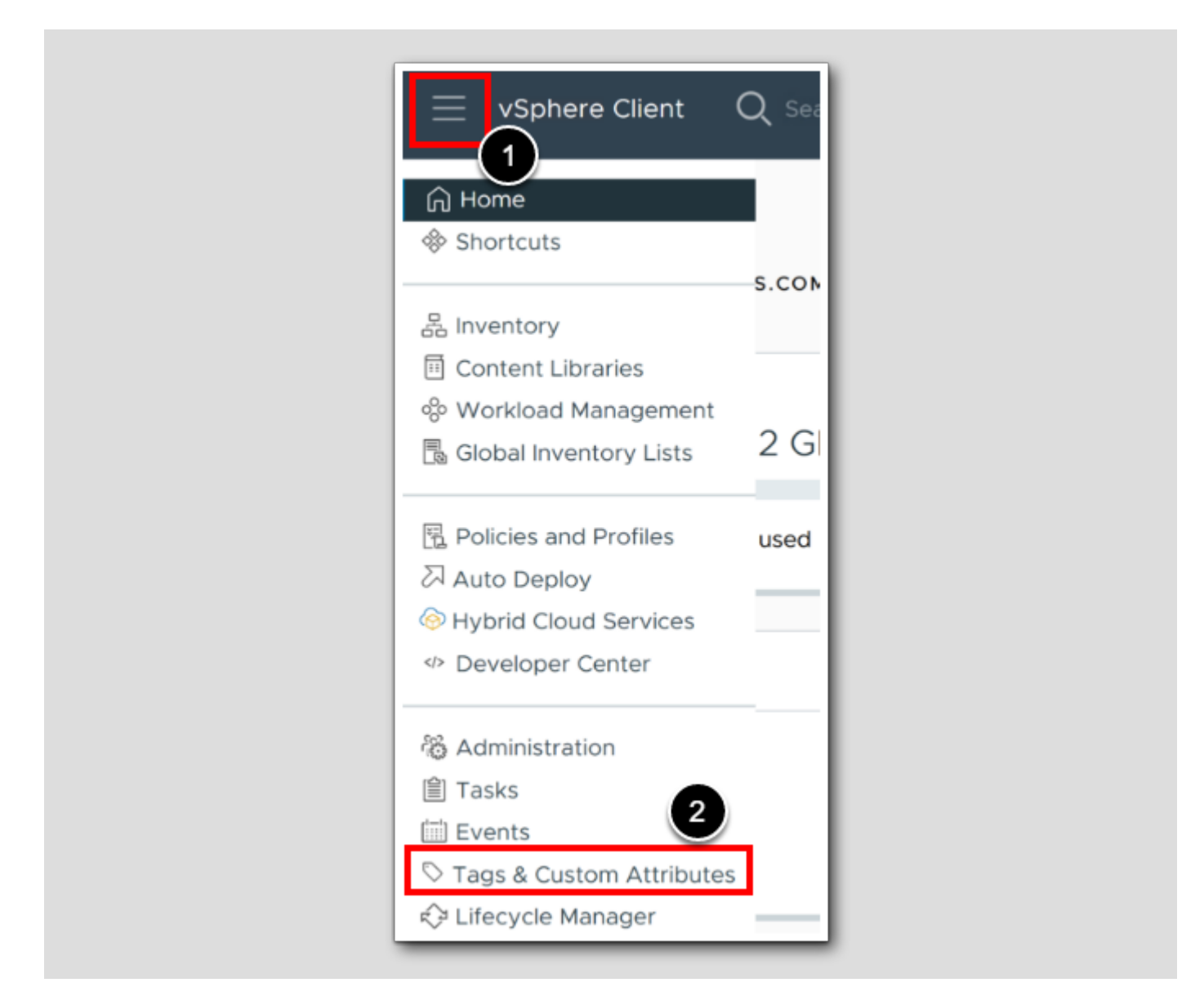

- 1. In the vSphere Client click the Ellipsis Menu
- 2. Choose Tags & Custom Attributes

#### Create a new tag

[164]

| Tags Custom Attributes | 1 4 9 6 |
|------------------------|---------|
|                        | Tags    |
|                        | TA      |
| Tag Name               | NEW     |

Nearly there.

1. To create a Tag and a Tag category, Click New

### A new Tag and Tag Category

| Create Tag   | 1                                            | ×  |
|--------------|----------------------------------------------|----|
| Name:        | true                                         |    |
| Description: | Set the Tag Category <u>IsSpecial</u> = true |    |
| Category:    | Create New Category                          |    |
|              | CANCEL                                       | ΓE |

- 1. Set the tag Name to true
- 2. Click Create New Category

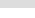

[166]

| Create Cate      | egory                           |                                                                    | × |
|------------------|---------------------------------|--------------------------------------------------------------------|---|
| Category Name:   | IsSpecial                       |                                                                    |   |
| Description:     | Gather all Special Apps and     | Special $\underline{VMs}$ on one host. The tag must be set to true |   |
|                  |                                 | li.                                                                |   |
| Tags Per Object: | One tag                         | Many tags                                                          |   |
| Associable       | <ul> <li>All objects</li> </ul> |                                                                    |   |
| Object Types:    | Folder                          | Cluster                                                            |   |
|                  | Datacenter                      | ✓ Datastore                                                        |   |
|                  | Datastore Cluster               | Distributed Port Group                                             |   |
|                  | Distributed Switch              | ✓ Host                                                             |   |
|                  | Content Library                 | ✓ Library Item                                                     |   |
|                  | Network                         | Resource Pool                                                      |   |
|                  | 🗹 vApp                          | Virtual Machine                                                    |   |
|                  |                                 |                                                                    |   |
|                  |                                 | CANCEL                                                             |   |
|                  |                                 |                                                                    | - |

- 1. Set the Category Name to IsSpecial
- 2. Click on Many Tags
- 3. Click Create

# 

### Finish the Tag Creation

| Create Tag   | x ×                                          |
|--------------|----------------------------------------------|
| Name:        | true                                         |
| Description: | Set the Tag Category <u>IsSpecial</u> = true |
| Category:    | IsSpecial V<br>Create New Category           |
|              | CANCEL                                       |

Click Create

### Go to inventory

⇒ vSphere Client Q
 1
 A Home
 ♦ Shortcuts
 ▲ Inventory 2
 S.
 Content Libraries

- 1. Click the ellipsis menu
- 2. Choose Inventory

[168]

[169]

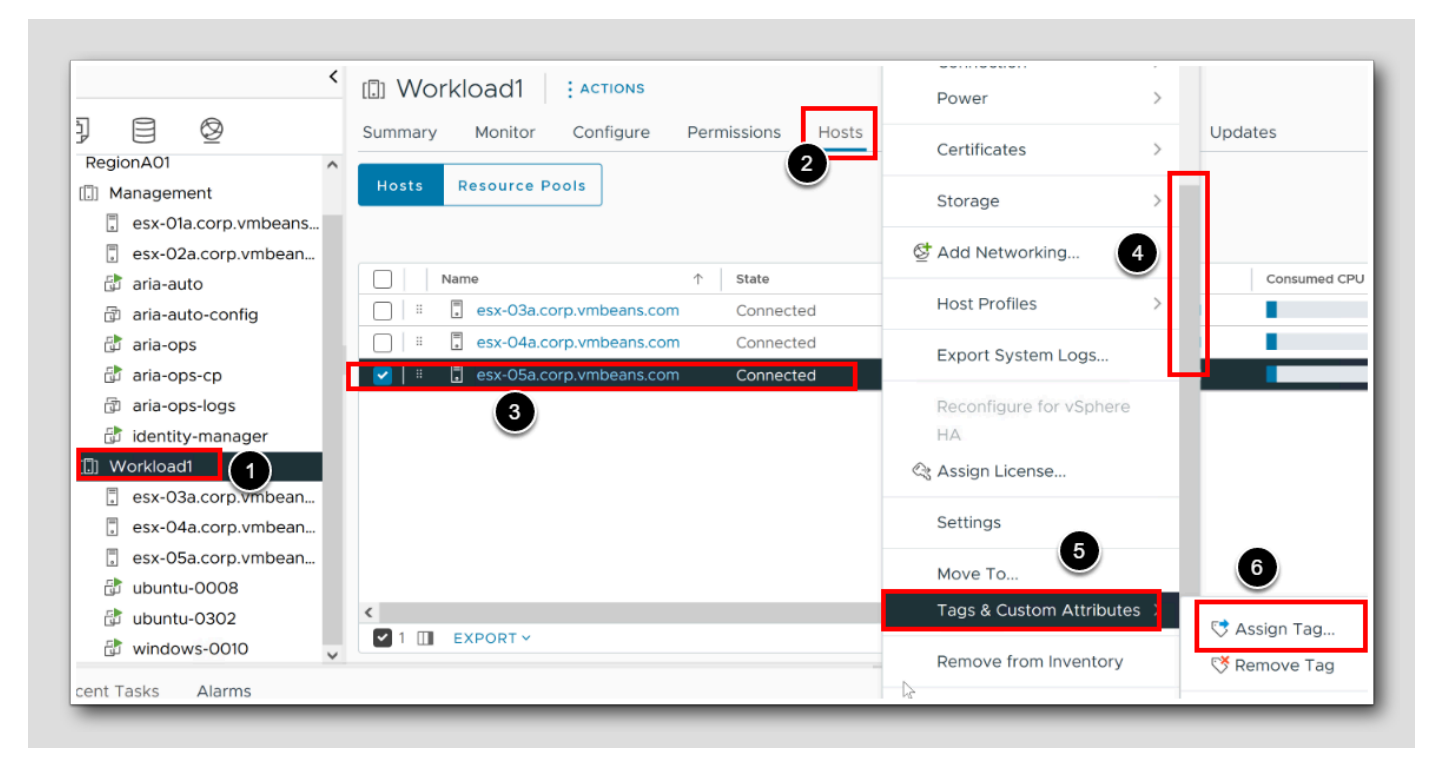

We are going to assign our new tag to one specific host: esx-05a.corp.vmbeans.com

- 1. Select the Workload1 Cluster
- 2. Click on Hosts
- 3. Right Click the ESXi Host esx-05a.corp.vmbeans.com
- 4. Scroll down
- 5. Click Tags & Custom Attributes
- 6.Click Assign Tag

### Assign the Tag

| Assign Tag | esx-05a.corp.vmbeans.c | com                                  | ×        |
|------------|------------------------|--------------------------------------|----------|
| ADD TAG    |                        |                                      |          |
| Tag Name   | ▼ Category             | T Description                        | т ^      |
| 🔽 true     | IsSpecial              | Set the Tag Category IsSpecial = tru | e 🗸      |
| <b>1</b>   |                        |                                      | 2 1 item |
|            |                        | СА                                   | NCEL     |

- 1. Click on the checkbox
- 2. Click Assign

Now we need to do the same with some VMs!

L17

#
#### Assign VMs

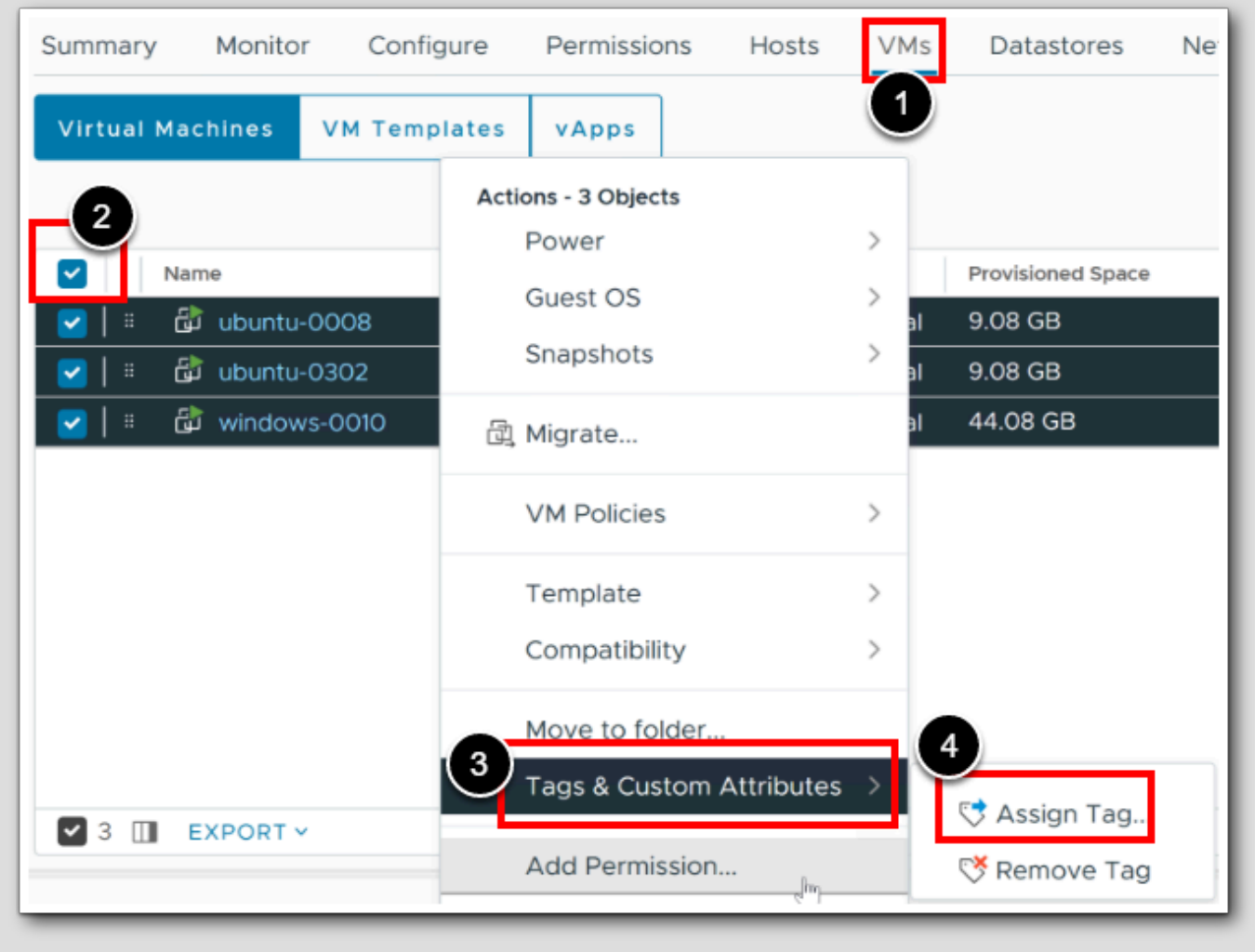

Using the same method we will assign tags to all visible VMs in this cluster. Note: Remember this is just a test

- 1. Click VMs
- 2. Select all VMs
- 3. Click on Tags & Custom Attributes
- 4. Click Assign Tag

### Confirm

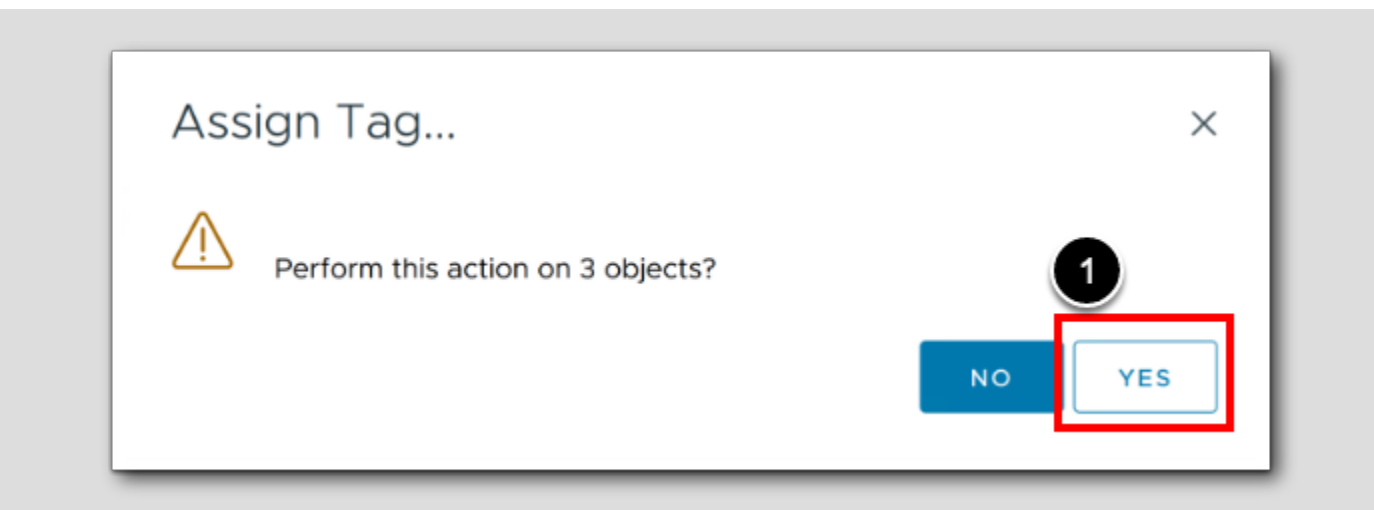

1. Click YES

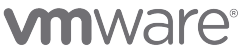

# Confirming the VM/Hosts groups

| <                                                                                                    | I] Workload1 EACTIONS                                                                                                    |
|----------------------------------------------------------------------------------------------------|----------------------------------------------------------------------------------------------------|
| ₽ 目 ◊                                                                                                    | Summary Monite Configure Permissions Hosts VMs                                                                                                    |
| <ul> <li>/csa-Ola.corp.vmbeans.com</li> <li>RegionAO1</li> <li>Management</li> <li>esx-Ola.corp.vmbeans.c</li> <li>esx-O2a.corp.vmbeans.c</li> <li>aria-auto</li> <li>aria-auto-config</li> <li>aria-ops</li> <li>aria-ops-cp</li> <li>aria-ops-logs</li> <li>identity-mager</li> <li>Workload1</li> <li>esx-O3a.corp.vmbeans.c</li> <li>esx-O4a.corp.vmbeans.c</li> <li>esx-O5a.corp.vmbeans.c</li> <li>ubuntu-O008</li> <li>ubuntu-O302</li> <li>windows-O010</li> </ul> | Services VM/Host Groups<br>vSphere DRS<br>vSphere Availability<br>Configuration V<br>Quickstart<br>General<br>Key Provider<br>VM/Host Groups<br>VM/Host Groups<br>VM/Host Rules<br>VM Overrides<br>I/O Filters<br>Host Options<br>Host Profile<br>Licensing VROps_IsSpecial_true_VG<br>VROps_IsSpecial_true_VG<br>VROps_IsSpecial_true_VG<br>VROps_IsSpecial_true_VG<br>UDU REMOVE<br>VROps_IsSpecial_true_VG<br>UDU REMOVE<br>VROps_IsSpecial_true_VG Group Members<br>UDU REMOVE<br>VROps_IsSpecial_true_VG Group Members<br>UDU REMOVE<br>VROps_IsSpecial_true_VG Group Members<br>UDU REMOVE<br>VROps_IsSpecial_true_VG Group Members<br>UDU REMOVE |

[173]

Aria Operations will make sure that Virtual Machines that are members of a VM Group must run on hosts that are members of a Host Group. Let's Check the VM group.

- 1. Click the Cluster Workload1
- 2. Click Configure
- 3. Click VM/Host Groups
- 4. To check the members, Click VM group vROps\_IsSpecial\_true\_VG

Observe that we've got all the VMs as members.

Note: Check the hosts group as well to see if the only member is esx-05a.corp.vmbeans.com (not shown).

Next we will confirm the VM/Hosts rules

#### ACTIONS Workload1 Monitor Configure VMs Summary Permissions Hosts Datastores Networks Updates V VM/Host Rules Services vSphere DRS ADD... EDIT... DELETE vSphere Availability Name Туре Enabled Conflicts Configuration $\sim$ vROps\_IsSpecial\_true\_AR Run VMs on Hosts Quickstart General Key Provider VMware EVC $\square$ VM/Host Group 1 VM/Host Rules VM/Host Rule Details VM Overrides Virtual Machines that are members of the VM Group myst run on hose that are members of the Host Group. I/O Filters Host Options ADD ADD... Host Profile vROps\_lsSpecial\_true\_VG Group Members vROps\_IsSpecial\_true\_HG Group Members Licensing 🔂 ubuntu-0008 esx-05a.corp.vmbeans.com vSAN Cluster 🔂 ubuntu-0302 Trust Authority Alarm Definitions indows-0010

#### Confirm the Hosts/VM rules

[174]

- 1. Continue by clicking VM/Host Rules
- 2. Select the New rule vROps\_IsSpecial\_true\_AR

Observe Both the the VM Group members and Host Group Members

#### This Concludes this Module

#### Conclusion

[175]

In summary, Business Intent is the key to unlocking efficiency, streamlined operations, and software alignment with our business objectives.

By leveraging user-defined rules, we can drive automation and informed decision-making, ensuring workload decisions are in sync with our business needs. The advantages we gain include compliance, tag-based placement, workload separation, and optimized resource utilization.

#### You've finished Module 5

[176]

Congratulations on completing the lab module.

If you are looking for additional general information on Aria Operations, try one of these:

- · VMware Product Public Page Aria Operations: https://www.vmware.com/products/aria-operations.html
- Aria Operations Documentation: https://docs.vmware.com/en/VMware-Aria-Operations/index.html

From here you can:

- 1. Click to advance to the next page and continue with the next lab module
- 2. Open the TABLE OF CONTENTS to jump to any module or lesson in this lab manual
- 3. End your lab and come back and start it again in the future

# Module 6 - Report Generation in VMware Aria Operations (15 minutes) Basic

#### Introduction

With the VMware Aria Operations reporting functions, you can generate a report to capture details related to current or predicted resource needs. You can download the report in a PDF or CSV file format for future and offline needs.

#### Log in to Aria Operations

We will log in to a live instance of Aria Operations running in this lab.

#### Open the Firefox Browser from the Windows Task Bar

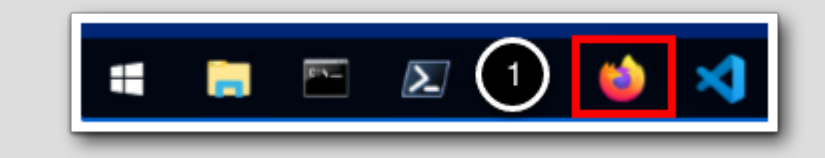

If the browser is not already open, launch Firefox.

1. Click the Firefox icon in the Windows Quick Launch Task Bar at the bottom of the screen.

#### Navigate to Aria Operations

✓ Login × +
 ← → C 
 ✓ Aria Autom
 ✓ Aria Operations
 ✓ Aria Operations for Logs

1. Click the Aria Operations bookmark in the bookmarks toolbar.

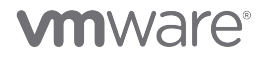

[101

#### Log in to Aria Operations

|   | VMware Aria<br>Operations <sup>∞</sup> |  |
|---|----------------------------------------|--|
| Ŭ | vIDMAuthSource 🗸                       |  |
|   | <u>User name</u>                       |  |
|   |                                        |  |
|   |                                        |  |
| 2 | REDIRECT                               |  |
|   |                                        |  |

**vm**ware<sup>®</sup>

Welcome to

Aria Operations is integrated with VMware Workspace ONE Assist (also known as VMware Identity Manager) in this lab. This integration is listed as vIDMAuthSource in our live lab environment.

vIDMAuthSource may be pre-selected as the default identity source. If it is not, then you will need to select it.

- 1. Click the drop-down arrow and select vIDMAuthSource if it is not already selected.
- 2. Click **REDIRECT** to be taken to the authentication page.

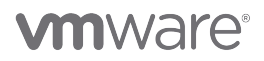

#### VMware Identity Manager Login

workspace ONE"

username

holadmin

password
corp.ymbeans.com

1

Sign in

Forgot password?

Change to a different domain

ymware:

VMware Identity Manager acts as the identity provider for the Active Directory authentication source in this lab.

Credentials for the default user, holadmin, have already been provided.

1. Click Sign in

#### Introduction to Reports

In this lesson we will run some reports and build a custom report to familiarize how the reporting function works in Aria Operations.

[184]

#### **Open Reports**

vmw VMware Aria Operations « Reports ☆ Home Manage Generated Reports Data Sources £3 > + Create 🗈 Environment >  $\sim$ Visualize r Dashboards 2 Views Reports

- 1. Expand Visualize.
- 2. Click on Reports.

Notice that Manage is selected by default.

# **Report Templates**

| Rep | or | t Templates                        |                     |                     |         |         |                                    | ?        |
|-----|----|------------------------------------|---------------------|---------------------|---------|---------|------------------------------------|----------|
| A   | D  |                                    | Type he             | re to apply filters |         |         |                                    | 7        |
|     |    | Name ↑                             | Description         | Subject             | Generat | Schedul | Last Modi Last run                 | Modified |
|     | :  | Capacity Report - Datastores       | This report provid  | Cluster Compute     | 0       | 0       | 6/16/23 10 -                       | admin    |
| С   | :  | Capacity Report - Distributed Port | This report provid  | vSphere Distribute  | 0       | 0       | 6/16/23 10 -                       | admin    |
|     | :  | Capacity Report - Distributed Swif | This report provid  | vSphere Distribute  | 0       | 0       | 6/16/23 10 -                       | admin    |
| С   | :  | Capacity Report - Environment      | This report provid  | Cluster Compute     | 0       | 0       | 6/16/23 10 -                       | admin    |
| С   | :  | Capacity Report - Pods             | This report provid  | Cluster Compute     | 0       | 0       | 6/16/23 10 -                       | admin    |
| С   | :  | Capacity Report - Virtual Machine  | This report provid  | Cluster Compute     | 0       | 0       | 6/16/23 10 -                       | admin    |
| С   | :  | Capacity Report - vSphere Cluster  | This report provid  | Cluster Compute     | 0       | 0       | 6/16/23 10 -                       | admin    |
| С   | :  | Capacity Report - vSphere Cluster  | This report provid  | Cluster Compute     | 0       | 0       | 6/16/23 10 -                       | admin    |
|     | :  | Capacity Report - vSphere Hosts    | This report provid  | Host System         | 0       | 0       | 6/16/23 10 -                       | admin    |
| Ε.  | :  | Cluster Cost Report                | Report that contai  | Cluster Compute     | 0       | 0       | 6/16/23 10 -                       | admin    |
| С   | i. | Compliance Report - vSphere Sec    | This report shows   | Symptom             | 0       | 0       | 6/16/23 10 -                       | admin    |
|     | :  | Configuration Report - Datastores  | This report helps t | Datastore           | 0       | •       | 6/16/23 10 -<br>1 - 50 of 68 items | admin    |

[186]

The Manage Reports list shows all of the available reports within vSphere. Notice that there are 68 reports delivered out of the box and are arranged by categories.

The delivered report types are:

- Capacity Reports
- Cluster Cost Reports
- Compliance Reports
- Configuration Reports
- Inventory Reports
- Optimization Reports
- Performance Reports
- Reclamation Reports
- Server Cost Reports
- Utilization Reports

More Actions Menu

- Virtual Machine Reports
- vSphere Optimization Assessment (VOA) Reports

#### **Report Templates** $\ll$ Reports ADD ... Manage Delete Nā Generated Reports Export : Ci t. + Create Import Ca Change default cover image Capacity report oronousce on the report : /t i

1. Click on the ... to open the More Actions menu.

Notice here, with a report selected (blue checkbox), you can Delete, Export, Import or Change default cover image. Changing the default cover allows you to personalize the report cover page reflecting your companies branding.

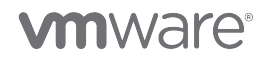

#### Virtual Machine Reports

**Report Templates** virtual machine ADD ... Subject Name 🕇 Description C Capacity Report - Virtual Machine: This report provid... Cluster Compute ... Configuration Report - Virtual Mac This report helps t... Virtual Machine ÷ Inventory Report - Virtual Machine This report provid... Virtual Machine ÷ Optimization Report - Idle Virtual | Idle VMs Report. Virtual Machine : Optimization Report - Oversized V Oversized VMs Re... Virtual Machine ÷ Optimization Report - Powered Of Powered Off Virtu... Virtual Machine ÷ Optimization Report - Undersized Undersized VMs R... Virtual Machine

1. In the Search Bar type virtual machine and hit the Enter key.

Searching by virtual machine we filter down the report list to the 12 delivered virtual machine report types.

**vm**ware<sup>®</sup>

2.00

### The Undersized Report

| epor | rt Templates      | 5                  |                     |                 |         |         |                    | 7                           |
|------|-------------------|--------------------|---------------------|-----------------|---------|---------|--------------------|-----------------------------|
| ADD  |                   |                    | virtual m           | achine          |         |         |                    | $\times \mathbf{T}$         |
|      | Name ↑            |                    | Description         | Subject         | Generat | Schedul | Last Modi Last rur | Modified                    |
| :    | Capacity Report - | Virtual Machine    | This report provid  | Cluster Compute | 0       | 0       | 6/16/23 10 -       | admin                       |
| ÷    | Configuration Rep | ort - Virtual Mac  | This report helps t | Virtual Machine | 0       | 0       | 6/16/23 10 -       | admin                       |
| ÷    | Inventory Report  | Virtual Machine    | This report provid  | Virtual Machine | 0       | 0       | 6/16/23 10 -       | admin                       |
| 2    | timization Repo   | ort - Idle Virtual | Idle VMs Report.    | Virtual Machine | 0       | 0       | 6/16/23 10 -       | admin                       |
|      | Run               | t - Oversized V    | Oversized VMs Re    | Virtual Machine | 0       | 0       | 6/16/23 10 -       | admin                       |
| ).   | Schedule          | t - Powered Of     | Powered Off Virtu   | Virtual Machine | 0       | 0       | 6/16/23 10 -       | admin                       |
| ÷    | Edit              | t - Undersized     | Undersized VMs R    | Virtual Machine | 0       | 0       | 6/16/23 10 -       | admin                       |
| ÷    | Clone             | t - Virtual Macl   | Virtual Machines    | Virtual Machine | 0       | 0       | 6/16/23 10 -       | admin                       |
| :    | Export            | Virtual Machin     | This report provid  | Virtual Machine | 0       | 0       | 6/16/23 10 -       | admin                       |
| :    | Virtual Machine C | ost Report         | Report that contai  | Virtual Machine | 0       | 0       | 6/16/23 10 -       | admin                       |
| 1    | Virtual Machines  | with service disc  | List of VM's on wh  | Virtual Machine | 0       | 0       | 6/16/23 10 -       | admin                       |
|      | Virtual Machines  | with successful s  | List of VM's from   | Virtual Machine | 0       | 0       | 6/16/23 10 -       | admin<br>1 - 12 of 12 items |

1. Click on the vertical 3 dots next to the Optimization Report - Undersized Virtual Machines.

2. Select Run.

#### Select an Object

[190]

In the Select an Object window, you need to select what Object level you want your report to pull information from. By default, vSphere World is displayed unexpanded. If you expand vSphere World out you have the ability to choose a subordinate Object like a (in descending order) vCenter, Datacenter, Folder, Cluster, Host, VM or Datastore. For this lesson we will choose the top level, vSphere World.

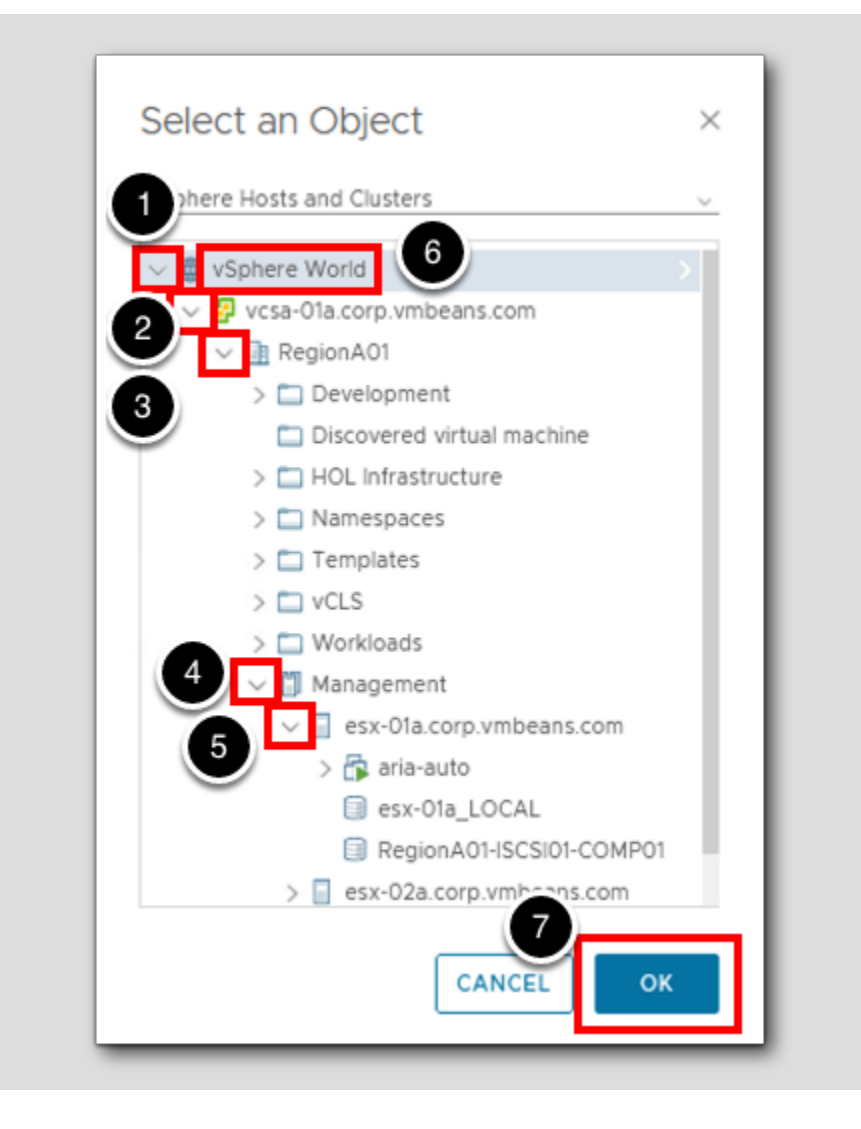

Steps 1-5 are expanding the Object list to show the hierarchy of Objects. If you are familiar with the hierarchy, skip to step 6.

- 1. Expand vSphere World.
- 2. Expand the vCenter, vcsa-01a.corp.vmbeans.com.
- 3. Expand the Datacenter, RegionA01.
- 4. Expand the Cluster, Management.
- 5. Expand the Host, esx-Ola.corp.vmbeans.com.
- 6.Click vSphere World.
- 7. Click OK.

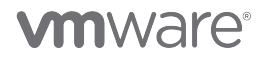

#### The report ran, where did it go?

You are now returned to the Manage page and there is a subtle message next to the report that says running... and will disappear when the report is finished running. Many will expect the report to open by default and wonder what is happening. To see the report you just ran it is needed to switch to the Generated Reports tab.

| *                   | Generated Reports                   |                |
|---------------------|-------------------------------------|----------------|
| Reports             | ACTIONS _                           | Type he        |
| 🖉 Manage            |                                     |                |
| 🗅 Generated Reports | Completion Date/T Report Name       |                |
| + Create            | 🛃 🗄 a minute ago 🛛 Optimization Rep | ort - Undersiz |

1. Click on the Generated Reports tab.

#### Open the PDF

| ~ | : | a minute ago | Optimization Report - Undersiz | Virtual Machine | holadmin@cor | vSphere World | Comple |  |
|---|---|--------------|--------------------------------|-----------------|--------------|---------------|--------|--|
| - |   |              |                                |                 |              |               |        |  |

1. Click on the red PDF icon.

#### **Report Data**

|              | ۲                                                   | <u></u> (                                               | Senerated I                                         | Reports                         | VMware Ar                                                                         | × 8-4-2                                             | 3 Optimizati                       | on Report -                      | Under: X    | +                       |               |             |                         |                     |              |
|--------------|-----------------------------------------------------|---------------------------------------------------------|-----------------------------------------------------|---------------------------------|-----------------------------------------------------------------------------------|-----------------------------------------------------|------------------------------------|----------------------------------|-------------|-------------------------|---------------|-------------|-------------------------|---------------------|--------------|
| $\leftarrow$ | $\rightarrow$                                       | C                                                       | 6                                                   |                                 | 00                                                                                | ile:///C:/Us                                        | ers/Admin                          | istrator/Do                      | ownloads/   | 8-4-23                  | Optimizat     | ion Repo    | ort - Ur                | dersized            | V E t        |
| 🖸 vC         | Center                                              | - Ari                                                   | a Automat                                           | ion 🐖                           | Aria Operat                                                                       | ions 🔤 Ar                                           | ia Operatior                       | ns for Logs                      | 🚾 Aria Lif  | ecycle                  | - Aria Aut    | omation (   | Config                  | - Aria              | Auto - Build |
|              | ^                                                   | $ $ $\vee$                                              | 2                                                   | of 2                            |                                                                                   |                                                     |                                    | -                                | + 100%      | 5                       | ~             |             |                         |                     |              |
|              | Opti<br>1.                                          | mizatior<br>Und                                         | Report - Un                                         | ndersized<br>Virtua             | l Virtual Mach                                                                    | nes<br>S                                            | ,                                  |                                  | ,           |                         |               | ,           |                         |                     | ,            |
|              | Opti<br>1.<br>List o<br>Jun (                       | Und<br>of the vi<br>urces.<br>05, 2023                  | Report - Un<br>ersized<br>tual machin<br>11:02 AM - | Virtua<br>es which<br>Aug 04, 2 | I Virtual Mach<br>I Machine<br>a are marked u<br>2023 11:02 AM                    | nes<br>S<br>(GMT-7:00)                              | order to ens                       | ure stability a                  | ng performa | nce, incre              | ase or invest | ig te the h | igh utiliza             | ation of            | /            |
|              | Opti<br>1.<br>List of<br>Jun (<br>Na                | Und<br>of the vii<br>urces.<br>15, 2023                 | Report - Un<br>ersized<br>tual machir<br>11:02 AM - | Virtua<br>es which<br>Aug 04, 2 | I Virtual Mach<br>I Machine<br>a are marked u<br>2023 11:02 AM<br>Configure       | nes<br>S<br>(GMT-7:00)<br>d vCPU                    | order to ens<br>Reco<br>to Ac      | ure stability a<br>mmended<br>Id | vCPU(s)     | Config<br>(GB)          | ase or invest | ig te the h | Recor<br>to Add         | ation of<br>nmended | d Memory     |
|              | Opti<br>1.<br>List of<br>reso<br>Jun (<br>Na<br>ari | Und<br>of the vilu<br>urces.<br>5, 2023<br>me<br>a-auto | Report - Ur<br>ersized<br>tual machir<br>11:02 AM   | Virtua<br>es which<br>Aug 04, 2 | I Virtual Mach<br>I Machine<br>a are marked u<br>1023 11:02 AM<br>Configure<br>12 | nes<br>S<br>Indersized. In<br>(GMT-97:00)<br>d vCPU | order to ens<br>Reco<br>to Ao<br>0 | ure stability a<br>mmended<br>Id | vCPU(s)     | Config<br>(GB)<br>48 GB | ured Mem      | ory         | Recor<br>to Add<br>2 GB | nmende              | d Memory     |

The PDF should open in it's own tab, lets take a look at the data. You will need to scroll down past the cover page. We only have one VM that made the Undersized report, aria-auto. It is configured with 12 virtual CPUs, the report is suggesting we don't need add any vCPUs so this means this VM is not CPU constrained. However, this VM has 48GB of virtual RAM and the report is suggesting that it gets another 2GB added to it. This indicates that this VM is Memory constrained.

[193]

### Now lets look at Oversized VMs

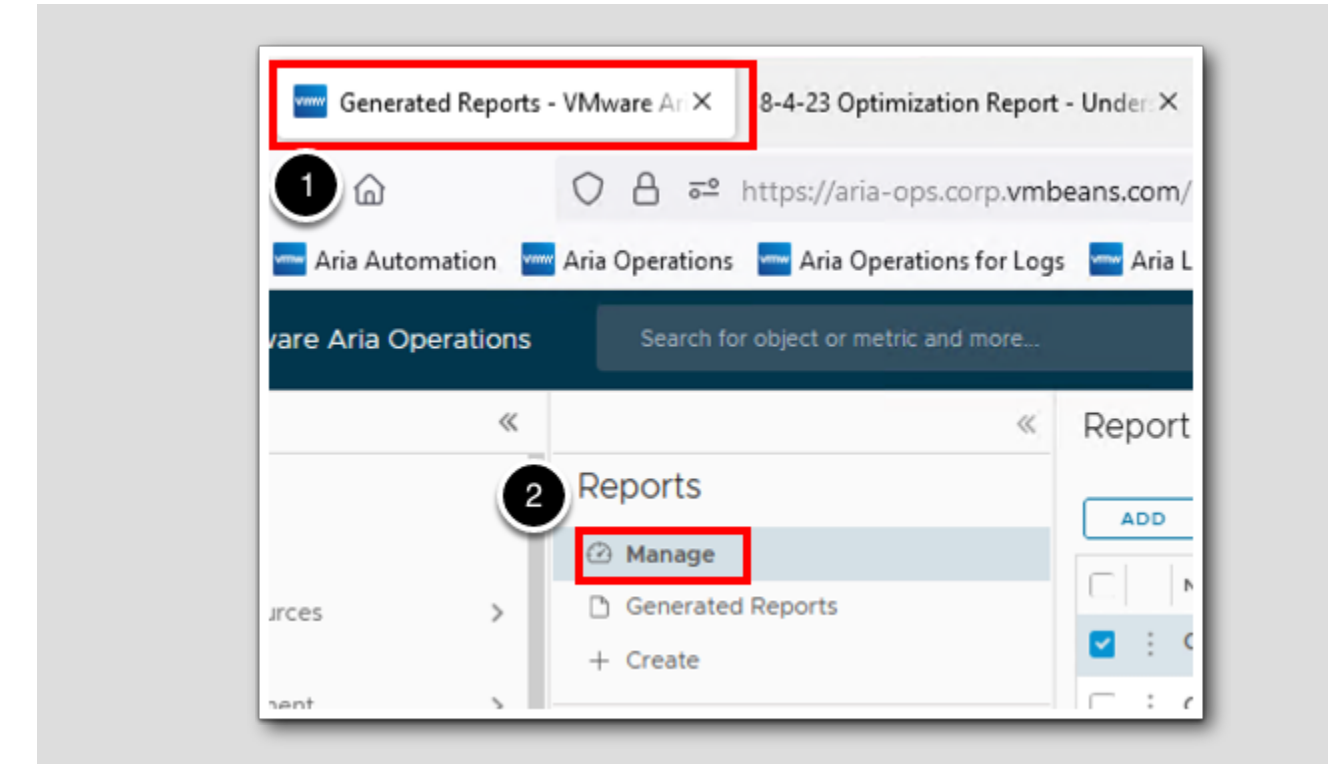

- 1. Click back into the Aria Operations browser tab.
- 2. Click on Manage.

#### Run the Oversized report

**Report Templates** ~ Reports ADD ... Manage Name 🛧 Description Generated Reports Capacity Report - Virtual Ma This report pro... + Create Configuration Report - Virtua This report hel... : 2 /irtual Mi This report pro... Run Schedule t - Idle Vi Idle VMs Repo... Edit t - Oversi Oversized VMs... Delete t - Power Powered Off V... Clone Export t - Under Undersized V...

1. Click on the vertical 3 dots next to the Optimization Report - Oversized Virtual Machines.

2. Select Run.

#### \_ . .

# Select vSphere World

[196]

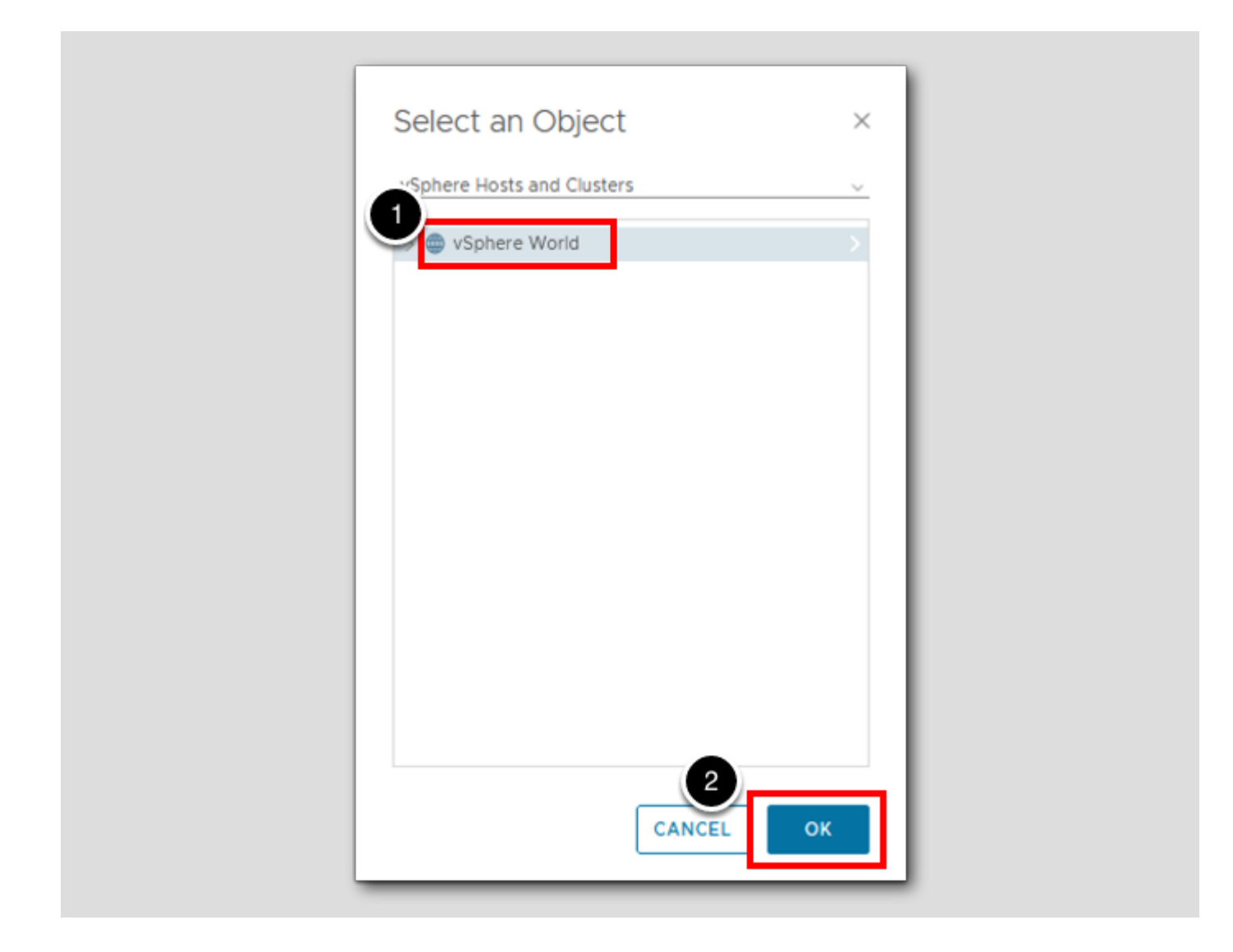

- 1. Select vSphere World.
- 2. Click OK.

#### Go to Generated Reports

| *        | Generated Reports                      |
|----------|----------------------------------------|
| Reports  | ACTIONS                                |
| Anage    | Completion Dat Report Name             |
| + Create | 5 seconds ag Optimization Report - Ov  |
|          | 23 minutes aç Optimization Report - Un |

1. Click on the Generated Reports tab.

#### Open the Oversized PDF report

In the Generated Reports tab, our first report may be highlighted by default. Please ensure to open the Oversized Report that was just run. You can see this by looking at the Completion Date/Time column.

|     | Completion Dat | Report Name              | Subject    | Owner      | Executed for | Statur    | Down |
|-----|----------------|--------------------------|------------|------------|--------------|-----------|------|
| □ : | 5 seconds ag   | Optimization Report - Ov | Virtual Ma | holadmin@_ | vSphere W    | Completed |      |
|     | 23 minutes aç  | Optimization Report - Un | Virtual Ma | holadmin@  | vSphere W    | Completed |      |

1. Click on the red PDF icon for the report we just ran.

#### Many more VMs in this report

We should now have both the Undersized and Oversized reports open in two different tabs. Lets dive into this data starting out with, why is aria-auto in both reports. You will need to scroll down past the cover page again.

| •   | Generated Reports - | VMware Ari X    | 8-4-23 Optimization Report | Oversi:X           | 8-4-23 Optimizatio    | n Report - Under | ×       |
|-----|---------------------|-----------------|----------------------------|--------------------|-----------------------|------------------|---------|
| ÷   | C ŵ                 | ○ □ file://     | //C:/Users/Administrator/E | ownloads           | ;/8-4-23 Optimizat    | ion Report - O   | versize |
| ter | 🚾 Aria Automation 🛛 | Aria Operations | 🚾 Aria Operations for Logs | <del></del> Aria L | ifecycle 🛛 🔤 Aria Aut | omation Config   | A       |
| ^   | 2 of 3              |                 | _                          | + 100              | % ~                   |                  |         |

#### 1. Oversized Virtual Machines

List of the virtual machines which are marked as oversized. Reclaim from these virtual machines to reduce wastage and improve performance. Jun 05, 2023 11:25 AM - Aug 04, 2023 11:25 AM (GMT-07:00)

| Name                                              | Configured vCPU | Reclaimable vCPU(s) | Configured Memory | Reclaimabl |
|---------------------------------------------------|-----------------|---------------------|-------------------|------------|
| aria-auto                                         | 12              | 6                   | 48 GB             | 0 GB       |
| aria-ops-logs                                     | 4               | 2                   | 8 GB              | 0 GB       |
| identity-manager                                  | 6               | 2                   | 10 GB             | 2 GB       |
| aria-auto-config                                  | 4               | 2                   | 12 GB             | 6 GB       |
| SupervisorControlPlane<br>VM (3)                  | 2               | 0                   | 8 GB              | 3 GB       |
| SupervisorControlPlane<br>VM (1)                  | 2               | 0                   | 8 GB              | 3 GB       |
| dev-project-worker-<br>llbmm-5b97766579-<br>572gg | 2               | 0                   | 4 GB              | 2 GB       |
| dev-project-rz5gx-4tgb2                           | 2               | 0                   | 4 GB              | 2 GB       |

#### A VM that is in both undersized and oversized report

Below are isolated screenshots of the aria-auto VM showing up in both reports. This highlights that a VM can be oversized in either vCPU or vMemory yet be undersized in it's other resource of vMemory or vCPU. Below shows that aria-auto in oversized with vCPUs by 6 vCPUs and at the same time undersized with the amount of vMemory by 2GB.

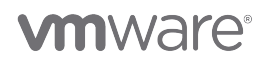

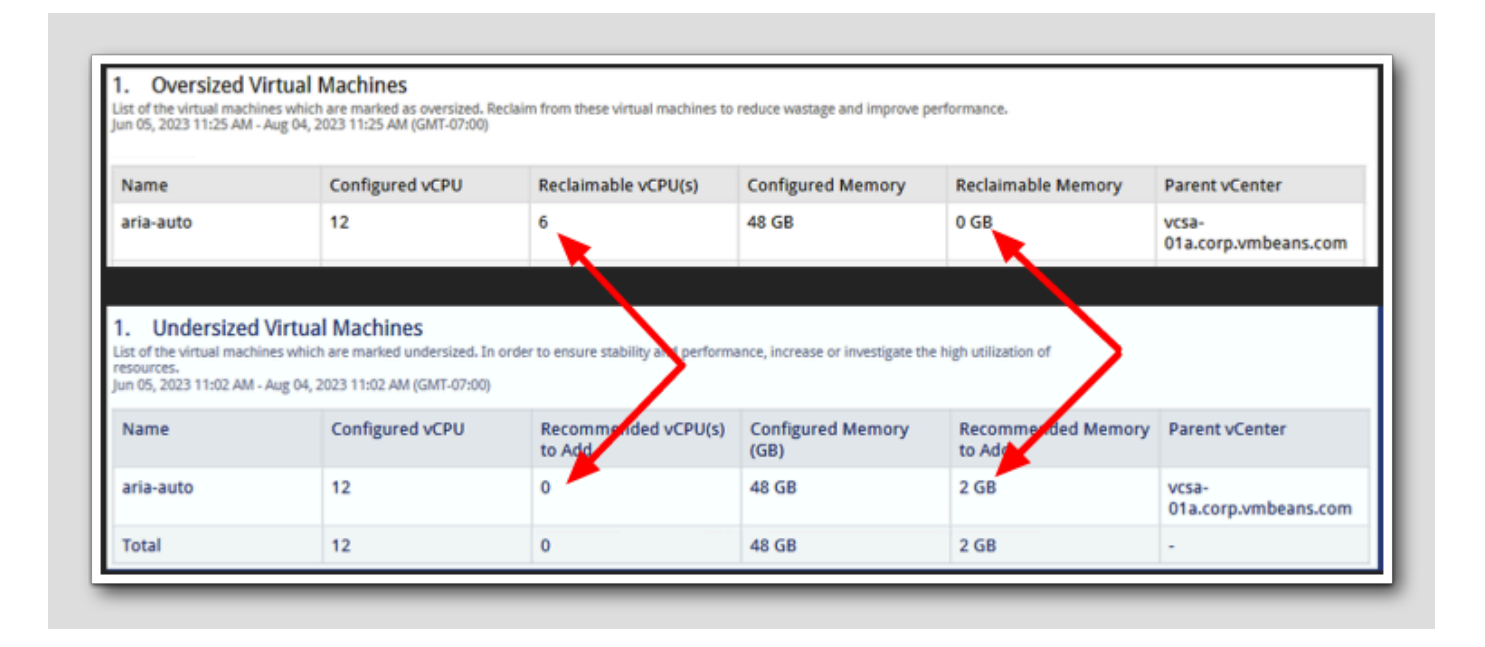

Data in the moment vs your knowledge of your infrastructure.

Looking at the remaining data in this report we can see that there are places that we can reclaim vCPUs on some VMs and reclaim vMemory on others and even some VMs that we can reclaim both vCPUs and vMemory. Aria Operations will report on the historical performance of each VM underneath the chosen object (vSphere World in this case) however it cannot bring knowledge of the business to bare. For example, your company has a finance VM that runs numbers, and is stressed, once a quarter. There is a high chance that the Oversized Report will flag this VM for reclamation due to it being idle for most of the quarter. This is an example where knowledge of your environment combined with data from Aria Operations will be critical to dial in capacity efficiency.

|     |             |                  |                 |                       |                | _            |                   |               |         |
|-----|-------------|------------------|-----------------|-----------------------|----------------|--------------|-------------------|---------------|---------|
| 1   | G g         | enerated Reports | - VMware Ari×   | 8-4-23 Optimization R | eport - Oversi | × 8-4-23     | 3 Optimization Re | eport - Under | ×       |
| ÷   | С           | 6                | ○ 🗅 file://     | //C:/Users/Administra | ator/Downlo    | ads/8-4-23   | 3 Optimization    | Report - O    | versize |
| ter | 🚾 Aria      | Automation       | Aria Operations | 🚾 Aria Operations fo  | r Logs 🛛 🔤 Ar  | ia Lifecycle | 🚾 Aria Automa     | ation Config  | A       |
| ^   | $  \cdot  $ | 2 of 3           |                 |                       | -   +          | 100%         | ~                 |               |         |

### 1. Oversized Virtual Machines

List of the virtual machines which are marked as oversized. Reclaim from these virtual machines to reduce wastage and improve performance. Jun 05, 2023 11:25 AM - Aug 04, 2023 11:25 AM (GMT-07:00)

| Name                                              | Configured vCPU | Reclaimable vCPU(s) | Configured Memory | Reclaimabl |
|---------------------------------------------------|-----------------|---------------------|-------------------|------------|
| aria-auto                                         | 12              | 6                   | 48 GB             | 0 GB       |
| aria-ops-logs                                     | 4               | 2                   | 8 GB              | 0 GB       |
| identity-manager                                  | 6               | 2                   | 10 GB             | 2 GB       |
| aria-auto-config                                  | 4               | 2                   | 12 GB             | 6 GB       |
| SupervisorControlPlane<br>VM (3)                  | 2               | 0                   | 8 GB              | 3 GB       |
| SupervisorControlPlane<br>VM (1)                  | 2               | 0                   | 8 GB              | 3 GB       |
| dev-project-worker-<br>llbmm-5b97766579-<br>572gg | 2               | 0                   | 4 GB              | 2 GB       |
| dev-project-rz5gx-4tgb2                           | 2               | 0                   | 4 GB              | 2 GB       |

#### Lesson End

This lesson highlighted how to run and view reports and how to analize the data Aria Operations provides.

[202]

### **Creating Custom Reports**

In this lesson we will create a custom report and show how to setup the Standard Email Plugin so we can distribute the report

# **Open Reports**

|                | ~ |                   | ~ |
|----------------|---|-------------------|---|
| △ Home         |   | Reports           |   |
| W Home         |   | 🕑 Manage          |   |
| 🖒 Data Sources | > | 🗅 Generateo 🕉 rts |   |
| 🗈 Environment  |   | + Create          |   |
| Visualize      |   |                   |   |
| Dashboards     |   |                   |   |
| 2 Views        |   |                   |   |

- 1. Expand Visualize.
- 2. Click Reports.
- 3.Click + Create.

#### Name the Report

| ~ 1. Name and Description        | ~ V | iews and Dashboards in the report (sample data) | * @     |
|----------------------------------|-----|-------------------------------------------------|---------|
| ame:                             |     |                                                 | tting s |
| IOL Custom Report<br>escription: |     |                                                 | tarted  |
|                                  |     |                                                 | - What  |
|                                  |     |                                                 | it is a |
|                                  |     |                                                 | Report  |
|                                  |     |                                                 |         |
|                                  |     |                                                 |         |
|                                  |     |                                                 |         |
|                                  |     |                                                 |         |
|                                  |     |                                                 |         |
|                                  |     |                                                 |         |
|                                  |     |                                                 |         |
|                                  |     |                                                 |         |
|                                  |     |                                                 |         |
|                                  |     |                                                 |         |
| > 2. Views and Dashboards        |     |                                                 |         |
|                                  |     |                                                 |         |
|                                  |     |                                                 |         |
|                                  |     |                                                 |         |

1. In the Name: field type HOL Custom Report.

2. Click 2. Views and Dashboards.

### Data type

In the 2. Views and Dashboards tab you can choose a Data type of either Views or Dashboards to build out your custom report.

[205]

# 

| > 1. Name and Description                  |                | ~ | Views and Dashboards in the report (sample data) |
|--------------------------------------------|----------------|---|--------------------------------------------------|
| <ul> <li>2. Views and Dashboard</li> </ul> | is i           |   |                                                  |
| Data type:                                 | Views          | ~ |                                                  |
|                                            | Views          |   |                                                  |
| Search vi                                  | ews Dashboards |   |                                                  |

1. Click on the > for the Data type: field. Notice this is where you can select to build a report with Views or with Dashboards. For this lesson we will use Views.

#### Filter for Virtual Machines

[207]

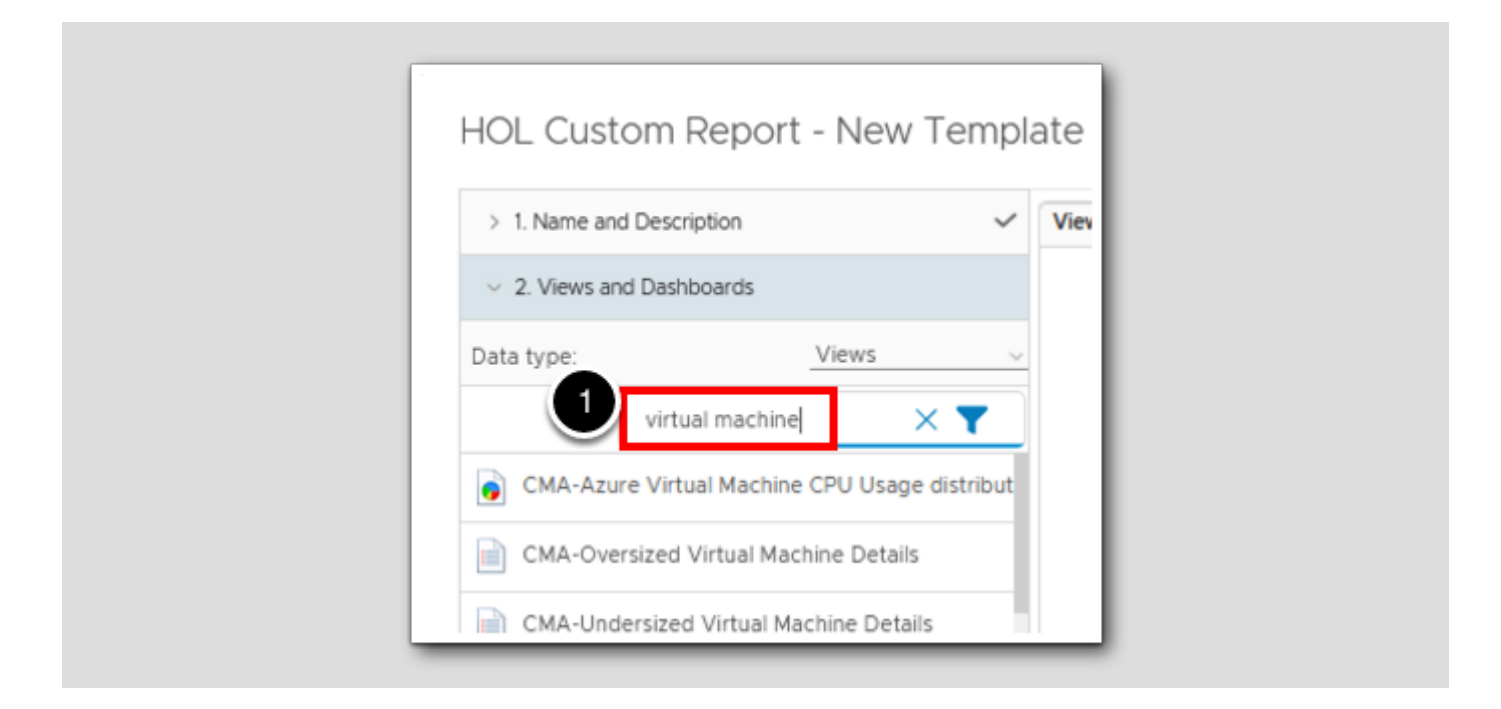

1. Click into the filter search bar, type virtual machine and hit Enter.

# Distribution Pie Graphs

[208]

| > 1. Nar  | ne and Descriptio | n                    | ~          |
|-----------|-------------------|----------------------|------------|
| ·∽ 2. Vie | ws and Dashboa    | rds                  | ~          |
| Data type | 81                | Views                |            |
|           | virtual n         | nachine 🔅            |            |
| Virte     | ual Machine Surr  | imary                |            |
| Virte     | ual Machine Utili | zation Summary       |            |
| 2 💿 Virtu | ual Machines Co   | nfigured Memory D    | istributi  |
| 3 💿 Virtu | ual Machines Nu   | mber of vCPUs Dist   | ribution   |
| 4 💿 Virtu | ual machines OS   | Distribution         |            |
| 5 💿 Virtu | ual Machines Po   | wer State Distributi | on         |
| Virte     | ual Machines wit  | h service discovery  | failure    |
| Virte     | ual Machines wit  | h Snapshot           |            |
| Virte     | ual Machines wit  | h successful service | discove    |
| <b></b>   |                   | 1-37 0               | f 37 itoms |

# 

- 1. Scroll down until you see the 4 Distribution pie graph views shown above.
- 2. Double click on Virtual Machines Configured Memory Distribution.
- 3. Double click on Virtual Machines Number of vCPUs Distribution.
- 4. Double click on Virtual Machines OS Distribution.
- 5. Double click on Virtual Machines Power State Distribution.
- 6.Click on 3. Formats.

#### Formats

[209]

In the 3. Formats tab you have the ability to chose which export formats you would like to have for the customer reports. The choices are PDF and/or CSV. For this lesson we will leave both selected.

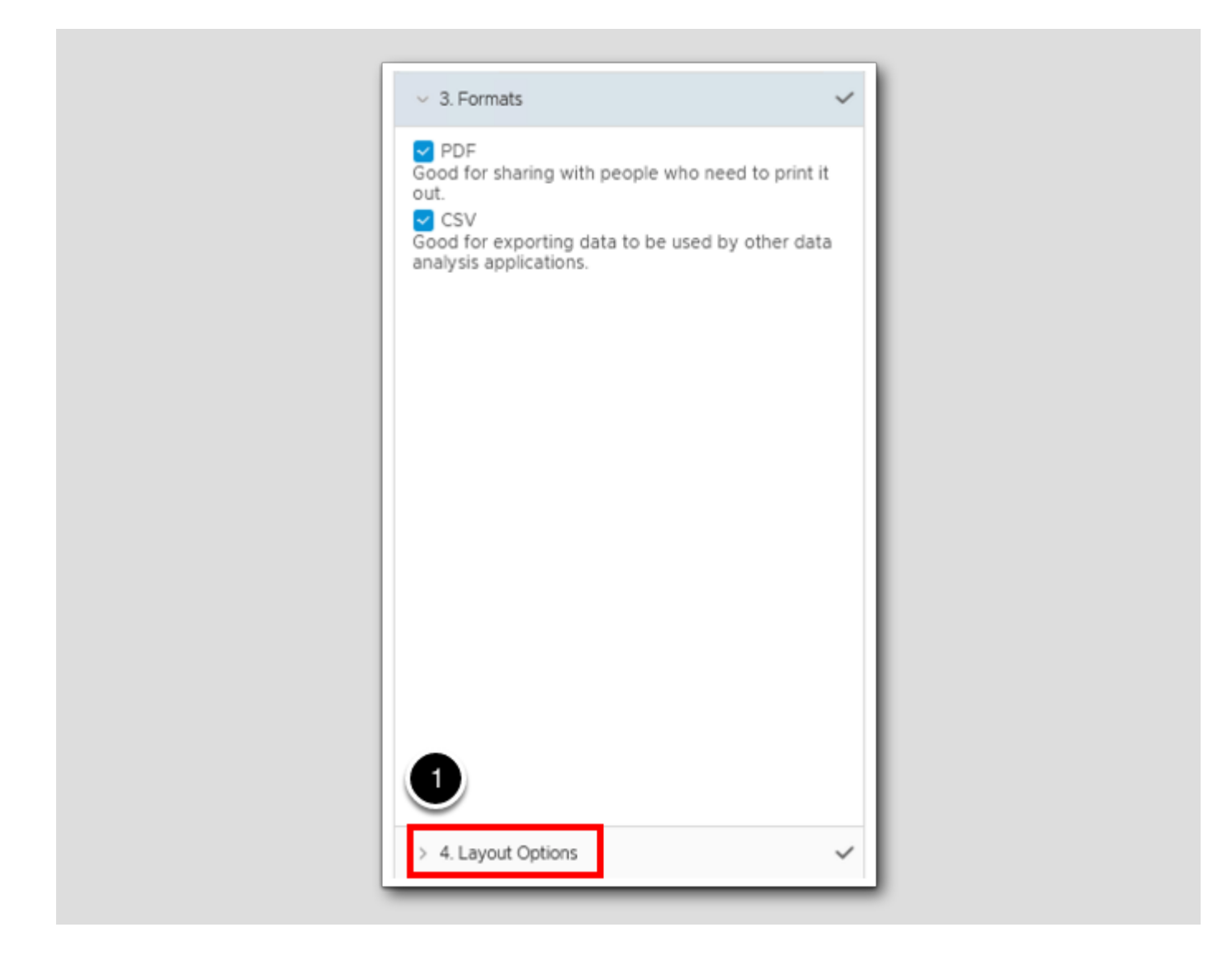

1. Select 4. Layout Options.

#### Layout Options

[210]

In the 4. Layout Options you have the ability to add a Cover Page with the option to upload an image, a Table of contents and a Footer.

| > 1. Name and Description             | ~ |
|---------------------------------------|---|
| > 2. Views and Dashboards             | ~ |
| > 3. Formats                          | ~ |
| <ul> <li>4. Layout Options</li> </ul> | ~ |
| Cover Page                            |   |

- 1. Click on the box for Cover Page.
- 2. Click on the box for Table of contents.
- 3. Click on the box for **Footer**.

#### Save the Report

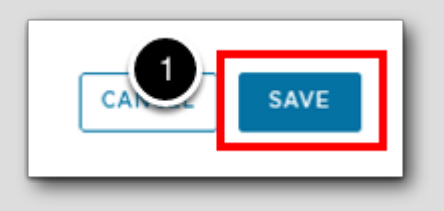

1. Click SAVE.

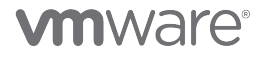

# Lets take a look at what we just built

| 1 hol custom report | × <b>T</b> |
|---------------------|------------|
|                     |            |

1. In the top right search bar type hol custom report and hit Enter.

# Run the Report

[213]

| Run<br>Schedule<br>1<br>Edit<br>Delete<br>Clone<br>Export | Report | Templates                           | 1 |  |
|-----------------------------------------------------------|--------|-------------------------------------|---|--|
| Edit<br>Delete<br>Clone<br>Export                         | 2      | Run<br>Schedule                     |   |  |
|                                                           |        | Edit :<br>Delete<br>Clone<br>Export |   |  |

1. Click the 3 vertical dots next to the HOL Custom Report name.

2. Click Run.

# 

# Select an Object

[214]

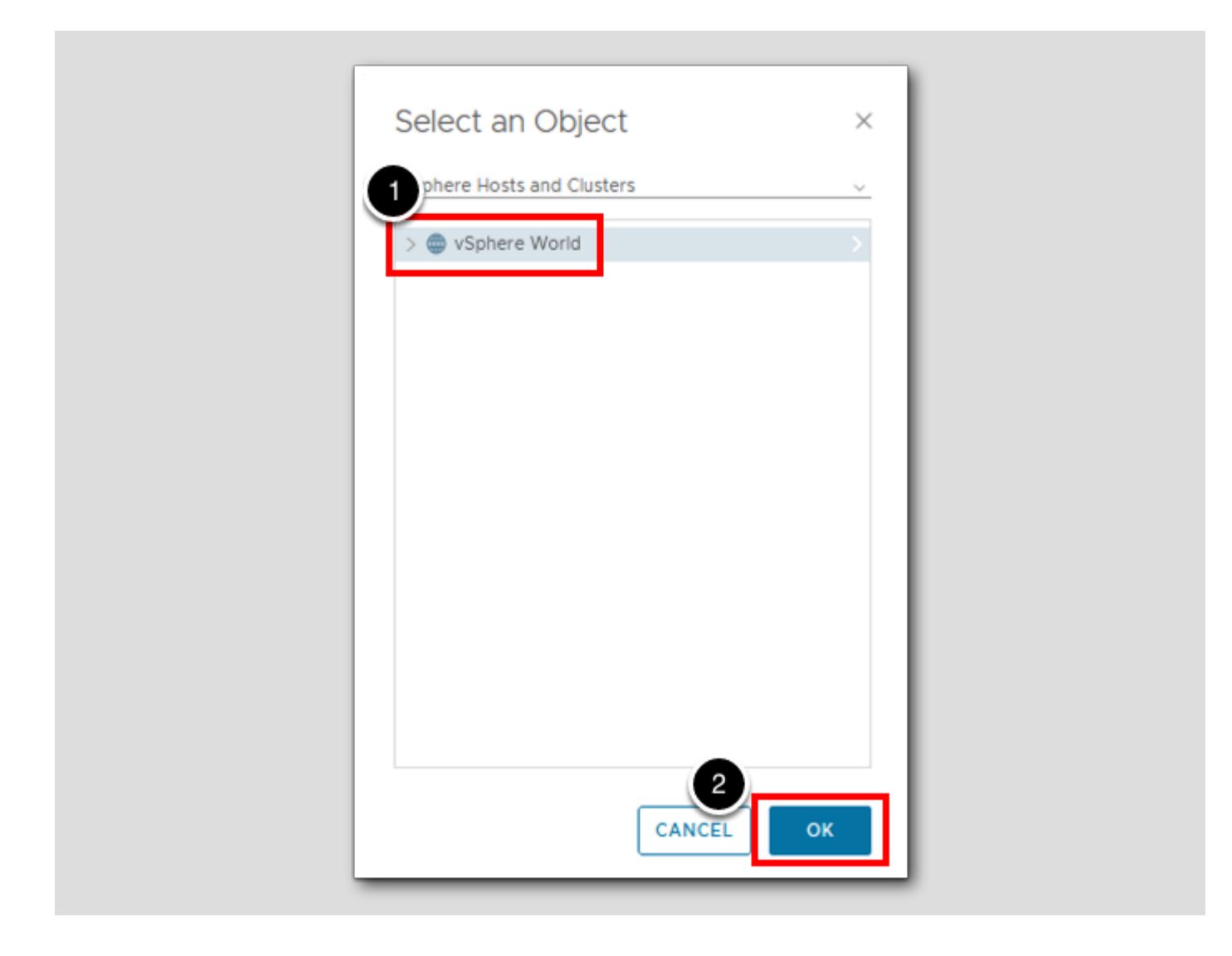

- 1. Click on vSphere World.
- 2. Click on OK.

### **Generated Reports**

This report may take longer to run than the Undersized and Oversized reports.

# **m**ware<sup>®</sup>

| Reports<br>C Manage<br>C Generated Reports<br>+ Create | Reports<br>Manage<br>Generated Reports<br>+ Create | ζ.                | ~ |
|--------------------------------------------------------|----------------------------------------------------|-------------------|---|
| Manage     Generated Reports     + Create              | Manage  Generated Reports  + Create                | Reports           |   |
| + Create                                               | + Create                                           | 🖓 Manage          |   |
| + Create                                               | + Create                                           | Generated Reports |   |
|                                                        | >                                                  | + Create          |   |

1. Click on Generated Reports.

### PDF

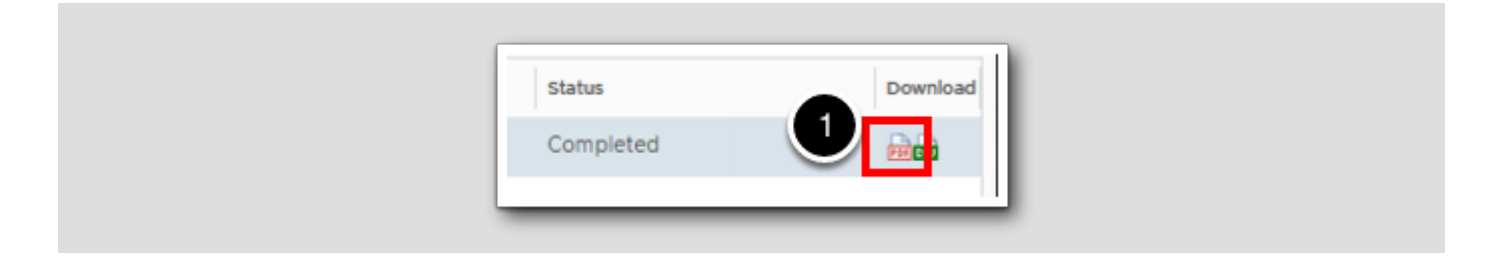

1. Click on the red PDF icon to open the report in a new browser tab.

#### That was easy

[217]

As you can see it is very easy to create a custom report in Aria Operations with the help of using Views and Dashboards. With just a few clicks, we've created a virtual machine distribution report for OS, Memory, vCPUs and Power State.

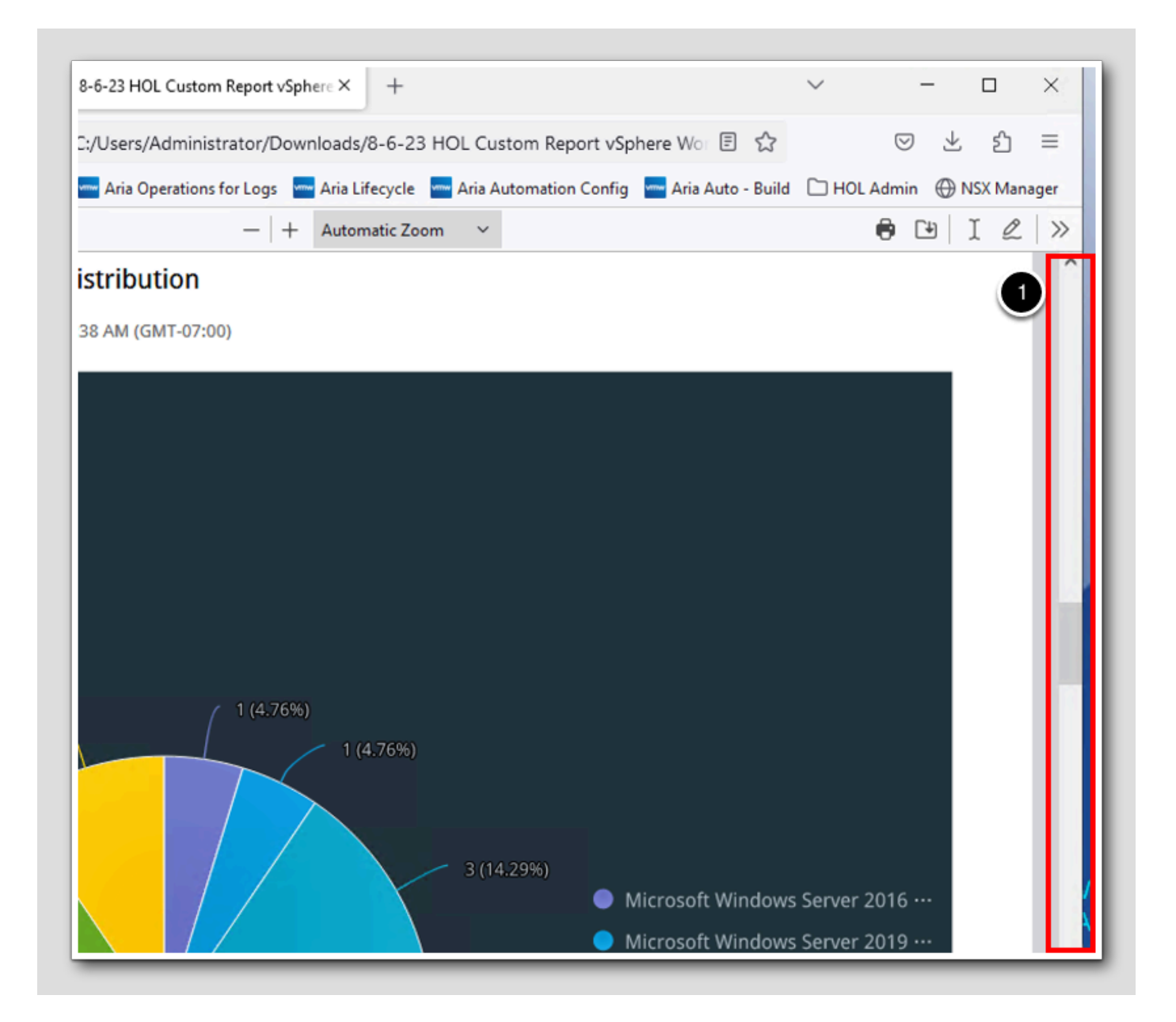

1. Scroll down on the right side of the new browser tab that opened by default to review the report results.

Notice that the Cover Page, Table of contents and that each page has a Footer.

#### Configure SMTP Outbound

To have the ability to email reports out we need to setup a Standard Email Plugin.

|              | 1 Ale              | rts - VMware Aria ( | Operations×                          | 8-6-23 HOL Custom Report vSphe                                                                                                    |
|--------------|--------------------|---------------------|--------------------------------------|----------------------------------------------------------------------------------------------------|
| $\leftarrow$ | → C G              | )                   | 08                                   | o≏ https://aria-ops.corp.vn                                                                                                    |
| 6            | vCenter 🛛 🔤 Aria A | utomation 🔤 A       | ria Operations                       | 🛶 Aria Operations for Logs 🛛 🔤                                                                                                    |
| vn           | w VMware Aria      | Operations          | Search for                           | object or metric and more                                                                                                    |
|              |                    | «                   | Alerts                               |                                                                                                    |
| ŝ            | Home               |                     | Create                               | Definitions<br>and edit Alert definitions using a                                                                                            |
| ≙            | Data Sources       | >                   | combir<br>recom<br>areas i           | nation of symptoms and<br>mendations that identify problem<br>n your environment and generate                                                |
| DA.          | Environment        | × e                 | alerts of<br>issues.                 | on which you act to remediate the                                                                                                    |
| 2            | Visualize          | >                   | Outbo<br>Define                      | and manage outbound notification                                                                                                    |
| ·/.          | Optimize           | >                   | metho<br>as SNM<br>more t<br>dispate | ds using a variety of protocols such<br>IP, web hook, network sharing and<br>o allow notifications to be<br>ched when an alert is triggered. |
| Ø            | Plan               | 2 <sup>`</sup>      |                                      |                                                                                                    |
| ¢            | Configure          | ~                   |                                      |                                                                                                    |
| 3            | Policies           |                     |                                      |                                                                                                    |
|              | Alerts             |                     |                                      |                                                                                                    |
| _            | Super Matrice      |                     |                                      |                                                                                                    |

# 

- 1. Click on the Aria Operations browser tab.
- 2. Expand Configure.
- 3. Click on Alerts.
- 4. Click on Outbound Settings.

### Add an Outbound Instance

[219]

| Outbound Settin      | igs                  |               |
|----------------------|----------------------|---------------|
| 俞 / Alerts / Outbour | nd Settings          |               |
| ADD                  | HTTP Proxy for Outbo | ound Settings |
| Instance Name        |                      | Plugin Type   |
| C : Automated A      | ctions               | Automate      |

1. Click ADD.

# **vm**ware<sup>®</sup>
#### Standard Email Plugin

- 1. Expand the Plugin Type dropdown.
- 2. Click on Standard Email Plugin.

### **SMTP Settings**

These values are specific to the HOL environment. For your organization, you will need to gather your SMTP server details and requirements.

| Create New Outbound Instance                  |          |
|-----------------------------------------------|----------|
| ☆ / Alerts / Outbound Settings                |          |
|                                               |          |
| Plugin Type Standard Email Plugin             | ~        |
| Instance Name HOL Email                       |          |
| Use Secure Connection                         |          |
| Requires Authentication                       |          |
| SMTP Host Mail.corp.vmbeans.com               |          |
| SMTP Port 4 25                                |          |
| Secure Connection Type                        | × ×      |
| Sender Email Address                          | eans.com |
| Sender Name 6 Administrator                   |          |
| Credential type No Credential                 | <u>×</u> |
| Receiver Email Address 7 holadmin@corp.vmbean | s.com    |
|                                               |          |
|                                               |          |
|                                               |          |
|                                               |          |
|                                               |          |
|                                               |          |
|                                               |          |
| 8                                             |          |
| TEST SAVE CANCEL                              |          |
|                                               |          |

# **vm**ware<sup>®</sup>

- 1. Instance Name HOL Email
- 2. Check Use Secure Connection
- 3.SMTP Host mail.corp.vmbeans.com
- 4.SMTP Port 25
- 5. Sender Email Address administrator@corp.vmbeans.com
- 6. Sender Name Administrator
- 7. Receiver Email Address holadmin@corp.vmbeans.com
- 8. Click TEST and ensure you get a Test connection successful response (Not Shown).

#### Validate Connection

[222]

Hopefully you see the screenshot below, if not then re-verify that the above data has been entered correctly and re=test.

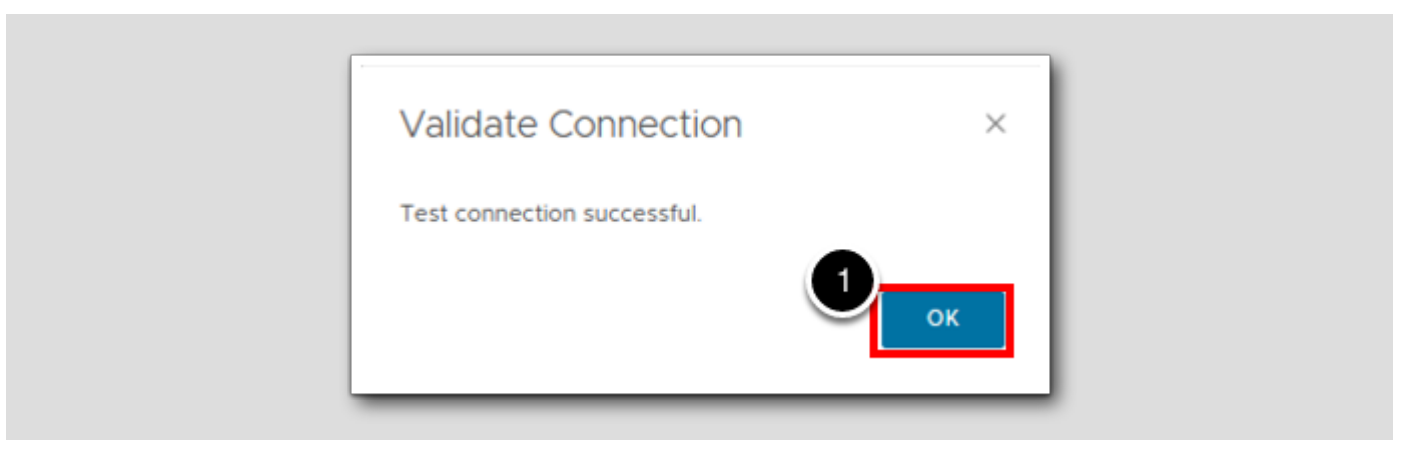

1. Click OK.

### Save

[223]

| Plugin Type             | Standard Email Plugin          |
|-------------------------|--------------------------------|
| Instance Name           | HOL Email                      |
| Use Secure Connection   |                                |
| Requires Authentication |                                |
| SMTP Host               | mail.corp.vmbeans.com          |
| SMTP Port               | 25                             |
| Secure Connection Type  |                                |
| Sender Email Address    | administrator@corp.vmbeans.com |
| Sender Name             | Administrator                  |
| Credential type         | No Credential                  |
| Receiver Email Address  | holadmin@corp.vmbeans.com      |
|                         |                                |
|                         |                                |
|                         |                                |
|                         |                                |
|                         |                                |
|                         |                                |

# 

1. Click SAVE.

### **Return to Reports**

|                | ~               |                   | ~ |
|----------------|-----------------|-------------------|---|
| Alloma         | Re              | ports             |   |
| ☆ Home         | 0               | Manage            |   |
| 🖒 Data Sources | > D             | Generated Reports |   |
|                | +               | Create            |   |
| 🗈 Environment  | A               |                   |   |
| Visualize      | $\smile_{\sim}$ |                   |   |
| Dashboards     |                 |                   |   |
| 2              |                 |                   |   |

- 1. Expand Visualize.
- 2. Click on Reports.

### Scheduling a Report

The hol custom report filter should still be active. If it is not, research for hol custom report and hit enter.

# 

[225]

| Câ         |              | ○ A == https://                                         | /aria-ops.corp. <b>vmb</b> e | ans.com/ui/index.action#v     |
|------------|--------------|---------------------------------------------------------|------------------------------|-------------------------------|
| 📥 Aria Aut | comation 🔤 A | ria Operations 🛛 🚾 Aria Operat                          | ions for Logs 🛛 🚾 Ari        | a Lifecycle 🛛 🔤 Aria Automati |
| are Aria C | operations   | Search for object or metric                             | and more                     |                               |
|            | ~            |                                                         | « Repo                       | rt Templates                  |
|            | 1            | Reports                                                 | 3                            | Run<br>Schedule               |
| rces       | >            | <ul> <li>Generated Reports</li> <li>+ Create</li> </ul> | 2                            | Edit :<br>Delete              |
| lent       | >            |                                                         |                              | Clone<br>Export               |
| rde        | ~            |                                                         |                              |                               |

1. Click on Manage.

2. Click on the 3 vertical dots next to the HOL Custom Report.

3. Click on Schedule.

# **vm**ware<sup>®</sup>

## Define the Object level

| Schedule HOL<br>Custom Report | Select an Object<br>vSphere Hosts and Clusters | × |
|-------------------------------|------------------------------------------------|---|
| 1 Select an Object            | >  vSphere World                               | > |
| 2 Define Schedule             |                                                |   |
|                               | CANCEL                                         |   |

1. Click on the vSphere World object.

2. Click NEXT.

### Define Schedule

[227]

Here we can see how to schedule a report to run Daily, Weekly or Monthly. The Recurrence fields will change with what is selected in this dropdown.

| Schedule HOL<br>Custom Report | Define Schedule × Set the recurrence and publishing criteria for this report                                         |
|-------------------------------|----------------------------------------------------------------------------------------------------|
| 1 Select an Object            | Recurrence                                                                                                    |
| 2 Define Schedule             | Start hour: 8 0 00 C AM 0                                                                                            |
|                               | Start date: 8/7/23 m                                                                                                 |
|                               | Recurrence: Weekly nday Tuesday Wednesday                                                                            |
|                               | Publishing                                                                                                    |
|                               | Email report                                                                                                    |
|                               | Select an outbound<br>rule:                                                                                          |
|                               | There are no external locations defined, click here to configure a new external location.  Save to external location |
|                               | Select a location:Select                                                                                             |
|                               | Relative Path: Import relative path to upload.                                                                       |
|                               | CANCEL BACK FINISH                                                                                                   |

# 

### Publishing

| Schedule HOL<br>Custom Report | Define Schedule × Set the recurrence and publishing criteria for this report                                                                                                    |
|-------------------------------|----------------------------------------------------------------------------------------------------|
| 1 Select an Object            | Recurrence                                                                                                    |
| 2 Define Schedule             | Time zone:     Image: Construction       Start hour:     8     0     00     AM       Start date:     8/7/23     Image: Construction       Weekly     V       Every 1     Veeks on:       Sunday     Monday     Tuesday       Thursday     Friday     Saturday                                                                                                    |
|                               | 1       Publishing         Imail report       Imail report         Email addresses:       Separate addresses with a comma or a semicolon.       Cc Bcc         Select an outbourd      Select       Imail         Imail       Imail       Imail       Imail         Imail       Imail       Imail       Imail       Imail         Imail       Imail       Imail       Imail       Imail       Imail         Imail       Imail       Imail       Imail       Imail       Imail       Imail         Imail       Imail       Imail       Imail       Imail       Imail       Imail       Imail         Imail       Imail |
|                               | CANCEL BACK FINISH                                                                                                    |

- 1. In the Publishing box, click the Email report checkbox.
- 2. Expand the Select an Outbound rule: dropdown.
- 3. Click on the newly created outbound rule HOL Email.

#### Add Outbound Instance

If you would prefer to have the reports saved to a network share, you can configure a Network Share Plugin here. For this lesson we will only highlight the fields that are needed to configure this.

[229]

| Schedule HOL<br>Custom Report | Define Schedule × Set the recurrence and publishing criteria for this report                                                                                                    |
|-------------------------------|----------------------------------------------------------------------------------------------------|
| 1 Select an Object            | Recurrence                                                                                                    |
| 2 Define Schedule             | Start hour:     8     0     00     AM       Start date:     8/7/23     Imile       Weekly     Veekly       Every 1     Veeks on:       Sunday     Monday       Thursday     Friday                                                                                                    |
|                               | Publishing         Imail report         Email addresses:       Separate addresses with a comma or a semicolon.       Cc Bcc         Select an outbound rule:       HOL Email       Image: Click here of configure a new external location.         Image: Save to external location       Select a location:      Select         Select a location:      Select       Image: Click here of configure a new external location. |
|                               | CANCEL BACK FINISH                                                                                                    |

1. Click on click here.

## Network Share Plugin

Below you can see the details to configure a Network Share that Aria Operations can save reports to.

## **vm**ware<sup>®</sup>

| Plugin Type        | Network Share Plugin |
|--------------------|----------------------|
| Instance Name      | Instance Name        |
| Domain             | Required             |
| User Name          | Required             |
| Password           | *****                |
| Network share root | Required             |

1. Click CANCEL.

# 

### Cancel out of Define Schedule

| Schedule HOL<br>Custom Report | Define Schedule × Set the recurrence and publishing criteria for this report                                                                                         |
|-------------------------------|----------------------------------------------------------------------------------------------------|
| 1 Select an Object            | Recurrence                                                                                                    |
| 2 Define Schedule             | Start hour:     8     00     AM       Start date:     8/7/23     Im       Weekly     V       Every 1     weeks on:       Sunday     Monday       Thursday     Friday |
|                               | Publishing                                                                                                    |
|                               | Relative Path: Import relative path to upload.                                                                                                    |

1. Click CANCEL.

### Lesson End

[232]

In this lesson we created a custom report using 4 different pie chart views and learned how to setup a Standard Email Plugin so we can email the report out on a schedule.

#### Conclusion

In this module, we reviewed how to run, create and schedule reports. How to setup a Standard Email Plugin and reviewed the Network Share Plugin.

#### You've finished the module

Congratulations on completing the lab module.

For more information on getting started with Aria Operations, see the VMware Aria Operations: Journey to Success guide at the VMware Apps & Cloud Management Tech Zone.

From here you can:

- 1. Click to advance to the next page and continue with the next lab module
- 2. Open the TABLE OF CONTENTS to jump to any module or lesson in this lab manual

3. End your lab and come back and start it again in the future

## 

## Module 7 - Creating Custom Dashboards for VMware Aria Operations (15 minutes) Basic

#### Introduction

[236]

Understanding how to create custom dashboards is a very powerful skill to have with Aria Operations. Being able to create a custom window into your infrastructure, purpose built for an OS admin or management or an application administrator... will help to run a lean and efficient infrastructure and save the company money in the long run.

### Log in to Aria Operations

We will log in to a live instance of Aria Operations running in this lab.

### Open the Firefox Browser from the Windows Task Bar

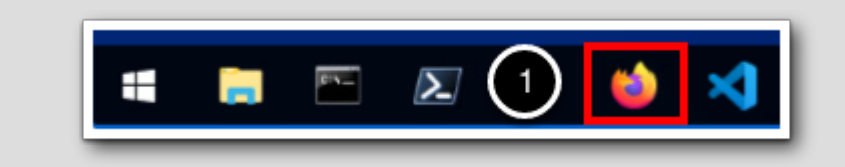

If the browser is not already open, launch Firefox.

1. Click the Firefox icon in the Windows Quick Launch Task Bar at the bottom of the screen.

#### Navigate to Aria Operations

✓ Login × +
 ← → C 
 ✓ Aria Autom
 ✓ Aria Operations
 ✓ Aria Operations for Logs

1. Click the Aria Operations bookmark in the bookmarks toolbar.

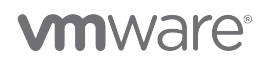

[220]

[239]

### Log in to Aria Operations

[240]

|   | <b>vm</b> ware <sup>®</sup>                                     |
|---|-----------------------------------------------------------------|
|   | <sup>Welcome to</sup><br>VMware Aria<br>Operations <sup>∞</sup> |
| U | vIDMAuthSource ~                                                |
| 2 | Password                                                        |

Aria Operations is integrated with VMware Workspace ONE Assist (also known as VMware Identity Manager) in this lab. This integration is listed as vIDMAuthSource in our live lab environment.

vIDMAuthSource may be pre-selected as the default identity source. If it is not, then you will need to select it.

- 1. Click the drop-down arrow and select vIDMAuthSource if it is not already selected.
- 2. Click **REDIRECT** to be taken to the authentication page.

### VMware Identity Manager Login

Username

holadmin

password

corp.vmbeans.com

1

Sign in

Forgot password?

Change to a different domain

vmware

VMware Identity Manager acts as the identity provider for the Active Directory authentication source in this lab.

Credentials for the default user, holadmin, have already been provided.

1. Click Sign in

### Clone and Modify Existing Dashboards

In this lesson we will clone an existing dashboard and modify it to add more views to enrich the existing dashboard.

[242]

#### Dashboards

In this lesson, we will learn how to clone an existing dashboard and modify it to make it our own.

Aria Operations has numerous out-of-the-box dashboards that were created by industry experts who have a deep understanding of Aria Operations as well as the characteristics and behavior of the underlying objects being managed. However, personalizing a Dashboard to fit a specific role or consolidate other information into a single view is a common use case for most administrators.

To start, we will clone and make some simple changes to create a custom Overview Dashboard for our administrators. For this example, we will clone an existing dashboard and add the Scoreboard Health, Object relationship and Top Alerts widgets. We will also minimize the three Top-15 widgets that are in the existing dashboard so we will have more screen real estate in the dashboard.

Cloning an existing dashboard to create a new or modified dashboard is considered a best practice to ensure your custom content is not affected during an upgrade of Aria Operations.

| A Home Dashboards       |  |
|-------------------------|--|
| A Home                  |  |
|                         |  |
| Data Sources > ② Manage |  |
| + Create                |  |
| Q Search                |  |
| ■ Visualize             |  |
| Dashboards 2 S Recents  |  |
|                         |  |

1. Expand Visualize.

2. Click on Dashboards in the menu bar at the left of the user interface.

# **vm**ware<sup>®</sup>

### vSphere Inventory Summary

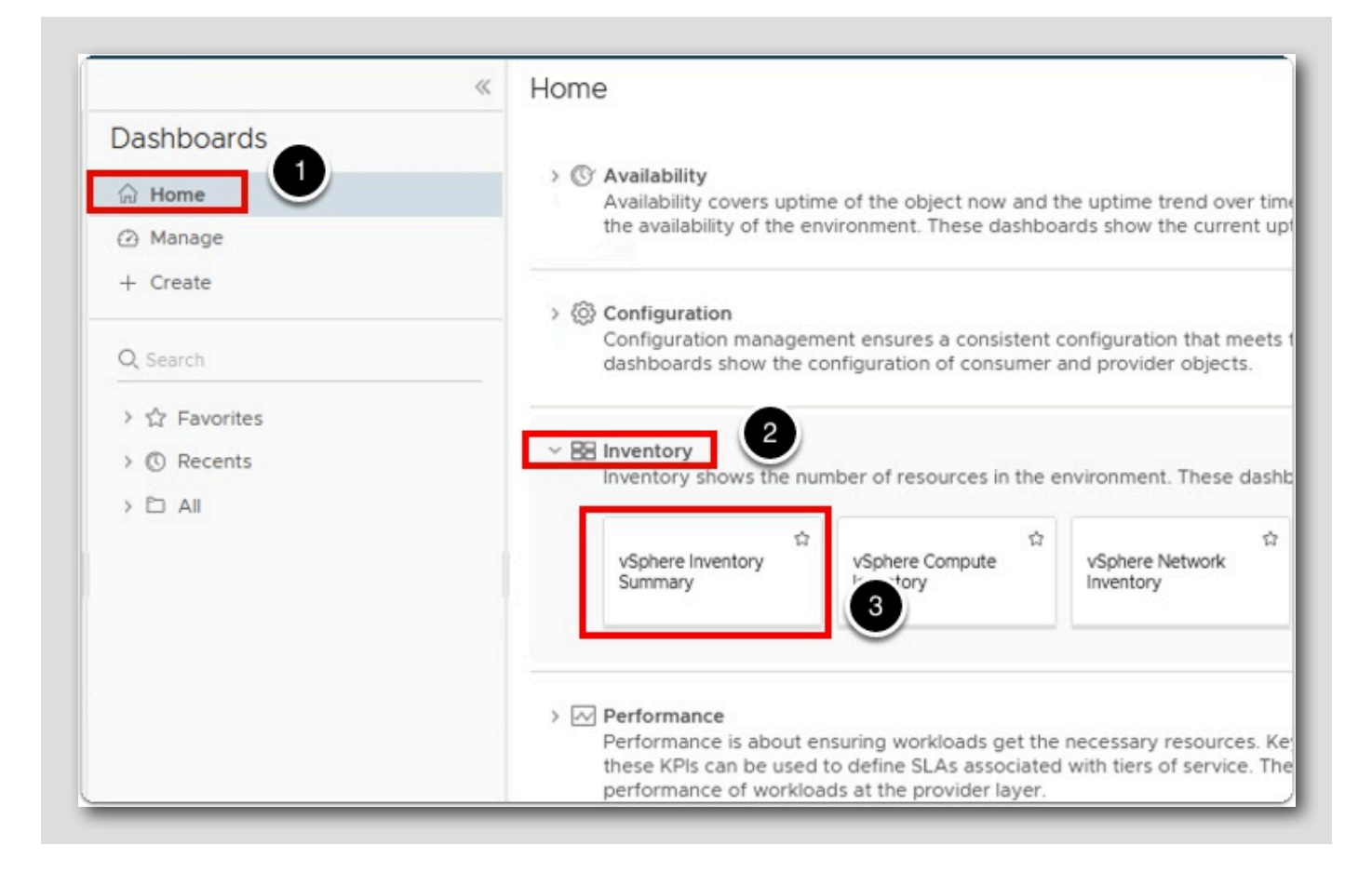

1. Under Dashboards, Click on Home. to expand the Dashboards menu.

- 2. Expand Inventory.
- 3. Click on vSphere Inventory Summary.

### vSphere Inventory Summary

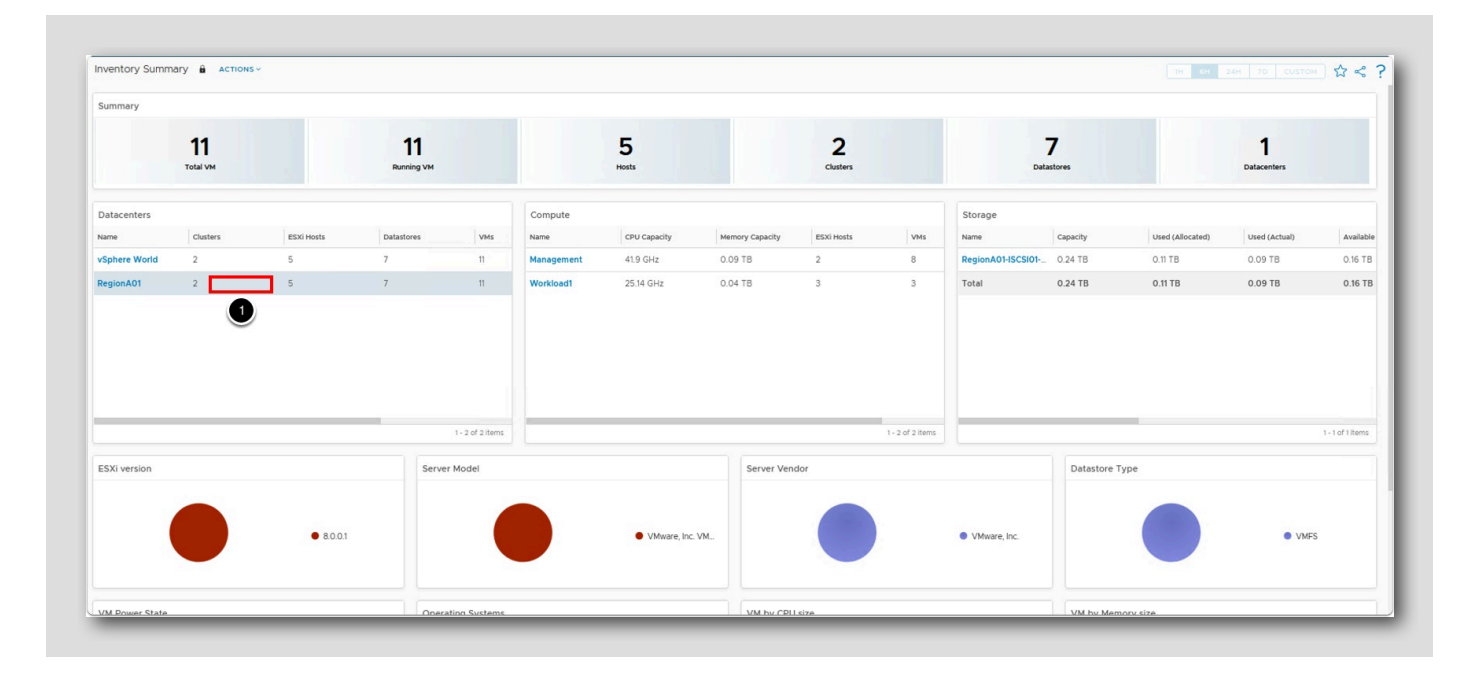

We can now see the Inventory Summary dashboard, which will be the basis for our own customized version of this dashboard. In order to modify this or any other existing dashboard, we will first want to "clone" it and then modify the cloned version. We do not want to edit any master or default out-of-the-box dashboards so we don't potentially break the content and flow. We ALWAYS want to clone a dashboard and edit the clone or just create a brand new custom dashboard from scratch as a best practice!

1. Click on an empty space in the RegionA01 row. Notice how the boxes below populate based on what is selected in the

Datacenter box.

If you click on the Datacenter text it will take you to that object in Object Browser.

[245]

### Manage Dashboards

[246]

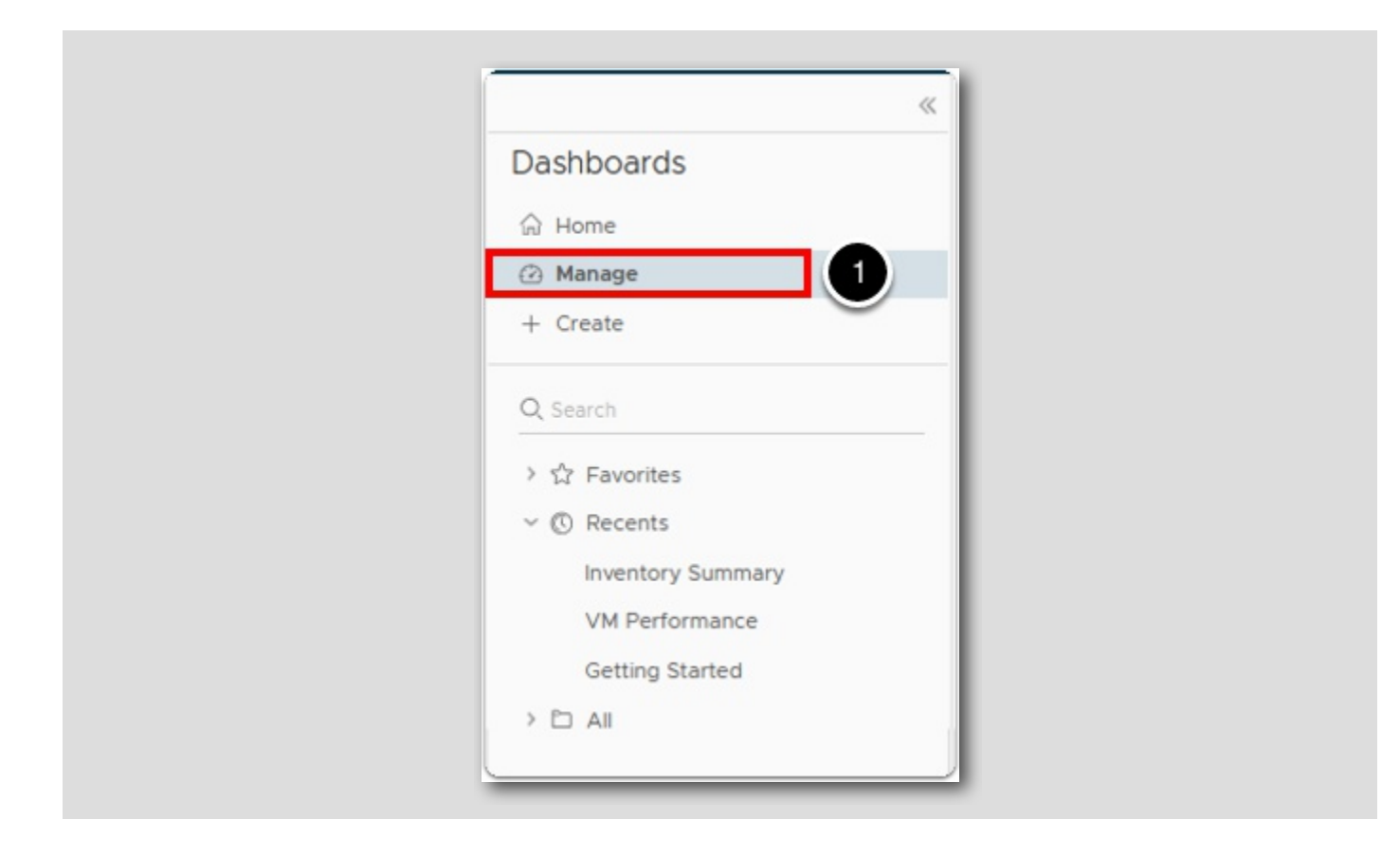

1. Click on Manage under the Dashboards .

## **M**ware<sup>®</sup>

## Filter for Inventory Summary Dashboard

| ~                                                    | Dash             | boards                            |                        |                        |              |     |      |  |
|------------------------------------------------------|------------------|-----------------------------------|------------------------|------------------------|--------------|-----|------|--|
| Dashboards                                           | ADD ···· Summary |                                   |                        |                        |              |     |      |  |
| ☆ Home                                               |                  |                                   | -                      | -                      |              |     | ebaa |  |
| 2 Manage                                             |                  | Name T                            | Foider                 | Description            | Activat      | URL | snar |  |
| + Create                                             | C :              | Capacity Summary                  | Dashboard Library > Ex | An example of dashbo   | $\checkmark$ |     | ⋳    |  |
|                                                      | □ :              | Cost & Reclamation Summary        |                        | Analyze the costs of r | $\odot$      | -   | ⋳    |  |
| Q Search                                             | с :              | Environment Capacity Summary      |                        |                        | $\odot$      | -   | ₿    |  |
| > 🏠 Favorites                                        | $\Box$ :         | Environment Configuration Summary |                        | Used in Report : Confi | $\otimes$    | -   | ₿    |  |
| ∨ © Recents                                          | <b>C</b> :       | Environment Health Summary        |                        |                        | $\otimes$    | - 1 | ۵    |  |
| VM Performance                                       | 2                | Environment Summary               |                        | Used in Report : Execu | $\otimes$    | -   | ⋳    |  |
| Environmental Impact of Idle VMs<br>VM Configuration |                  | Inventory Summary                 | Dashboard Library > Ex | An example of dashbo   | ~            | -   | ₿    |  |
| Inventory Summary                                    | C :              | VOA Report Summary Capacity       | VMware Aria Operation  |                        | $\odot$      | 22  | ₿    |  |

- 1. Type summary into the Quick filter field and then hit the ENTER key on our keyboard to search for dashboards with the word environ in the title.
- 2. Click the checkbox next to Inventory Summary report.

**vm**ware<sup>®</sup>

### **Clone Dashboard**

[248]

| Da | ashboards                      |
|----|--------------------------------|
|    | ADD ····                       |
| C  | Name 🛧                         |
| C  | Capacity Summary               |
| C  | Cost & Reclamation Summary     |
| 7  | Environment Capacity Summary   |
|    | Environment Configuration Summ |
| C  | Edit y                         |
| C  | Clone 2                        |
|    | : Deactivate                   |
| C  | : Change Ownership             |

1. Click on the 3 dots to the right of the checkbox on the Inventory Summary Dashboard row to open the actions menu.

2. Then click Clone to start the cloning process.

To emphasize again, never modify a delivered Dashboard. ALWAYS Clone when you want to modify a Dashboard.

### Clone Dashboard - Name the New Dashboard

[249]

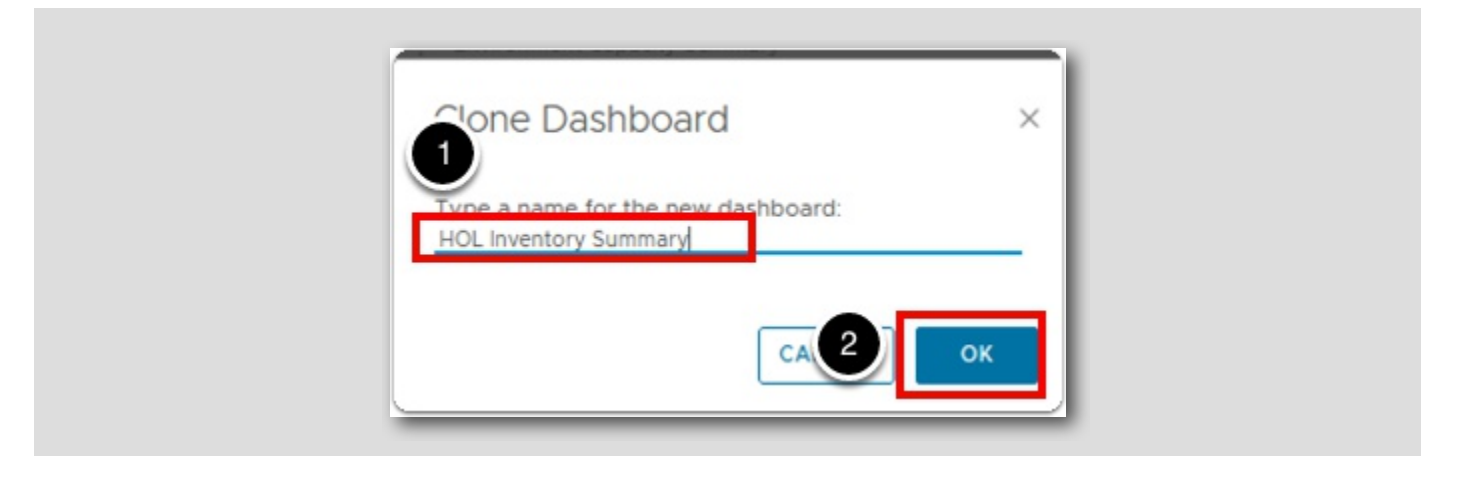

- 1. Type HOL Inventory Summary into the name text field.
- 2. Then click on the OK button to save the name.

## Change to the Cloned Dashboard

| «                                | Dashboards                       |                     |
|----------------------------------|----------------------------------|---------------------|
| Dashboards                       | ADD ····                         |                     |
| ☆ Home                           |                                  |                     |
| 🕑 Manage                         | Name ↑                           | Folder              |
| + Create                         | Capacity Summary                 | Dashboard Library : |
|                                  | Cost & Reclamation Summary       |                     |
| Q. Search                        | Environment Capacity Summary     |                     |
| > ☆ Favorites                    | Environment Configuration Summar | у                   |
| ✓ <sup>®</sup> Recents           | Environment Health Summary       |                     |
| VM Performance                   | 1 : Environment Summary          |                     |
| Environmental Impact of Idle VMs | HOL Inventory Summary            |                     |
| Inventory Summary                | Inventory Summary                | Dashboard Library : |
| Getting Started                  | 2 : VOA Report Summary Capacity  |                     |
| > 🗅 All                          | VOA Report Summary Configuration | n                   |
|                                  |                                  |                     |

- 1. Check the box next to the new cloned dashboard HOL Inventory Summary.
- 2. Uncheck the box next to the original Inventory Summary Dashboard.

# **m**ware<sup>®</sup>

### Manage Dashboards - Edit Dashboard

[251]

| Dash       | boards                         |
|------------|--------------------------------|
| ADD        | · ···                          |
| C          | Name 🛧                         |
| C :        | Capacity Summary               |
| C :        | Cost & Reclamation Summary     |
| C :        | Environment Capacity Summary   |
| С:         | Environment Configuration Summ |
|            | Edit 2 y                       |
|            | Clone                          |
| <b>2</b> : | Deactivate                     |
|            | Change Ownership               |
| C :        | Export :ity                    |
| - ·        |                                |

- 1. Click on the 3 dots next to the right of the checkbox on the HOL Inventory Summary Dashboard row to open the actions menu.
- 2. Then click Edit.

#### Edit Dashboard - Add Widgets

[252]

In this lesson we are going to add three Top-N widgets and configure them to show the top-5 CPU, Memory and Storage IOPS consumers.

| Select the widget source with an<br>nteraction or through the self-provider<br>configuration.  | Select the widget source with an<br>interaction or through the self-provider<br>configuration. | Select the widget source with an<br>interaction or through the self-provider<br>configuration.                                                                                                    | Select the widget source with an<br>interaction or through the self-provider<br>configuration.<br>VM by Memory size<br>Select the widget source with an<br>interaction or through the self-provider<br>configuration.                                                                                                    |  |
|------------------------------------------------------------------------------------------------|------------------------------------------------------------------------------------------------|----------------------------------------------------------------------------------------------------|----------------------------------------------------------------------------------------------------|--|
| VM Power State                                                                                 | Operating Systems                                                                              | VM by CPU size                                                                                                    |                                                                                                    |  |
| Select the widget source with an<br>interaction or through the self-provider<br>configuration. | Select the widget source with an interaction or through the self-provider configuration.       | Select the widget source with an interaction or through the self-provider configuration.                                                                                                    |                                                                                                    |  |
| Search                                                                                         |                                                                                                |                                                                                                    | Views 💽 Widgets                                                                                                    |  |
| Health Chart                                                                                   | ect Relationship                                                                               | Image: State State | ника<br>ника<br>ника |  |

- 1. Scroll down to the bottom of the top window.
- 2. Scroll down in the bottom window until you see the Top-N widget.

# **vm**ware<sup>®</sup>

### Edit Dashboard - Add Widgets (continued)

? HOL Inventory Summary CANCEL ACTIONS ~ SHOW INTERACTIONS -----................ Select the widget source with an interaction or through the self-provider Select the widget source with an interaction or through the self-provider Select the widget source with an interaction or through the self-provider Select the widget source with an interaction or through the self-provider configuration. configuration. configuration. configuration. VM Power State VM by CPU size VM by Memory size **Operating Systems** Select the widget source with an Select the widget source with an Select the widget source with an Select the widget source with an interaction or through the self-provider interaction or through the self-provider interaction or through the self-provider interaction or through the self-provider configuration. configuration. configuration. configuration. 1 Views 🚺 Widgets 2 9 : 6 -Health Chart Object Relationship Object Relationship (Advan. Top Alerts Top-N

1. Drag and drop one Top-N widget into the space just below the VM Power State widget.

## **vm**ware<sup>®</sup>

- -

## Edit Dashboard - Add Widgets (continued)

| elect the widget s<br>teraction or throu<br>onfiguration. | ource with an<br>Igh the self-provider | Select the wid<br>interaction or<br>configuration. | get source with an<br>through the self-provider | Select the widget source<br>interaction or through the<br>configuration. | with an<br>e self-provider | Select the widget source with an<br>interaction or through the self-provide<br>configuration. |      |
|-----------------------------------------------------------|----------------------------------------|----------------------------------------------------|-------------------------------------------------|--------------------------------------------------------------------------|----------------------------|-----------------------------------------------------------------------------------------------|------|
| op-N                                                      |                                        |                                                    | Top-N                                           |                                                                          | Top-N                      |                                                                                               |      |
|                                                           | Objects                                |                                                    |                                                 | Objects                                                                  |                            | Objects                                                                                       |      |
|                                                           |                                        |                                                    |                                                 |                                                                          |                            |                                                                                               |      |
| Search                                                    |                                        |                                                    |                                                 |                                                                          |                            | 2 Views Wide                                                                                  | gets |

1. Scroll down again in the top box to expose the Top-N widget we just added.

2. Drag and drop two more Top-N widgets. Adjust the widgets as needed so it looks like the screenshot above.

### Edit Dashboard - Show Interactions

| HOL Inventory Summary | CANCEL | SAVE | ACTI | SHOW INTERACTION |
|-----------------------|--------|------|------|------------------|
|-----------------------|--------|------|------|------------------|

1. Click on the Show Interactions text link at the top of the window.

#### Edit Dashboard - Connected Relationships

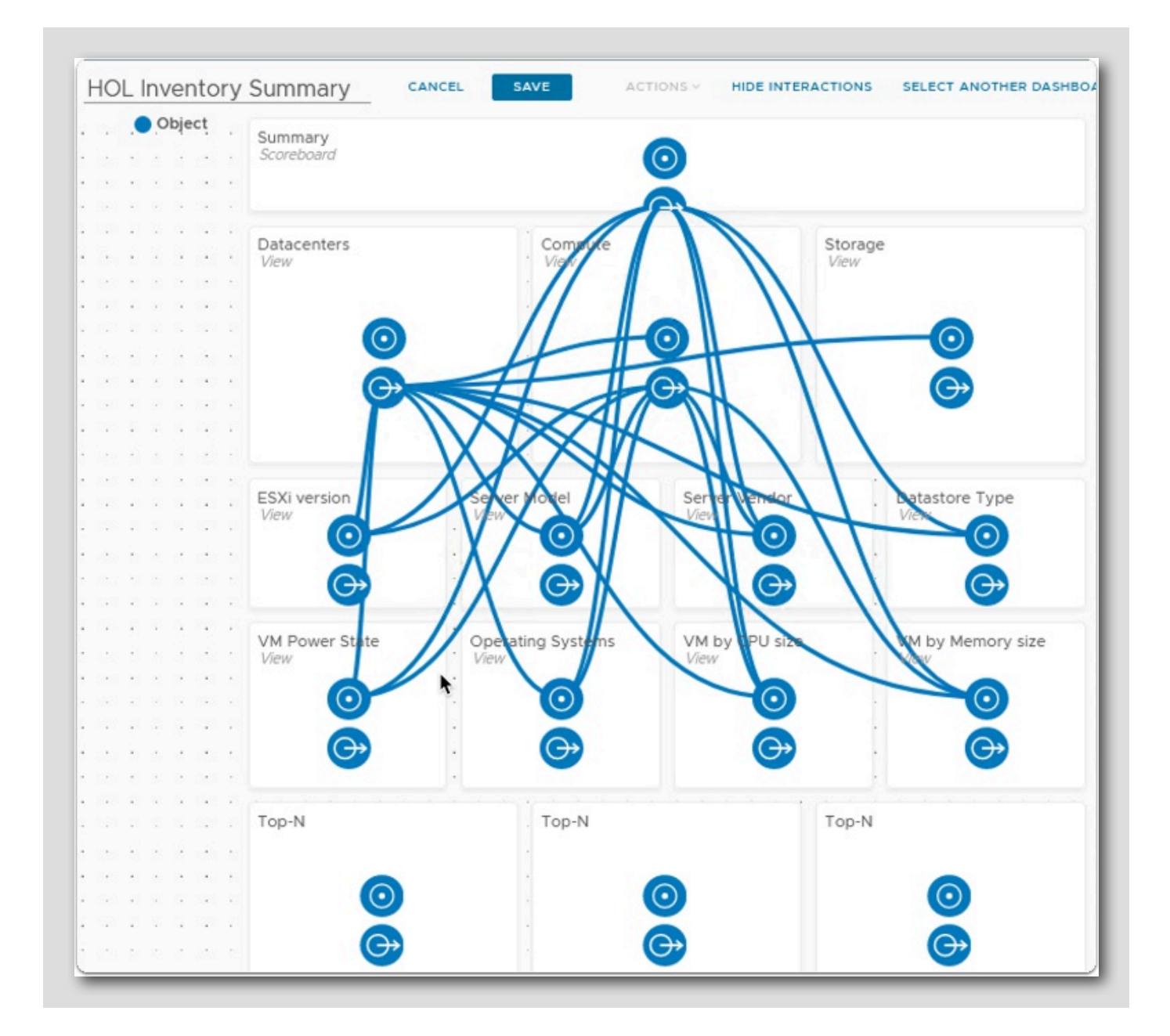

We see that since we cloned an existing dashboard, there are already relationships created from the "Datacenters View" There are circles with an arrow and circles with a dot in the middle. The circles with an arrow are the driving control and connect to a circle with a dot in the middle, receiving control.

# **M**ware<sup>®</sup>

[256]

#### Hover over the Datacenters controlling object

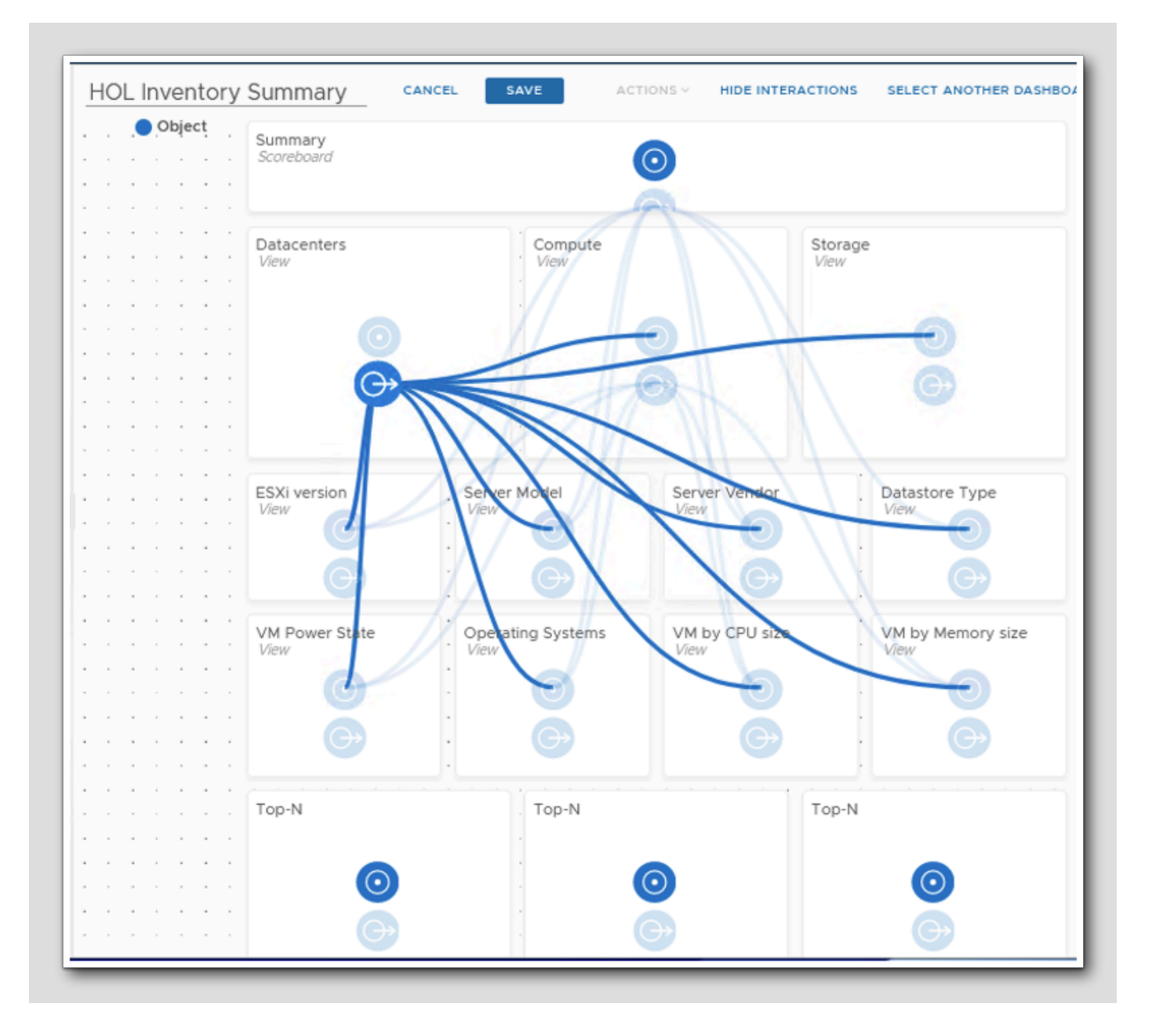

If you hover your mouse over the Datacenters driving control, you can see that it controls every widget in this dashboard except the top Summary Scoreboard. It is critical to understand widget interactions to get your dashboards to display the correct information.

Now we will get the Datacenters View to drive our new Top-N widgets we added.

# **vm**ware<sup>®</sup>

[257]

## Edit Dashboard - Connecting Relationships

CANCEL SAVE ACTIONS Y HIDE INTERACTIONS SELECT ANOTHER DASHBO HOL Inventory Summary Scoreboard  $\odot$ 6.8.3 Datacenters Storage View View S 54 18 3 E  $\bigcirc$ 14 ESXi version tastore Type Se View . . 1. . VM Power St M by Memory size VM by View . 1 3 Top-N Тор Top

[258]

Here is where we need to connect and create the relationships between the "Datacenter View" widget and the three new Top-N widgets we have added. We will do this by dragging and dropping from the "Datacenter View" icon to each of the three icons in the new Top-N widgets we added.

1. Click on the circle with an arrow icon in the Datacenter View widget and drag it on top of the circle with the dot icon in the 1st

#### Top-N widget.

2. Click on the circle with an arrow icon in the Datacenter View widget and drag it on top of the circle with the dot icon in the 2nd

#### Top-N widget.

3. Click on the circle with an arrow icon in the Datacenter View widget and drag it on top of the circle with the dot icon in the 3rd

#### Top-N widget.

#### Edit Dashboard - Completed Relationships

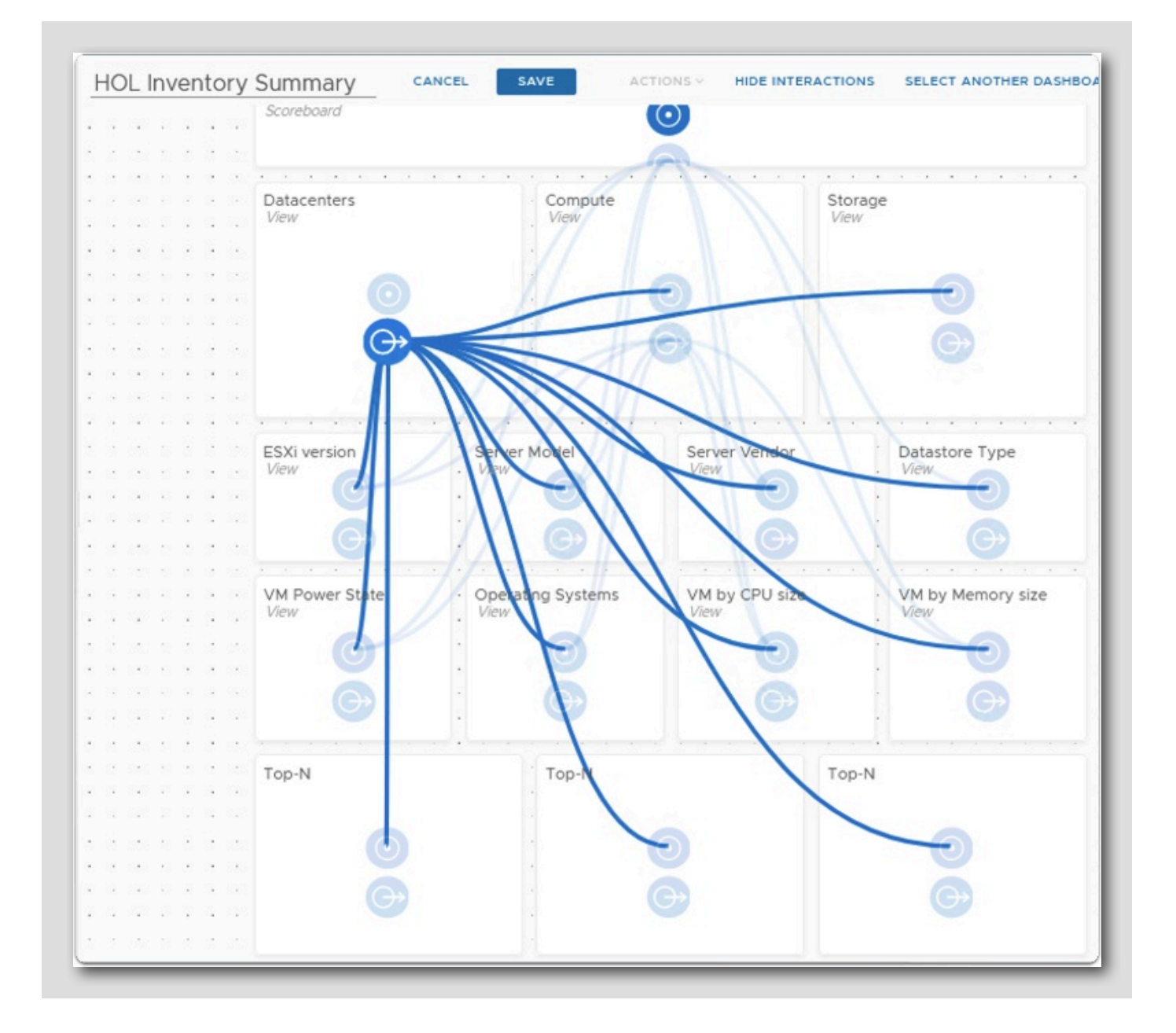

Hover your mouse over the circle with an arrow in the Datacenters View and we should now see the lab environment match the screen capture.

As we see here, we have connecting relationship lines from the Datacenters View widget to each of the 3 new widgets we added.

[259]

#### **Hide Interactions**

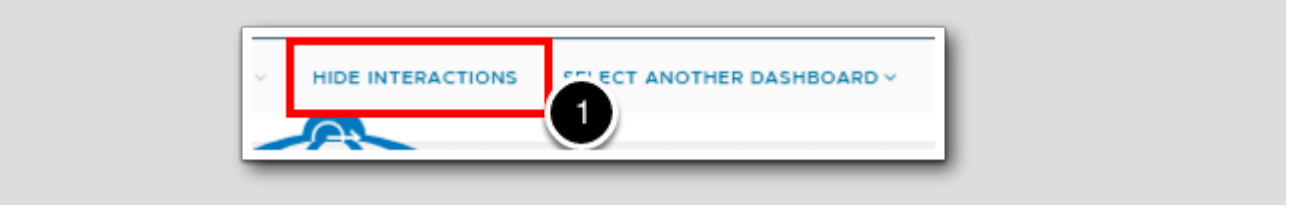

1. Click on HIDE INTERACTIONS to return to the Dashbord building page.

### Configure the Top-N widgets - CPU

Top-N Objects

1. Hover over the left most Top-N widget and click on the pencil icon when it appears.

## **M**ware<sup>®</sup>

[261]

Configure the Top-N widgets - CPU (Continued)

| <ul> <li>Configuration</li> </ul> |                                    |
|-----------------------------------|------------------------------------|
| Refresh Content                   | ◯ On Off                           |
| Refresh Interval                  | 300 🔅 (seconds)                    |
| Self Provider                     | ○ On Off                           |
| Redraw Rate                       | 15 minutes 🗸                       |
| Bars Count                        | 5 🗸 👌                              |
| Round Decimals                    | 0 0                                |
| Filter old metrics                | ○ On • Off 2                       |
| Top-N Options                     | Application Health and Performance |
|                                   | • Top Highest Utilization          |
|                                   | O Top Lowest Utilization           |
|                                   | O Top Abnormal States              |
|                                   | Percentile     A %                 |
|                                   |                                    |
| Input Data                        |                                    |
| > Input Transform                 | nation                             |
| > Output Data                     |                                    |
| > Output Filter                   |                                    |
|                                   |                                    |

- 1. Change the top name to Top-5 CPU Usage.
- 2. Check the Metric Analysis radio button because we want to display the CPU Usage (%) metric in this widget.
- 3. Expand Input Transformation.

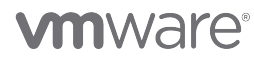

### Input Transformation

Input Transformation will drive the data that is shown in the widget itself. Since we are driving data from the Datacenters View and want to show VM information, we need to specify that we want to show the Children Relationship as a datacenter is a parent of a VM.

| Top-5 CPU Usage                          |               | Top-N              |        |
|------------------------------------------|---------------|--------------------|--------|
| > Configuration                          |               |                    |        |
|                                          |               |                    |        |
| <ul> <li>Input Transformation</li> </ul> | 1             |                    |        |
| Relationship 🗌 Parent                    | Children Leif | Depth: <u>10 🗘</u> |        |
| > Output Data                            |               |                    |        |
| > Output Filter                          |               |                    |        |
| > Additional Columns                     |               |                    |        |
|                                          |               |                    | CANCEL |

1. Uncheck the Self Input Transformation.

2. Expand Output Data.

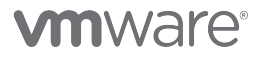
### Output Data

| > Configurati                                      | ion                       |                         |  |
|----------------------------------------------------|---------------------------|-------------------------|--|
|                                                    |                           |                         |  |
| > Input Trans                                      | sformation                |                         |  |
| Output Dat                                         | ta                        |                         |  |
| + × Ø                                              | 2 Ø                       |                         |  |
| Object Type                                        |                           |                         |  |
|                                                    |                           |                         |  |
|                                                    |                           |                         |  |
|                                                    |                           |                         |  |
|                                                    | Diana select a metric f   | s abiest tunes about s  |  |
| Metric                                             | Please select a metric fo | r object types above x  |  |
| Metric<br>Label<br>Unit                            | Please select a metric fo | r object types above ×  |  |
| Metric<br>Label<br>Unit<br>Maximum                 | Please select a metric fo | vr object types above x |  |
| Metric<br>Label<br>Unit<br>Maximum<br>Color Method | Please select a metric fo | v object types above x  |  |
| Metric<br>Label<br>Unit<br>Maximum<br>Color Method | Please select a metric fo | v object types above ×  |  |
| Metric<br>Label<br>Unit<br>Maximum<br>Color Method | Please select a metric fo | v object types above ×  |  |
| Metric<br>Label<br>Unit<br>Maximum<br>Color Method | Please select a metric fo | v object types above x  |  |
| Metric<br>Label<br>Unit<br>Maximum<br>Color Method | Please select a metric fo | v object types above x  |  |

1. Click the + icon to add an Object Type.

**vm**ware<sup>®</sup>

### Add Virtual Machine Object Type

| Adapter Type:All × ~   | Q virtual machine |
|------------------------|-------------------|
| Object Type            | 0                 |
| Virtual Machine 2      |                   |
| Virtual Machine Folder |                   |
|                        |                   |
|                        |                   |
|                        |                   |
|                        |                   |
|                        |                   |
|                        |                   |
|                        |                   |
|                        |                   |
|                        | 1 - 2 of 2 items  |
|                        |                   |

- 1. Type virtual machine in the top right search bar and hit Enter.
- 2. Double click on Virtual Machine.

# **m**ware<sup>®</sup>

### Add CPU Usage (%)

| > Configuration                                                                                                    |  |
|----------------------------------------------------------------------------------------------------|--|
|                                                                                                    |  |
| > Input Transformation                                                                                                    |  |
| <ul> <li>Output Data</li> </ul>                                                                                                    |  |
| + × 🛛 🕲                                                                                                    |  |
| Object Type                                                                                                    |  |
|                                                                                                    |  |
| Virtual Machine                                                                                                    |  |
|                                                                                                    |  |
|                                                                                                    |  |
|                                                                                                    |  |
|                                                                                                    |  |
| Metric Please select a metric for object types at ① × 1                                                                                                    |  |
| Metric Please select a metric for object types at ① × ①                                                                                                    |  |
| Metric Please select a metric for object types at ① × ①                                                                                                    |  |
| Metric Please select a metric for object types at ① × ①<br>Search<br>Badge<br>Capacity Analytics Generated                                                                                                    |  |
| Metric Please select a metric for object types at ① × ①<br>C Search<br>S Badge<br>S Capacity Analytics Generated<br>S Configuration<br>C Search<br>C Search<br>C |  |
| Metric Please select a metric for object types at ① × ①<br>C Search                                                                                                    |  |
| Metric Please select a metric for object types at ① × ①<br>Q Search<br>S Badge<br>S Capacity Analytics Generated<br>S Configuration<br>S Cost<br>V CCPU                                                                                                    |  |
| Metric Please select a metric for object types at ① × ①<br>C Search  C Search                                                                                                    |  |
| Metric Please select a metric for object types at ① × ①<br>C search C search                                                                                                    |  |
| Metric Please select a metric for object types at ① × ①<br>C search  C search                                                                                                    |  |
| Metric Please select a metric for object types at ① × ①<br>C Search C Search                                                                                                    |  |
| Metric Please select a metric for object types at ① × ①<br>C Search  C Search                                                                                                    |  |

1. Click into the Metric search line.

2. Expand CPU.

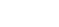

# **vm**ware<sup>®</sup>

### Add CPU Usage (%) (Continued)

| Comgarduon                                                                                                    |                        |  |
|----------------------------------------------------------------------------------------------------|------------------------|--|
|                                                                                                    |                        |  |
| > Input Transformation                                                                                                    |                        |  |
| <ul> <li>Output Data</li> </ul>                                                                                                    |                        |  |
| + × ⊘ ⊗                                                                                                    |                        |  |
| Object Type                                                                                                    |                        |  |
|                                                                                                    |                        |  |
| Metric Please select a metric for obje                                                                                                    | ct types at ① ×        |  |
| Metric <u>Please select a metric for obje</u><br><u>Q Sea</u><br>Overlap (ms)                                                                                                    | ct types at ① ×        |  |
| Metric Please select a metric for obje<br>Q Sear<br>Overlap (ms)<br>Provisioned vCPU(s) (vCPUs)                                                                                                    | ct types at ① ×<br>rch |  |
| Metric Please select a metric for obje<br>Q. Sear<br>Overlap (ms)<br>Provisioned vCPU(s) (vCPUs)<br>Ready (%)                                                                                                    | ct types at ① ×<br>rch |  |
| Metric Please select a metric for obje<br>Q. Sear<br>Overlap (ms)<br>Provisioned vCPU(s) (vCPUs)<br>Ready (%)<br>Run (ms)<br>Swap wait (%)                                                                                 | ct types at ① ×<br>rch |  |
| Metric Please select a metric for obje<br>Q Sear<br>Overlap (ms)<br>Provisioned vCPU(s) (vCPUs)<br>Ready (%)<br>Run (ms)<br>Swap wait (%)<br>Total Capacity (MHz)                                                          | ct types at ① ×<br>rch |  |
| Metric Please select a metric for obje<br>Q Seal<br>Overlap (ms)<br>Provisioned vCPU(s) (vCPUs)<br>Ready (%)<br>Run (ms)<br>Swap wait (%)<br>Total Capacity (MHz)<br>Usage (%)                                             | ct types at ① ×<br>rch |  |
| Metric Please select a metric for obje<br>Q. Sear<br>Overlap (ms)<br>Provisioned vCPU(s) (vCPUs)<br>Ready (%)<br>Run (ms)<br>Swap wait (%)<br>Total Capacity (MHz)<br>Usage (%)<br>Usage (MHz)                             | ct types at ① ×<br>rch |  |
| Metric Please select a metric for obje<br>Q Sear<br>Overlap (ms)<br>Provisioned vCPU(s) (vCPUs)<br>Ready (%)<br>Run (ms)<br>Swap wait (%)<br>Total Capacity (MHz)<br>Usage (%)<br>Usage (MHz)<br>Usage average Daily (MHz) | ct types at ① ×<br>rch |  |

- 1. Scroll down until you see the Usage (%) metric.
- 2. Double click on the Usage (%) metric.

# 

### Add CPU Usage (%) (Continued)

| > Configuration                                                                                                    |  |
|----------------------------------------------------------------------------------------------------|--|
| > Input Data                                                                                                    |  |
| > Input Transformation                                                                                                    |  |
| <ul> <li>Output Data</li> </ul>                                                                                                    |  |
| $+ \times \oslash \otimes$                                                                                                    |  |
| Object Type                                                                                                    |  |
| Virtual Machine                                                                                                    |  |
| Metric         CPUIUsage (%)         ×           Label         CPU Usage         1           Vnit         100         4           Maximum         Custom         4 |  |
| Color Method 75 85 95<br>Yellow Bound Orange Bound Red Bound                                                                                                    |  |
| 5 6 7                                                                                                    |  |
| > Dutput Filter                                                                                                    |  |
|                                                                                                    |  |

[268]

- 1. Enter CPU Usage for the Label.
- 2. Change the unit to %.
- 3. Enter 100 for the Maximum value, this will set the graph bar to max out at a value of 100.
- 4. Change Color Method to Custom.
- 5. Enter 75 for Yellow Bound.
- 6. Enter 85 for Orange Bound.
- 7. Enter 95 for Red Bound.
- 8. Expand Output Filter.

#### **Output Filter**

[269]

For consistency sake, we will add Virtual Machine as the Output Filter.

| > Configuration                      |  |   |  |
|--------------------------------------|--|---|--|
|                                      |  |   |  |
| > Input Transformation               |  |   |  |
| > Output Data                        |  |   |  |
| <ul> <li>Output Filter</li> </ul>    |  |   |  |
| ⊘ Basic                              |  |   |  |
| ₹ ⊗                                  |  |   |  |
| > Collectors (Full Set)              |  |   |  |
| Business Applications (Full Set)     |  |   |  |
| Adapter Types 🔒                      |  |   |  |
| Adapter Instances 🔒                  |  |   |  |
| ∨ Object Types 🔒                     |  |   |  |
| Active Directory (0)                 |  |   |  |
| Active Directory Application (0)     |  |   |  |
| Active Directory Database (0)        |  |   |  |
| Active Directory DFS Replication (0) |  |   |  |
| Active Directory DFSN (0)            |  |   |  |
| Active Directory DNS (0)             |  |   |  |
| Advanced                             |  |   |  |
| > Additional Columns                 |  |   |  |
|                                      |  | _ |  |

1. Expand Object Types.

# 

### Output Filter (Continued)

| > Configuration                         |   |
|-----------------------------------------|---|
|                                         |   |
| > Input Transformation                  |   |
| > Output Data                           |   |
| <ul> <li>Output Filter</li> </ul>       |   |
| Basic                                   |   |
| ⊗ ₹                                     |   |
| User (6)                                |   |
| vc.procmon process (0)                  |   |
| vCenter Server (1)                      |   |
| vcsyscmd process (0)                    |   |
| Velo Cloud Gateway (0)                  |   |
| Velo Cloud Gateway Application (0)      |   |
| Velo Cloud Gateway Processes (0)        |   |
| Velo Cloud Orchestrator (0)             |   |
| Velo Cloud Orchestrator Application (0) |   |
| Virtual Machine (23)                    |   |
| Virtual Machine Folder (7)              |   |
| Advanced                                | l |
| > Additional Columns                    | 3 |

1. Scroll down until you see Virtual Machine in the Object Type list.

2. Single click on Virtual Machine Object Type.

3.Click SAVE.

# 

### Add Memory Usage (%)

| 9       | Top-N   |                |
|---------|---------|----------------|
| Objects |         | Objects        |
|         |         |                |
|         |         |                |
|         |         |                |
|         |         |                |
|         |         |                |
|         | 1       |                |
|         | Objects | Cobjects Top-N |

1. Hover over the middle Top-N widget and click on the pencil icon when it appears.

# **vm**ware<sup>®</sup>

| Top-5 Memory                                                                       | / Usage Top-N                                                                                                    |
|------------------------------------------------------------------------------------|----------------------------------------------------------------------------------------------------|
| <ul> <li>Configuration</li> </ul>                                                  |                                                                                                    |
| Refresh Content<br>Refresh Interval<br>Self Provider                               | ○ On         ● Off           300         ○         (seconds)           ○ On         ● Off                                                                                                    |
| Redraw Rate<br>Bars Count<br>Round Decimals<br>Filter old metrics<br>Top-N Options | 15 minutes         5         0         0         0         0         0         0         0         0         0         0         0         0         0         0         0         0         0         0         0         0         15         15         16         17         17         18         18         19         10         10         10         10         10         10         10         10         10         10         10         10         10         10         10         10         10         10         10         10         10         10         10         10         10 |
| 3 Input Data > nput Transform                                                      | ation                                                                                                    |
| > Output Data                                                                      |                                                                                                    |
| > Output Filter                                                                    |                                                                                                    |
|                                                                                    | CANCEL                                                                                                    |

- 1. Change the top name to Top-5 Memory Usage.
- 2. Check the Metric Analysis radio button because we want to display the Memory Usage (%) metric in this widget.
- 3. Expand Input Transformation.

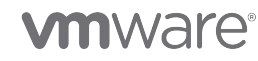

### Input Transformation

| Top-5 Memory Usage                       | Top-N             |             |
|------------------------------------------|-------------------|-------------|
| > Configuration                          |                   |             |
| > Input Data                             |                   |             |
| <ul> <li>Input Transformation</li> </ul> |                   |             |
| Relationship □ Parent  Children  Self    | Depth: <u>10 </u> |             |
| > Dutput Data                            |                   |             |
| > Output Filter                          |                   |             |
| > Additional Columns                     |                   |             |
|                                          |                   | CANCEL SAVE |

- 1. Uncheck the Self Input Transformation.
- 2. Expand Output Data.

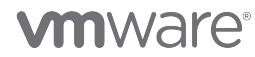

### Output Data

|                                                    | n                                               |
|----------------------------------------------------|-------------------------------------------------|
|                                                    |                                                 |
|                                                    |                                                 |
| > Input Transf                                     | ormation                                        |
| 1 put Data                                         |                                                 |
| + × ⊘                                              | 8                                               |
| Object Type                                        |                                                 |
|                                                    |                                                 |
| Metric<br>Label<br>Unit<br>Maximum<br>Color Method | Please select a metric for object types above × |
| Metric<br>Label<br>Unit<br>Maximum<br>Color Method | Please select a metric for object types above × |

1. Click the + icon to add an Object Type.

# **vm**ware<sup>®</sup>

[274]

### Add Virtual Machine Object Type

| Adapter Type:All       | X ~ | ◯ <u> </u>      |
|------------------------|-----|-----------------|
| Object Type            |     |                 |
| Virtual Machine        |     |                 |
| Virtual Machine Folder |     |                 |
|                        |     |                 |
|                        |     |                 |
|                        |     |                 |
|                        |     |                 |
|                        |     |                 |
|                        |     |                 |
|                        |     |                 |
|                        |     |                 |
|                        |     | 1 - 2 of 2 iter |
|                        |     |                 |

- 1. Type virtual machine in the top right search bar and hit Enter.
- 2. Double click on Virtual Machine.

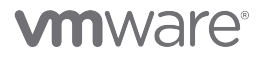

| Conference Kan                                                                                                    |                        |  |
|----------------------------------------------------------------------------------------------------|------------------------|--|
| > Configuration                                                                                                    |                        |  |
|                                                                                                    |                        |  |
| > Input Transformation                                                                                                    |                        |  |
| <ul> <li>Output Data</li> </ul>                                                                                                    |                        |  |
| $+ \times \otimes \otimes$                                                                                                    |                        |  |
| Object Type                                                                                                    |                        |  |
| Virtual Machine Please select a metric for object to                                                                                                    |                        |  |
| Virtual Machine Metric Please select a metric for object ty C Search S I Disk Space Usage on Datastore                                                                                                    | vpes at ① x            |  |
| Virtual Machine  Metric  Please select a metric for object to  C Search  C Search  C S | <u>(2)</u>             |  |
| Virtual Machine  Metric  Please select a metric for object ty  C Search  C Search  C S | ( <u>pes at () x</u> ) |  |
| Virtual Machine  Metric  Please select a metric for object to  Search  Gest  Gest  Gest  Gest  Gest  Content of the System  Gest OS Services  Content of the System  Content of the System  Content of the Sys | rpes at ① ×            |  |
| Virtual Machine  Metric  Please select a metric for object ty  Search  Search  Gest  Guest  Guest  Guest OS Services  Guest OS Services  Guest OS  | 2 1                    |  |
| Virtual Machine  Metric  Please select a metric for object to  Search  Constraints one  Constraints one  Con | (2)                    |  |
| Virtual Machine  Metric  Please select a metric for object to  Search  Conservation  Guest  Guest OS Services  Guest OS Services  Conservation  Memory  Balloon (%)  Compressed (KB)                                                                                                    |                        |  |
| Virtual Machine  Metric  Please select a metric for object to  Search  Search  Geset  Guest  Guest  Guest OS Services  Guest OS Services  Guest OS |                        |  |
| Virtual Machine  Metric  Please select a metric for object to  Search  Search  Guest  Guest  Guest File System  Guest OS Services  Guest OS Services  Guest OS Servic |                        |  |

- 1. Click into the Metric search line.
- 2. Scroll down until you see the Memory metric list.
- 3. Expand the **Memory** metric list.

| > Configuration                                                                                                    |                           |  |
|----------------------------------------------------------------------------------------------------|---------------------------|--|
| -                                                                                                    |                           |  |
|                                                                                                    |                           |  |
| > Input Transformation                                                                                                    |                           |  |
| <ul> <li>Output Data</li> </ul>                                                                                                    |                           |  |
| + × ⊘ ⊗                                                                                                    |                           |  |
| Object Type                                                                                                    |                           |  |
|                                                                                                    |                           |  |
| Metric Please select a metric for obje                                                                                                    | ect types at ① ×<br>arch  |  |
| Metric <u>Please select a metric for object</u>                                                                                                    | ect types at ① ×<br>arch  |  |
| Metric Please select a metric for objective Q. Sea                                                                                                    | ect types at ① ×<br>arch  |  |
| Metric <u>Please select a metric for object</u><br>Metric <u>Q Sea</u><br>Host Demand (KB)<br>Non Zero Active (KB)<br>Overhead (KB)<br>Overhead Max (KB)                                                                                             | ect types at ① ×<br>arch  |  |
| Metric Please select a metric for obje<br>Q Sea<br>Host Demand (KB)<br>Non Zero Active (KB)<br>Overhead (KB)<br>Overhead Max (KB)<br>Reservation Used (KB)                                                                                           | ect types at ① ×<br>arch  |  |
| Metric <u>Please select a metric for obj</u><br>Q Sea<br>Host Demand (KB)<br>Non Zero Active (KB)<br>Overhead (KB)<br>Overhead (KB)<br>Reservation Used (KB)<br>Swap In Rate (KBps)                                                                  | ect types at ① ×<br>arch  |  |
| Metric Please select a metric for obje<br>Q Sea<br>Host Demand (KB)<br>Non Zero Active (KB)<br>Overhead (KB)<br>Overhead Max (KB)<br>Reservation Used (KB)<br>Swap In Rate (KBps)<br>Swap Out Rate (KBps)                                            | ect types at () ×<br>arch |  |
| Metric Please select a metric for obje<br>Q Sea<br>Host Demand (KB)<br>Non Zero Active (KB)<br>Overhead (KB)<br>Overhead (KB)<br>Reservation Used (KB)<br>Swap In Rate (KBps)<br>Swap Qut Rate (KBps)<br>Swapped (KB)<br>Table Constitute (KB)       | ect types at ① ×<br>arch  |  |
| Metric <u>Please select a metric for obje</u><br>Q Sea<br>Host Demand (KB)<br>Non Zero Active (KB)<br>Overhead (KB)<br>Overhead (KB)<br>Reservation Used (KB)<br>Swap In Rate (KBps)<br>Swap Pout Rate (KBps)<br>Swapped (KB)<br>Total Capacity (KB) | ect types at ① ×<br>arch  |  |

- 1. Scroll down until you see the Usage (%) metric.
- 2. Double click on the Usage (%) metric.

# **vm**ware<sup>®</sup>

| op-5 Memory Usage                                                                  | (Top-N)     |  |
|------------------------------------------------------------------------------------|-------------|--|
| > Configuration                                                                    |             |  |
|                                                                                    |             |  |
| > Input Transformation                                                             |             |  |
| <ul> <li>Output Data</li> </ul>                                                    |             |  |
| + × Ø Ø                                                                            |             |  |
| Object Type                                                                        |             |  |
| Metric Memory/Usage (% 1<br>Label Memory Usage 1<br>Unit 100 3<br>Maximum Custom 4 | ×<br>~<br>% |  |
| 5 Tound 6 te Bound                                                                 | Tound       |  |
| > Dutput Filter                                                                    | Tound       |  |
| > Dutput Filter<br>> Additional Columns                                            | Tound       |  |

[278]

- 1. Enter Memory Usage for the Label.
- 2. Change the unit to %.
- 3. Enter 100 for the Maximum value, this will set the graph bar to max out at a value of 100.
- 4. Change Color Method to Custom.
- 5. Enter 75 for Yellow Bound.
- 6. Enter 85 for Orange Bound.
- 7. Enter 95 for Red Bound.
- 8. Expand Output Filter.

### Output Filter

| op-5 Memory Usage                    | (Top-N) |             |
|--------------------------------------|---------|-------------|
| > Configuration                      |         |             |
|                                      |         |             |
| > Input Transformation               |         |             |
| > Output Data                        |         |             |
| <ul> <li>Output Filter</li> </ul>    |         |             |
| ⊗ Basic                              |         |             |
| ₹ ⊗                                  |         |             |
| > Collectors (Full Set)              |         |             |
| > Business Applications (Full Set)   |         |             |
| > Adapter Types 🔒                    |         |             |
| Adapter Instances                    |         |             |
| ∨ Dbject Types 🔒                     |         |             |
| Active Directory (0)                 |         |             |
| Active Directory Application (0)     |         |             |
| Active Directory Database (0)        |         |             |
| Active Directory DFS Replication (0) |         |             |
| Active Directory DFSN (0)            |         |             |
| Active Directory DNS (0)             |         |             |
| () Advanced                          |         |             |
| > Additional Columns                 |         |             |
|                                      |         | CANCEL SAVE |

### 1. Expand Object Types.

# **vm**ware<sup>®</sup>

[279]

### Output Filter (Continued)

| > Configuration                                                                                                    |        |
|----------------------------------------------------------------------------------------------------|--------|
|                                                                                                    |        |
| > Input Transformation                                                                                                    |        |
| > Output Data                                                                                                    |        |
| <ul> <li>Output Filter</li> </ul>                                                                                                    |        |
| Sasic                                                                                                    |        |
| <ul> <li>Reporting process (0)</li> <li>vCenter Server (1)</li> <li>vcsyscmd process (0)</li> <li>Velo Cloud Gateway (0)</li> <li>Velo Cloud Gateway Application (0)</li> <li>Velo Cloud Gateway Processes (0)</li> <li>Velo Cloud Orchestrator (0)</li> <li>Velo Cloud Orchestrator Application (0)</li> <li>Virtual Machine (23)</li> <li>Virtual Machine Folder (7)</li> <li>VMC Organization (0)</li> <li>Advanced</li> </ul> |        |
| > Additional Columns                                                                                                    |        |
|                                                                                                    | CANCEL |

1. Scroll down until you see Virtual Machine in the Object Type list.

2. Single click on Virtual Machine Object Type.

3. Click SAVE.

**m**ware<sup>®</sup>

### Configure Top-5 Storage Usage

| op-5 Memory | Usage   | Top-N | ● ? © × |
|-------------|---------|-------|---------|
|             | Objects |       | Objects |
|             |         |       |         |
|             |         |       |         |
|             |         |       |         |
|             |         |       |         |
|             |         |       |         |
|             |         | 1.    |         |

1. Hover over the far right **Top-N widget** and click on the **pencil icon** when it appears.

[281]

### Add Storage IOPS

| 00 01010 00                       |                                                                                                    |
|-----------------------------------|----------------------------------------------------------------------------------------------------|
| <ul> <li>Configuration</li> </ul> |                                                                                                    |
| Refresh Content                   | ◯ On 💿 Off                                                                                                    |
| Refresh Interval                  | 300 🔅 (seconds)                                                                                                    |
| Self Provider                     | ○ On Off                                                                                                    |
| Redraw Rate                       | 15 minutes 🗸 🗸                                                                                                    |
| Bars Count                        | 5 🗸 👌                                                                                                    |
| Round Decimals                    | <u>o</u> <u>o</u>                                                                                                    |
| Filter old metrics                |                                                                                                    |
| Top-N Options                     | <ul> <li>Application Health and Performance</li> <li>Top Highest Utilization</li> <li>Top Lowest Utilization</li> <li>Top Abnormal States</li> <li>Top Highest Volatility</li> <li>Percentile <u></u>%</li> </ul> |
| Input Data                        |                                                                                                    |
| > nput Transform                  | nation                                                                                                    |
| > Output Data                     |                                                                                                    |
| > Output Filter                   |                                                                                                    |
|                                   |                                                                                                    |

- 1. Change the top name to Top-5 IOPS Usage.
- 2. Check the Metric Analysis radio button because we want to display the Highest IOPS of all instances metric in this widget.
- 3. Expand Input Transformation.

### Input Transformation

| Top-5 IOPS Usage                         |               |                   |        |      |
|------------------------------------------|---------------|-------------------|--------|------|
| > Configuration                          |               |                   |        |      |
|                                          |               |                   |        |      |
| <ul> <li>Input Transformation</li> </ul> |               |                   |        |      |
| Relationship 🗌 Parent                    | Children ielf | Depth: <u>10 </u> |        |      |
| 2<br>Output Data                         |               |                   |        |      |
| > Output Filter                          |               |                   |        |      |
| > Additional Columns                     |               |                   |        |      |
|                                          |               |                   | CANCEL | SAVE |

1. Uncheck the Self Input Transformation.

2. Expand Output Data.

# **M**ware<sup>®</sup>

[283]

### Output Data

|                                                                                        | Usage                                                     |  |
|----------------------------------------------------------------------------------------|-----------------------------------------------------------|--|
| > Configuration                                                                        | n                                                         |  |
|                                                                                        |                                                           |  |
| > Input Transf                                                                         | ormation                                                  |  |
| Output Data                                                                            | 3                                                         |  |
| + × ⊘                                                                                  | ) ⊗                                                       |  |
| Object Type                                                                            |                                                           |  |
|                                                                                        |                                                           |  |
| Metric<br>Label<br>Unit<br>Maximum<br>Color Method                                     | Please select a metric for object types at ① ×            |  |
| Metric<br>Label<br>Unit<br>Maximum<br>Color Method<br>> Output Filte                   | Please select a metric for object types at ① ×<br>None ×  |  |
| Metric<br>Label<br>Unit<br>Maximum<br>Color Method<br>> Output Filte<br>> Additional C | Please select a metric for object types at ① ×<br>None  v |  |

1. Click the + icon to add an Object Type.vir

**vm**ware<sup>®</sup>

[284]

### Add Virtual Machine Object Type

| Adapter Type:All                    | x ~ | <u> </u> | nachine        |
|-------------------------------------|-----|----------|----------------|
| Object Type                         |     |          |                |
| Virtual Machine                     |     |          |                |
| <mark>Virtual Machine</mark> Folder |     |          |                |
|                                     |     |          |                |
|                                     |     |          |                |
|                                     |     |          |                |
|                                     |     |          |                |
|                                     |     |          |                |
|                                     |     |          |                |
|                                     |     |          |                |
|                                     |     |          | 0.000          |
| Ш.                                  |     | 1        | - 2 of 2 items |

- 1. Type **virtual machine** in the top right search bar.
- 2. Double click on Virtual Machine.

# 

### Add Storage IOPS (Continued)

| > Configuration                                                                                                    |                              |  |
|----------------------------------------------------------------------------------------------------|------------------------------|--|
|                                                                                                    |                              |  |
|                                                                                                    |                              |  |
| > Input Transformation                                                                                                    |                              |  |
| <ul> <li>Output Data</li> </ul>                                                                                                    |                              |  |
| + × ⊘ ⊗                                                                                                    |                              |  |
| Object Type                                                                                                    |                              |  |
| Virtual Machine                                                                                                    |                              |  |
| Virtual Machine Metric Please select a metric for c                                                                                                    | bject types at ① ×           |  |
| Virtual Machine Metric Please select a metric for c                                                                                                    | bject types at ① ×<br>Search |  |
| Virtual Machine Metric Please select a metric for c                                                                                                    | bject types at ① ×<br>Search |  |
| Virtual Machine Metric Please select a metric for o                                                                                                    | bject types at ① ×<br>Search |  |
| Virtual Machine Netric Please select a metric for c                                                                                                    | earch                        |  |
| Virtual Machine  Metric  Please select a metric for o  Set Performance  Physical Disk  Power  Set Storage  Summary  Virtual Disk  Virtual Disk                                                                                                    | 2<br>2                       |  |
| Virtual Machine  Metric  Please select a metric for c    Please select a metric for c    Please select a metric for c     Please select a metric for c     Please select a metric for c      Please select a metric for c      Please select a metric for c       Please select a metric for c          Please select a metric for c | bject types at ① ×<br>Search |  |
| Virtual Machine  Metric  Please select a metric for o  S  Performance  Physical Disk  Power  Storage  Summary  Suctam  Virtual Disk  Highest IOPS of all instances                                                                                                    | 2                            |  |

- 1. Click into the Metric search line.
- 2. Scroll down until you see the Virtual Disk metric list.
- 3. Expand the Virtual Disk metric list.
- 4. Double click on the Highest IOPS of all instances metric.

# **vm**ware<sup>®</sup>

[286]

### Add Storage IOPS (Continued)

| op-5 IOPS Usage                                                                                                    |  |
|----------------------------------------------------------------------------------------------------|--|
| > Configuration                                                                                                    |  |
| > Input Data                                                                                                    |  |
| > Input Transformation                                                                                                    |  |
| <ul> <li>Output Data</li> </ul>                                                                                                    |  |
| $+ \times \oslash \otimes$                                                                                                    |  |
| Object Type                                                                                                    |  |
|                                                                                                    |  |
| Metric Virtual DisklHighest of all instances ×<br>Highest IOPS 1<br>Unit Auto v<br>Color Method 75 85 95<br>Vellow Bound 4 95                                                                                                    |  |
| Metric Virtual Diskillinghest of all instances ×<br>Highest IOPS 1 Auto   Custom  Color Method  T5  B5  95  Vellow Bound  Complete Bound  Data Bound  Data Bound  Da |  |
| Metric<br>Label<br>Unit<br>Maxim 2<br>Color Method<br>3<br>2<br>Dutput Filter<br>Additional Columns                                                                                                    |  |

- 1. Enter Highest IOPS for the Label.
- 2. Change Color Method to Custom.
- 3. Enter 75 for Yellow Bound.
- 4. Enter 85 for Orange Bound.
- 5. Enter 95 for Red Bound.
- 6.Expand Output Filter.

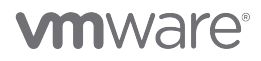

[287]

### Output Filter

| op-5 IOFS Usage                      |  |        |      |
|--------------------------------------|--|--------|------|
| > Configuration                      |  |        |      |
|                                      |  |        |      |
| > Input Transformation               |  |        |      |
| > Output Data                        |  |        |      |
| <ul> <li>Output Filter</li> </ul>    |  |        |      |
| ⊙ Basic                              |  |        |      |
| ₹ ⊗                                  |  |        |      |
| > Collectors (Full Set)              |  |        |      |
| > Business Applications (Full Set)   |  |        |      |
| Adapter Types 🔒                      |  |        |      |
| Adapter Instances 👸                  |  |        |      |
| ✓ Object Types ⊖                     |  |        |      |
| Active Directory (0)                 |  |        |      |
| Active Directory Application (0)     |  |        |      |
| Active Directory Database (0)        |  |        |      |
| Active Directory DFS Replication (0) |  |        |      |
| Active Directory DFSN (0)            |  |        |      |
| Active Directory DNS (0)             |  |        |      |
| Advanced                             |  |        |      |
| > Additional Columns                 |  |        |      |
|                                      |  | CANCEL | SAVE |

1. Expand Object Types.

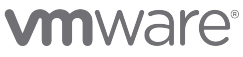

[288]

### Output Filter (Continued)

| > Configuration                                           |             |
|-----------------------------------------------------------|-------------|
|                                                           |             |
| > Input Transformation                                    |             |
| > Output Data                                             |             |
| <ul> <li>Output Filter</li> </ul>                         |             |
| Sasic                                                     |             |
| ₹ ⊗                                                       |             |
| Velo Cloud Orchestrator (0)                               | -           |
| Velo Cloud Orchestrator Application (0)                   |             |
| Virtual Machine (23)                                      |             |
| Virtual Machine Folder (7)                                |             |
| VMC Organization (0)                                      |             |
| VMC Region (22)                                           |             |
| VMC Region Per Account (0)                                |             |
| VMC World (1)                                             |             |
| VMware Aria Automation (1)                                |             |
| VMware Aria Operations Application (0)                    |             |
| Whitere Aria Operations Application Management Adopter Is | istance (2) |
| Advanced                                                  |             |
| > Additional Columns                                      | 3           |

- 1. Scroll down until you see Virtual Machine in the Object Type list.
- 2. Single click on Virtual Machine Object Type.

3. Click SAVE.

### Edit Dashboard - Save

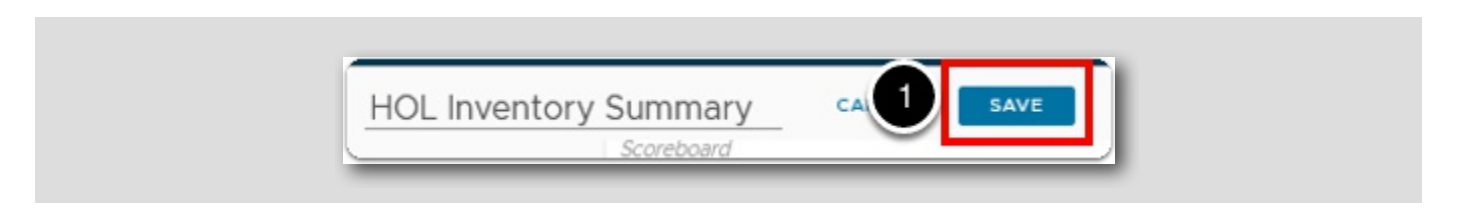

1. Click on the SAVE button at the top of the dashboard to save our changes to the dashboard.

## **vm**ware<sup>®</sup>

### HOL Inventory Summary - Modified Dashboard

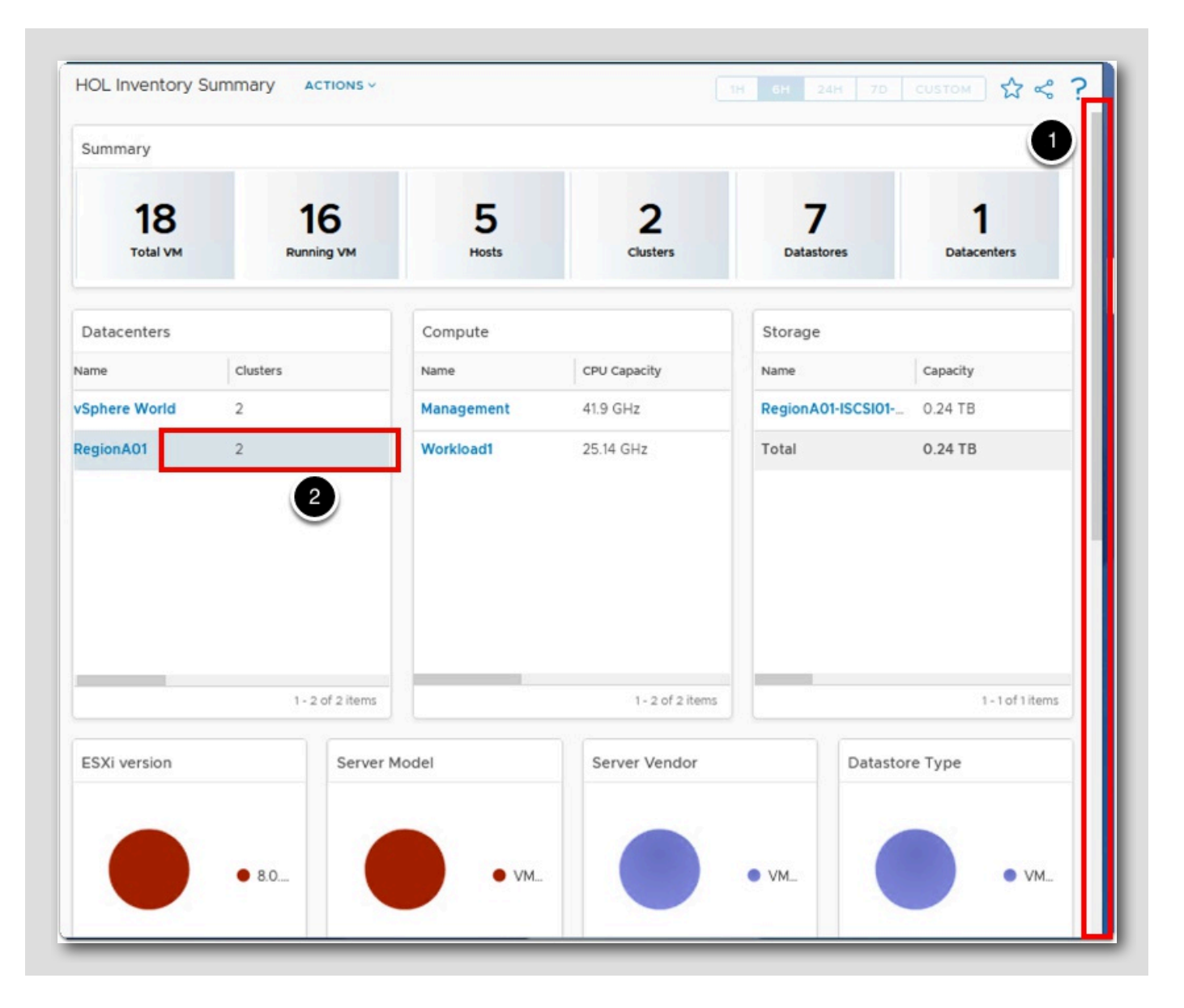

1. Scroll to the top of the HOL Inventory Dashboard.

2. Click on the RegionA01 row (not on the RegionA01 text).

### **M**ware<sup>®</sup>

[291]

### Completed Dashboard

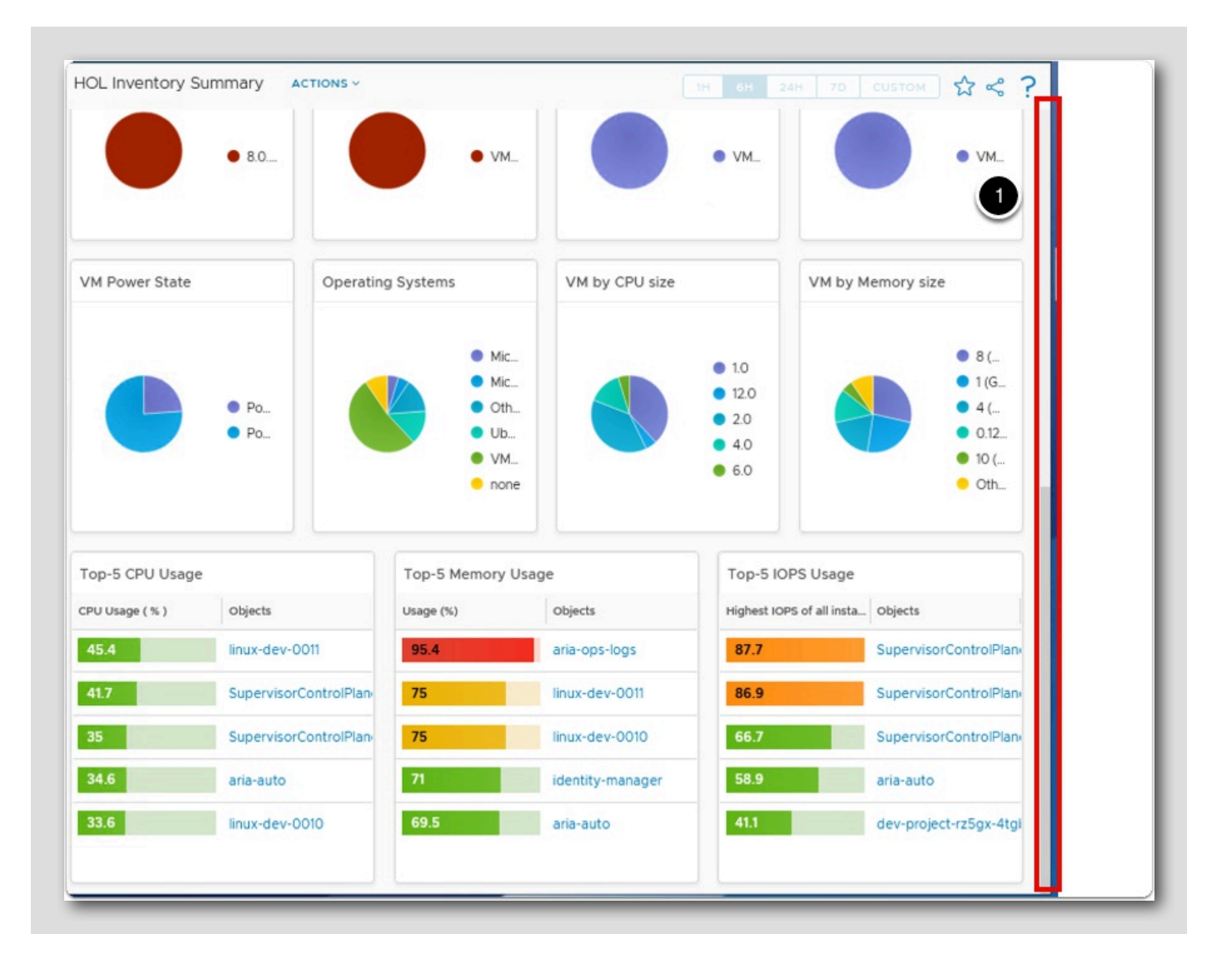

1. Drag the scroll bar down to the very bottom of the dashboard.

We can now see the Top-N widgets we added each showing the top consumers of CPU, Memory and IOPS.

#### Lesson End

[293]

Congratulations, we just completed the Clone and Modify Existing Dashboards lesson!

In this lesson, we started out by cloning the Inventory Summary dashboard and then customized the cloned dashboard. We added three Top-5 widgets to show the top CPU, Memory and IOPS troublemakers.

# 

[292]

### Creating a New Custom Dashboard

In this lesson, we will learn how to create a new dashboard from scratch.

We will create a brand new dashboard from scratch that will contain an Object List for a list of virtual machines. We will then add the following widgets to the dashboard as well:

- Object Relationship Topology
- Top Alerts
- Health Heat Map
- Top-N for CPU
- Top-N for Memory
- Top-N for Disk Space

[294]

## **vm**ware<sup>®</sup>

### Dashboards

[295]

|     |                | «  |                 |
|-----|----------------|----|-----------------|
| ~   | Home           |    | Dashboards      |
| un  | Home           |    | 命 Home          |
| Ô   | Data Sources   | >  | Manage          |
|     |                | ×  | + Create        |
| Шħ  | Environment    | )' | Q Search        |
| N   | Visualize      | ~  | > ☆ Favorites   |
|     | Dashboards     |    | ~ 🕲 Recents     |
| -   | Views          |    | Getting Started |
|     | Reports        |    |                 |
| 8   | Troubleshoot • | >  |                 |
| ij, | Optimize       | >  |                 |
| ē   | Plan           | >  |                 |
| ŝ   | Configure      | >  |                 |

- 1. Expand Visualize from the left hand toolbar.
- 2. Click on Dashboards.
- 3.Click + Create.

### Create Dashboard - Name

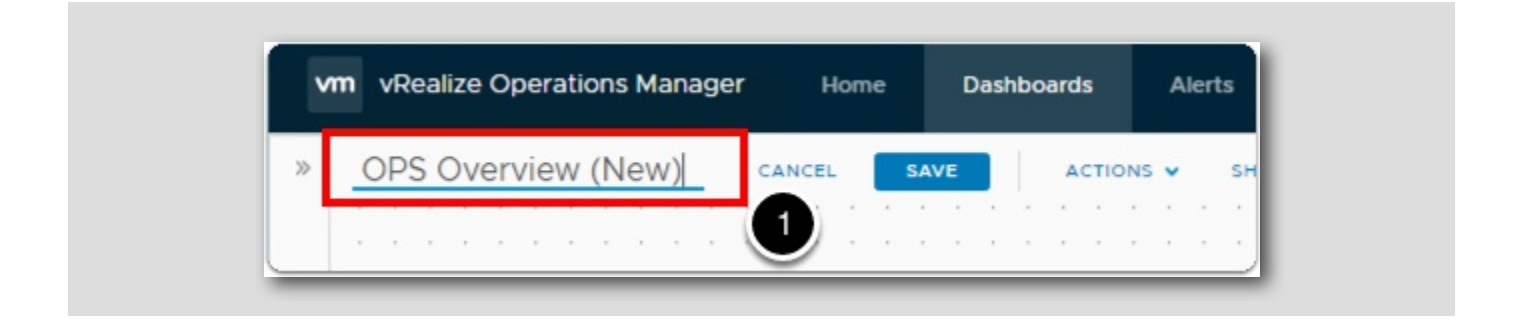

1. Replace the New Dashboard text with OPS Overview (New) in the name text field.

### Create Dashboard - Object List

| e object Typ<br>perations – vRealize (<br>chestrat. vRO Work<br>chestrat. vRO Work                                                                                                    | operatic *                                              |                         |                         |                         |                         |                         |                         |               |       |      |         |      |   |   |             |          |       |
|----------------------------------------------------------------------------------------------------|---------------------------------------------------------|-------------------------|-------------------------|-------------------------|-------------------------|-------------------------|-------------------------|---------------|-------|------|---------|------|---|---|-------------|----------|-------|
| chestrat vRealize (<br>chestrat vRO Work<br>chestrat vRO Work                                                                                                    | Operatic *                                              |                         |                         |                         |                         |                         |                         |               |       |      |         |      |   |   |             |          |       |
| chestrat vRO Worl                                                                                                    | kflow                                                   |                         |                         |                         |                         |                         |                         |               |       |      |         |      |   |   |             |          |       |
| chestrat vRO Wor                                                                                                    |                                                         |                         |                         |                         |                         |                         |                         |               |       |      |         |      |   |   |             |          |       |
|                                                                                                    | kflow                                                   |                         |                         | 11                      |                         |                         | 111                     |               | 111   |      |         |      |   |   |             |          |       |
| chestrat vRO Wor                                                                                                    | kflow                                                   |                         |                         |                         |                         |                         | ÷.,                     |               |       |      |         |      |   |   |             |          |       |
| chestrat. vRO Wor                                                                                                    | kflow                                                   |                         |                         |                         |                         |                         | 111                     |               |       |      |         |      |   |   |             |          |       |
| chestrat vRO Wor                                                                                                    | kflow •                                                 | 2                       |                         |                         |                         |                         | 101                     |               |       |      |         |      |   |   |             |          |       |
| < <u>1</u> 2 3 4 5                                                                                                    | - 9                                                     |                         | 1.                      | 7. Y.                   | 1.10                    |                         |                         |               | · · · | 0.10 | × (2) - | 00 A |   | • |             | 8 C. C.  | <br>4 |
|                                                                                                    | 10.3 C. 1                                               |                         |                         |                         |                         |                         |                         |               |       |      |         |      |   |   |             |          | 1     |
|                                                                                                    |                                                         |                         |                         |                         |                         |                         | 111 1                   |               |       |      |         |      |   |   |             |          |       |
| 1                                                                                                    | 100 K. 100 K.                                           |                         |                         |                         |                         |                         | 638 K                   | SK 1953       |       |      |         |      |   |   |             |          |       |
|                                                                                                    |                                                         |                         |                         |                         |                         |                         |                         |               |       |      |         |      |   |   |             |          |       |
|                                                                                                    |                                                         |                         |                         |                         |                         |                         |                         |               |       |      |         |      |   |   |             |          |       |
|                                                                                                    | -                                                       |                         |                         |                         |                         | (testart)               | 53.96.                  |               |       | -    |         |      |   |   | urt hur     |          |       |
|                                                                                                    |                                                         | -                       |                         |                         |                         | Cap. States             |                         | State state / | _     |      |         |      |   |   | P. 1. 0. 19 | _        |       |
|                                                                                                    |                                                         |                         |                         |                         |                         | Con Josef               | a Jack In               |               |       | 1    |         |      |   |   | and a state | the same |       |
| Name of Control of Control of Con |                                                         | -                       |                         | -                       |                         | Church 199              | TOO BUS                 |               |       |      | -       |      | - |   | -           |          |       |
|                                                                                                    | rchestrat. VRO Wor<br>rchestrat. VRO Wor<br>( 1 2 3 4 5 | rchestrat. vRO Workflow | rchestrat. VRO Workflow | rchestrat. vRO Workflow | rchestrat. VRO Workflow | rchestrat. vRO Workflow | rchestrat. VRO Workflow |               |       |      |         |      |   |   |             |          |       |

#### 50073

# 

- 1. Click on and drag the Object List widget to the left side of the open space.
- 2. Click on the lower right-hand corner of the widget and drag it all the way to the right of the dashboard interface.

### Create Dashboard - Object Relationship

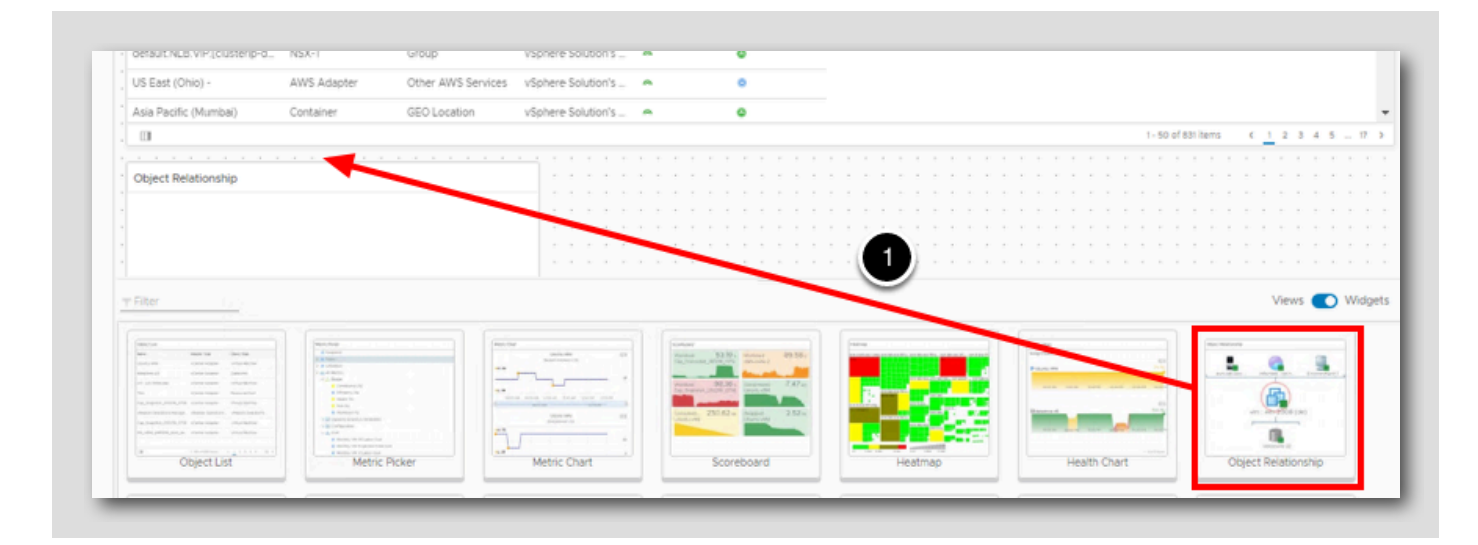

1. Click on and drag the Object Relationship widget to the left most column in the open space below the Object List widget. (You may need to scroll down a level to see it.)

### **vm**ware<sup>®</sup>

[298]

### Create Dashboard - Top Alerts

| default NLB VIP (clusterio-d.) | NSX-T                                                                                                    | Group              | vSphere Solution's                                                                          |   | 0                                                                                                    |     |              |          |       |        |                    |
|--------------------------------|----------------------------------------------------------------------------------------------------|--------------------|---------------------------------------------------------------------------------------------|---|----------------------------------------------------------------------------------------------------|-----|--------------|----------|-------|--------|--------------------|
|                                |                                                                                                    |                    |                                                                                             |   | -                                                                                                    |     |              |          |       |        |                    |
| US East (Ohio) -               | AWS Adapter                                                                                                    | Other AWS Services | vSphere Solution's                                                                          | - | ٥                                                                                                    |     |              |          |       |        |                    |
| Asia Pacific (Mumbai)          | Container                                                                                                    | GEO Location       | vSphere Solution's                                                                          | - | •                                                                                                    |     |              |          |       |        |                    |
| 0                              |                                                                                                    |                    |                                                                                             |   |                                                                                                    |     | 1 - 50 of 83 | 31 items | 1 2 3 | 5 4 5  | . 17 3             |
|                                |                                                                                                    |                    |                                                                                             |   |                                                                                                    |     |              |          |       |        |                    |
| Object Relationship            |                                                                                                    |                    | Top Alerts                                                                                  |   |                                                                                                    |     |              |          |       |        |                    |
|                                |                                                                                                    |                    |                                                                                             |   |                                                                                                    |     |              |          |       |        |                    |
|                                |                                                                                                    |                    |                                                                                             | / |                                                                                                    |     |              |          |       |        |                    |
|                                |                                                                                                    |                    |                                                                                             |   |                                                                                                    |     |              |          |       |        |                    |
|                                |                                                                                                    |                    |                                                                                             |   |                                                                                                    |     |              |          |       |        |                    |
|                                |                                                                                                    |                    |                                                                                             |   |                                                                                                    |     |              |          |       |        |                    |
|                                |                                                                                                    |                    | 2                                                                                           |   |                                                                                                    |     |              |          |       |        |                    |
|                                |                                                                                                    |                    | 2                                                                                           |   |                                                                                                    |     |              |          |       |        |                    |
|                                |                                                                                                    |                    | 2                                                                                           |   |                                                                                                    |     |              |          |       |        |                    |
| Filter                         |                                                                                                    |                    | 2                                                                                           |   |                                                                                                    |     |              |          | Views |        | Widget             |
| Filter                         |                                                                                                    |                    | 2                                                                                           |   |                                                                                                    |     |              |          | View  | Double | Widget<br>click to |
| Filter                         |                                                                                                    |                    | 2                                                                                           |   |                                                                                                    |     |              |          | Views | Double | Widget<br>click to |
| Filter                         | The section of the section of the se                                                                                                    |                    | 2                                                                                           |   | withware 9,1                                                                                                    | a e |              |          | View  | Double | Widget<br>click to |
| Filter                         |                                                                                                    |                    | 2                                                                                           |   | Millionary Q. 1                                                                                                    |     |              |          | Views | Double | Widget<br>click to |
| Fiter                          | THE MILE<br>The Million Control of Million Control of                                                                                                    |                    | 2                                                                                           |   | MEDAVICE Q. 1                                                                                                    |     |              |          | Views | Double | Widget<br>click to |
| Filter                         | Parties<br>Parties<br>Par |                    | 2                                                                                           |   | VERNAGE Q. J<br>International Constructions of the<br>international constructions of the<br>international constructions of the<br>int |     |              |          | Views | Double | Widget             |
| Fiter                          | • Sector Sector                                                                                                    |                    | 2                                                                                           |   | WENAVE Q. I<br>Intel fram K or Youndan II<br>Intel fram K or You and the<br>Management and the<br>Second Second Second Second Second Second<br>Second Second Second Second Second Second Second Second Second Second Second Second Second Second Second Second<br>Second Second                                                                                                    |     |              |          | View  | Double | Widget<br>click to |
| Fiter                          | UNITIAL STATES AND AND AND AND AND AND AND AND AND AND                                                                                                    |                    | 2                                                                                           |   | MENOR Q I                                                                                                    |     |              |          | Views | Double | Widoet<br>cick to  |
| Fiter                          | Version<br>March 1997<br>March 1997<br>March 199                                                                                                    |                    | 2<br>2<br>2<br>2<br>2<br>2<br>2<br>2<br>2<br>2<br>2<br>2<br>2<br>2<br>2<br>2<br>2<br>2<br>2 |   |                                                                                                    |     |              |          | Views | Double | Widget<br>click to |
|                                | Horizon     Horizon     H                                                                                                    |                    | 2                                                                                           |   | MEMORY Q, I<br>and Law X (synamics) I<br>and the second second s                                                                                                    |     |              |          | Views | Double | Widgett<br>cick to |

1. Drag the scroll bar down until we see the Top Alerts widget in the list. (should be the second row of new widgets)

2. Click on and drag the Top Alerts widget to the middle column in the open space below the Object List widget.

### Create Dashboard - Health

| oetaurcineb. viih (clusterip-o               | NSX+1                                                                                                    | Group              | vSphere So | subon's    | •                                                                                                    |                                                                                                    |        |                             |                 |              |       |      |
|----------------------------------------------|----------------------------------------------------------------------------------------------------|--------------------|------------|------------|----------------------------------------------------------------------------------------------------|----------------------------------------------------------------------------------------------------|--------|-----------------------------|-----------------|--------------|-------|------|
| US East (Ohio) -                             | AWS Adapter                                                                                                    | Other AWS Services | vSphere So | lution's 🦔 | •                                                                                                    |                                                                                                    |        |                             |                 |              |       |      |
| Asia Pacific (Mumbai)                        | Container                                                                                                    | GEO Location       | vSphere So | lution's   | ۰                                                                                                    |                                                                                                    |        |                             |                 |              |       | *    |
| 0                                            |                                                                                                    |                    |            |            |                                                                                                    |                                                                                                    |        | 1                           | 50 of 831 items | < <u>1</u> 2 | 345   | 17 > |
|                                              |                                                                                                    |                    |            |            |                                                                                                    |                                                                                                    |        |                             |                 |              |       |      |
| Object Relationship                          |                                                                                                    |                    | Тор        | Alerts     |                                                                                                    |                                                                                                    | Health |                             |                 |              | * 0 1 | ? X  |
| Filter                                       |                                                                                                    |                    |            |            |                                                                                                    |                                                                                                    |        |                             | 2               | View         | =     | 1    |
| Filter                                       |                                                                                                    |                    |            |            |                                                                                                    | The grant free                                                                                                    |        |                             | 2               | View         | s 💽 Y | 1    |
| Filter · · · · · · · · · · · · · · · · · · · |                                                                                                    | : :<br>:           |            |            |                                                                                                    | ) Vietnamia (Vietnamia)<br>Vietnamia (Vietnamia)<br>Vietnamia (Vietnamia)                                                                                                    |        |                             | 2               | View         | s 💽 \ | 1    |
|                                              |                                                                                                    |                    |            |            |                                                                                                    | The second second secon |        | -<br>Vinturiari             | 2               | View         | 5     | 1    |
| Filter                                       | Verse mente<br>Para en<br>Para en<br>Pa |                    | V          |            | Territoria<br>Territoria<br>Territoria<br>Territoria<br>Territoria<br>Territoria<br>Territoria                                                                                                    | Min Manager and Manager and M<br>Manager and Manager and Manager and Manager and Manager and Manager and Manager and Manager and Manager and Mana                                                                                                    |        |                             | 2               | View         | 5 💽 \ | 1    |
| Eller                                        |                                                                                                    |                    |            |            | The second second secon |                                                                                                    |        | -<br>V <sup>intur</sup> ani |                 | View         | S CO  | 1    |

[299]
- 1. Drag the scroll bar down until we see the Health widget in the list. (should be on the fourth or fifth row of new widgets)
- 2. Click on and drag the Health widget (not the Scoreboard Health widget) to the far right column in the open space below the Object List widget.

#### Create Dashboard - Top-N

[301]

| Top Alerts  |                                                                                                    | He | alth                                                                                                    |                                                                                                    |        |
|-------------|----------------------------------------------------------------------------------------------------|----|----------------------------------------------------------------------------------------------------|----------------------------------------------------------------------------------------------------|--------|
| - op recito |                                                                                                    |    |                                                                                                    |                                                                                                    |        |
|             |                                                                                                    |    |                                                                                                    |                                                                                                    |        |
|             |                                                                                                    |    |                                                                                                    |                                                                                                    |        |
|             |                                                                                                    |    |                                                                                                    |                                                                                                    |        |
| 3           |                                                                                                    |    |                                                                                                    |                                                                                                    |        |
|             |                                                                                                    | 16 |                                                                                                    |                                                                                                    |        |
|             |                                                                                                    |    |                                                                                                    |                                                                                                    |        |
| 1           |                                                                                                    |    |                                                                                                    |                                                                                                    |        |
| 1           |                                                                                                    |    |                                                                                                    |                                                                                                    |        |
|             |                                                                                                    |    |                                                                                                    |                                                                                                    |        |
|             |                                                                                                    | *  |                                                                                                    |                                                                                                    |        |
|             |                                                                                                    |    |                                                                                                    |                                                                                                    |        |
|             |                                                                                                    |    |                                                                                                    |                                                                                                    |        |
|             |                                                                                                    |    |                                                                                                    |                                                                                                    |        |
|             |                                                                                                    |    |                                                                                                    | Views 💽                                                                                                    | Widget |
|             |                                                                                                    |    |                                                                                                    | Views 💽                                                                                                    | Widget |
|             |                                                                                                    |    | Verified Verifie<br>A Second Verified                                                                                                    | Views 💽                                                                                                    | Widget |
|             | weawe<br>■ VMTMoP(# Q, [<br>32] Norsaol Fallor & pythoreacor N                                                                                                    |    | Vestionartives:<br>Medicartives:<br>Medicartives:<br>Medi                                                                                                    | Views •                                                                                                    | Widget |
|             | Honorau<br>■ VNTHAGY@ Q i<br>XC Standard Table C gythoreador H<br>Sac Standard Table C gythoreador H<br>Sac S                                                                                                    |    | Herman Harris<br>Million Harris<br>Million                                                                                                    | Views                                                                                                    | Widget |
|             | Instance<br>VIEW/O/C Q I<br>All Research Tables C and Researchers Ho<br>and Research and Annual Annual Host Instances<br>Instances and Annual Annual Host Instances<br>Instances and Annual Host Instances<br>Instances and Instances<br>Instances and Instances<br>Instances and Instanc                                                                                                    |    | Memory Memory<br>Memory Memory<br>Memory Memory Memory Memory Memory<br>Memory Memory Memory Memory Memory<br>Memory Memory Memory<br>Memory Memory<br>Memory Memory<br>Memory Memory<br>Memory<br>Me | Views                                                                                                    | Widget |
|             | Terretoria<br>Terretoria<br>Terret |    | Verman Parts<br>Merrison Marcola Constraints of the Marcola Constraints of the Marcola Constraints of th                                                                                                    | Views (main and the second second sec | Widget |
|             | Terrane<br>Terrane<br>And Represent Annual Annual Annual<br>Annual Annual Annual Annual Annual<br>Terrane Annual Annual Annual Annual<br>Terrane Annual Annual Annual Annual Annual<br>Terrane Annual Annual Annua                                                                                                    |    | Person Hamiltonia           Person Hamiltonia                                                                                                    | Views (1)                                                                                                    | Widget |

1. Drag the scroll bar all the way down to the bottom.

2. Drag the widgets scroll bar up until we can see the Top-N widget in the second row of widgets.

### Create Dashboard - Top-N

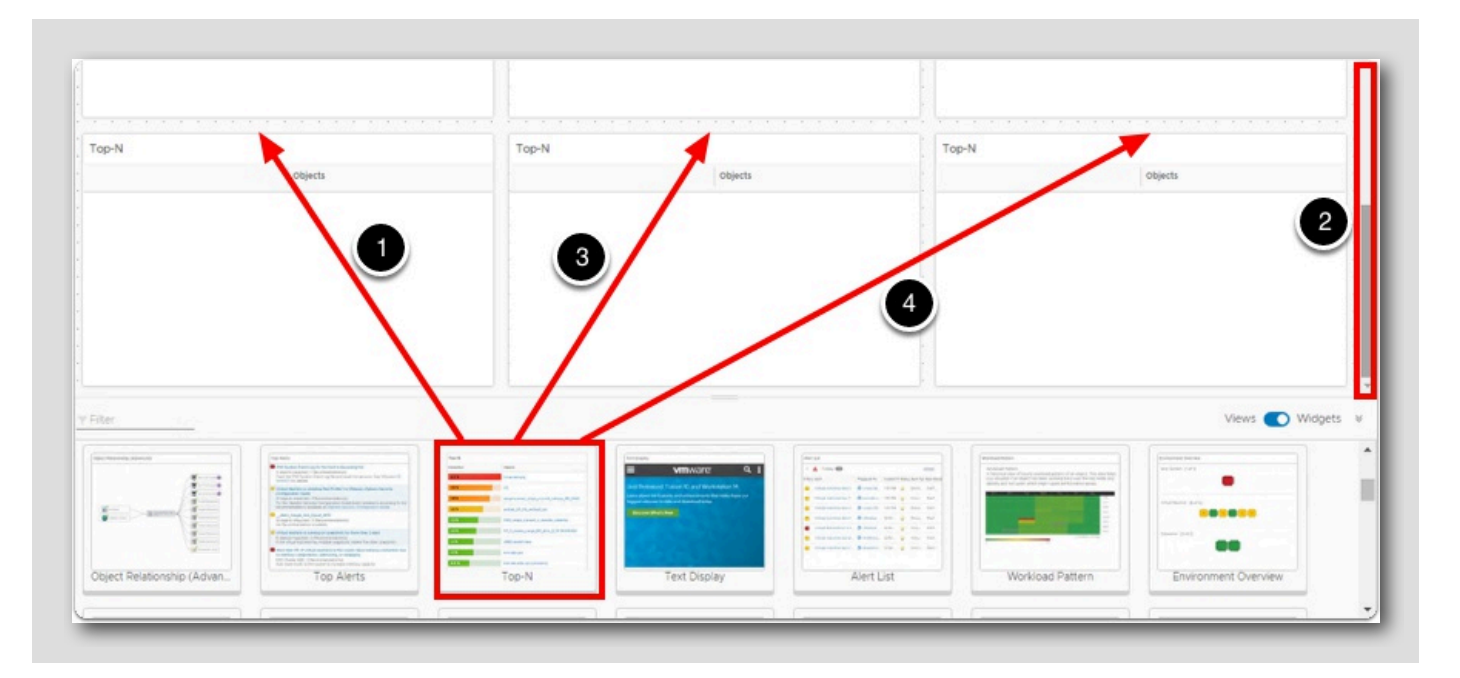

- 1. Click on the Top-N view and drag it to the left column.
- 2. Drag the scroll bar all the way down to the bottom so we can see the new Top-N view.
- 3. Click on the Top-N view and drag it to the middle column.
- 4. Click on the Top-N view and drag it to the right column.

### Create Dashboard - Show Interactions

[303]

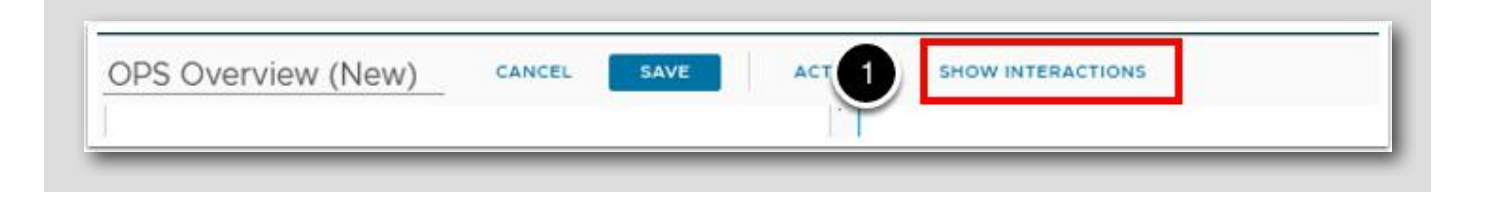

1. Click on SHOW INTERACTIONS text link at the top of the user interface.

[302]

#### Create Dashboard - Create Relationships

Object List

We now have to create the relationships between the widgets. We want to be able to click on a virtual machine in the Object List widget and have the rest of the widgets present the data associated with what we selected in the Object List.

- 1. Click on the circle and arrow icon in the Object List widget and drag it to the circle with a dot icon in the Object Relationship widget.
- 2. Click on the circle and arrow icon in the Object List widget and drag it to the circle with a dot icon in the Top Alerts widget.
- 3. Click on the circle and arrow icon in the Object List widget and drag it to the circle with a dot icon in the Health widget.

### Create Dashboard - Create Relationships (continued)

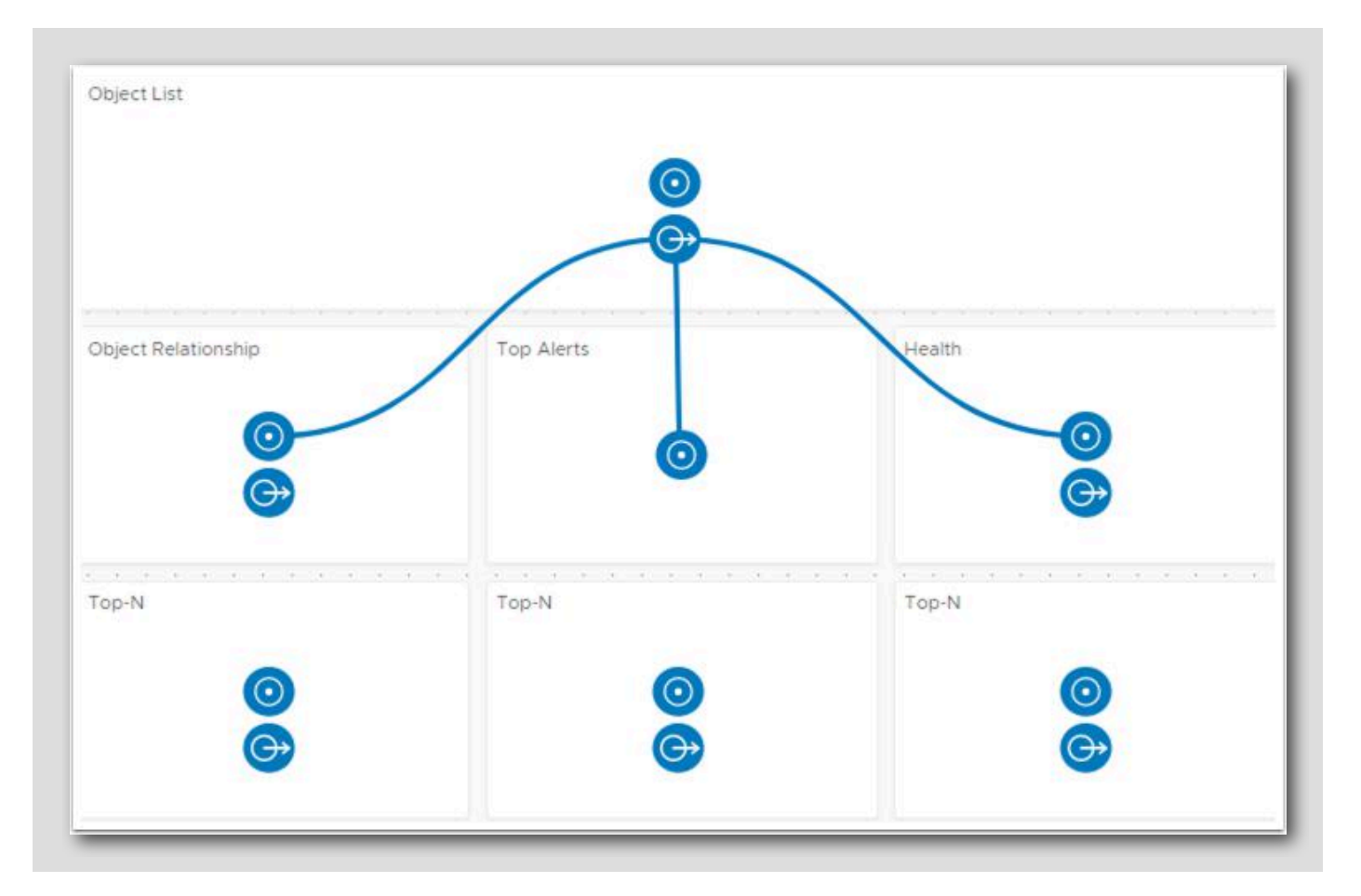

After completing the previous steps, we should now see the connecting line from the Object List to the Object Relationship, Metric Chart and Health widgets. We will not be connecting the Object List to the (3) Top-N widgets since we want them to show the Top 10 virtual machines with contention for CPU, Memory and Disk Space. We will see this later once we are done configuring the entire dashboard.

# **vm**ware<sup>®</sup>

[305]

### Create Dashboard - Show Interactions

| Home   | Dashboards | Alerts     | Environment    | Administration |
|--------|------------|------------|----------------|----------------|
| CANCEL |            | TERACTIONS | SELECT ANOTHER | DASHBOARD 👻    |

1. Click on HIDE INTERACTIONS text link at the top of the user interface.

### Configure Top-N Widget - Menu

[307]

| Top-N |    | ~ 0      | ? © × | Top-N |
|-------|----|----------|-------|-------|
|       | ot | bjects 2 |       |       |
|       |    | C        |       |       |
|       |    |          |       |       |

We now need to go into the settings of the widgets to make some configuration changes so that they will present the appropriate data in each of the widgets.

- 1. Hover the mouse over the top of the 1st Top-N widget in the widget to expose the hidden menu.
- 2. Click on the Edit Widget (pencil) icon to edit the widget.

## Configure Top-N Widget - Change Name

| Comgaradori                                                                                |                                                                      |  |
|--------------------------------------------------------------------------------------------|----------------------------------------------------------------------|--|
|                                                                                            |                                                                      |  |
| Refresh Content                                                                            | • On 2                                                               |  |
| Refresh Interval                                                                           | 300 (seconds)                                                        |  |
| Self Provider                                                                              | • on 3                                                               |  |
| Redraw Rate                                                                                | 15 minutes                                                           |  |
| Bars Count                                                                                 | 10 ~ 4                                                               |  |
| Round Decimals                                                                             | 10                                                                   |  |
| Filter old metric                                                                          | s ○ On • Off (5)                                                     |  |
| 0                                                                                          | Top Abnormal States     Top Highest Volatility     Percentile     S% |  |
|                                                                                            |                                                                      |  |
| > Input Data                                                                               |                                                                      |  |
| <ul> <li>Input Data</li> <li>Input Transform</li> </ul>                                    |                                                                      |  |
| <ul> <li>&gt; Input Data</li> <li>&gt; Input Transfor</li> <li>&gt; Output Data</li> </ul> |                                                                      |  |

- 1. Replace the text Top-N with Top-10 VMs with CPU Contention.
- 2. Click on the **On** radio button next to Refresh Content.
- 3. Click on the On radio button next to Self Provider.
- 4. Change Bars Count to 10.
- 5. Click on the Metric Analysis radio button next to Top-N Options.
- 6. We see that it automatically selected the Top Highest Utilization radio button for us.

# Configure Top-N Widget - Object Types

| > Configuration                                                                         |                                       |  |
|-----------------------------------------------------------------------------------------|---------------------------------------|--|
| > Input Data                                                                            |                                       |  |
| > Input Transformation                                                                  |                                       |  |
| <ul> <li>Output Data</li> </ul>                                                         |                                       |  |
| + 2 🛞                                                                                   |                                       |  |
| Object Type                                                                             |                                       |  |
| Metric Please select a m                                                                | etric for object types above $\times$ |  |
| Metric <u>Please select a m</u><br>Label<br>Unit<br>Maximum <u>None</u><br>Color Method | vetric for object types above ×       |  |
| Metric <u>Please select a m</u><br>Label<br>Maximum <u>None</u><br>Color Method         | vetric for object types above x       |  |
| Metric Please select a m<br>Label                                                       | etric for object types above x        |  |

- 1. Click on the Output Data selection to expand it.
- 2. Click on the Add Object Type (plus sign) to add an object type.

# Configure Top-N Widget - Virtual Machine

|                       | × ~ | virtual machine  |
|-----------------------|-----|------------------|
| bject Type            |     |                  |
| zure Virtual Machine  |     |                  |
| firtual Machine       |     |                  |
| irtual Machine Folder |     |                  |
|                       |     |                  |
|                       |     |                  |
|                       |     |                  |
|                       |     |                  |
|                       |     |                  |
|                       |     |                  |
|                       |     |                  |
|                       |     |                  |
|                       |     | 1 - 3 of 3 items |

- 1. Type virtual machine into the Filter text field and hit the ENTER key on the keyboard.
- 2. Double click on Virtual Machine.

# Configure Top-N Widget - Widget

| > Configuration                                                                                                    |   |
|----------------------------------------------------------------------------------------------------|---|
| Input Data                                                                                                    |   |
|                                                                                                    |   |
| <ul> <li>Output Data</li> </ul>                                                                                                    |   |
| $+ \times \otimes \otimes$                                                                                                    |   |
| Object Type                                                                                                    |   |
|                                                                                                    |   |
| Virtual Machine                                                                                                    |   |
| Virtual Machine                                                                                                    |   |
| Virtual Machine                                                                                                    | × |
| Virtual Machine Virtual Machine Please select a metric for object types at  Q Search                                                                                                    |   |
| Virtual Machine Virtual Machine Virtual Machin |   |
| Virtual Machine Virtual Machine Virtual Machine Virtual Machine Virtual Machine Virtual Machine Virtual Machine Search Search Search Capacity Analytics Generated                                                                                                    |   |
| Virtual Machine  Virtual Machine  Please select a metric for object types at  Q Search  Search  Search  Capacity Analytics Generated  Search  Capacity Analytics Generated  Capacity Configuration                                                                                                    |   |
| Virtual Machine  Virtual Machine  Please select a metric for object types at                                                                                                    |   |
| Virtual Machine  Virtual Machine  Please select a metric for object types at                                                                                                    |   |
| Virtual Machine  Virtual Machine  Please select a metric for object types at  Q Search  Search  Search  Capacity Analytics Generated  Search  Configuration  Cost  Cost  CPU  CPU  CPU  CPU  CPU  CPU  CPU  CP                                                                                                    |   |
| Virtual Machine  Virtual Machine  Please select a metric for object types at                                                                                                    |   |
| Virtual Machine  Virtual Machine  Please select a metric for object types at  Select a metric for object types at  Select a metric for object a metric for object types at  Select a metric for object a metric for object a metric for object a metric types at  Select a metric for object a metric for object a metric for object a metric for object a metric for object a metric types at  Select a metric for object a metric types at  Select a metric for object a metric for object a metric for object a metric types at  Select a metric for object a metric types at  Select a metric for object a metric type at  Select a metric type at  Select a metric type at  Select a metric type at  Select a metric type at  Select a metric type at  Select a metric type at  Select a metric type at  Select a metric type at  Select a metric type at  Select a metric type at  Select a metric type at  Select a metric t |   |
| Virtual Machine  Virtual Machine  Please select a metric for object types at  Select a metric for object types at  Select a metric for object a metric for object types at  Select a metric for object a metric for object a metric for object a metric types at  Select a metric for object a metric for object a metric types at  Select a metric for object a metric types at  Select a metric types at  Select a metric types at  Select a metric types at  Select a metric for object a metric types at  Select a metric types at  Select a metric type at  Select a metric type at  Select a metric type at  Select a metric type at  Select a metric type at  Select a metric type at  Select a metric type at  Select a metric type at  Select a metric type at  Select a metric type at  Select a metric type at  Select a metric type at  Select a metric type at  Select a metric t |   |
| Virtual Machine  Virtual Machine  Please select a metric for object types at  Select a metric for object types at  Select a metric for object a metric for object types at  Select a metric for object a metric types at  Select a metric for object a metric types at  Select a metric for object a metric types at  Select a metric types at  Select a metric type at  Select a metric type at  Select a metric type at  Select a metric type at  Select a metric type at  Select a metric type at  Select a metric type at  Select a metric type at  Select a metric type at  Select a metric type at  Select a metric type at  Select a metric type at  Select a metric type at  Select a metric  |   |

1. Click anywhere inside the Metric text field in order to expose the filter option.

### Configure Top-N Widget - CPU Contention (%)

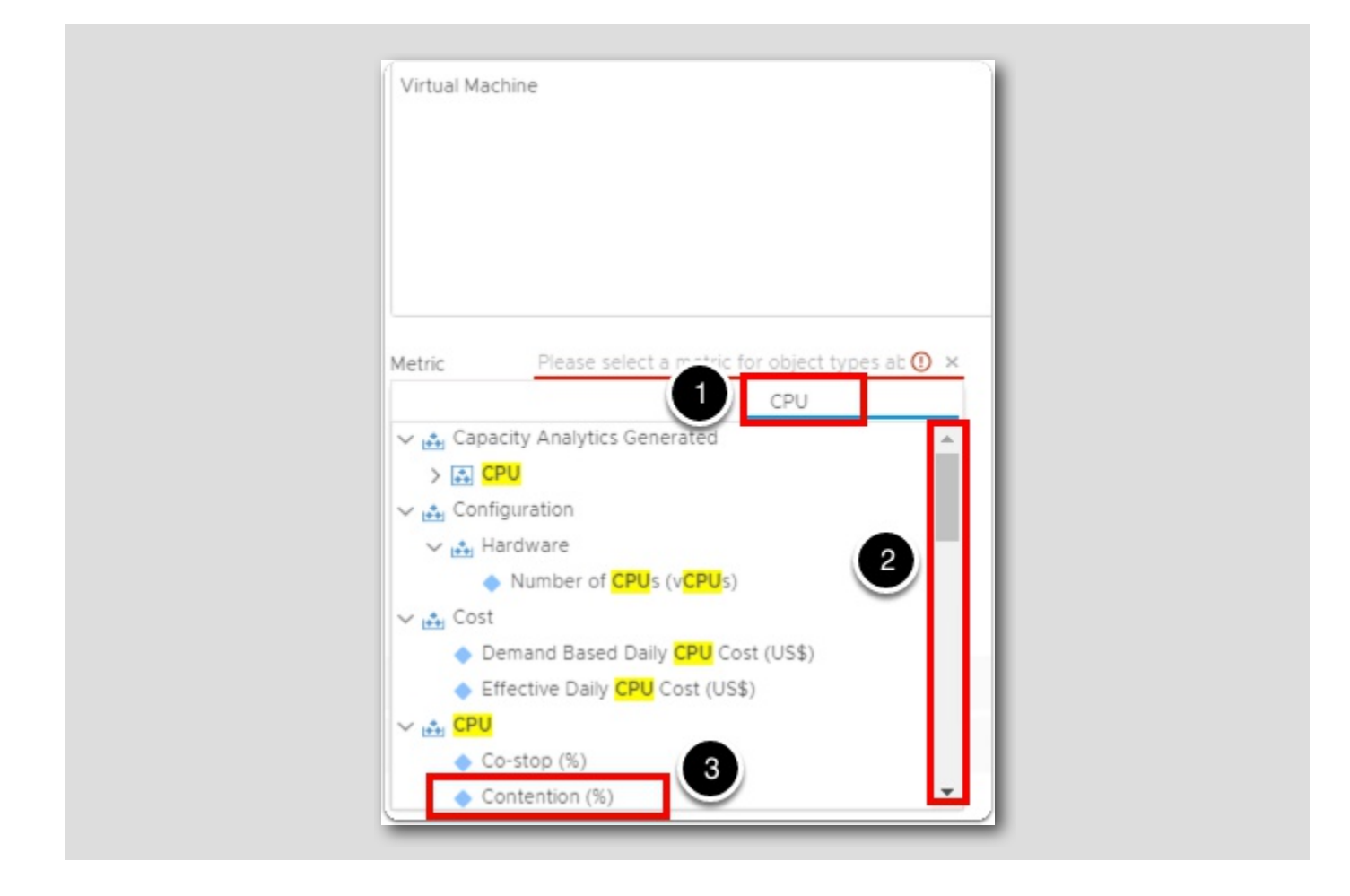

- 1. Type CPU into the Metric text field and hit ENTER on the keyboard to filter for it.
- 2. Drag the scroll bar down (*if needed*) until we can see Contention (%) (CPU > Contention) in the drop-down list.
- 3. Double-Click on Contention (%).

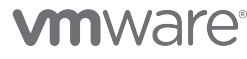

### Output Data

| Top-10 VMs with CPU Contention                                                                                                    |        |
|----------------------------------------------------------------------------------------------------|--------|
| > Configuration                                                                                                    | 5<br>  |
| > Input Data                                                                                                    |        |
|                                                                                                    |        |
| <ul> <li>Output Data</li> </ul>                                                                                                    |        |
| $\mp \times \otimes \otimes$                                                                                                    |        |
| Object Type                                                                                                    |        |
| Metric CPU (Contention (%) 1 ×<br>Label % 2 %<br>Unit 100 2 %<br>Maximum Custom 4 3 %<br>Color Method 75 85 95<br>Velicw Bound Orange Bound Red Bound<br>8 5 6 7<br>> utput Filter |        |
|                                                                                                    | CANCEL |

- 1. Enter CPU Contention for the Label.
- 2. Change the unit to %.
- 3. Enter 100 for the Maximum value, this will set the graph bar to max out at a value of 100.
- 4. Change Color Method to Custom.
- 5. Enter 75 for Yellow Bound.
- 6. Enter 85 for Orange Bound.
- 7. Enter 95 for Red Bound.
- 8.Expand Output Filter.

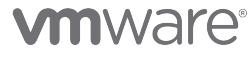

# Output Filter

| Fop-10 VMs with CPU Contention        |             |
|---------------------------------------|-------------|
| > Configuration                       |             |
| > Input Data                          |             |
|                                       |             |
| > Output Data                         |             |
| <ul> <li>Output Filter</li> </ul>     |             |
| S Basic                               |             |
| ₹ ⊗                                   |             |
| > Collectors (Full Set) A             |             |
| > Business Applications (Full Set)    |             |
| Adapter Types 💮                       |             |
| Adapter Instances 🔒                   |             |
| V object Types 🔒                      |             |
| Active Directory (0)                  |             |
| Active Directory Application (0)      |             |
| Active Directory Database (0)         |             |
| A this Distribution DEC Destables (A) |             |
| Advanced                              |             |
| > Additional Columns                  |             |
|                                       | CANCEL SAVE |

1. Expand Object Types.

# Output Filter (Continued)

| 1. Configuration                       |   |            |
|----------------------------------------|---|------------|
| > Configuration                        |   |            |
| > Input Data                           |   |            |
|                                        |   |            |
| > Output Data                          |   |            |
| <ul> <li>Output Filter</li> </ul>      |   |            |
| S Basic                                |   | _          |
| ₹ ⊗                                    | ( | 1          |
| Velo Cloud Gateway Processes (0)       | ` | $\bigcirc$ |
| 2 lo Cloud Orchestrator (0)            |   |            |
| elo Cloud Orchestrator Application (0) |   |            |
| Virtual Machine (23)                   |   |            |
| Virtual Machine Folder (7)             |   |            |
| VMC Organization (0)                   |   |            |
| VMC Region (22)                        |   |            |
| VMC Region Per Account (0)             |   |            |
| Advanced                               |   |            |
| > Additional Columns                   | 3 |            |
|                                        |   | /          |

- 1. Scroll down until you see Virtual Machine in the Object Type list.
- 2. Single click on Virtual Machine Object Type.

3. Click SAVE.

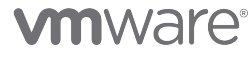

# Configure Top-N Widget - Top-N

| Cop-10 VMs with CPU Co | ntention                     | . Top-N |         |
|------------------------|------------------------------|---------|---------|
| PU Contention ( % )    | Objects                      | l.      | Objects |
| 5.6                    | SupervisorControlPlaneVM (1) |         |         |
| 3.5                    | dev-project-rz5gx-4tgb2      |         |         |
| 2.3                    | SupervisorControlPlaneVM (2) |         |         |
| 1.8                    | SupervisorControlPlaneVM (3) |         |         |
| 11                     | aria-ops-logs                |         |         |
|                        |                              |         |         |

1. Hover over the second Top-N widget and click on the Edit Widget (pencil) icon when it appears.

[316]

### Configure Top-N Widget - Change Name

| p-10 VMs wi                       | ith Memory Contention                                  |  |
|-----------------------------------|--------------------------------------------------------|--|
| <ul> <li>Configuration</li> </ul> | 2                                                      |  |
| Refresh Content                   | o qn O off                                             |  |
| Refresh Interval                  | 300 🔶 (seconds)                                        |  |
| Self Provider                     |                                                        |  |
| Redraw Rate                       | 15 minutes                                             |  |
| Bars Count                        |                                                        |  |
| Round Decimals                    | 0 0                                                    |  |
| Filter old metrics                |                                                        |  |
| Top-N Cons                        | Application Health and Performance     Metric Analysis |  |
| 6                                 | • Top Highest Utilization                              |  |
| -                                 | O Top Lowest Utilization                               |  |
|                                   | Top Abnormal States                                    |  |
|                                   | Percentile     ^ %                                     |  |
|                                   |                                                        |  |
| > Input Data                      |                                                        |  |
| Input Transform                   |                                                        |  |
| > Output Data                     |                                                        |  |
|                                   |                                                        |  |

- 1. Replace the text Top-N with Top-10 VMs with Memory Contention.
- 2. Click on the **On** radio button next to Refresh Content.
- 3. Click on the On radio button next to Self Provider.
- 4. Change Bars Count to 10.
- 5. Click on the Metric Analysis radio button next to Top-N Options.
- 6.We see that it automatically selected the Top Highest Utilization radio button for us.
- 7. Click on the Output Data selection to expand it.

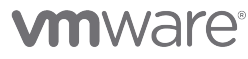

# Configure Top-N Widget - Object Types

| Metric Please select a metric for<br>Label        | v                    |  |
|---------------------------------------------------|----------------------|--|
| Metric Please select a metric for<br>Label        | object types above x |  |
| Metric <u>Please select a metric for</u><br>.abel | object types above x |  |
|                                                   |                      |  |
| Object Type                                       |                      |  |
| $+ \times \otimes \otimes$                        |                      |  |
| 1 utput Data                                      |                      |  |
|                                                   |                      |  |
| > Input Data                                      |                      |  |
|                                                   |                      |  |

1. Click on the Add Object Type (plus sign) to add an object type.

# Configure Top-N Widget - Virtual Machine

| dapter Type:All                   | × ~ | virtual machine |
|-----------------------------------|-----|-----------------|
| bject Type                        |     |                 |
| zure <mark>Virtual Machine</mark> |     |                 |
| irtual Machine                    |     |                 |
| irtual Machine Folder             |     |                 |
|                                   |     |                 |
|                                   |     |                 |
|                                   |     |                 |
|                                   |     |                 |
|                                   |     |                 |
|                                   |     |                 |
|                                   |     |                 |
|                                   |     |                 |
|                                   |     | 1-3% 3          |

- 1. Type virtual machine into the Filter text field and hit the ENTER key on the keyboard.
- 2. Click on Virtual Machine in the list to select it.
- 3. Then click on the OK button.

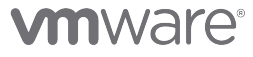

# Configure Top-N Widget - Metric

| > Configuration                                                        |  |
|------------------------------------------------------------------------|--|
| > Input Data                                                           |  |
|                                                                        |  |
| <ul> <li>Output Data</li> </ul>                                        |  |
| $+ \times \oslash \otimes$                                             |  |
| Object Type                                                            |  |
| Metric     Please select a metric for object types above x       .abel |  |
| > Output Filter                                                        |  |
| > Additional Columns                                                   |  |
|                                                                        |  |

1. Click anywhere inside the Metric text field in order to expose the filter option.

### Configure Top-N Widget - Memory

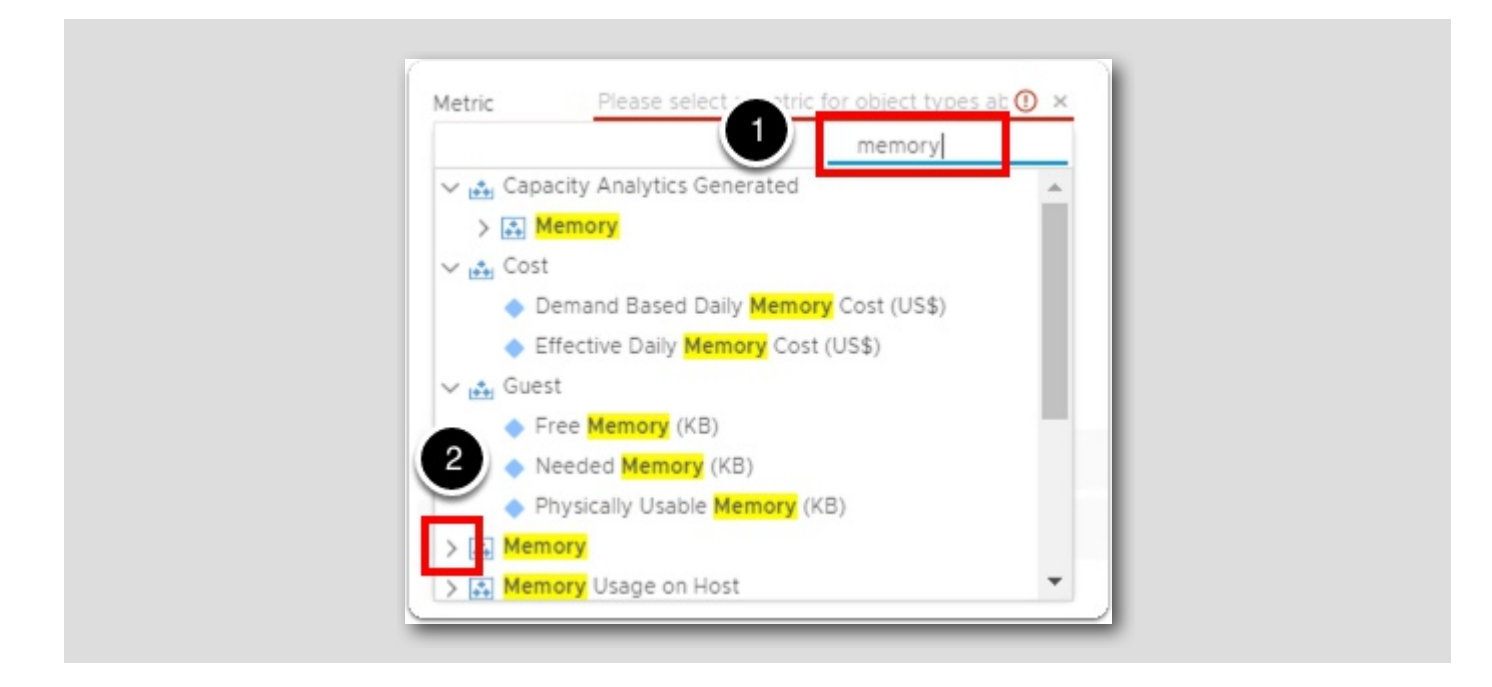

- 1. Type Memory into the filter text field and hit ENTER on the keyboard to filter for it.
- 2. Then click on the arrow next to Memory to expand its drop-down menu.

## Configure Top-N Widget - Memory Contention (%)

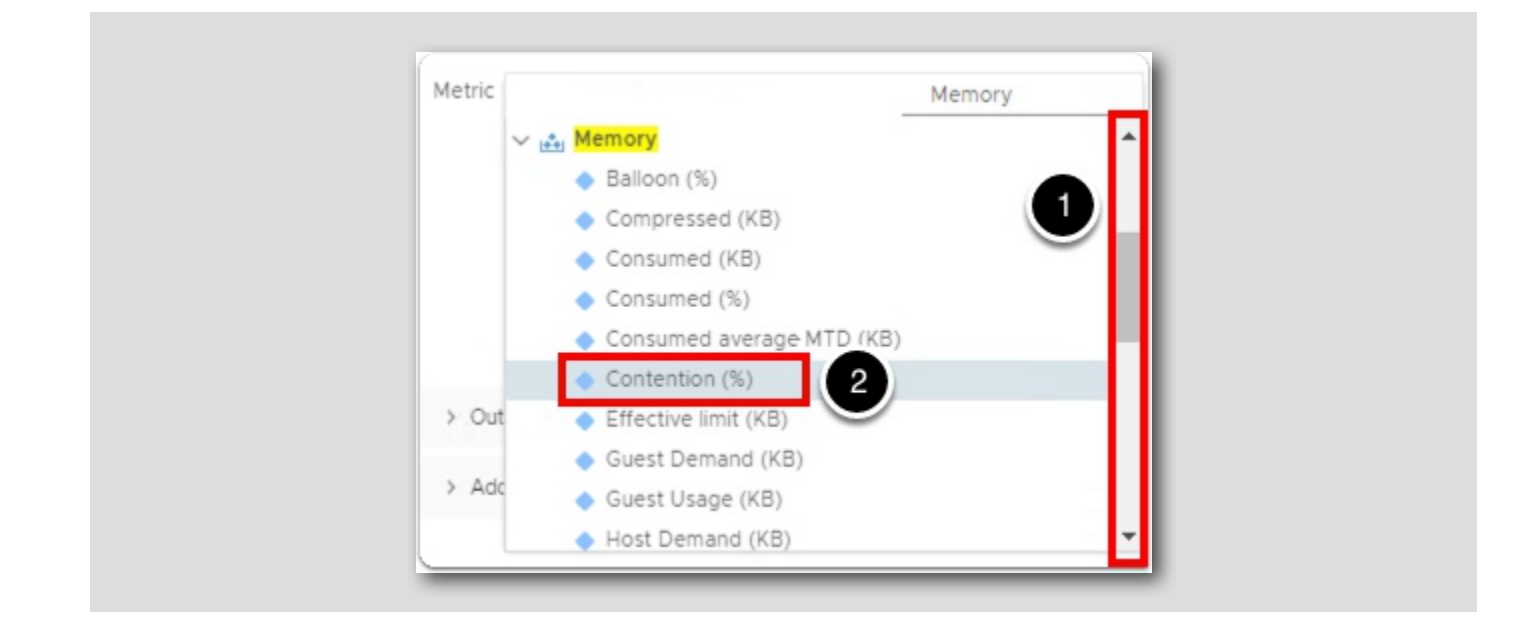

1. Drag the scroll bar down until we can see Contention (%) in the drop-down list.

2. Double-Click on Contention (%).

## Configure Top-N Widget - Memory Contention (%) (Continued)

| Top-10 VMs with Memory Contention                                                                                        |        |
|----------------------------------------------------------------------------------------------------|--------|
| > Configuration                                                                                                    |        |
| > Input Data                                                                                                    |        |
|                                                                                                    |        |
| <ul> <li>Output Data</li> </ul>                                                                                          |        |
| $+ \times \otimes \otimes$                                                                                               |        |
| Object Type                                                                                                    |        |
| Metric Memory (Contention (%)   Label Memory Contention   Unit 100   Maximum Custom   Color Method 75   75 85   95 6   7 |        |
| > Additional Columns                                                                                                    |        |
|                                                                                                    | CANCEL |

- 1. Enter Memory Contention for the Label.
- 2. Change the unit to%.
- 3. Enter 100 for the Maximum value, this will set the graph bar to max out at a value of 100.
- 4. Change Color Method to Custom.
- 5. Enter 75 for Yellow Bound.
- 6. Enter 85 for Orange Bound.
- 7. Enter 95 for Red Bound.
- 8. Expand Output Filter.

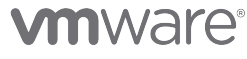

# Output Filter

| op-10 VMs with Memory Contention   |        |
|------------------------------------|--------|
| > Configuration                    |        |
| > Input Data                       |        |
|                                    |        |
| > Output Data                      |        |
| <ul> <li>Output Filter</li> </ul>  |        |
| ⊗ Basic                            |        |
| ₹ ⊗                                |        |
| > Collectors (Full Set) 🔒          |        |
| > Business Applications (Full Set) |        |
| > Adapter Types 🔒                  |        |
| > Adapter Instances @              |        |
| V Object Types 👸 🕖                 |        |
| Active Directory (0)               |        |
| Active Directory Application (0)   |        |
| Active Directory Database (0)      |        |
|                                    |        |
| V Advanced                         |        |
| > Additional Columns               |        |
|                                    | CANCEL |

1. Expand Object Types.

# Output Filter (Continued)

| > Configuration                         |     |
|-----------------------------------------|-----|
| > Input Data                            |     |
|                                         |     |
| > Output Data                           |     |
| <ul> <li>Output Filter</li> </ul>       |     |
| ⊗ Basic                                 | - [ |
| (2) Cloud Orchestrator (c)              | 0   |
| Virtual Machine (23)                    |     |
| Virtual Machine Folder (7)              |     |
| VMC Organization (0)<br>VMC Region (22) |     |
| VMC Region Per Account (0)              |     |
| VMC World (1)                           |     |
| VMware Aria Automation (1)              |     |
| Advanced                                | l   |
| > Additional Columns                    | 3   |
|                                         |     |

- 1. Scroll down until you see Virtual Machine in the Object Type list.
- 2. Single click on Virtual Machine Object Type.

3.Click SAVE

# Configure Top-N Widget - Top-N

| Top-10 VMs with Memory Contention |                         | . Top-N |         | © × |
|-----------------------------------|-------------------------|---------|---------|-----|
| Memory Contention ( % )           | Objects                 |         | Objects |     |
| 0                                 | linux-dev-0011          |         |         |     |
| 0                                 | dev-project-rz5gx-4tgb2 |         |         |     |
| 0                                 | aria-auto-config        |         |         |     |
| 0                                 | windows-0010            |         |         |     |
| 0                                 | linux-dev-0010          |         |         |     |
|                                   |                         |         |         |     |

1. Hover over the right most Top-N widget and click on the Edit Widget (pencil) icon when it appears.

[326]

## Configure Top-N Widget - Change Name

| « | Top-10 VMs with Disk Latency                                                                                                    |
|---|----------------------------------------------------------------------------------------------------|
|   | <ul> <li>Configuration</li> </ul>                                                                                                    |
|   | Refresh Content On 2<br>Refresh Interval 300 (seconds)<br>Self Provider On 3                                                                                                    |
|   | Redraw Rate 15 minutes<br>Bars Count 10 4<br>Round Decimals 0 0<br>Filter old metrics 0 On Off 5                                                                                                    |
| у | Top-N Options          Image: Constraint of the second second se |
|   | > Input Data                                                                                                    |
|   | Jo Input Transformation                                                                                                    |
|   | > output Data                                                                                                    |
|   | > Output Filter                                                                                                    |

- 1. Replace the text Top-N with Top-10 VMs with Disk Latency.
- 2. Click on the On radio button next to Refresh Content.
- 3. Click on the On radio button next to Self Provider.
- 4. Change Bars Count to 10.
- 5. Click on the Metric Analysis radio button next to Top-N Options.
- 6. We see that it automatically selected the Top Highest Utilization radio button for us.
- 7. Click on the Output Data selection to expand it.

# Configure Top-N Widget - Object Types

| > Configuration                                                              |                         |  |
|------------------------------------------------------------------------------|-------------------------|--|
| > Input Data                                                                 |                         |  |
| > Input Transformation                                                       |                         |  |
| 1 tput Data                                                                  |                         |  |
| $+ \times \oslash \otimes$                                                   |                         |  |
| Object Type                                                                  |                         |  |
|                                                                              |                         |  |
| Metric Please select a metric fo<br>Label<br>Unit<br>Maximum<br>Color Method | v object types above x  |  |
| Metric Please select a metric for<br>Label                                   | vr object types above x |  |

1. Click on the Add Object Type (plus sign) to add an object type.

# Configure Top-N Widget - Virtual Machine

| dapter Type:All                    | × ~ | virtual machine      |
|------------------------------------|-----|----------------------|
| bject Type                         |     |                      |
| zure Virtual Machine               |     |                      |
| irtual Machine                     |     |                      |
| <mark>irtual Machine</mark> Folder |     |                      |
|                                    |     |                      |
|                                    |     |                      |
|                                    |     |                      |
|                                    |     |                      |
|                                    |     |                      |
|                                    |     |                      |
|                                    |     |                      |
|                                    |     |                      |
| ũĩ.                                |     | 3 <sup>3 items</sup> |

- 1. Type virtual machine into the Filter text field and hit the ENTER key on the keyboard.
- 2. Click on Virtual Machine in the list to select it.
- 3. Then click on the OK button.

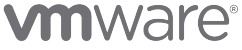

# Configure Top-N Widget - Metric

| > Configuration                   |                         |  |
|-----------------------------------|-------------------------|--|
| > Input Data                      |                         |  |
|                                   |                         |  |
| <ul> <li>Output Data</li> </ul>   |                         |  |
| [+] × ⊘ ⊗                         |                         |  |
| Object Type                       |                         |  |
| Virtual Machine                   |                         |  |
| Metric Please select a metric for | pr object types above x |  |
| Label                             |                         |  |
| Unit                              |                         |  |
| Maximum None                      |                         |  |
| Color Method                      |                         |  |
|                                   |                         |  |
|                                   |                         |  |
| > Output Filter                   |                         |  |
|                                   |                         |  |
| > Additional Columns              |                         |  |

1. Click anywhere inside the Metric text field in order to expose the filter option.

**vm**ware<sup>®</sup>

[330]

### Configure Top-N Widget - Virtual Disk Total Latency (ms)

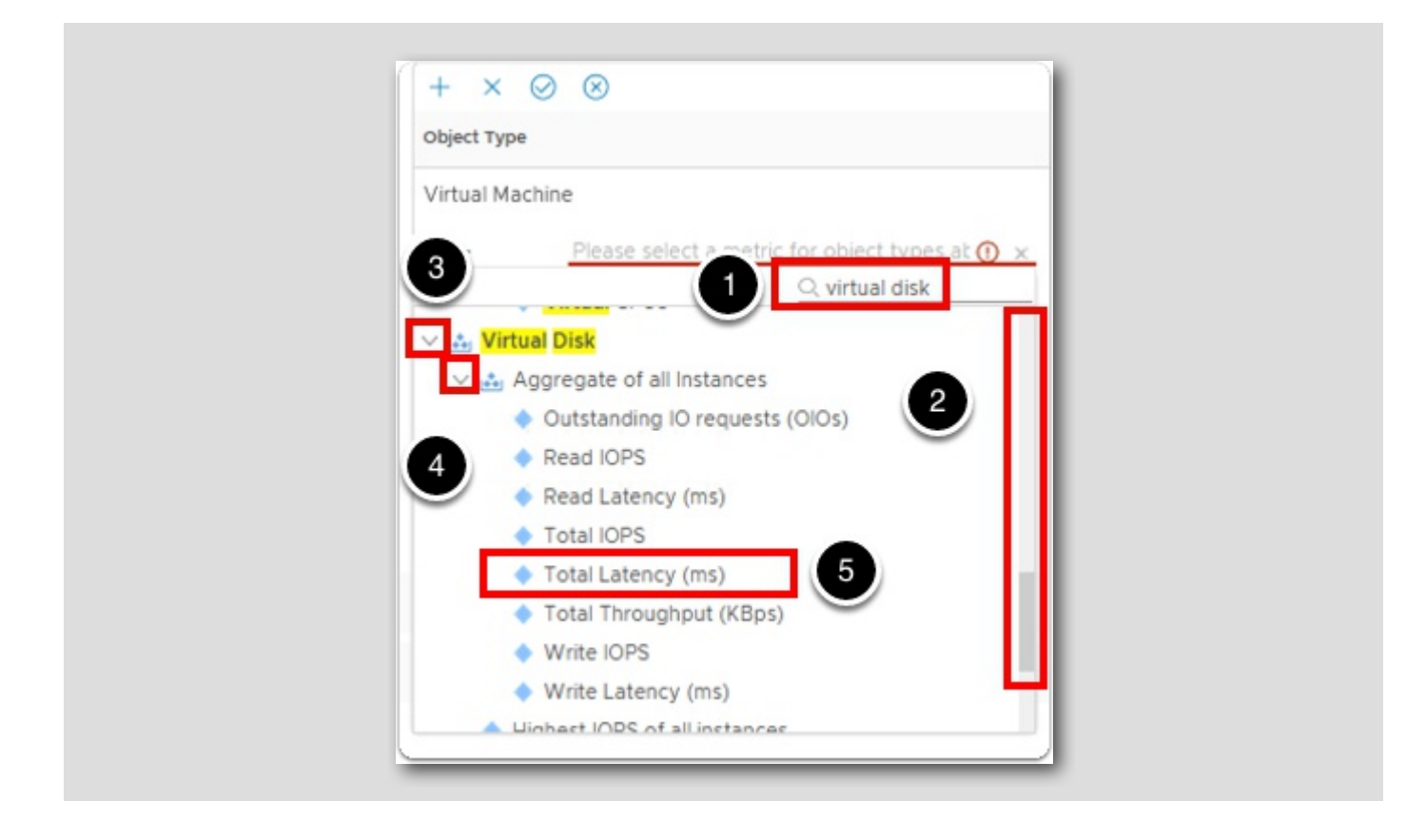

- 1. Type virtual disk: into the Metric text field and hit ENTER to filter for it.
- 2. Scroll Down to the bottom of the list to see Virtual Disk.
- 3. Click on the Chevron beside Virtual Disk to expand it.
- 4. Click on the Chevron beside Aggregate of all Instances to expand it (You may need to scroll down more in the list to see it).
- 5. Double-Click on Total Latency (ms).

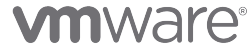

# Configure Top-N Widget - Virtual Disk Total Latency (ms) (Continued)

| Top-10 VMs with Disk Latency                                                                                   |  |
|----------------------------------------------------------------------------------------------------|--|
| > Configuration                                                                                                |  |
| > Input Data                                                                                                   |  |
|                                                                                                    |  |
| <ul> <li>Output Data</li> </ul>                                                                                |  |
| $+ \times \oslash \otimes$                                                                                     |  |
| Object Type                                                                                                    |  |
| Metric Virtual Disk:Aggregate all Instances Total I ×<br>Label Total Latency 1<br>Unit None ms<br>Color Method |  |
|                                                                                                    |  |
| 2 Additional Columns                                                                                           |  |
|                                                                                                    |  |

- 1. Type Total Latency for the Label.
- 2. Change the Unit to ms.
- 3. Expand Output Filter.

# Output Filter

| Top-10 VMs with Disk Latency       |             |
|------------------------------------|-------------|
| > Configuration                    |             |
| > Input Data                       |             |
|                                    |             |
| > Output Data                      |             |
| <ul> <li>Output Filter</li> </ul>  |             |
| Sasic                              |             |
| ₹ ⊗                                |             |
| > Collectors (Full Set) 🔒          |             |
| > Business Applications (Full Set) |             |
| > Adapter Types 🔒                  |             |
| > Adapter Instances 🖯              |             |
| ∨ Object Types 🔒                   |             |
| Active Directory (0)               |             |
| Active Directory Application (0)   |             |
| Active Directory Database (0)      |             |
| Advanced                           |             |
| > Additional Columns               |             |
|                                    | CANCEL      |
|                                    | CANCEL SAVE |

1. Expand Object Types.

# Output Filter (Continued)

| > Configuration                         |   |
|-----------------------------------------|---|
| > Input Data                            |   |
|                                         |   |
| > Output Data                           |   |
| <ul> <li>Output Filter</li> </ul>       |   |
| ⊗ Basic                                 | • |
| ₹ ⊗                                     |   |
| Velo Cloud Gateway (0)                  |   |
| Velo Cloud Gateway Application (0)      |   |
| Velo Cloud Gateway Processes (0)        |   |
| Velo Cloud Orchestrator (0)             |   |
| Velo Cloud Orchestrator Application (0) |   |
| Virtual Machine (23)                    |   |
| Virtual Machine Folder (7)              |   |
| VMC Organization (0)                    |   |
|                                         |   |
| Advanced                                | L |
| Additional Columns                      |   |

- 1. Scroll down until you see Virtual Machine in the Object Type list.
- 2. Single click on Virtual Machine Object Type.
- 3.Click SAVE

# Configure Object List

| · · · · · · · · · · ·    | /            |                 |                      |                  |                   |
|--------------------------|--------------|-----------------|----------------------|------------------|-------------------|
| Object List              |              |                 |                      | 2×               | 0? © ×            |
| Name                     | Adapter Type | Object Type     | Policy               | Collection State | Collection States |
| windows2019              | vCenter      | Virtual Machine | vSphere Solution's D | <b>~</b>         | •                 |
| aria-ops-logs            | vCenter      | Virtual Machine | vSphere Solution's D |                  | • • 🕛             |
| dentity-manager          | vCenter      | Virtual Machine | vSphere Solution's D | • •              | 00                |
| vCLS-60d30ce4-2d77-4340_ | vCenter      | Virtual Machine | vSphere Solution's D | A                | 0                 |

1. Scroll back up to the top of the dashboard.

2. Hover over the Object List widgent and click on the Edit Widget (pencil) icon when it appears.

## Configure Object List - Change Name

| 2                             |  |
|-------------------------------|--|
| Refresh Content On Off        |  |
| Refresh Interval 300 🗘 (ands) |  |
| Self Provider On              |  |

- 1. Type Virtual Machines into the Name text field.
- 2. Click on the On radio button to the right of Refresh Content.
- 3. Click on the **On** radio button to the right of Self Provider.
- 4. Click on the On radio button to the right of Auto Select First Row.

### Configure Object List - Output Filter

Virtual Machines Object List > Configuration > Input Data 1 Output Filter Basic 8 > Collectors (Full Set) 🙆 5 Applications (Full Set) yter Types 🤷 2 epter Instances 🙆 bject Types 🤷 Active Directory (0) Active Directory Database (0) Active Directory DFS Replication (0) Active Directory DFSN (0) Active Directory DNS (0)

#### 1. Click on Output Filter.

2. Then click on the arrow next to Object Types to expand its menu.

# **vm**ware<sup>®</sup>

[337]

## Configure Object List - Virtual Machine

|                                                               | Belle and the second second second second second second second second second second second second second second |   |
|---------------------------------------------------------------|----------------------------------------------------------------------------------------------------|---|
| > Configuration                                               |                                                                                                    |   |
| > Input Data                                                  |                                                                                                    |   |
|                                                               |                                                                                                    |   |
| <ul> <li>Output Filter</li> </ul>                             |                                                                                                    |   |
| S Basic                                                       |                                                                                                    | - |
| Velo Cloud Orchestrator (0)                                   |                                                                                                    |   |
| Velo Cloud Orchestrator Area tion (0)<br>Virtual Machine (23) |                                                                                                    |   |
| Virtual Machine Folder (7)                                    |                                                                                                    |   |
| VMC Organization (0)                                          |                                                                                                    |   |
| VMC Region (22)                                               |                                                                                                    |   |
| VMC Region Per Account (0)                                    |                                                                                                    |   |
| VMC World (1)                                                 |                                                                                                    |   |
| VMware Aria Automation (1)                                    |                                                                                                    |   |
| VMware Aria Operations Application (0)                        |                                                                                                    |   |
| Advanced                                                      |                                                                                                    |   |
| > Additional Columns                                          |                                                                                                    | 3 |
| Additional Columns                                            |                                                                                                    | 3 |

- 1. Drag the scroll bar down until we can see Virtual Machine in the drop-down list.
- 2. Then click on Virtual Machine.
- 3.Click SAVE.

## Save Dashboard

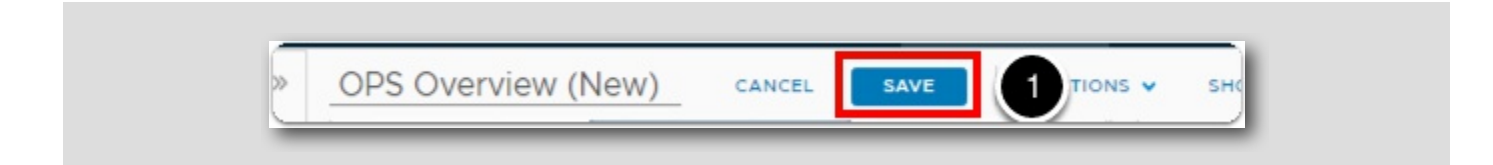

1. Click on the SAVE button to save our Dashboard.

# Review Dashboard

| Virtual Machines        |                 |                 |                          |                  |                                                                 | 1                                                                                                    |
|-------------------------|-----------------|-----------------|--------------------------|------------------|-----------------------------------------------------------------|----------------------------------------------------------------------------------------------------|
| Name                    | Adapter Type    | Object Type     | Policy                   | Collection State | Collection Status                                               |                                                                                                    |
| lev-project-rz5gx-4tgb2 | vCenter         | Virtual Machine | vSphere Solution's D     | ~ ~              | 00                                                              |                                                                                                    |
| ria-auto-config         | vCenter         | Virtual Machine | vSphere Solution's D     | ~ ~              | 00                                                              |                                                                                                    |
| vindows-0010            | vCenter         | Virtual Machine | vSphere Solution's D     |                  |                                                                 |                                                                                                    |
| nux-dev-0010            | vCenter         | Virtual Machine | vSphere Solution's D     | ~ ~              | 00                                                              |                                                                                                    |
| ibuntu-0008             | vCenter         | Virtual Machine | vSphere Solution's D     | ~~~              | 000                                                             |                                                                                                    |
| ria-auto                | vCenter         | Virtual Machine | vSphere Solution's D     |                  | 00                                                              |                                                                                                    |
| VM-RegionA              | esx-05a.corp We | orkipads        | No Issues                |                  | Haalth Trand                                                    | Health<br>Immediate issues                                                                           |
| ubun                    | tu-0008         |                 | 4                        |                  |                                                                 |                                                                                                    |
| Regi                    | onA01-L.        |                 |                          |                  | Why is health G<br>Health is based on t<br>the health score. Ch | bood?<br>he alert definitions you configure to impact<br>eck the triacered alerts for the configured |
|                         |                 |                 |                          |                  |                                                                 |                                                                                                    |
| op-10 VMs with CPU Cor  | itention        | Top-10          | /Ms with Memory Contenti | on               | Top-10 VMs with D                                               | bisk Latency                                                                                         |

#### 1. Drag the scroll bar all the way to the top of the new dashboard.

- 2. Drag the scroll bar in the Virtual Machines widget until you see ubuntu-0008.
- 3. Click on the the VM ubuntu-0008 to view the stats for that object (You may need to scroll down a little in the list of VMs to see it).
- 4. We now see that the three widgets (Object Relationship, Top Alerts and Health) now are populated with metrics related to the ubuntu-0008 virtual machine.
#### Review Dashboard (continued)

| Top-10 VMs with CPU  | Contention                  | Top-10 VMs with Memo  | ory Contention          | Top-10 VMs with Disk | Latency                     |
|----------------------|-----------------------------|-----------------------|-------------------------|----------------------|-----------------------------|
| CPU Contention ( % ) | Objects                     | Memory Contention (%) | Objects                 | Total Latency ( ms ) | Objects                     |
| 5.8                  | SupervisorControlPlaneVM (1 | 0                     | linux-dev-0011          | 44.7                 | dev-project-worker-libmm-51 |
| 3.8                  | dev-project-rz5gx-4tgb2     | 0                     | dev-project-rz5gx-4tgb2 | 39.1                 | dev-project-rz5gx-4tgb2     |
| 2.3                  | SupervisorControlPlaneVM (2 | 0                     | aria-auto-config        | 6.5                  | vCLS-7deae903-8442-4a11-b   |
| 2                    | SupervisorControlPlaneVM (  | 0                     | windows-0010            | 3                    | SupervisorControlPlaneVM (1 |
| 0.9                  | aria-ops-logs               | 0                     | linux-dev-0010          | 2.7                  | aria-ops-cp                 |
| 0.9                  | linux-dev-0011              | 0                     | ubuntu-0008             | 2.7                  | vCLS-9d0469c2-2397-4492-    |

- 1. Drag the scroll bar all the way to the bottom of the dashboard.
- 2. We see that we have the (3) Top-10 VMs widgets based on CPU Contention, Memory Contention and Disk Latency.

#### Lesson End

Congratulations, we have completed the lesson on Creating a New Custom Dashboard!

In this lesson, we created a brand new custom dashboard that contained an Object List of virtual machines that had relationships to all the other widgets. However, we did not create the relationship from the virtual machine in the Object List widget to the Top-N widgets. This ensures that no matter which virtual machine we selected from the Object List widget, the Top-N widgets will always show the Top-10 VMs with CPU contention, Memory contention and Disk latency.

#### Importing New Dashboards

In this lesson, we will learn how to import new dashboards into Aria Operations.

Perhaps you have multiple Aria instances and you need to import a dashboard that one of your teammates has created on a different Aria instance. This could be very useful and is very common when we have multiple Aria Operations instances or we have a Development instance that we use to develop and test our custom content.

We also have a great website to download and contribute cool dashboards we have made called the Dashboard Exchange. We can get to the VMware Aria Operations Sample Exchange quickly by visiting this site at https://aria.vmware.com/sample-exchange/vmware-aria-operations-sample-exchange

In this lesson, we'll highlight some downloadable community content that is available for use to use in vRealize Operations and we'll show how to access and import that content.

[341]

[342]

#### Dashboards

|                | * |               |  |
|----------------|---|---------------|--|
| A              |   | Dashboards    |  |
| ារ Home        |   | ☆ Home        |  |
| 🖒 Data Sources | > | 🙆 Manage      |  |
|                |   | + Create      |  |
| 🕼 Environment  |   | Q Search      |  |
| Visualize      | Ŭ | > 🏠 Favorites |  |
| Dashboards     |   | > () Recents  |  |
| Views          |   | > 🗅 All       |  |
| Reports        |   |               |  |
|                |   |               |  |

- 1. Expand Visualize.
- 2. Click on the Dashboards.

### VMware Aria Operations Sample Exchange

As we mentioned, we have a Dashboard Exchange that we can use to download community content. However, for this lab environment, we will use your browser to access that page instead of going through the Lab Environment UI due to firewall/proxy set up in the lab pod.

*Click here* to open the Aria Operations Sample Exchange in your browser.

[345]

Aria Operations Sample Exchange

[346]

# 

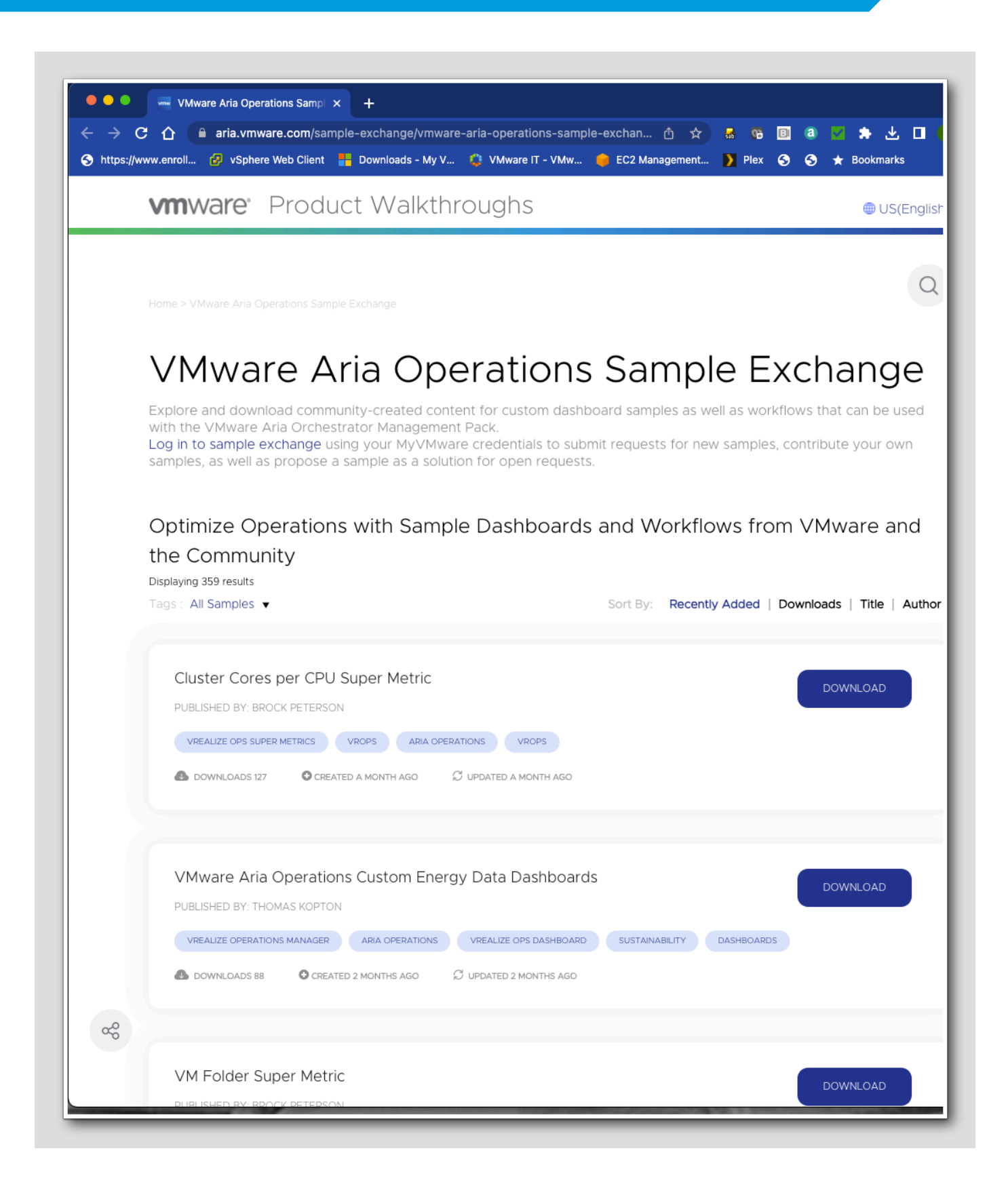

Everything in the Sample Exchange is community provided content and can be downloaded free of charge. If you login with your MyVMware account, you can also submit content that you've created to share with other users as well.

1. Hover over All Samples to show the different types of content that are available.

### Sample Types

[347]

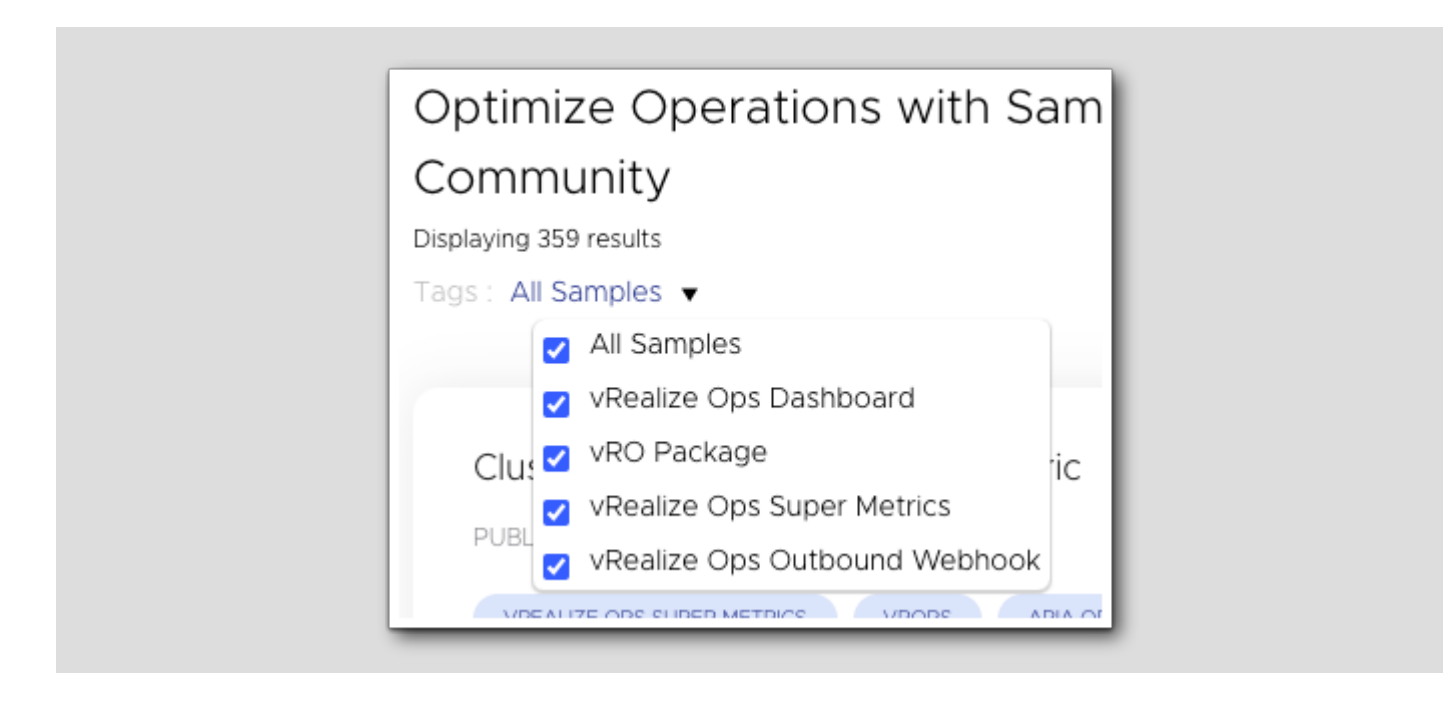

Here we can see the different types of content we can download from the sample exchange.

- vRealize Ops Dashboard Dashboards, as we have covered in previous lessons, are great ways to quickly see a summary of various parts of your environment. There are many great dashboards built-in to Aria Operations, but the customization options are endless and they can be easily modified to suit your needs.
- vRO Package Aria Orchestrator (vRO) packages can be used to further integrate Aria Operations into other products into the Aria Suite. For example, we can use a Aria Orchestrator package to allow us to assign a vRO workflow as a recommended action inside of a Aria Operations alert which greatly extends the capabilities of recommendations and/or automated actions inside of Aria Operations.
- vRealize Ops Super Metrics Super Metrics are a way to create custom metrics inside of Aria Operations to discover metrics about your environment that the built in metrics won't cover. Note, HOL-2201-09-CMP will cover these super metrics in more detail.
- vRealize Ops Outbound Webhook A webhook, which can also be called a HTTP push API, is a way for Aria Operations to provide other applications with data or information. The webhooks in the sample exchange provide examples of webhooks to some popular applications that you may want to receive data from Aria Operations.

#### Search for our Sample Dashboard

<text><text><text><text><section-header><section-header><section-header><text>

Let's search for a dashboard to use for this lesson.

1. Click the Search Icon on the sample exchange.

#### Search for Environment Summary Dashboard

Q environment summary dashboard Cancel × 1 SAMPLE EXCHANGE Displaying 3 search results Clean Executive Summary Dashboard PUBLISHED BY: MATT BRADFORD Home > sample-exchange > Clean Executive Summary Dashboard VMware Summary Dashboard PUBLISHED BY: BROCK PETERSON Home > sample-exchange > VMware Summary Dashboard VMware Environment Summary Dashboard V2 2 PUBLISHED BY: BROCK PETERSON Home > sample-exchange > VMware Environment Summary Dashboard v2

[349]

### **vm**ware<sup>®</sup>

In this example, we will be selecting a dashboard that we can use in a Network Operations Center (NOC) to give us a good high level visual overview about the health of our environment. This search will return several results - a count this is continually increasing as people add additional content to this community sample exchange.

- 1. In the search box, enter environment summary dashboard, and hit Enter.
- 2. Scroll down or use your browser's search function (Ctrl-F) to search for environment summary dashboard and select the

VMware Environment Summary Dashboard v2 once you find it.

Alternately, you can use this *direct link* to find the dashboard.

#### Download Dashboard

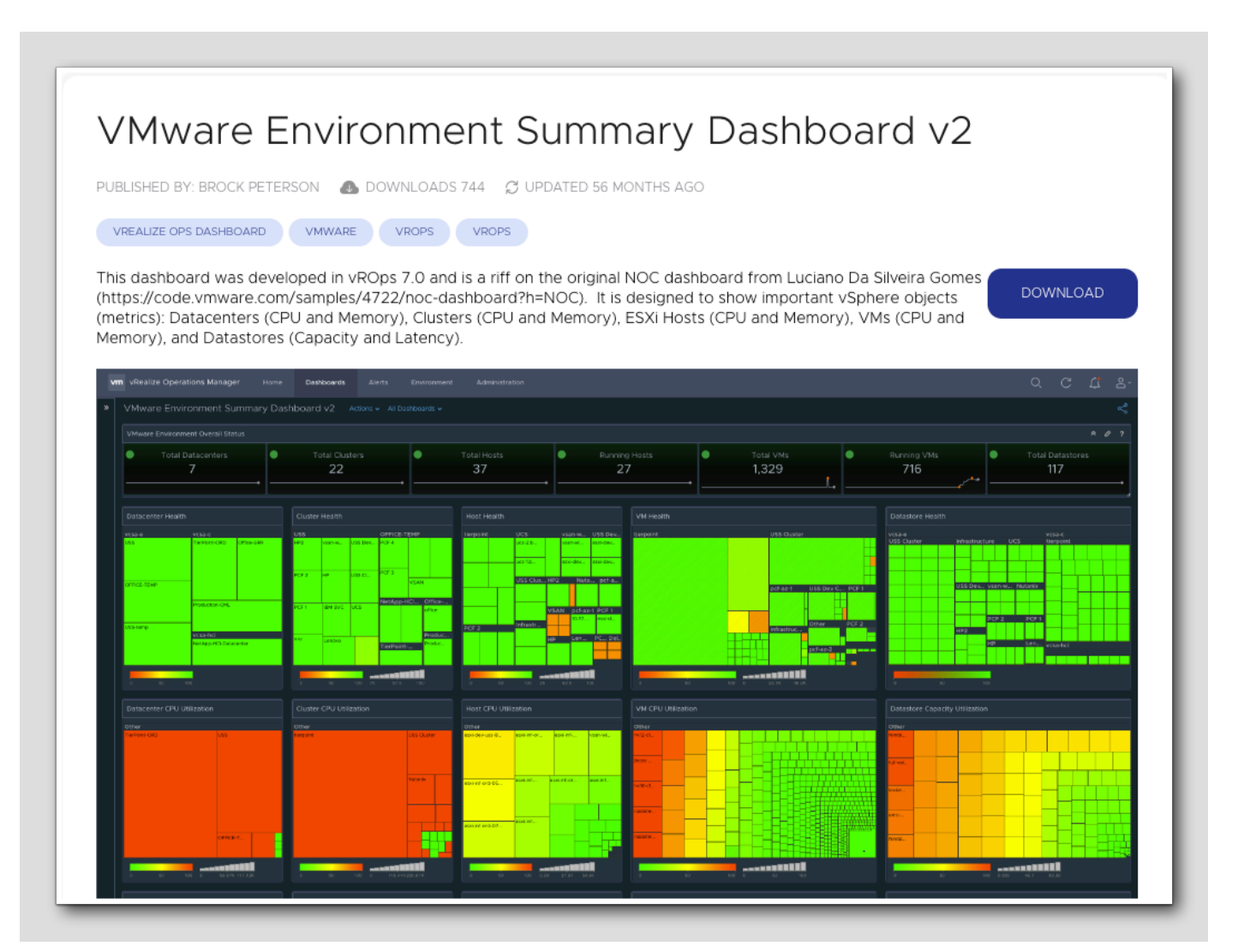

**m**ware<sup>®</sup>

[350]

On this page we can see details about the dashboard. Some dashboards samples will also include screenshots of the dashboard showing what data it will include.

1. If you wanted to download the dashboard file, you would click on the DOWNLOAD button. However, we already have a copy of the file in our lab pod.

You can download the file and view the json if you want to see how a dashboard is stored as code for portability.

#### Return to vRealize Operations

| 🗗 vCenter 🛛 🔤 Aria Au | tomation 🧧 | Aria Operations aria Operations for I |
|-----------------------|------------|---------------------------------------|
| vmw VMware Aria (     | Operations | Search for object or metric and more  |
|                       | ~          |                                       |
| A                     |            | Dashboards                            |
| ភៅ Home               |            |                                       |
| 🖒 Data Sources        | >          | <ul> <li>Manage</li> </ul>            |
| D. Caulonanaat        |            | + Create                              |
| U), Environment       |            | Q Search                              |
| Visualize             | ~          | > ☆ Favorites                         |
| Dashboards            |            | > (C) Recents                         |
|                       |            |                                       |

1. Return to the vRealize Operations Manager tab in your lab console.

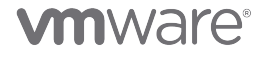

#### Manage Dashboards

vmw VMware Aria Operations «  $\ll$ Dashboards ☆ Home 2 🕑 Manage Data Sources > + Create D. Environment > Q Search Visualize r  $\vee$ > 🛱 Favorites > () Recents Dashboards > 🗅 All Views Reports

1. Click on Dashboards.

2. Click on Manage.

# **m**ware<sup>®</sup>

### Import Dashboard

|               | « Dashboards               |
|---------------|----------------------------|
| Dashboards    |                            |
| ☆ Home        |                            |
| 🙆 Manage      | Delete                     |
| + Create      | C : A Change Ov 2 jp       |
| Q Search      | Auto-rotate Dashboards     |
| › ☆ Favorites | A Manage Summary Dashboard |
| > () Recents  | Manage Dashboard Sharing   |

1. On the Dashboards page, click the bottom with **3 dots** to open the action menu.

2. Then click Import to start the import process.

# 

#### Browse to the Dashboard to import

# **vm**ware<sup>®</sup>

[354]

#### Import Dashboard File

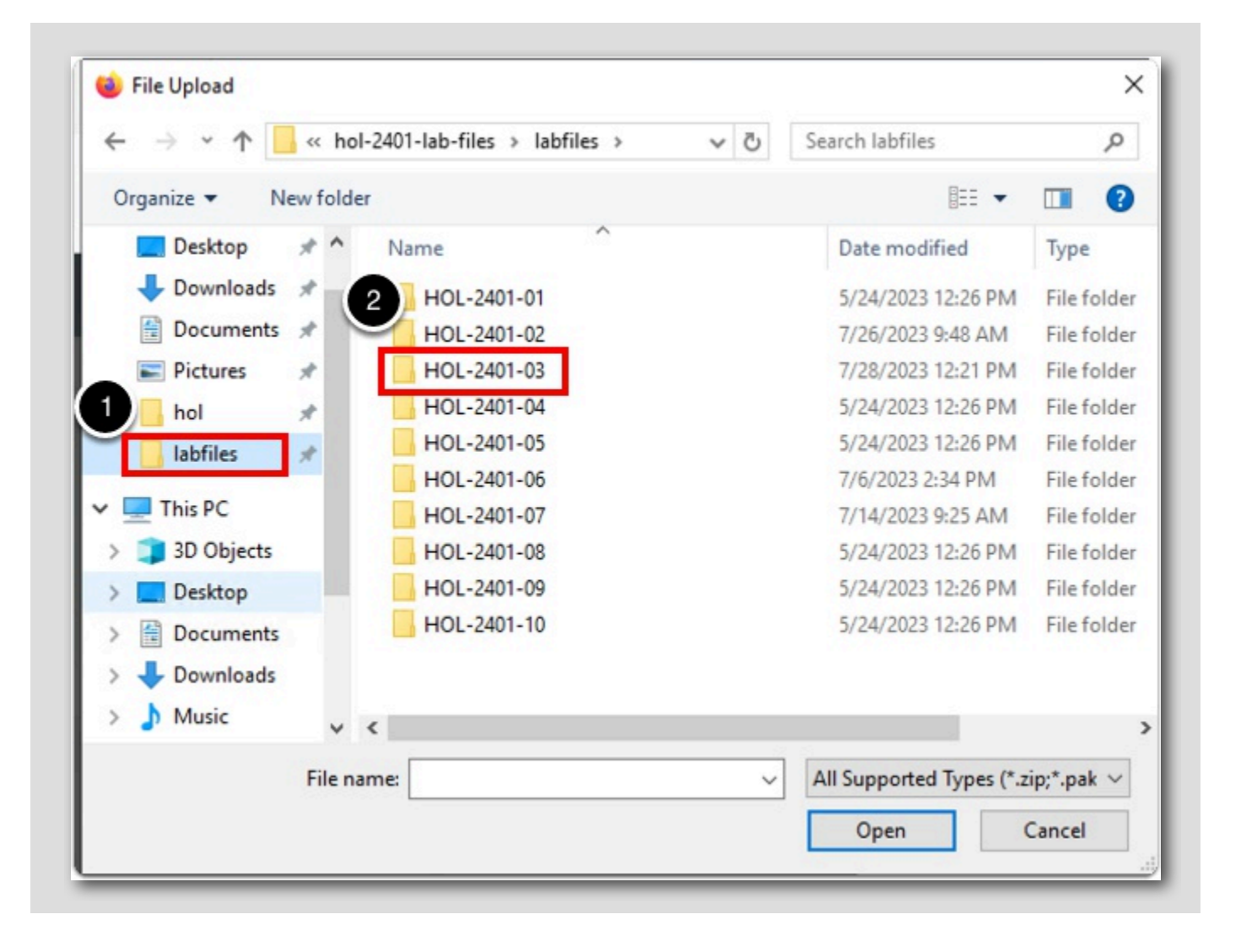

Note: We have already downloaded the dashboard file for you. It is in the Lab Files --> HOL-2401-03 --> Module 7 directory on your Main Console VM in the lab environment.

1. In the next window, click Lab Files

2. Double Click HOL-2401-03.

[355]

# 

#### Module 7

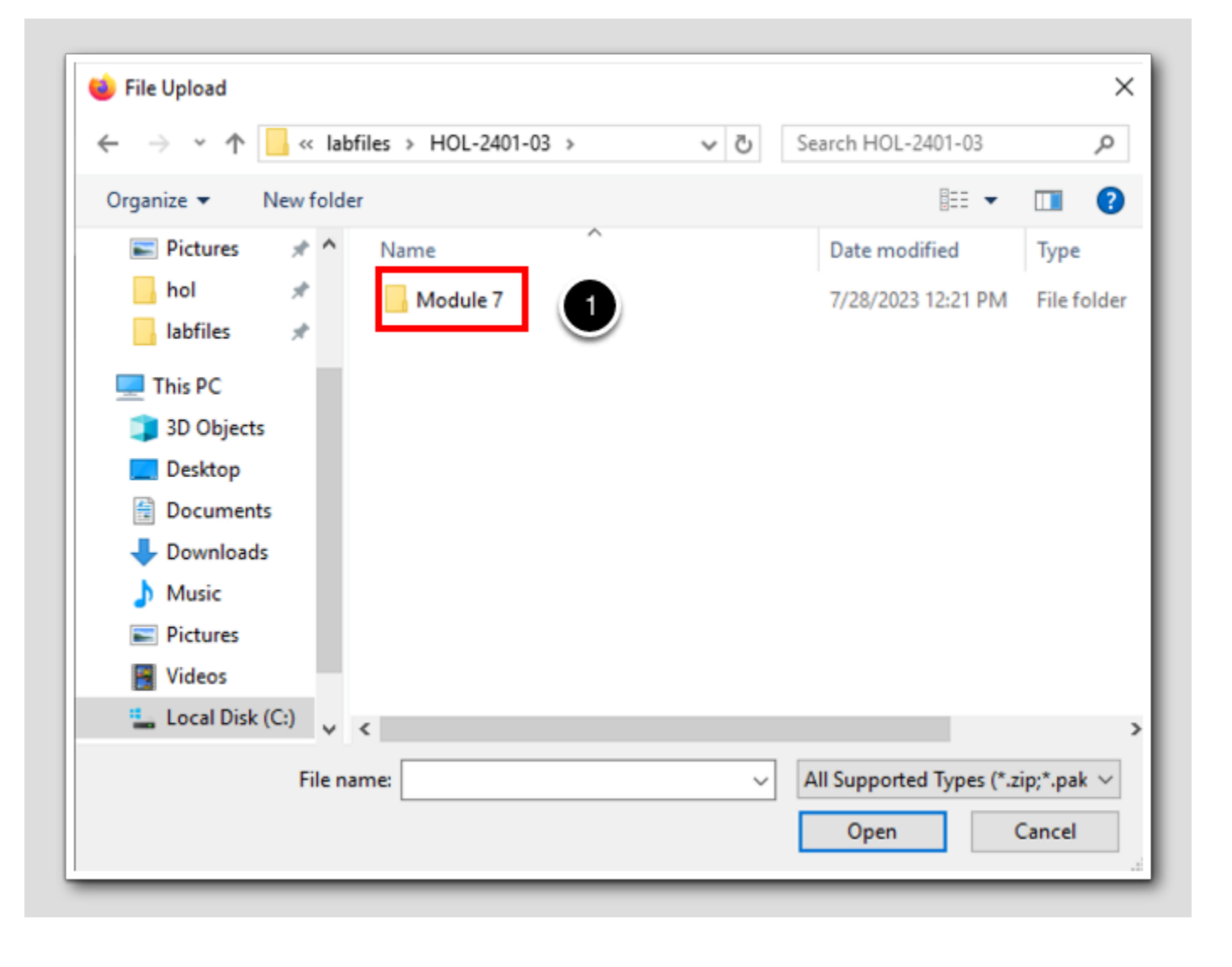

1. Double click on Module 7.

### Import Dashboard.json

| 🗉 File Upload                                                                                                    |                          | ×                |
|----------------------------------------------------------------------------------------------------|--------------------------|------------------|
| $\leftarrow$ $\rightarrow$ $\checkmark$ $\uparrow$ $\bullet$ HOL-2401-03 $\rightarrow$ Module 7 $\checkmark$ $\circlearrowright$ | Search Module 7          | Q                |
| Organize 🔻 New folder                                                                                                    | 833 <b>-</b>             |                  |
| hol 🖈 ^ Name                                                                                                    | Date modified            | Туре             |
| labfiles 🖈 🕕 dashboard.json                                                                                                    | 8/1/2023 10:57 AM        | JSON Source      |
| This PC                                                                                                    |                          |                  |
| 3D Objects                                                                                                    |                          |                  |
| Desktop                                                                                                    |                          |                  |
| Documents                                                                                                    |                          |                  |
| Downloads                                                                                                    |                          |                  |
| Music                                                                                                    |                          |                  |
| Pictures                                                                                                    |                          |                  |
| 🚰 Videos                                                                                                    |                          |                  |
| Local Disk (C:)                                                                                                    |                          |                  |
| i Network V <                                                                                                    |                          | >                |
| File name: 🗸 🗸                                                                                                    | All Supported Types (*.: | zip;*.pak $\sim$ |
|                                                                                                    | Open                     | Cancel:          |

1. Double click on the file Dashboard.json.

### Import

[358]

|                                             | RDOWSE             |
|---------------------------------------------|--------------------|
| dashboard.json                              | BROWSE             |
| The import process begins when you click on | the Import button. |
|                                             |                    |
| In case of a conflict:                      |                    |
| ○ Overwrite                                 |                    |
| <ul> <li>Rename</li> </ul>                  |                    |
| -                                           |                    |
|                                             |                    |
|                                             |                    |

1. Click IMPORT.

### Dashboard Imported Successfully

[359]

| Import Dashboard                                                                                    | 1 ×    |
|----------------------------------------------------------------------------------------------------|--------|
| Dashboard imported successfully.                                                                    |        |
| Select a Dashboard ZIP, PAK or JSON file to import                                                  | BROWSE |
| The import process b 2 when you click on the Import button. In case of a conflict: Overwrite Rename | 3      |
|                                                                                                    | DONE   |

1. Here was can see the dashboard was successfully imported.

2. Notice here also that we have the option to either overwrite any existing dashboards that may have the same name as what

you're importing. Or we can chose to rename the newly imported dashbord instead of overwriting existing content.

3. Click DONE to close this window.

#### Find our Imported Dashboard

[360]

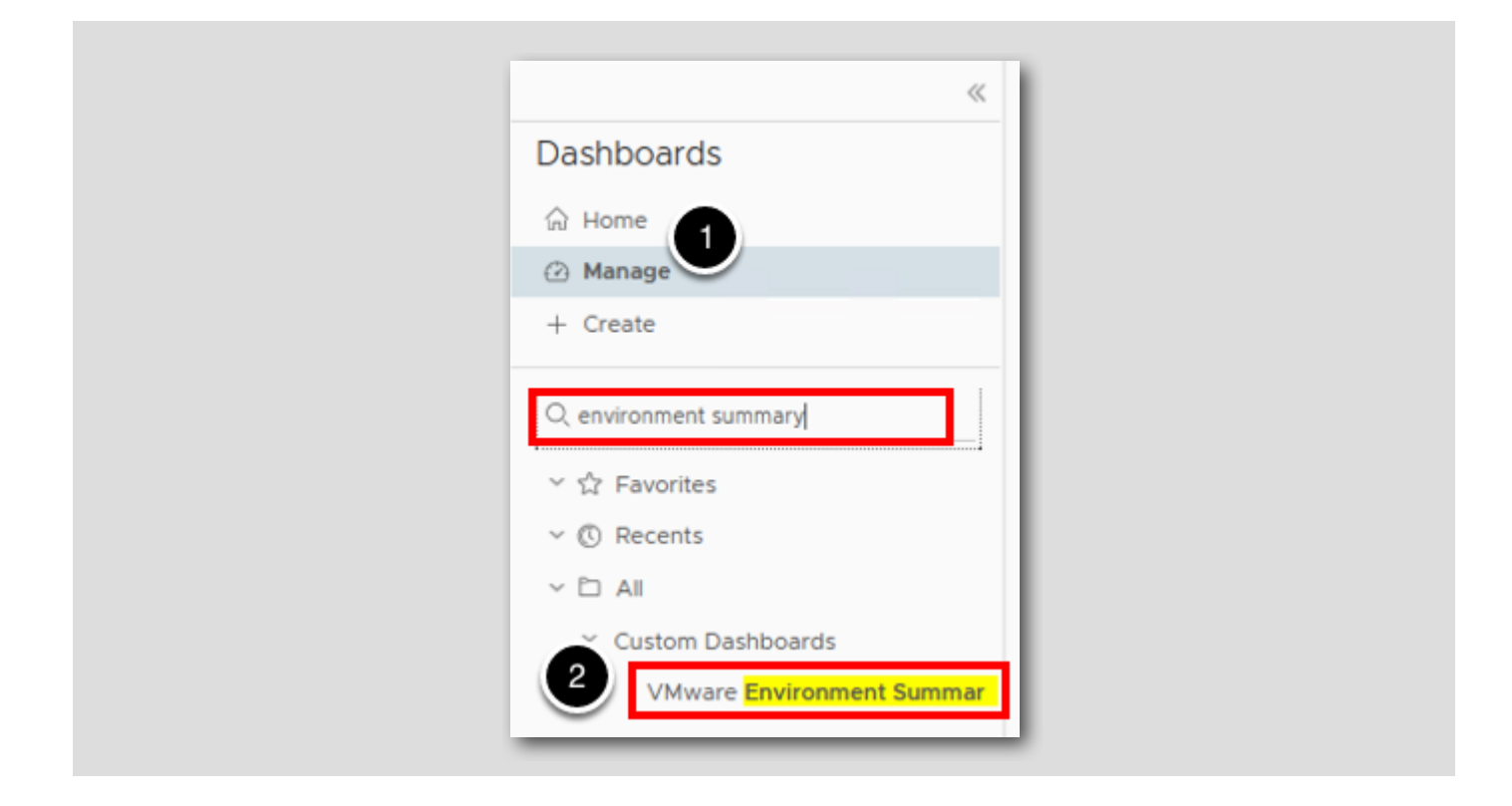

- 1. To find our imported dashboard, type environment summary in the search box and hit Enter.
- 2. Click on VMware Environment Summary Dashboard V2.

# **vm**ware<sup>®</sup>

### **Dashboard Actions**

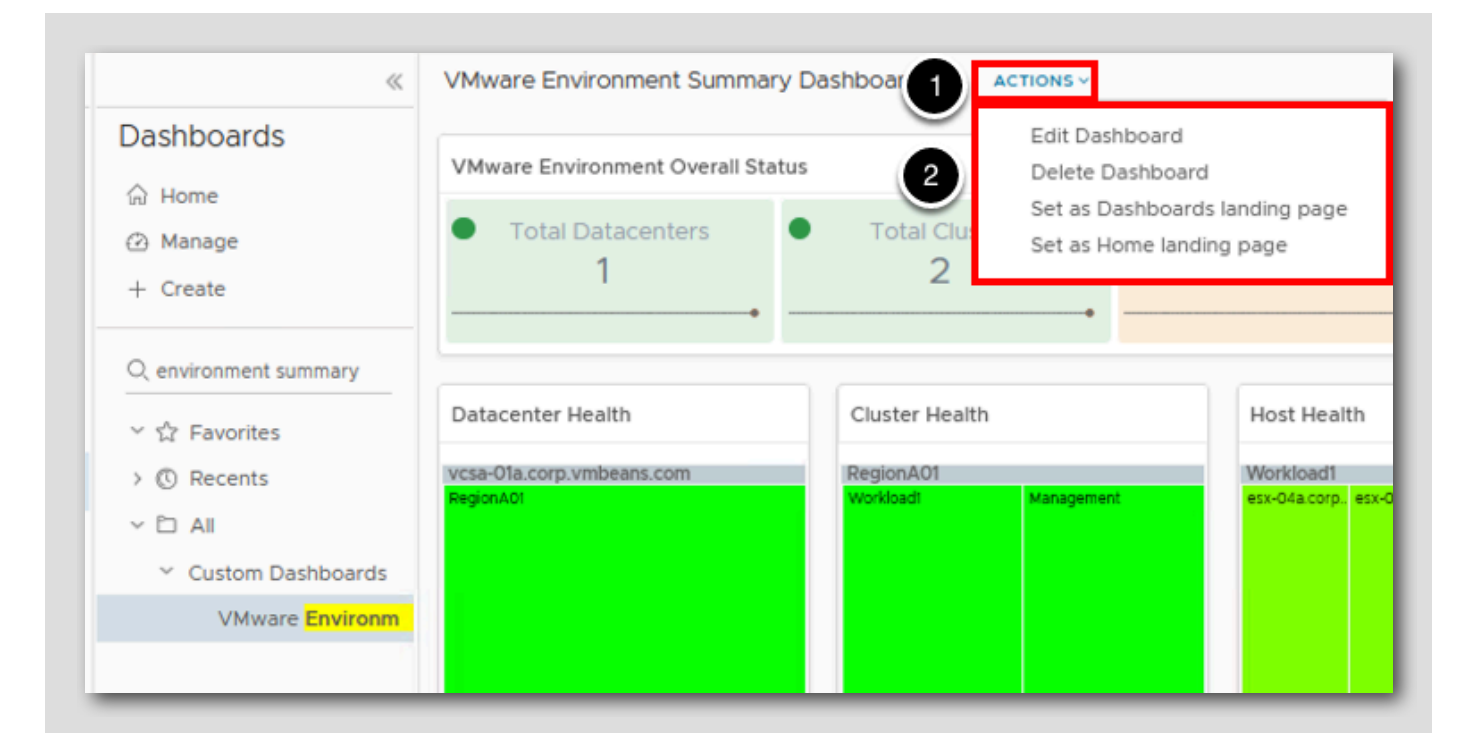

Now we can see our imported dashboard! As a final step, lets looks at some of the available options.

- 1. Select ACTIONS beside the dashboard name.
- 2. Here we can see the available options for this newly imported dashboard to further integrate it into our environment.

#### Lesson End

Congratulations, we have just completed the Importing Dashboards lesson.

In this lesson, we learned how to import dashboards into Aria Operations. We also learned about the Sample Exchange, which is a website where we can find some great ready-to-use content that we can use to easily extend the power of Aria Operations.

#### Sharing Dashboards

In this lesson, we will learn how to share the numerous dashboards available in Aria Operations.

There are several very useful options for administrators to share dashboards to other personnel in their company. Now we can share a dashboard using a URL that can be given to ANYONE in our organization and they don't even need to be able to access our Aria Operations environment. This is a super useful feature when we need to share performance or capacity information to others in the organization, but don't want them logging into our Aria Operations instance.

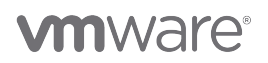

We will see that we can also set an expiration time frame for the shared dashboard to be available. This is also really useful when you just want to give someone a view into a specific portion of the infrastructure for a limited period of time.

We can also share a dashboard through an email just by selecting the correct SMTP instance we have already set up in Aria Operations and entering the email of the recipient you want to have your new dashboard. Like with the other sharing options, we can also put an expiration time frame for the email as well.

We can even embed the dashboard into any other web page by simply copying the HTML code provided and pasting it into any system like Confluence or our own internal intranet portal.

Group sharing is simply giving dashboard access to any group that currently is set up through the authentication source we already have configured in Aria Operations.

The final option gives us the ability to export the dashboard and move it to any other Aria Operations environment. This is very useful when we have multiple Aria Operations instances or we have a Development instance that we use to develop and test our custom content.

We have commonly seen the (NOC) Network Operations Center of an IT organization share dashboards on their large monitors in their NOC. They have created web pages that contain various bits of information from various monitoring systems in order to minimize the amount of monitors they have to have in the NOC. We can easily give them what they need by providing them an embedded link to the dashboard in which they can embed into their existing web portal. That way they don't have to add an additional monitor to house the Aria Operations dashboard. We will use this scenario in this lesson to learn how to share out the VMware Environment Summary Dashboard to them.

#### Dashboards

[364]

|     |                    | « | 4                    |
|-----|--------------------|---|----------------------|
| ଜ   | Home               |   | Dashboards<br>☆ Home |
| Ô   | Data Sources       | > | Manage               |
| 0   |                    |   | + Create             |
| ШR  |                    | ) | Q Search             |
| N   | Visualize          | ~ | > ☆ Favorites        |
| Г   | Dashboards         | 6 | > () Recents         |
| 1   | Views              |   |                      |
|     | Reports            |   |                      |
| 0   | Troubleshoot •     | > |                      |
| ij. | Optimize           | > |                      |
| ē   | Plan               | > |                      |
| 0   | Configure          | > |                      |
|     | Automation Central |   |                      |
| 00  | Administration     |   |                      |

- 1. Expand Visualize.
- 2. Click on Dashboards.

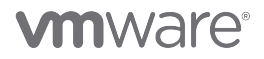

# 

#### VMware Environment Summary Dashboard

vmw VMware Aria Operations \* ~ Dashboard' ☆ Home ☆ Home 🕑 Manage Data Sources > + Create D Environment > 2 Q ops overview Visualize  $\sim$ ~ ☆ Favorites ~ ( Recents Dashboards 3 ~ 🗅 All Views Ops Overview (New) Reports Troubleshoot • > 🪀 Optimize > 🖻 Plan > Configure 03 > Automation Central & Administration <> Developer Center

[365]

# 

In our example, we want to share a dashboard with the (NOC) Network Operations Center, so lets go to the Environment Summary dashboard.

#### 1. Click on Manage.

- 2. In the search bar type ops overview.
- 3. Then click on Ops Overview (New).

#### Ops Overview (New) Dashboard Review

[366]

| Virtual Machines             |                                          |                 |                        |                  |                                            |                      |        |
|------------------------------|------------------------------------------|-----------------|------------------------|------------------|--------------------------------------------|----------------------|--------|
| Name                         | Adapter Type                             | Object Type     | Policy                 | Collection State | Collection Status                          |                      |        |
| windows2019                  | vCenter                                  | Virtual Machine | vSphere Solution's D   |                  | 0                                          |                      |        |
| aria-ops-logs                | vCenter                                  | Virtual Machine | vSphere Solution's D   | * *              | 00                                         |                      |        |
| dentity-manager              | vCenter                                  | Virtual Machine | vSphere Solution's D   | ~ ~              | 00                                         |                      |        |
| vCLS-60d30ce4-2d77-4340      | vCenter                                  | Virtual Machine | vSphere Solution's D   | ~                | 0                                          |                      |        |
| SupervisorControlPlaneVM (3  | ) vCenter                                | Virtual Machine | vSphere Solution's D   | ~ ~              | 00                                         |                      |        |
| SupervisorControlPlaneVM (1) | vCenter                                  | Virtual Machine | vSphere Solution's D   | ~ ~              | 00                                         |                      |        |
|                              |                                          |                 |                        |                  |                                            | 1 - 21 of 21 items   |        |
| Object Relationship          |                                          | Top Alerts      |                        |                  | Health                                     |                      |        |
| Templates                    | VM-RegionA<br>\$2019<br>\$2019<br>\$01-1 |                 | No issues              |                  | Health Tree<br>Why is<br>Health<br>the hea | thealth Good?        | impact |
| Top-10 VMs with CPU Cont     | ention                                   | Top-10 VMs      | with Memory Contention | on               | Top-10 VI                                  | Ms with Disk Latency |        |
|                              |                                          |                 |                        |                  |                                            |                      |        |

To recap this scenario, the NOC personnel want to have the new Ops Overview (New) Dashboard in the NOC at all times so they can monitor the troublemaking virtual machines after hours. We need to share this dashboard with them, but remember they have a web portal that they use. Therefore, we will need to provide them the embedded link that they can simply add to their existing web portal.

# **M**ware<sup>®</sup>

#### Share Dashboard

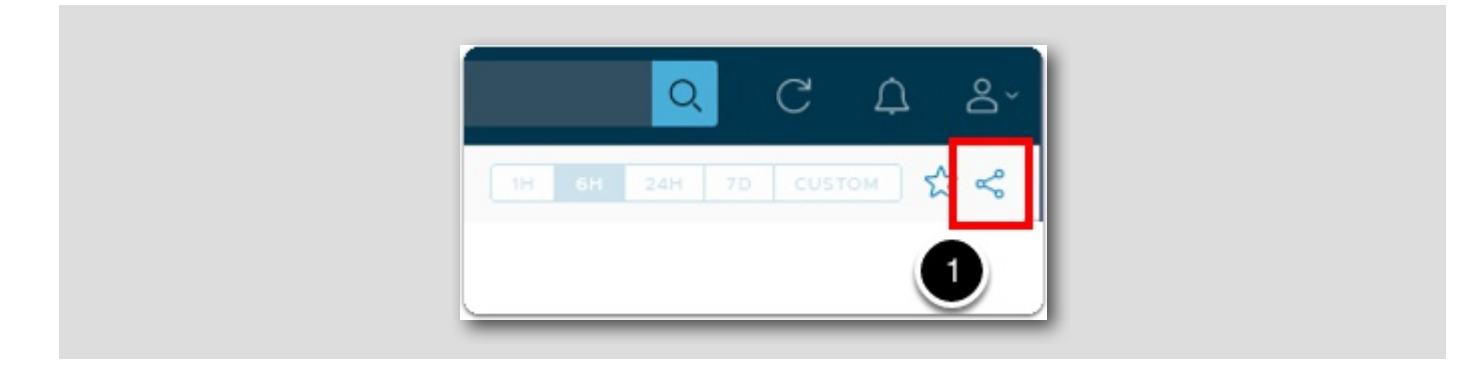

1. Click on the Share Dashboard (three connected circles) icon in the upper right-hand side of the VMware Environment Summary Dashboard.

### **vm**ware<sup>®</sup>

#### Share Dashboard - URL

| æ                                |                    |                                | R                  | 6                                                                                                    |  |
|----------------------------------|--------------------|--------------------------------|--------------------|----------------------------------------------------------------------------------------------------|--|
| URL                              | EMAIL              | EMBED                          | GROUPS             | EXPORT                                                                                                    |  |
| Generate Nev                     | v Link             |                                |                    | _                                                                                                    |  |
| Expiry: 1Day                     | ✓ http             | s://vr-operations.co           | rp.local/ui?t=brnr | 15ij COPY LINK                                                                                                    |  |
|                                  |                    |                                |                    |                                                                                                    |  |
| Existing Links                   |                    | 1                              | and the star       | and the state of the state of t |  |
| Existing Links                   |                    | Expiry 🤟                       | Creation Time      | e Expire Time                                                                                                    |  |
| Existing Links                   | active URL links t | Expiry ↓<br>for this dashboard | Creation Time      | e Expire Time                                                                                                    |  |
| Existing Links                   | active URL links   | Expiry ↓                       | Creation Time      | e Expire Time                                                                                                    |  |
| Existing Links Link There are no | active URL links t | Expiry ↓                       | Creation Time      | e Expire Time                                                                                                    |  |

In this example we can simply create a URL to provide to anyone so they can view the dashboard. For Link Expiry, we have the options to select (1) Day, (1) Week, (1) Month, (3) Months and Never Expire. We see that the link to the dashboard is already filled in. We would then click on the COPY LINK button to copy it to the computer's clipboard allowing us to copy it into a file, email, etc.

**vm**ware<sup>®</sup>

HANDS-ON LABS MANUAL | 314

#### Share Dashboard - Email

|               |                   |       | ٣<br>٣ |        |  |
|---------------|-------------------|-------|--------|--------|--|
| URL           | EMAIL             | EMBED | GROUPS | EXPORT |  |
|               |                   |       |        |        |  |
| Link Expiry:  | 1 Day 🗸 🗸         | -     |        |        |  |
| SMTP Instand  | e: HOL mailserver |       | ~      |        |  |
| Enter email a | Idrace            |       | SEN    | D      |  |

In this example, we want to send the dashboard link to someone via an email address directly from the Aria Operations interface. As a note, we won't actually be sending the link to the dashboard to an email address. We will just run through the steps as though we are going to.

1. Click on the EMAIL icon to select email as an option to send the link.

Again, we have the options to select (1) Day, (1) Week, (1) Month, (3) Months and Never Expire. In this lab environment, we do not have an SMTP instance configured. In a production environment, we would configure this with the company email server information by clicking on the CONFIGURE button if it wasn't already configured within Aria Operations. Then we would type the email address of the individual we are sending the link to. Finally, we would click the SEND button to send the email with the link to the dashboard to the receiver.

**vm**ware<sup>®</sup>

[369]

#### Share Dashboard - Embed

[370

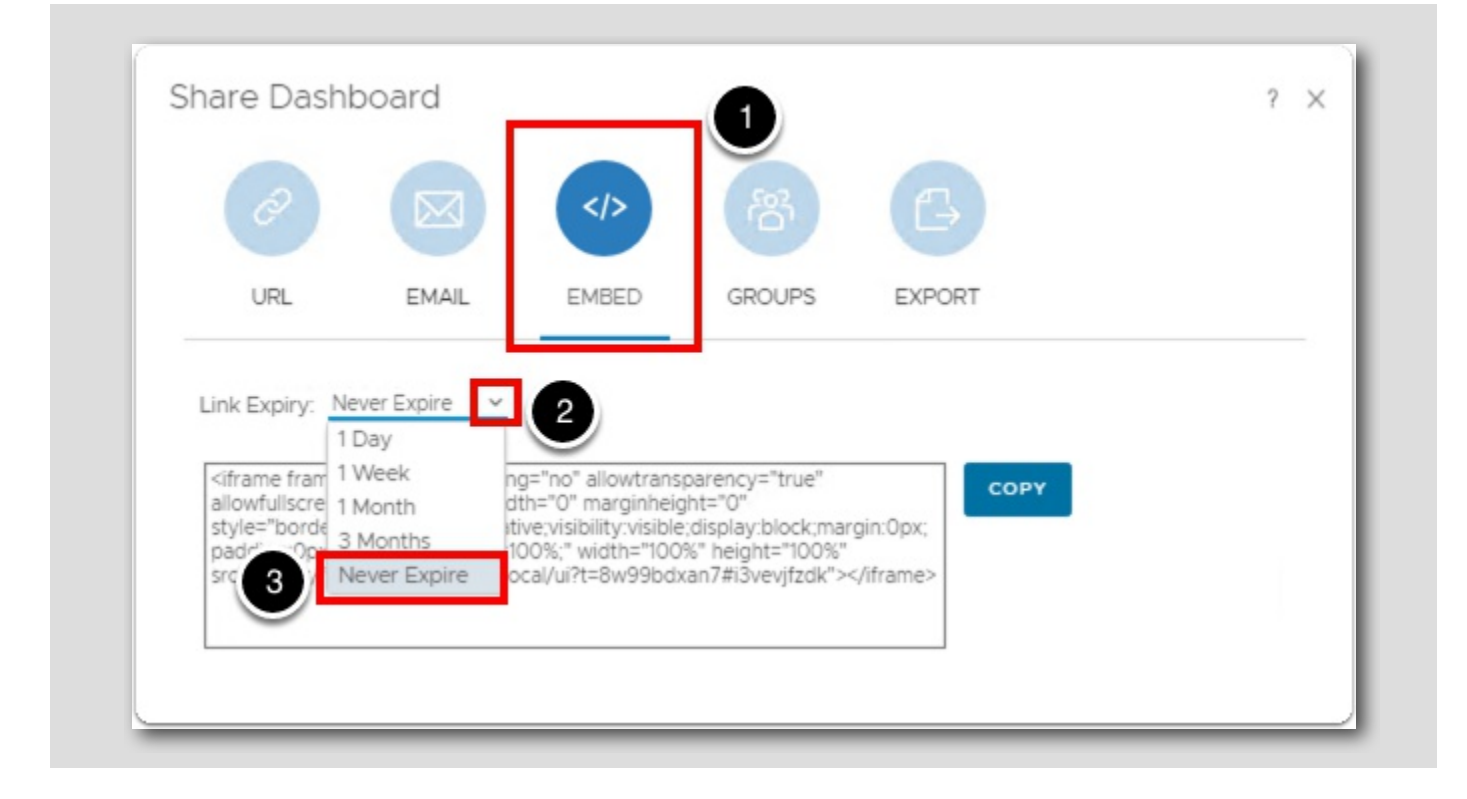

In the introduction of this lesson, we discussed the scenario of the (NOC) Network Operations Center having a web page that they wanted to embed the Ops Overview (New) Dashboard in. We will now go through the steps associated to accomplish providing them the embedded dashboard.

- 1. Click on the EMBED icon in the Share Dashboard pop-up window. We want this selection since they want the dashboard
- included in their existing web portal in the NOC.
- 2. Next click on the **arrow** next to **Link Expiry**: to expand its drop-down menu.
- 3. Click on Never Expire since we want this for the NOC and do not want their access to expire.

### Share Dashboard - Copy to Clipboard

| URL                                                                   | EMAJL EMB                                             | ED GROUPS                                                                                   | EXPORT                  |
|-----------------------------------------------------------------------|-------------------------------------------------------|---------------------------------------------------------------------------------------------|-------------------------|
| style="border:none;p<br>padding:0px;width:10<br>src="https://yr-opera | osition:relative;visibility<br>00%;height:100%;" widt | y::integrit= 0<br>/:visible;display:block;n<br>h="100%" height="100<br>v99bdyap7#i3vevifzdk | nargin:0px;<br>%"<br>"> |
| src="https://vr-opera                                                 | tions.corp.local/ui?t=8v                              | v99bdxan7#i3vevjfzdk                                                                        | ">                      |

- 1. Click on the COPY button.
- 2. We see that by clicking the COPY button, that the embedded link has been successfully copied to the clipboard. It is now ready to be copied into an email or some other method in which we can provide the NOC the link to use in their web portal.

#### Share Dashboard - Groups

|               |                   |                 | 踏        |        |  |
|---------------|-------------------|-----------------|----------|--------|--|
| URL           | EMAIL             | EMBED           | GROUPS   | EXPORT |  |
| Allow dashboa | ard access to the | following group | s        |        |  |
| Group         | Everyone          |                 | <b>2</b> |        |  |
|               | 0                 |                 |          |        |  |
|               |                   |                 |          |        |  |

In this example, we need to authorize only a previously established security group in Aria Operations access to this dashboard. Currently the Everyone group has access to this dashboard.

- 1. Click on the GROUPS icon in the pop-up window.
- 2. Click on the arrow to the left of the INCLUDE button. We see that we only have two options configured in this environment.
  - This list will vary from one environment to another based on what groups have been configured within Aria Operations.

We would then click on the INCLUDE button to give this group(s) access to the dashboard.

# **M**ware<sup>®</sup>

[372]

#### Share Dashboard - Export

| Ø               |               |            | 番               | G      |
|-----------------|---------------|------------|-----------------|--------|
| URL             | EMAIL         | EMBED      | GROUPS          | EXPORT |
| Click To Export | Dashboard Con | figuration | <sup>50</sup> 2 | )      |

Remember, this Ops Overview (New) dashboard we are currently in is a custom dashboard is not a default out-of-the-box dashboard. We want to export this dashboard because we have another instance of Aria Operations in a (DR) Disaster Recovery datacenter and want to have the same dashboard in that instance as well. So we need to export the dashboard and then import it into the instance in the DR datacenter.

- 1. Click on the EXPORT button in the pop-up window.
- 2. Then click on the GO button to export it into a ZIP file format.

#### Share Dashboard - Download File

[374]

| Dashboard-2023-07-27 06-48-5 | 3 PM.zip | _ |
|------------------------------|----------|---|
| Completed — 2.1 KB           |          |   |
|                              |          | _ |
| Show all downloads           |          |   |

We see that it will download the dashboard as a ZIP file. We could then copy this ZIP file over the DR site and then import it into that Aria Operations instance.

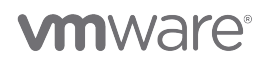

[373]

#### Share Dashboard - Exit

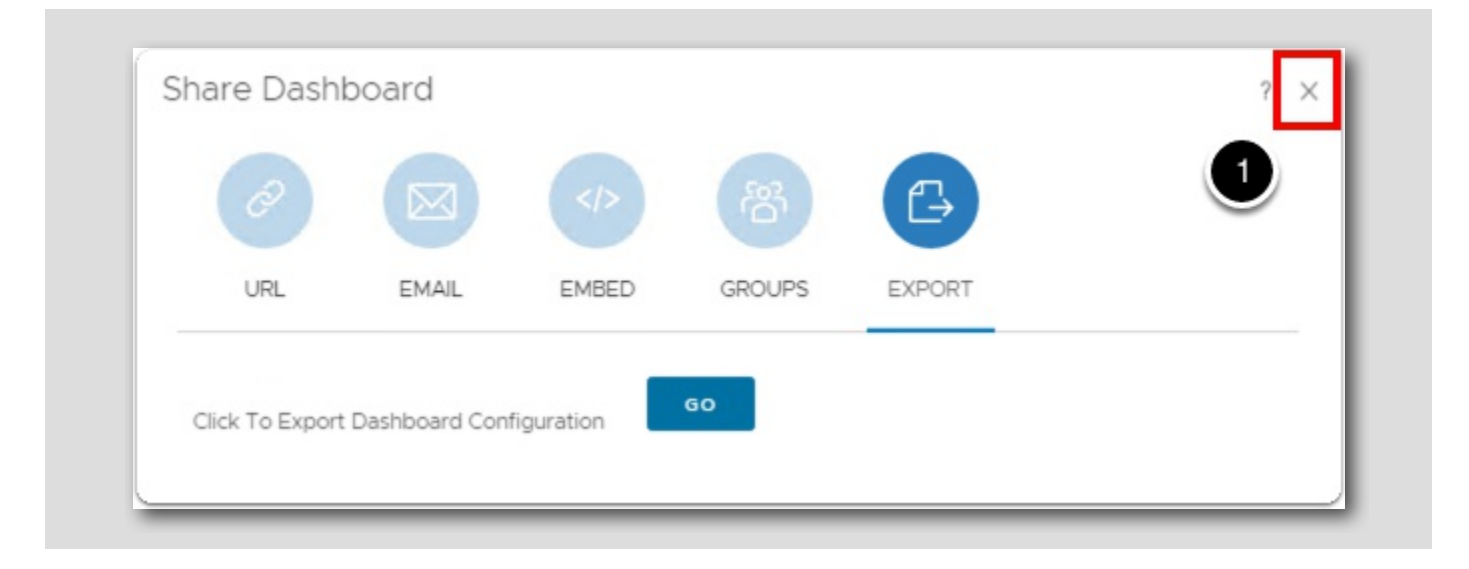

That's it, we have gone through all the options for sharing dashboards in Aria Operations!

1. Click on the X in the upper right-hand corner of the Share Dashboard pop-up window to close it.

#### Lesson End

Congratulations, we have just completed the Sharing Dashboards lesson which is the last lesson of Creating and Managing Dashboards!

In this lesson, we learned how to share Aria Operations dashboards through various methods. We can share them via a URL, Email, Embedded file, Groups or Export the dashboard to import into another instance of Aria Operations.

#### Conclusion

In this module, cloned an existing Dashboard, built a Dashboard from scratch and learned how to share Dashboards with other groups.

#### You've finished the module

Congratulations on completing the lab module.

For more information on getting started with Aria Operations, see the VMware Aria Operations: Journey to Success guide at the VMware Apps & Cloud Management Tech Zone.

#### From here you can:

- 1. Click to advance to the next page and continue with the next lab module
- 2. Open the TABLE OF CONTENTS to jump to any module or lesson in this lab manual
- 3. End your lab and come back and start it again in the future

### **vm**ware<sup>®</sup>

### Module 8 - Enhancing depth of VMware Aria Operations with Super Metrics (15 minutes) Basic

### Introduction

The Troubleshooting Workbench is where you perform advanced troubleshooting tasks on an alert that triggered on an object. You can investigate both known and unknown issues in VMware Aria Operations. It was specifically designed to focus in and out of an object to quickly identify if there is an issue with a specific object or, by providing the ability to zoom out the scope, to see if there is a systemic issue within the infrastructure.

🖭 🔎 📦

×

#### Log in to Aria Operations

We will log in to a live instance of Aria Operations running in this lab.

#### Open the Firefox Browser from the Windows Task Bar

If the browser is not already open, launch Firefox.

1. Click the Firefox icon in the Windows Quick Launch Task Bar at the bottom of the screen.

#### Navigate to Aria Operations

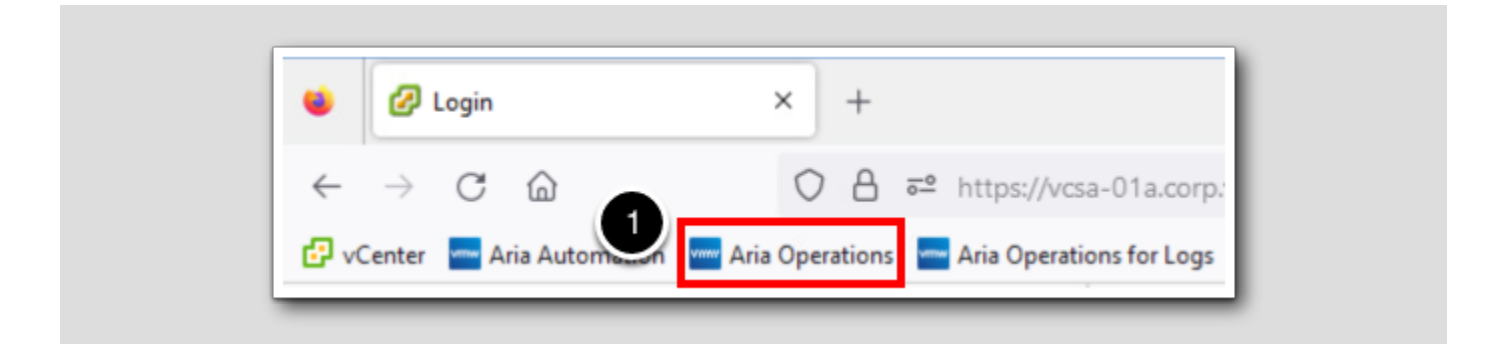

1. Click the Aria Operations bookmark in the bookmarks toolbar.

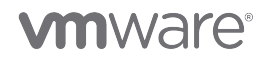

#### Log in to Aria Operations

[384]

|   | <b>vm</b> ware <sup>®</sup>              |
|---|------------------------------------------|
|   | Welcome to<br>VMware Aria<br>Operations~ |
|   | vIDMAuthSource   User name               |
| 2 | REDIRECT                                 |

Aria Operations is integrated with VMware Workspace ONE Assist (also known as VMware Identity Manager) in this lab. This integration is listed as vIDMAuthSource in our live lab environment.

vIDMAuthSource may be pre-selected as the default identity source. If it is not, then you will need to select it.

- 1. Click the drop-down arrow and select vIDMAuthSource if it is not already selected.
- 2. Click **REDIRECT** to be taken to the authentication page.

#### VMware Identity Manager Login

[385]

| <u></u>                           |  |
|-----------------------------------|--|
| Workspace ONE"                    |  |
| username<br><mark>holadmin</mark> |  |
| password                          |  |
| corp.vmbeans.com                  |  |
| Sign in<br>Forgot password?       |  |
| Change to a different domain      |  |
|                                   |  |

VMware Identity Manager acts as the identity provider for the Active Directory authentication source in this lab.

Credentials for the default user, holadmin, have already been provided.

1. Click Sign in

#### Understanding Hierarchical Relationships in Aria Operations

[386]

Before we jump into creating super metrics, it is first important to understand that Aria Operations maintains several hierarchical relationship trees. And whenever you install additional management packs for extensibility, each management pack will add at least one additional hierarchy in Aria Operations.

This is important to understand in the context of super metrics because unless you are creating a new metric on an object or object type

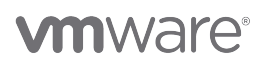
that is based only on metrics from that same object/object type you will need to know where in the hierarchy the related object types are. For example, in the vSphere Hosts and Clusters hierarchy, a virtual machine is a child of a host. If you want to create a super metric for hosts that shows the average CPU usage across all virtual machines that are running on a given host, you need to write your super metric formula with the proper syntax to look one level down from the host to the virtual machines for the metric inputs to the super metric.

#### vSphere Hosts and Clusters Hierarchy

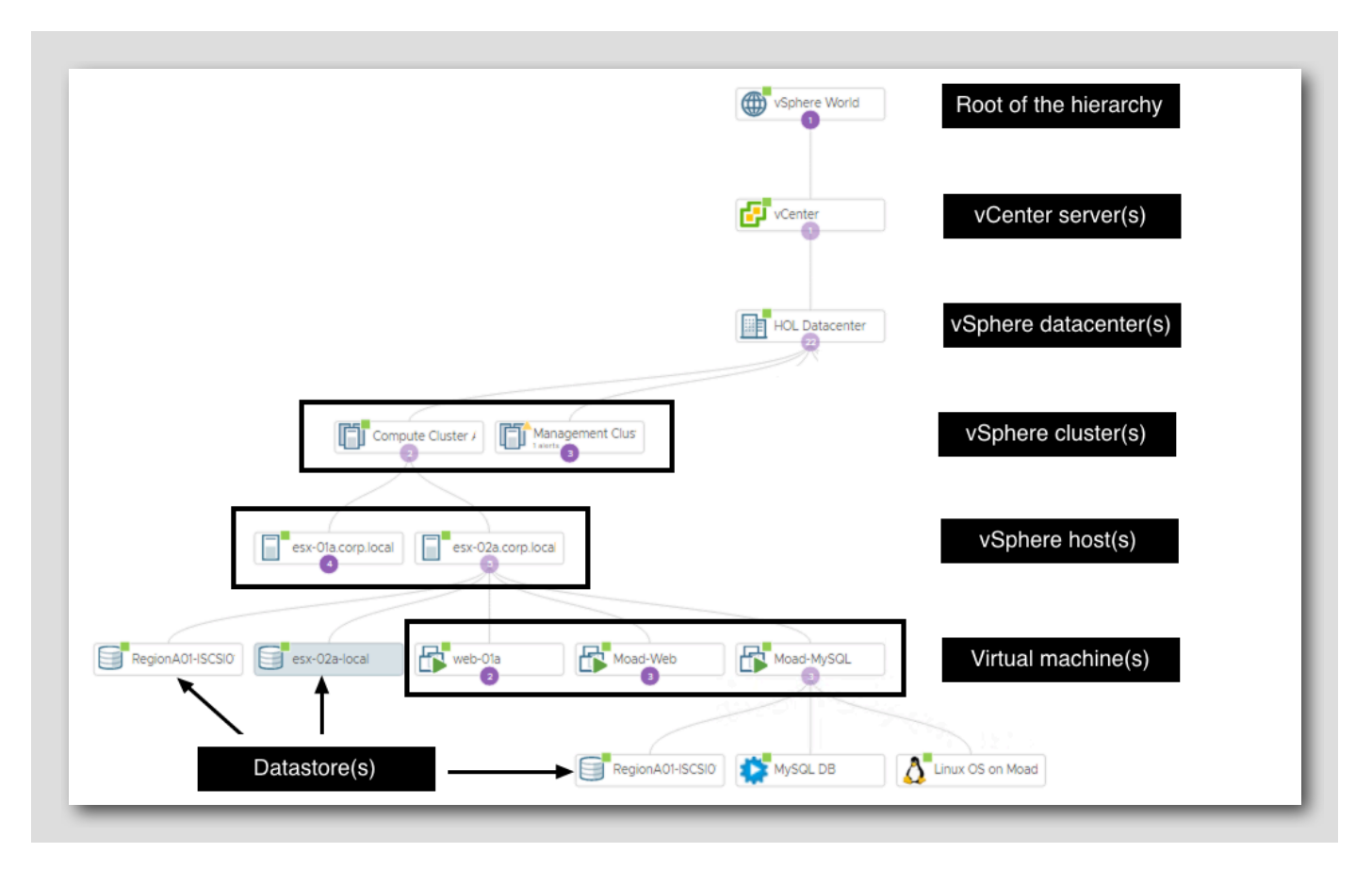

We will focus here on the vSphere Hosts and Clusters hierarchy because that's the one we will be using for the examples in this lab module. The hierarchy is shown in the graphic. There would also be other object types in the hierarchy if they existed in our lab vCenter server (for example, resource pools).

For this hierarchy you can see that virtual machines are two levels below clusters. And that vSphere hosts are one or two levels above datastores (this dual relationship can be found in other places as well). In the super metric formulas, the relationship distance (number of hops) is represented by the **depth** parameter and we will use that parameter in some examples later in this module.

## 

[387]

**Object Browser** 

[388]

# 

| vr   | mw VMware Aria Ope    | rations | Search for object or metric and more       |
|------|-----------------------|---------|--------------------------------------------|
|      |                       | ~       | Object Browser 😂 🔹 🔹                       |
|      | Home                  |         | ✓ Environments                             |
| 6.0  | - Torne               |         | ∨ vSphere                                  |
| Ô    | Data Sources          | >       | $\checkmark$ :: vSphere Hosts and Clusters |
|      | 1                     |         | 🗸 🌐 vSphere World                          |
| IIN. | Environment           | Ľ       | ∨ 🗗 vcsa-01a.corp.vmbeans.com              |
|      | Object Browser        | 2       | ∨ 🛄 RegionA01                              |
|      | Inventory             | -       | > 🗀 Development                            |
|      | Ducing a Applications | - 1     | > 🗀 HOL Infrastructure                     |
|      | Business Applications |         | > 🗀 Namespaces                             |
|      | Applications          |         | > 🗀 Templates                              |
|      | Custom Groups         |         |                                            |
|      | Custom Datacenters    |         | > 🗖 Workloads                              |
|      | Cloud Zones           |         | Discovered virtual machine                 |
|      | VCE Operations        | - 1     | > 📋 Management                             |
|      | VCP Operations _New   |         | 🗸 📋 Workload1                              |
|      | Visualize             | >       | > 🕖 Namespaces                             |
| e.   |                       |         | > 📄 esx-03a.corp.vmbeans                   |
| 2    | Toubleshoot           | - í     | > 📑 esx-04a.corp.vmbeans                   |
| i/r  | Optimize              | >       | ✓ ☐ esx-05a.corp.vmbeans                   |
| _    |                       |         | 🗐 esx-05a_LOCAL                            |
| 6    | Plan                  | ``      | RegionA01-ISCSI01-C                        |
| 0    | Configure             | >       | > 👸 dev-project-rz5gx-4t                   |
|      |                       |         | > 🗗 linux-dev-0010                         |
|      | Automation Central    |         | > 🔂 SupervisorControlPI                    |

To see another way of looking at the vSphere Hosts and Clusters hierarchy within Aria Operations:

- 1. Expand **Environment** on the left menu bar.
- 2. Click Object Browser.
- 3. Expand the vSphere Hosts and Clusters hierarchy by clicking the > arrows

The levels of indentation in this view indicate the relative depth of each object type.

### **Object Hierarchies**

[389]

# 

|             | > 🗀 Templates           | 2    |
|-------------|-------------------------|------|
|             | > 🗖 vCLS                |      |
|             | > 🗖 Workloads           |      |
|             | Discovered virtual mach | ine  |
|             | > 🚺 Management          |      |
|             | V 📋 Workload1           | 11 1 |
|             | > 🕖 Namespaces          |      |
|             | > 📋 esx-03a.corp.vmbear | 1S   |
|             | > 📋 esx-04a.corp.vmbea  | ns   |
|             | ∨ 📋 esx-05a.corp.vmbear | ns   |
|             | 🗐 esx-05a_LOCAL         | 111  |
|             | RegionA01-ISCSI0        | 1-41 |
|             | 🗦 🛱 dev-project-rz5gx   | -4:  |
|             | > 🗗 linux-dev-0010      |      |
|             | > 😚 SupervisorControl   | PI.  |
|             | > 🔂 ubuntu-0008         | 111  |
|             | > 🚯 vCLS-60d30ce4-2     | !d'  |
| > :: vs     | Sphere Networking       | 111  |
| > :: vs     | Sphere Storage          | 111  |
| > Service   | Discovery               |      |
| > VMwar     | e Aria Automation       | 111  |
| > Others    |                         |      |
| > Groups an | d Applications          |      |

To see the available hierarchies within Aria Operations:

- 1. Scroll down in the Object Browser.
- 2. Note all of the available hierarchies in this Aria Operations instance.

### All Objects

[390]

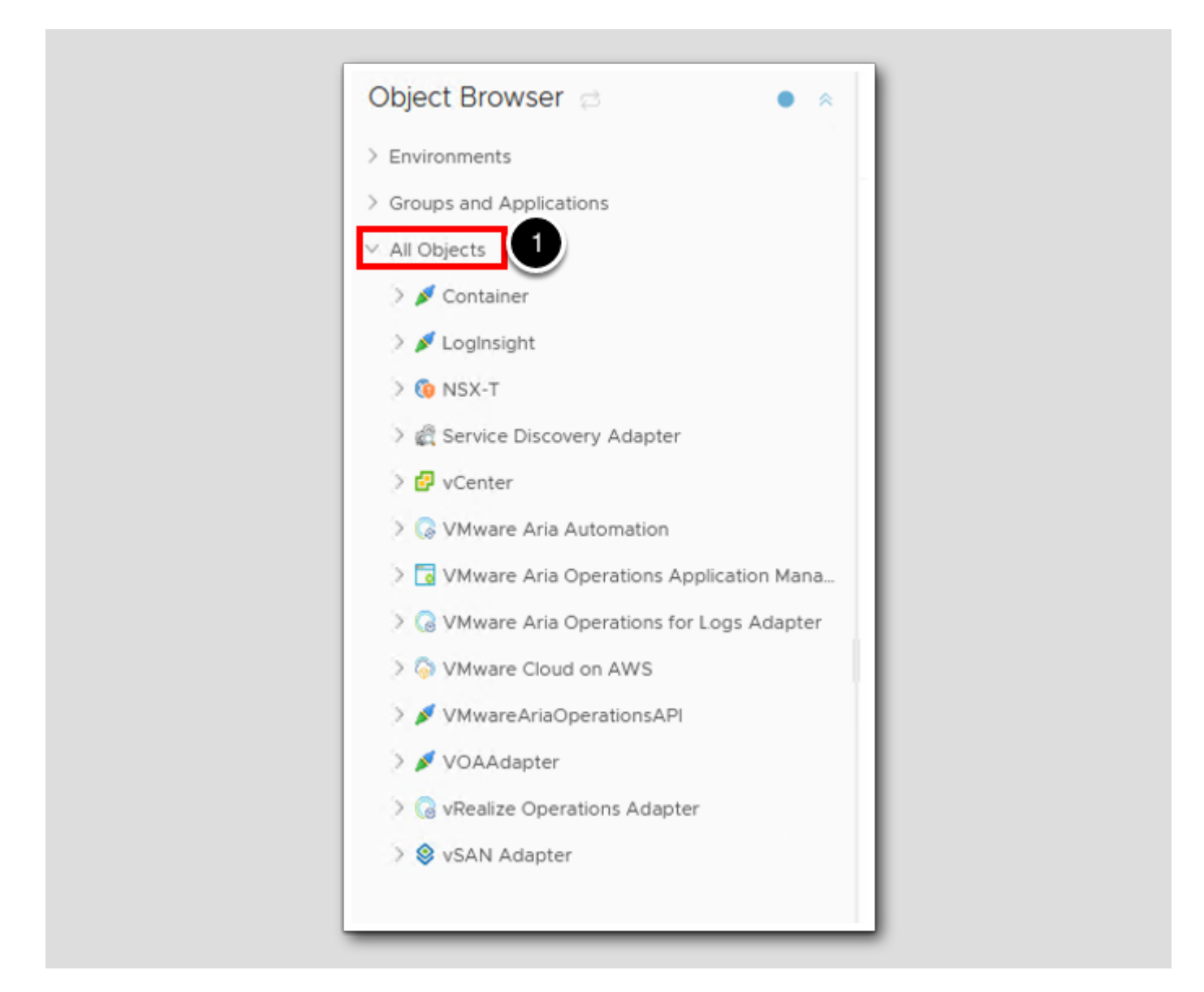

1. Expand All Objects.

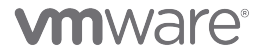

As stated earlier, if additional management packs were installed for extensibility (for example, NetApp or Dell EMC storage) hierarchies for those objects would also be here.

#### Lesson End

You should have an understanding of vSphere hierarchy and structure of objects.

### Create Your First Super Metric

When you think "Super Metric", think metric math that will use some kind of a formula to get the desired outcome. In this first example, we will create a simple super metric and explore the depth parameter in a super metric formula.

Your first assignment is to create a super metric that will calculate the average memory utilization across all virtual machines running on a vSphere host or in a vSphere cluster. This is an example of creating a metric on an object (host or cluster) that is based on metrics from related objects (virtual machines).

#### The Hierarchical Relationship

The below screenshot is not applicable to the current environment you are using but is being used because it is a good illustration of an object's hierarchy (parent and child objects).

| hol-ubuntu | VM-RegionA01-vD esx-03a.corp.local Workloads |
|------------|----------------------------------------------|
|            |                                              |
|            | ubuntu-0003                                  |
|            |                                              |
|            |                                              |
|            | RegionA01-ISCSI0                             |

If you recall from a previous lesson, we learned that virtual machines are children of hosts and "grandchildren" of clusters in the vSphere Hosts and Clusters hierarchy. So if we create a super metric on the cluster object type and on the host object type and have it look one or two levels down the hierarchy to create the sum of the metric representing memory usage on virtual machines, we will have completed the assignment for this lesson.

## **M**ware<sup>®</sup>

[391]

[393]

#### Which Metric Will We Be Using?

|  | ~ | C | Virtual Machine<br>where the second second se |
|--|---|---|----------------------------------------------------------------------------------------------------|
|  |   | > | ubuntu22                                                                                                    |
|  |   | ~ | Blueprint                                                                                                    |
|  |   |   | Obuntu 20 Ubuntu 22                                                                                                    |
|  |   |   | ⊗ Ubuntu 20 with Tag                                                                                                    |
|  |   |   | So Obunta 20 with Sait                                                                                                    |
|  |   |   | Deployment                                                                                                    |
|  |   |   | Search Help 🖉                                                                                                    |

Before we get started with the super metric, let's understand which virtual machine metric we will be using for this lesson. Since we want to average a vm metric (memory utilization), let's go find a vm to see what metrics are available. We will take a look at the ubuntu-0008 virtual machine.

- 1. In the search box, type **ubuntu**
- 2. Click the ubuntu-0008 link under the Virtual Machine object type

#### Expand the All Metrics Tree

[395]

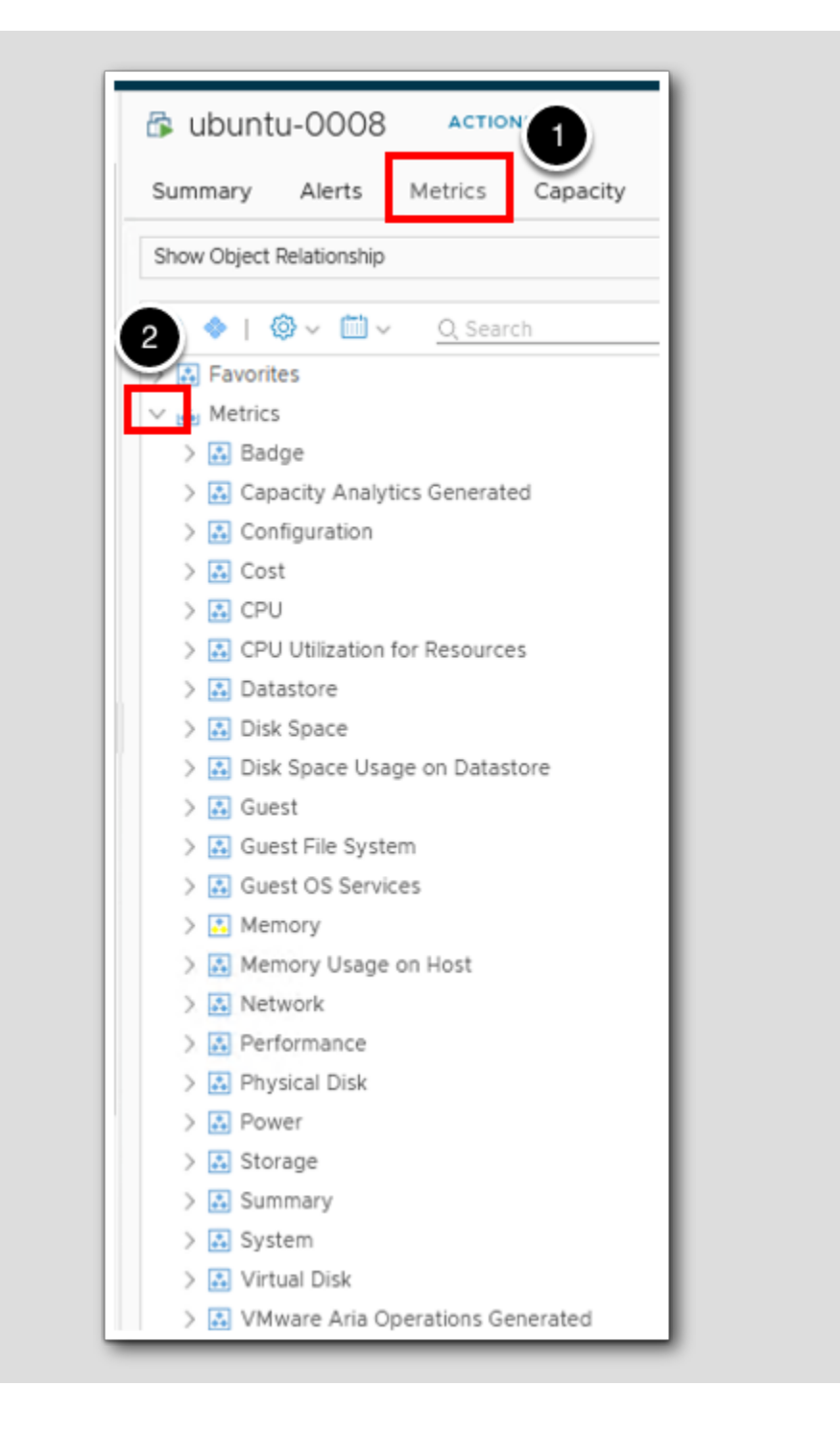

- 1. On the ubuntu-0008 object page, click the Metrics tab.
- 2. Click the > to expand the Metrics section.

#### Expand the Memory Metric

[396]

| <ul> <li>Balloon (%)</li> </ul>                 |
|-------------------------------------------------|
| Compressed (KB)                                 |
| <ul> <li>Consumed (KB)</li> </ul>               |
| <ul> <li>Consumed (%)</li> </ul>                |
| <ul> <li>Consumed average Daily (KB)</li> </ul> |
| <ul> <li>Contention (%)</li> </ul>              |
| <ul> <li>Effective limit (KB)</li> </ul>        |
| <ul> <li>Guest Demand (KB)</li> </ul>           |
| <ul> <li>Guest Usage (KB)</li> </ul>            |
| <ul> <li>Host Demand (KB)</li> </ul>            |
| <ul> <li>Non Zero Active (KB)</li> </ul>        |
| <ul> <li>Overhead (KB)</li> </ul>               |
| <ul> <li>Overhead Max (KB)</li> </ul>           |
| <ul> <li>Reservation Used (KB)</li> </ul>       |
| <ul> <li>Swap In Rate (KBps)</li> </ul>         |
| <ul> <li>Swap Out Rate (KBps)</li> </ul>        |
| <ul> <li>Swapped (KB)</li> </ul>                |
| 3 🔷 Total Capacity (KB)                         |
| <ul> <li>Usage (%)</li> </ul>                   |
| <ul> <li>Utilization (KB)</li> </ul>            |
| <ul> <li>Workload (%)</li> </ul>                |

- 1. Click the > to expand the Memory section.
- 2. Scroll down to see the list of available memory metrics.
- 3. Note the Utilization (KB) metric this is the metric we will be using to create our super metric.

### Create The Super Metric

[397]

|     |                           | « | Super Metrics |
|-----|---------------------------|---|---------------|
| 5   | Visualize                 | > | ADD ····      |
| S   | Troubleshoot •            | > | Name          |
| :J. | Optimize                  | > |               |
| Ē   | Plan 1                    | > |               |
| ٥   | Configure                 | ~ |               |
|     | Policies                  |   |               |
|     | Alerts 2                  |   |               |
| C   | Super Metrics             |   |               |
|     | Applications and Services |   |               |
|     | Cost Drivers              |   |               |
|     | Custom Profiles           |   |               |
|     | Configuration Files       |   |               |
|     | Maintenance Schedules     |   |               |

Now that we know which virtual machine metric we will be using, let's navigate to the new super metric editor window. The new super metric workspace can be found in the Configure section of Aria Operations.

- 1. Expand the Configure.
- 2. Click Super Metrics.
- 3. Click ADD to create a new super metric

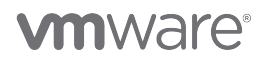

### Super Metric tab

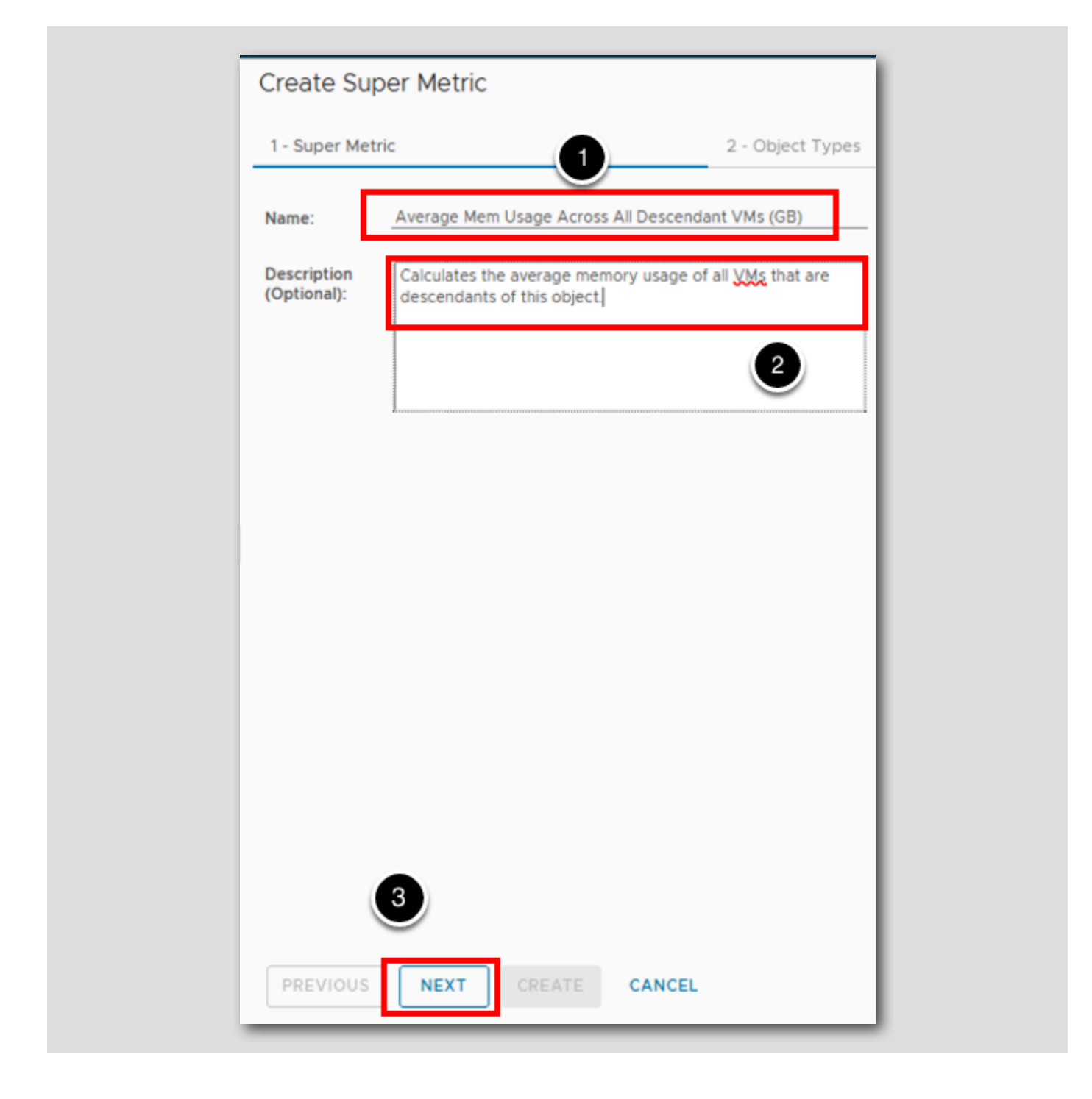

Let's enter some basic information about the super metric. You want to create a name that is descriptive enough so you or others will understand what it is calculating when you use it later in dashboards or reports or alert definitions. It is also a good idea to include the unit of measure in the metric name - in this case we will calculate the value in gigabytes (GB).

- 1. In the Name field, type Average Mem Usage Across All Descendant VMs (GB)
- 2. In the Description field, type Calculates the average memory usage of all VMs that are descendants of this object.
- 3. Click the NEXT button.

### **Object Types**

[399]

Since we will be getting the average VM memory usage across multiple objects we will add 3 Object Types.

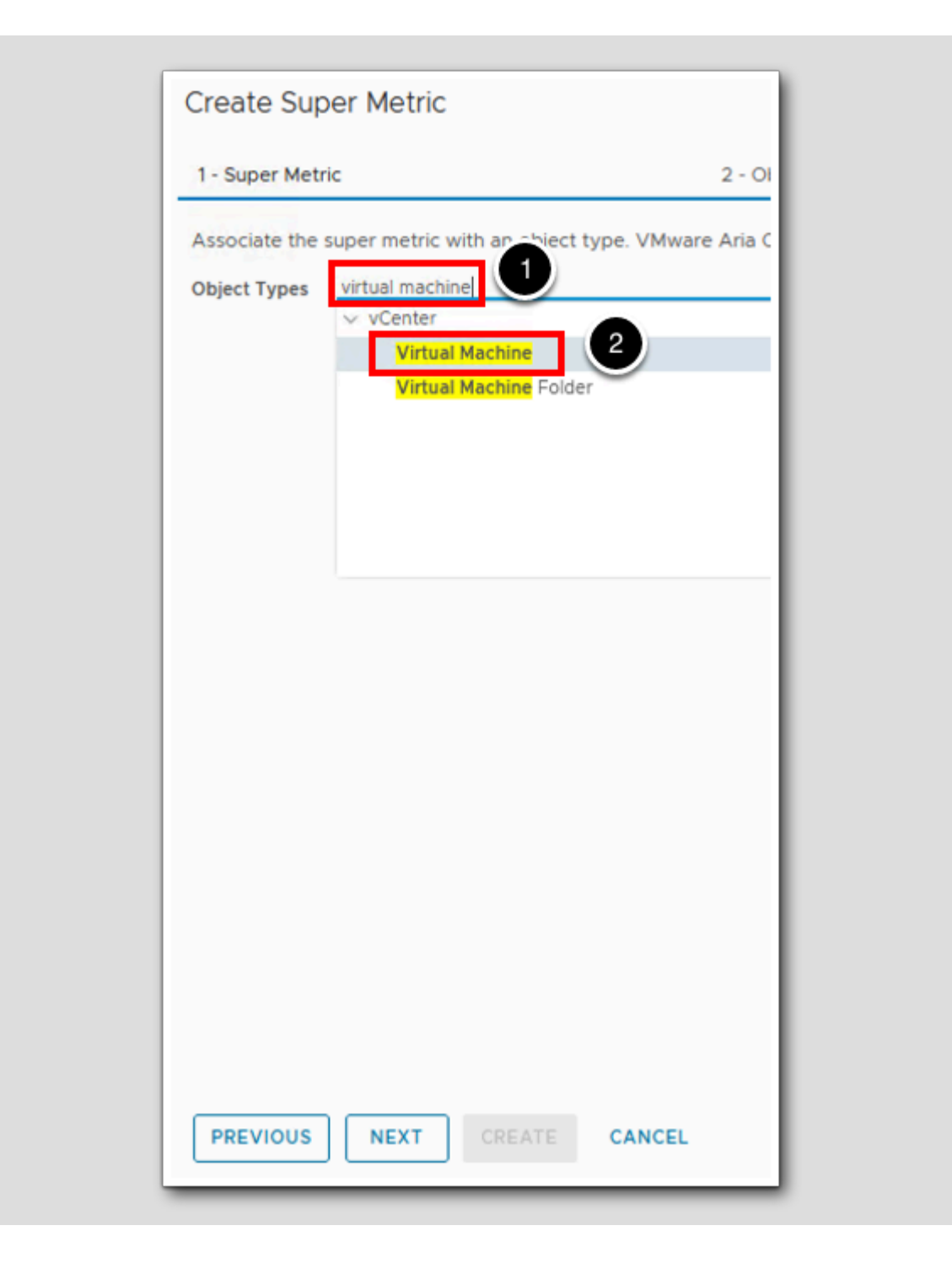

1. In the Object Types search line, type Virtual Machine.

2. Single click on Virtual Machine to add Virtual Machine as an Object Type.

# 

### **Object Types (Continued)**

Create Super Metric 2 - Object Types 1 - Super Metric e super metric with an object type. VMware Aria Operations calculates Asso 1 Object Types host × × Center Virtual Machine Host Folder Host System 2 LogInsight LogInsightLogServerHost VMware Aria Operations Application Management Pack RabbitMQ Virtual Host vSAN Adapter PREVIOUS NEXT CREATE CANCEL

1. In the Object Types search line, type host.

2. Single click on Host System to add Hosts as an Object Type.

# 

[400]

### **Object Types (Continued)**

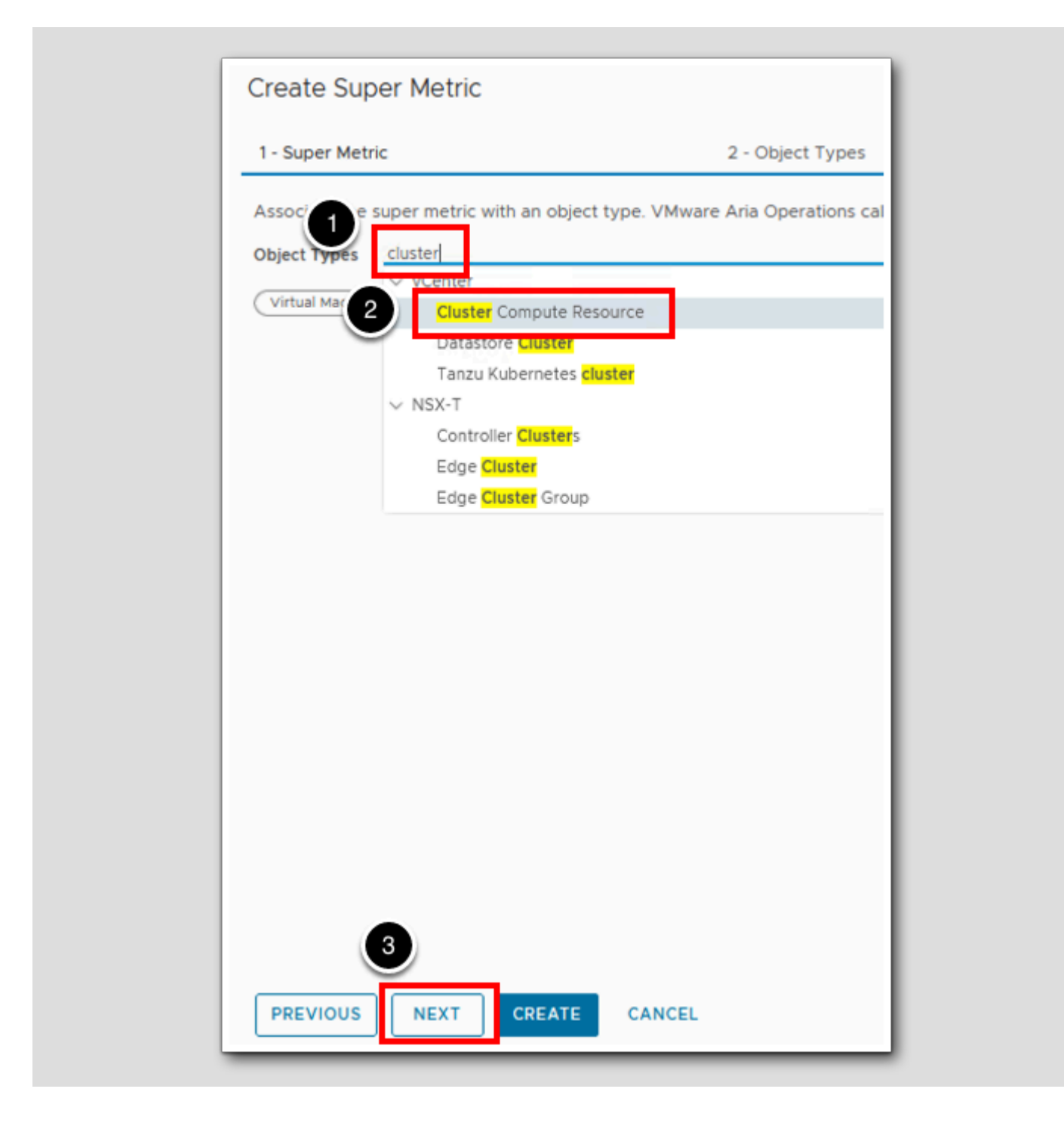

[401]

### 

1. In the Object Types search line, type cluster.

2. Single click on Cluster Compute Resource to add Clusters as an Object Type.

3.Click NEXT.

### Formula Functions

[402]

| 1 - Super Metric                                                               | 2 - Object Types |
|--------------------------------------------------------------------------------|------------------|
| 2 your formula here. For hints us<br>Function<br>Object Type<br>Object<br>THIS | se ctrl + space. |

- 1. Click anywhere in the empty formula box.
- 2. Click the Functions drop-down to see a list of all available functions.

### Formula Functions (Continued)

[403]

| Create Super Metric |                              |                       |  |  |
|---------------------|------------------------------|-----------------------|--|--|
| 1 - Si              | uper Metric                  | 2                     |  |  |
|                     |                              |                       |  |  |
| Ь                   | pe your formula here. For hi | nts use ctrl + space. |  |  |
|                     | Function                     |                       |  |  |
|                     | avg                          |                       |  |  |
|                     | min                          |                       |  |  |
|                     | max                          |                       |  |  |
|                     | sum                          |                       |  |  |
|                     | count                        |                       |  |  |
|                     | sin                          |                       |  |  |
|                     | sinh                         |                       |  |  |
|                     | asin                         |                       |  |  |
|                     | cos                          |                       |  |  |
|                     | cosh                         |                       |  |  |
|                     | acos                         |                       |  |  |
|                     | tan                          |                       |  |  |
|                     | tanh                         |                       |  |  |
| 6                   | atan                         |                       |  |  |
| Ľ                   | log –                        |                       |  |  |
|                     | log10                        |                       |  |  |
| U                   | sqrt                         | <u>~</u>              |  |  |
|                     | abs                          |                       |  |  |
| PR                  |                              | CREATE CANCEL         |  |  |
|                     |                              |                       |  |  |

# 

The list includes looping functions (avg, combine, count, max, min and sum) that work on more than one input value and can return either a single value or a set of values depending on the formula syntax. The remainder of the functions are single functions. They work on only a single value or a single pair of values.

To better understand the concept of looping functions, think about the example metric we are going to create in this lesson. We want to look for all descendant virtual machines (could be one or could be many), get the value for memory usage for each of those virtual machines, and then calculate an average of those values which we will then store a single super metric on our object (in this case a vSphere host or cluster). In the process, we will use a looping function to "loop through" all of the descendant virtual machines to get the memory usage metric value for each one.

Note: The product documentation for super metric functions and operators can be found here.

#### Create a formula

[404]

Recall that we want to create an average of the memory usage across all virtual machines on our host or in our datacenter so let's start by adding the **avg** function to our formula.

|   | Create Super Metric                                                                                                    |
|---|----------------------------------------------------------------------------------------------------|
| - | 1 - Super Metric                                                                                                    |
|   | Type your formula here. For hints use ctrl   Function   avg   min   max   sum   count   sin   asin   cos   cosh   acos   tan   tanh   atan   log   log10   U   sqrt   abs     PREVIOUS     NEXT |

1. Click on **avg** in the Function list.

### Start Creating the Super Metric Formula

[405]

| Create Super Metric                                                                                                    |
|----------------------------------------------------------------------------------------------------|
| 1 - Super Metric                                                                                                    |
| Image: Constraint of the second second se |
| Unformatted                                                                                                    |
| Unit (Optional)                                                                                                    |
| PREVIOUS NEXT CREATE CANC                                                                                                    |

1. Click on Object Type to select what we will average on.

## 

### Select the Virtual Machine Object Type

[406]

| oroute   |                                  |         |
|----------|----------------------------------|---------|
| 1 - Supe | r Metric                         | 2 - Obj |
|          |                                  |         |
| avg()    |                                  |         |
| 1        | Cluster Compute Resource         |         |
|          | Custom Datacenter                |         |
|          | Datacenter                       |         |
|          | Datastore                        |         |
|          | Datastore Cluster                |         |
|          | Datastore Folder                 |         |
|          | Entity Status                    |         |
|          | Folder                           |         |
|          | Host Folder                      |         |
|          | Host System                      |         |
|          | Namespace                        |         |
|          | Network Folder                   |         |
|          | Physical Data Center per Account |         |
|          | Pod                              |         |
| Unf      | Resource Pool                    |         |
|          | Tanzu Kubernetes cluster         |         |
| Unit ((  | vCenter Server                   |         |
|          | Virtual Machine                  |         |
|          | Virtual Machine Folder           |         |
| PREV.    | vSphere Distributed Port Group   |         |

2. Select Virtual Machine as our Object Type.

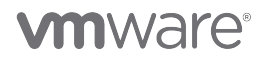

### Add the Attribute

[407]

| ( | Create Super Metric                              |  |
|---|--------------------------------------------------|--|
| _ | 1 - Super Metric                                 |  |
|   | avg( virtual Machine:     Metric   Property Type |  |
|   | Unformatted                                      |  |
|   | Unit (Optional)                                  |  |
|   | PREVIOUS NEXT CREATE CANCEL                      |  |

1. Since we want to average a specific metric from all of the virtual machines, click Metric

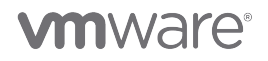

### Select the Metric

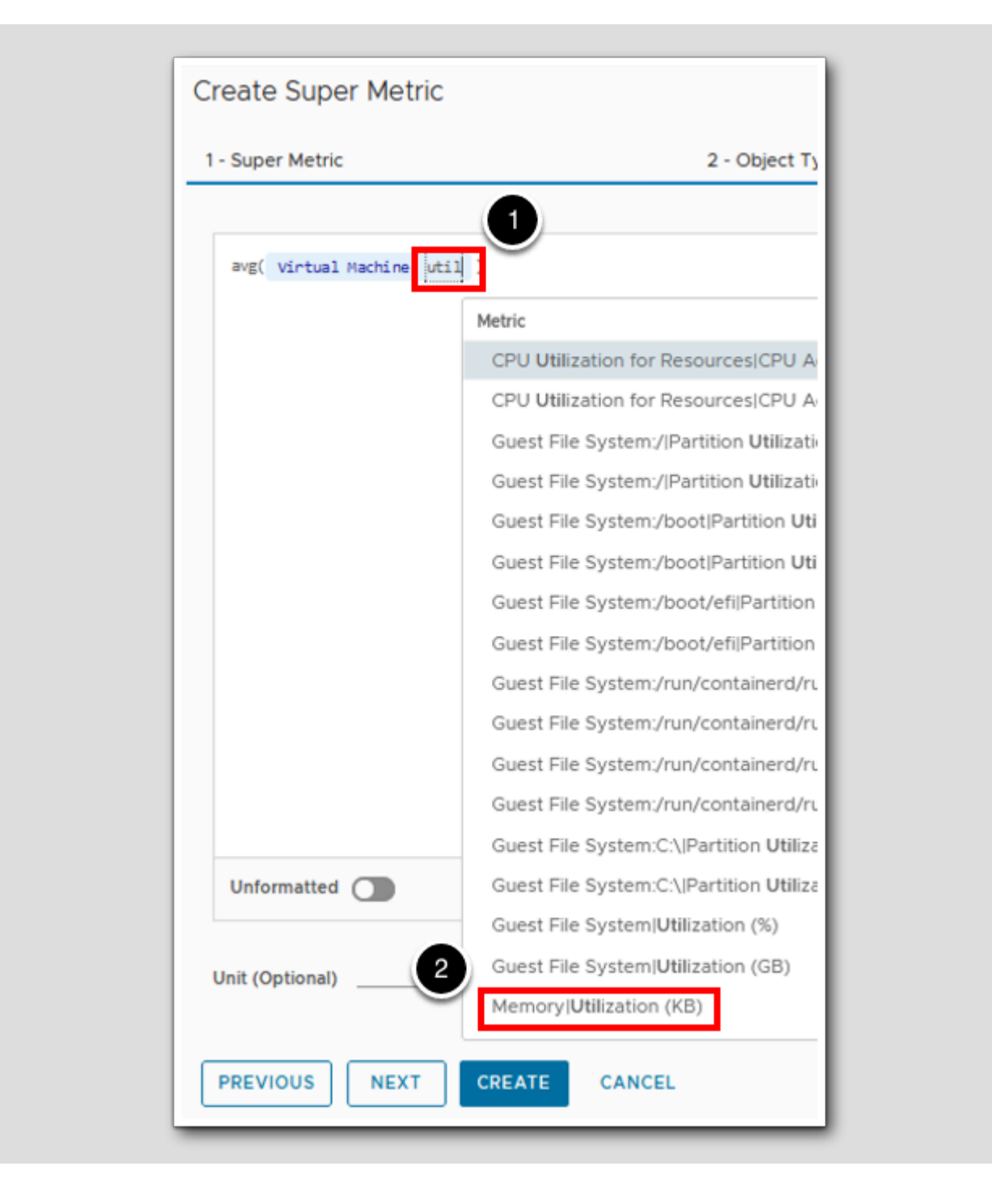

[408]

- 1. Start typing some text from the metric name if you know it. Type **util**
- 2. Click Memory|Utilization (KB) (note the highlighted portion of the metric.) You should remember this metric from the
  - beginning of the lesson.

Note that the the units of memory utilization are in KB but we want our super metric value to be in GB. That's OK because we can just add the additional math to the formula to do the conversion from KB to GB.

#### Preview

[409]

Lets take a look at our formula now that it's got something to calculate

| VALIDATE PREVIEW |  |
|------------------|--|
|------------------|--|

1. Click PREVIEW in the lower right hand corner of the screen.

#### **Object List**

[410]

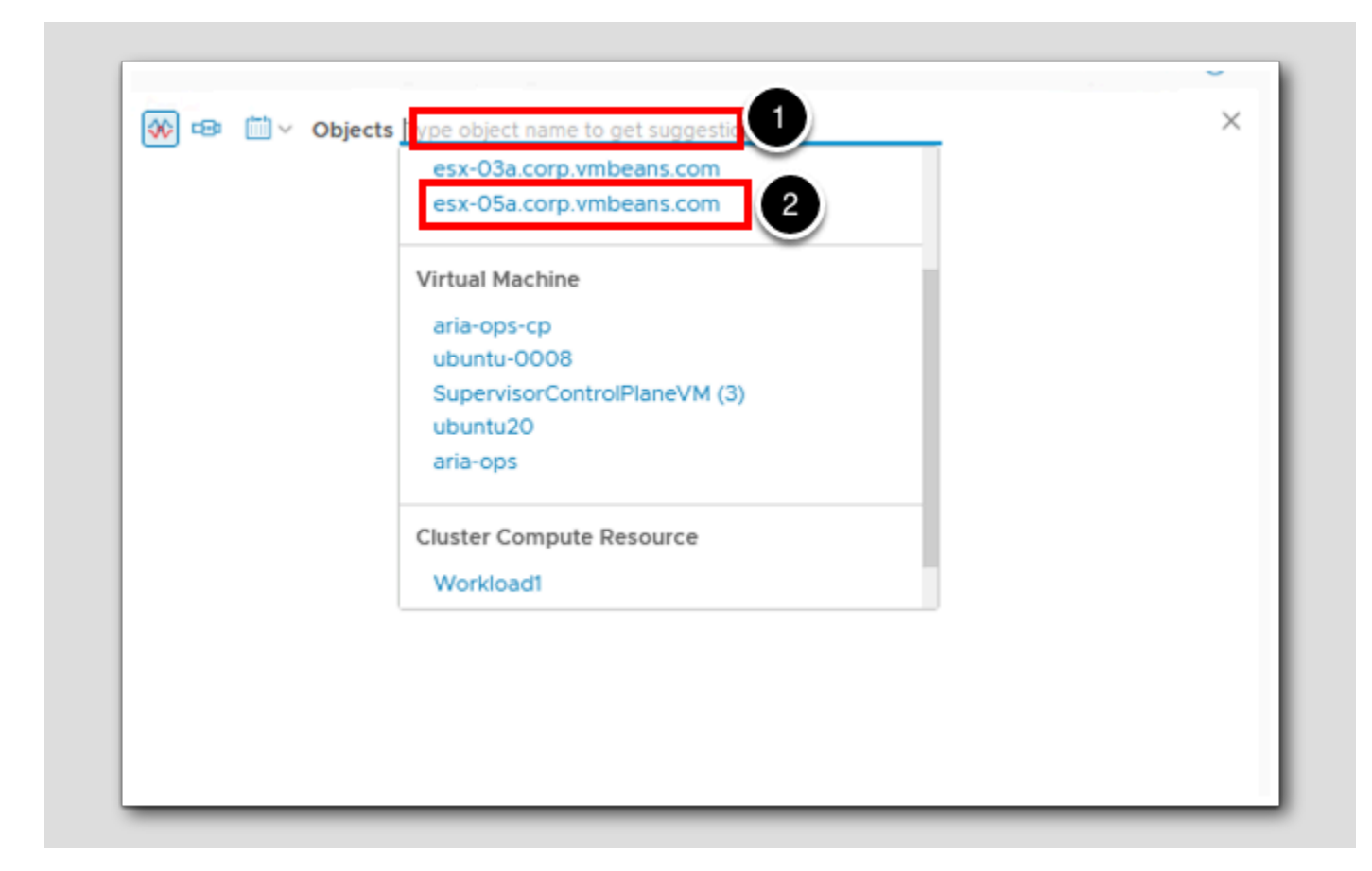

- 1. Click in the Objects search bar to bring up a list of Objects.
- 2. Select esx-05a.corp.vmbeans.com.

Notice that the list has a combination of Hosts, Virtual Machines and Cluster Compute Resource based on the Object Types we added earlier.

#### Average Memory usage on the host

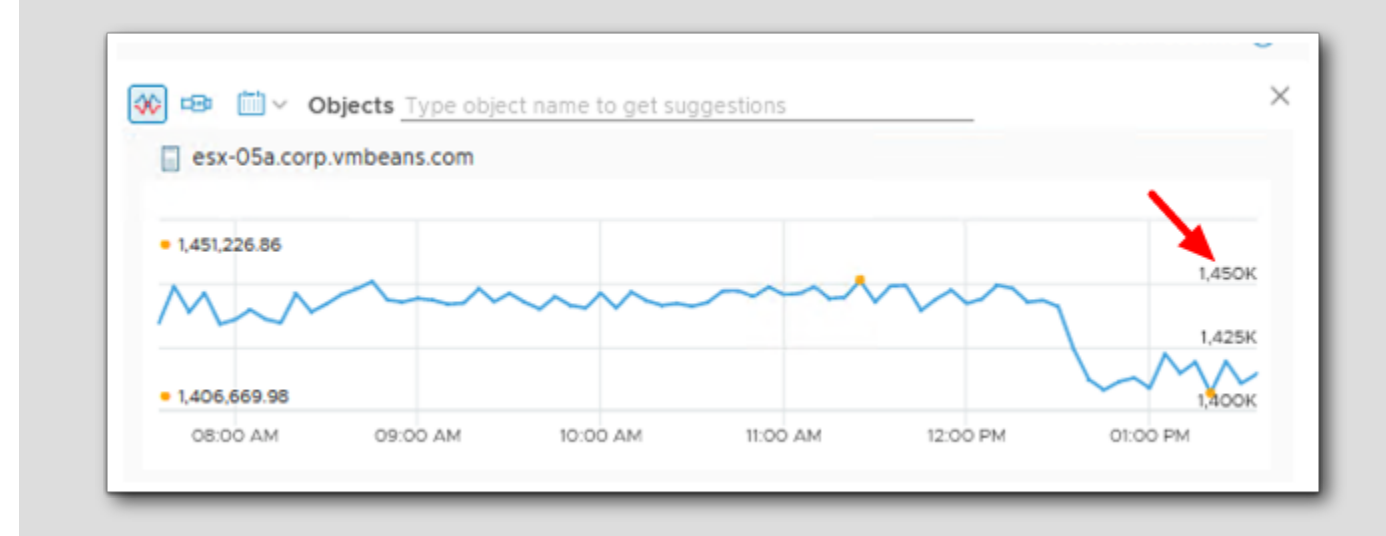

Notice that the chart is displaying memory usage in KB and not GB. Lets adjust our formula to accomodate that.

### Convert from KB to GB

| Create Super Metric                   |                            |
|---------------------------------------|----------------------------|
| 1 - Super Metric                      | 2 - Object Types           |
| avg({ virtual Machine: Memory Utiliza | tion , depth=1})/1024/1024 |

In order to convert our resulting value in kilobytes (KB) to gigabytes (GB), we need to divide the resultant average by 1024 to get to megabytes (MB) and then divide again by 1024 to get to GB.

1. At the end of the formula add /1024/1024 so the formula looks like - avg({Virtual Machine: Memory|Utilization, depth=1})/1024/

1024

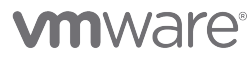

HANDS-ON LABS MANUAL | 353

#### Do we see GB now

[413]

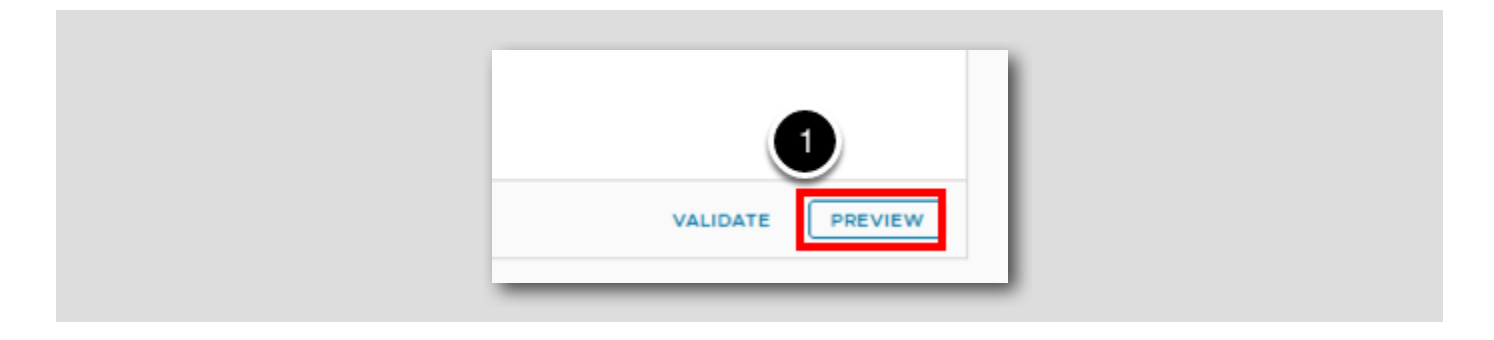

1. Click **Preview** again to expand the preview section.

### Get rid of the old chart

[414]

You will notice the old chart is still in preview and is showing in KB still. Lets close that chart and re-open it.

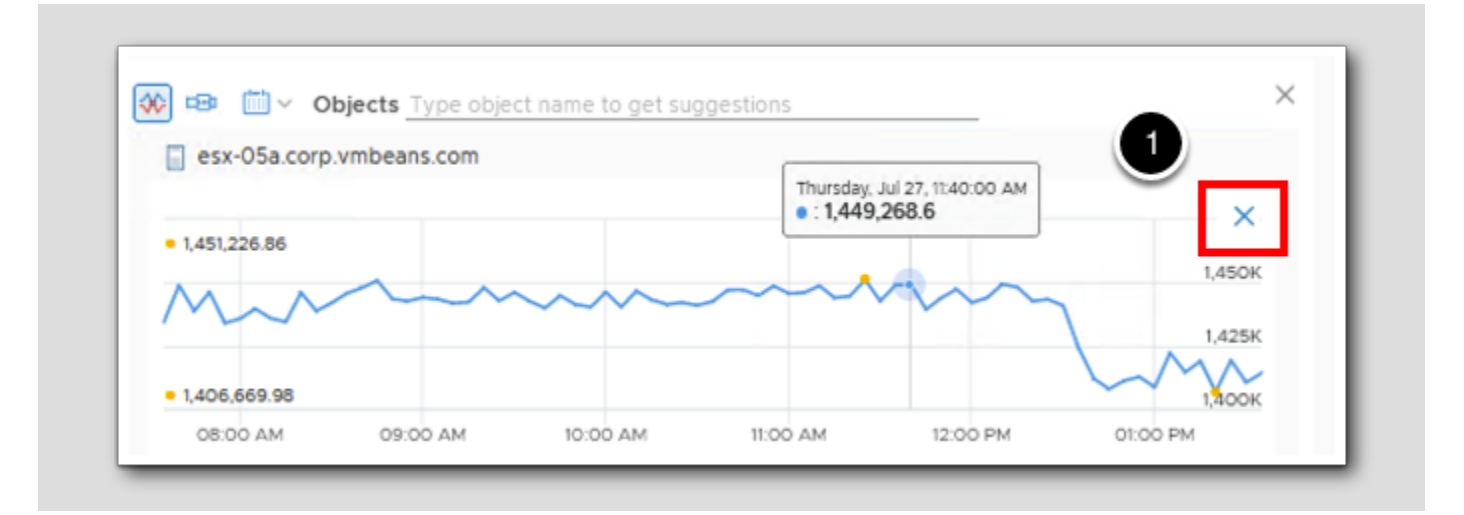

1. Hover your mouse over the chart and the blue X will appear, click on the blue X.

You will close out Preview if you click on the upper right X instead of the blue X. Just re-click on PREVIEW to get back in.

### Re-Add Esx-05

Objects Type object name to get s to 1
 esx-Ola.corp.vmbeans.com
 esx-Oda.corp.vmbeans.com
 esx-Oda.corp.vmbeans.com
 esx-Oda.corp.vmbeans.com
 esx-Oda.corp.vmbeans.com
 virtual Machine
 ubuntu22
 vCLS-7deae903-8442-4a11-b44d-daf6e050..
 ubuntu20
 SupervisorControlPlaneVM (3)
 aria-auto
 Chuster Compute Descurse

- 1. Click in the Objects search bar to bring up a list of Objects.
- 2. Select esx-05a.corp.vmbeans.com.

#### Shows GB now doesn't it

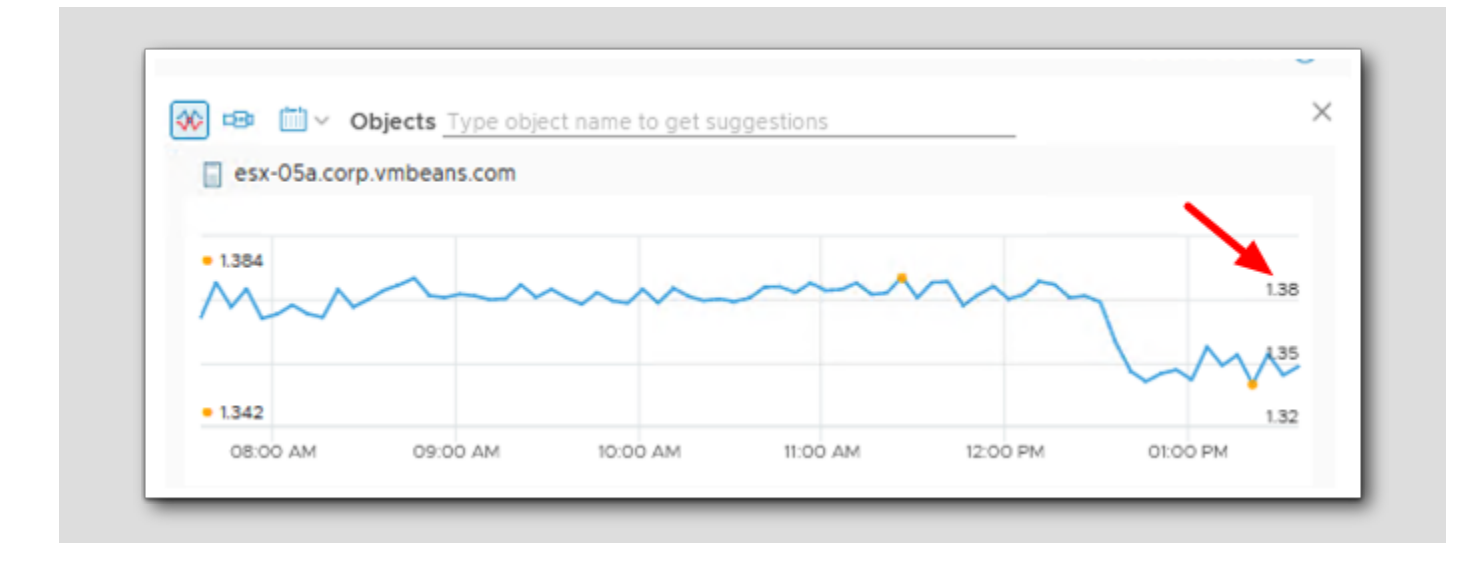

You should see that the chart is now displaying in GB vs KB with the extra /1024/1024 in there.

#### View the Host Preview

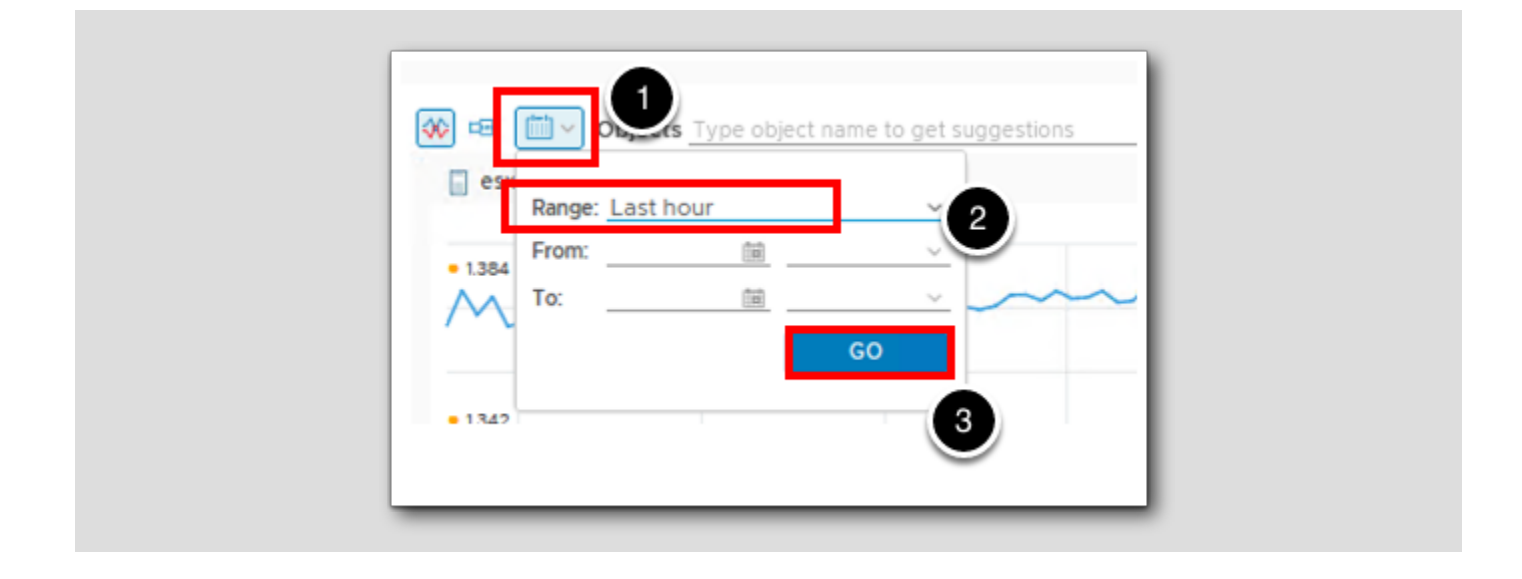

You should see a preview of your super metric on the esx-05a.corp.vmbeans.com host. Note that your values will likely be different and you may or may not see the graph cover the entire time period depending on how long your lab environment has been running before you started this lesson.

- 1. You can change the time period of the preview if desired. Click the calendar icon.
- 2. Click the Range drop-down and change the option from Last 6 hours to Last hour.
- 3. Click GO to apply the changes.

#### Select the Workload 1 Cluster For Preview

[418]

| ₩ =                           | bject work                                                   |      |
|-------------------------------|--------------------------------------------------------------|------|
| <pre>esx-05a.corp .1356</pre> | Workload1                                                    |      |
|                               | Virtual Machine<br>dev-project-worker-Ilbmm-5b97766579-572gg | 1.35 |
| • 1.342                       |                                                              | 134  |

Since we wanted our super metric to show the average vm memory utilization for hosts and clusters, let's test our metric on the Workload 1 vSphere cluster. There are four VMs running in that cluster so we should see the average memory utilization across the four VMs, right?

- 1. Delete the esx-03a entry, and type the first few letters of your cluster: workl
- 2. Select the Workload 1 cluster

### View the Cluster Preview

| Super Metric                    | 2 - Object Types                | 3 - Formula                                                                                                    | 4 - Policies                                                  |
|---------------------------------|---------------------------------|----------------------------------------------------------------------------------------------------|---------------------------------------------------------------|
|                                 | 2                               |                                                                                                    |                                                               |
| ννg(( Virtual Machine: Memory υ | utilization depth=1) /1024/1024 | Image: Workload1         0           Image: Workload1         0           Image: Workload1         0           Image: Workload1         0 | Type object name to get suggestions         >           s.com |
| Jnformatted                     |                                 |                                                                                                    |                                                               |
| it (Optional)                   | ~                               |                                                                                                    |                                                               |

1. Now our preview shows zero. What's going on? That cluster has four VMs running and certainly the average memory utilization is not 0 GB per vm.

2. It's time to discuss the **depth** parameter.

The depth parameter in a super metric formula is used to tell Aria Operations how far down (or up) the object hierarchy to look for the objects and their metrics when performing the calculation. As mentioned earlier, within Aria Operations there are multiple hierarchies (or traversal specs). Each adapter type will usually have at least one hierarchy. For example, the vCenter adapter creates vSphere Hosts and Clusters, vSphere Networking and vSphere Storage hierarchies.

If we look at the vSphere Hosts and Clusters hierarchy, it goes (from top to bottom): vSphere World --> vCenter Server(s) --> vSphere Datacenter(s) --> vSphere Cluster(s) --> vSphere Host(s) --> Virtual Machines --> Datastores. So in our case we want to calculate our super metric based on one (host --> vm) or two (cluster --> host --> vm) levels down the hierarchy. If you look at our super metric formula, you see that depth=1 was added automatically which is why the preview worked on the esx-05a host (the vms were one level below the host) but not for the Workload 1 cluster (the vms were two levels below the cluster).

Something else you might notice about the **depth** parameter is that a positive value (1 in this case) will look down the hierarchy. If we wanted to look up the hierarchy, we would need to use a negative value for the depth parameter. That might seem opposite from what you would expect but you just need to remember that rule: positive depth = look down, negative depth = look up.

#### Fix the Super Metric Formula

| 1. Super Matric              |                                                                                                    |
|------------------------------|----------------------------------------------------------------------------------------------------|
| 1 - Super Metric             | 2 monoject Types                                                                                               |
|                              |                                                                                                    |
|                              | Lucian and Lucian de la complete de la complete de la complete de la complete de la complete de la complete de |
| avg({ Virtual Machine: Memor | y Utilization , depth=2}/1024/1024                                                                             |

So let's update our formula to get it to look two levels down the hierarchy.

1. Delete the '1' and replace it with a 2 for the depth parameter.

Now the formula is calculating the average VM memory utilization for our cluster. But does that mean it won't work for hosts any longer? Since it is looking down two levels down in the hierarchy for vms will it look past the vms when applied to a host? The good news is that it will still work for hosts. In fact, a depth of 2 means it will look down one level and two levels. A depth of 5 would look down one, two, three, four and five levels for vms (or whatever object type is in the formula).

## 

[420]

VALIDATE

PREVIEW

### Back to Preview

1. Click the **PREVIEW** tab again.
### Workload1 shows correctly

| Super Metric                  | 2 - Object Types                  | 3 - Formula                                                                                                    | 4 - Policies                               |
|-------------------------------|-----------------------------------|----------------------------------------------------------------------------------------------------|--------------------------------------------|
|                               |                                   |                                                                                                    |                                            |
| avg([ Virtual Machine: Memory | Utilization , depth=2})/1024/1024 | <ul> <li>Objects</li> <li>esx-05a.corp.vmbeans</li> <li>1.356</li> <li>1.338</li> <li>12.50 PM</li> <li>01:00 PM</li> <li>Workload1</li> <li>1.3662</li> <li>1.356</li> <li>1.356</li> <li>1.356</li> <li>1.356</li> <li>1.356</li> <li>1.00 PM</li> </ul> | Type object name to get suggestions<br>com |
| Unformatted                   |                                   |                                                                                                    |                                            |
|                               |                                   |                                                                                                    |                                            |

Notice this time the chart preview updated without deleting and re-adding

1. Click NEXT.

#### Assign The Super Metric To One or More Policies

| Super Metric                                                | 2 - Object Types                                                    | 3 - Fo                                                                  | rmula                                                         | 4 - Policies                           |
|-------------------------------------------------------------|---------------------------------------------------------------------|-------------------------------------------------------------------------|---------------------------------------------------------------|----------------------------------------|
| lect which policies you woul<br>lecting and processing data | ld like to enable this super met<br>a, and it appears on each insta | ric in. You may also customize th<br>nce of the specified object type ( | resholds per policy. After one col<br>on the All Metrics tab. | lection cycle, the super metric begins |
| olicy                                                       |                                                                     | Virtual Machine                                                         | Host System                                                   | Cluster Compute Resource               |
| vSphere Solution's Default                                  | Policy (May 12, 2023 10:                                            |                                                                         | 1                                                             | 2 🗹                                    |
|                                                             |                                                                     |                                                                         |                                                               | 0                                      |
|                                                             |                                                                     |                                                                         |                                                               |                                        |
|                                                             |                                                                     |                                                                         |                                                               |                                        |
|                                                             |                                                                     |                                                                         |                                                               |                                        |
|                                                             |                                                                     |                                                                         |                                                               |                                        |
|                                                             |                                                                     |                                                                         |                                                               |                                        |
|                                                             |                                                                     |                                                                         |                                                               |                                        |
|                                                             |                                                                     |                                                                         |                                                               |                                        |
|                                                             |                                                                     |                                                                         |                                                               |                                        |
|                                                             |                                                                     |                                                                         |                                                               |                                        |
|                                                             |                                                                     |                                                                         |                                                               |                                        |

The final (optional) step is to enable the super metric for the object types in one or more policies. If you don't enable the metric calculation in a policy here, you will have to go edit the policy(ies) where you want to enable the calculation later in the policy editor.

In our lab we only have one policy that is being used. In a production environment you might have several or more policies active in Aria Operations. If you have multiple active policies you will see all of them listed on this screen and you can select which policies you want to activate the super metric calculation in for each object type.

- 1. Check the box to enable the metric on hosts in the policy.
- 2. Check the **box** to enable the metric on clusters in the policy.
- 3. Click **CREATE** to save your super metric.

#### Lesson end

Congratulations! You have created your first super metric and applied to to two object types in the active policy in your lab environment. There are a few more lessons ahead where we will explore creating other super metrics to learn about some additional super metric features. If you want to skip ahead and see the results of your work, use the Table of Contents at the top of the lab manual to jump past the other super metric creation lessons.

#### Using 'This' and Negative Depth Parameters in Super Metric Formulas

Let's create another super metric. For this example, the assignment is to use a super metric to calculate the percentage of a datastore's capacity that is being used to store virtual machine snapshots.

| 1 - Super Metric           | 2 - Object Types                              |
|----------------------------|-----------------------------------------------|
|                            |                                               |
| sum( Virtual Machine: snap |                                               |
|                            | Metric                                        |
|                            | Disk Space Snapshot Virtual Machine used (GB) |
| 2                          | Disk Space  <b>Snap</b> shot Space (GB)       |
|                            | Summary Reclaimable Snapshot Space (GB)       |
|                            | Metric Type                                   |
|                            | Disk Space Snapshot Access Time (ms)          |
|                            | Disk Space Snapshot Virtual Machine used (GB) |
|                            | Disk Space Snapshot Space (GB)                |
|                            | Summary Reclaimable Snapshot Space (GB)       |
|                            | Property Type                                 |
|                            | Disk Space Snapshot Creator                   |
|                            | Disk Space Snapshot Description               |
|                            | Disk Space Snapshot Managed Object Reference  |
|                            | Disk Space Snapshot Name                      |
| Unformatted                | Disk Space Snapshot Number of Days Old        |
|                            | Disk Space Snapshot Age (Days)                |
| Unit (Optional)            | <u> </u>                                      |
|                            |                                               |

#### 1. Type snap

2. Click Disk Space|Snapshot Space (GB) under the Metric section

Note that the metric we want to use shows up both in the Metric Type category and the Metric category. Metric Type is a general attribute and should be used any time there might be more than one instance of the metric on an object (for example a CPU core's

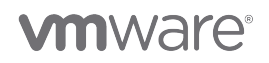

usage where there are multiple cores in the host. Or the space used by individual snapshots when there are multiple snapshots on the virtual machine). In this case, the Disk SpacelSnapshot Space is just a single metric that represents the total snapshot space used by the VM across all snapshots (if there are more than one).

| 1 - Super Metric      | 2 - Object Types                              |
|-----------------------|-----------------------------------------------|
|                       |                                               |
| sum( Virtual Machine: | snap                                          |
|                       | Metric                                        |
|                       | Disk Space Snapshot Virtual Machine used (GB) |
|                       | 2 Disk Space Snapshot Space (GB)              |
|                       | Summary Reclaimable Snapshot Space (GB)       |
|                       | Metric Type                                   |
|                       | Disk Space Snapshot Access Time (ms)          |
|                       | Disk Space Snapshot Virtual Machine used (GB) |
|                       | Disk Space Snapshot Space (GB)                |
|                       | Summary Reclaimable Snapshot Space (GB)       |
|                       | Property Type                                 |
|                       | Disk Space Snapshot Creator                   |
|                       | Disk Space Snapshot Description               |
|                       | Disk Space Snapshot Managed Object Reference  |
|                       | Disk Space Snapshot Name                      |
| Unformatted           | Disk Space Snapshot Number of Days Old        |
|                       | Disk Space Snapshot Age (Days)                |
| Unit (Optional)       |                                               |
|                       |                                               |

#### The Hierarchical Relationship

RegionA01 RegionA01-ISCSIO 2 Virtual Machine La aspecta

If you recall from a previous lesson, we learned that a datastore is a child of hosts and of virtual machines in the vSphere Hosts and Clusters hierarchy. In this case, we will be using the VM <--> datastore relationship. Note in the graphic (and in our lab environment) that the RegionA01-ISCSIO datastore supports Twelve virtual machines. So if we create a super metric on the datastore object type and have it look one level up the hierarchy to create the sum of the metric representing snapshot space on virtual machines, we will have completed the assignment for this lesson.

### Preparing the Lab Environment

|              | ۲             | v         | RegionA0         | 1-ISCSI01 | -COMP0    | - \\X    | <i>@</i> 1 | ogin      |              |                   | ×        | +      |
|--------------|---------------|-----------|------------------|-----------|-----------|----------|------------|-----------|--------------|-------------------|----------|--------|
| $\leftarrow$ | $\rightarrow$ | С         | 6                |           |           | 08       | } ==       | https:,   | //vcsa-01    | a.corp. <b>vr</b> | nbean    | s.con  |
| 🗗 v(         | Center        | <b></b> A | ria Automa       | tion 🕋    | Aria Op   | erations | A ma       | ria Opera | ations for L | ogs 🚾             | Aria Lif | ecycle |
|              |               |           |                  |           |           |          |            |           |              |                   |          |        |
|              | <b>V</b> №    | <b>1W</b> | are <sup>®</sup> | vsp       | here      | 9        |            |           |              |                   |          |        |
|              | Pass          | word      |                  |           |           |          |            |           |              |                   |          |        |
| C            | 🔽 Us          | e Win     | dows sessi       | on auther | ntication | ]        |            |           |              |                   |          |        |
|              |               |           |                  | LOGIN     |           |          |            | 1         |              |                   |          |        |

[427]

Before we begin this exercise, we must prepare the lab environment. None of the VMs in this lab currently have snapshots, so we will take one quickly.

- 1. Click the + sign in the Firefox title bar to open a new browser tab
- 2. Click the vCenter bookmark to navigate to the vSphere Client login
- 3. Click the checkbox next to Use Windows session authentication
- 4. Click LOGIN

### Take a Snapshot of the ubuntu-0008 Virtual Machine

[428]

|                                                                                | Actions - ubuntu-0008 |   |            |                        |
|--------------------------------------------------------------------------------|-----------------------|---|------------|------------------------|
| (                                                                              | Power                 | > | 🗆 🛃 🗸      | 🖗 🔯 🕴 ACTIONS          |
| .) Þ. e 🛛                                                                      | Guest OS              | > | ire Per    | missions Datast        |
| <ul> <li>vcsa-01a.corp.vmbeans.com</li> </ul>                                  | Snapshots             | > | it Tak     | a Snanshot             |
| RegionA01                                                                      | 📑 Open Remote Console |   |            | ago Spanshots          |
| > []] Management                                                               | 强 Migrate             |   | C Rev      | ert to Latest Snapshot |
| esx-03a.corp.vmbeans.com                                                       | Clone                 | > | Con        | solidate               |
| <ul> <li>esx-04a.corp.vmbeans.com</li> <li>esx-05a.corp.vmbeans.com</li> </ul> | Fault Tolerance       | > | Dele       | ete All Snapshots      |
| linux-dev-0010                                                                 | VM Policies           | > |            | DNS Name (1)           |
| U ubuntu-0008                                                                  | Template              | > |            | IP Addresses (2)       |
| 🕼 windows-0010                                                                 | Compatibility         | > | <b>(i)</b> | Encryption             |
|                                                                                | Export System Logs    |   |            | <b>0</b>               |
|                                                                                | 🖗 Edit Settings       |   |            |                        |
|                                                                                | Move to folder        |   |            |                        |
|                                                                                | Rename                |   |            |                        |
|                                                                                | Edit Notes            |   | Vel 92 MHz | uned                   |

1. Right click on the ubuntu-0008 VM in the vSphere inventory to open the Actions - ubuntu-0008 menu.

- 2. Mouse over **Snapshots** to open the sub-menu
- 3. Click on Take Snapshot...

#### Take a Snapshot of the ubuntu-0008 Virtual Machine

Take snapshot

Name

VM Snapshot 7/27/2023, 2:11:58 PM

Description

Description

Include virtual machine's memory

Quiesce guest file system(requires VM tools)

Image: Control of Control of Control

The default snapshot name and settings will suffice for this exercise.

- 1. Click CREATE to create the snapshot
- 2. Click the Aria Operations Manager browser tab (not shown) to return to Aria Operations

#### Which Metric Will We Be Using?

Before we get started with the super metric, let's understand which virtual machine metric we will be using for this lesson. Since we want to average a vm metric (disk snapshot space), let's go find a vm to see what metrics are available. We will again take a look at the ubuntu-0008 virtual machine.

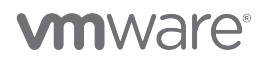

[429]

[430]

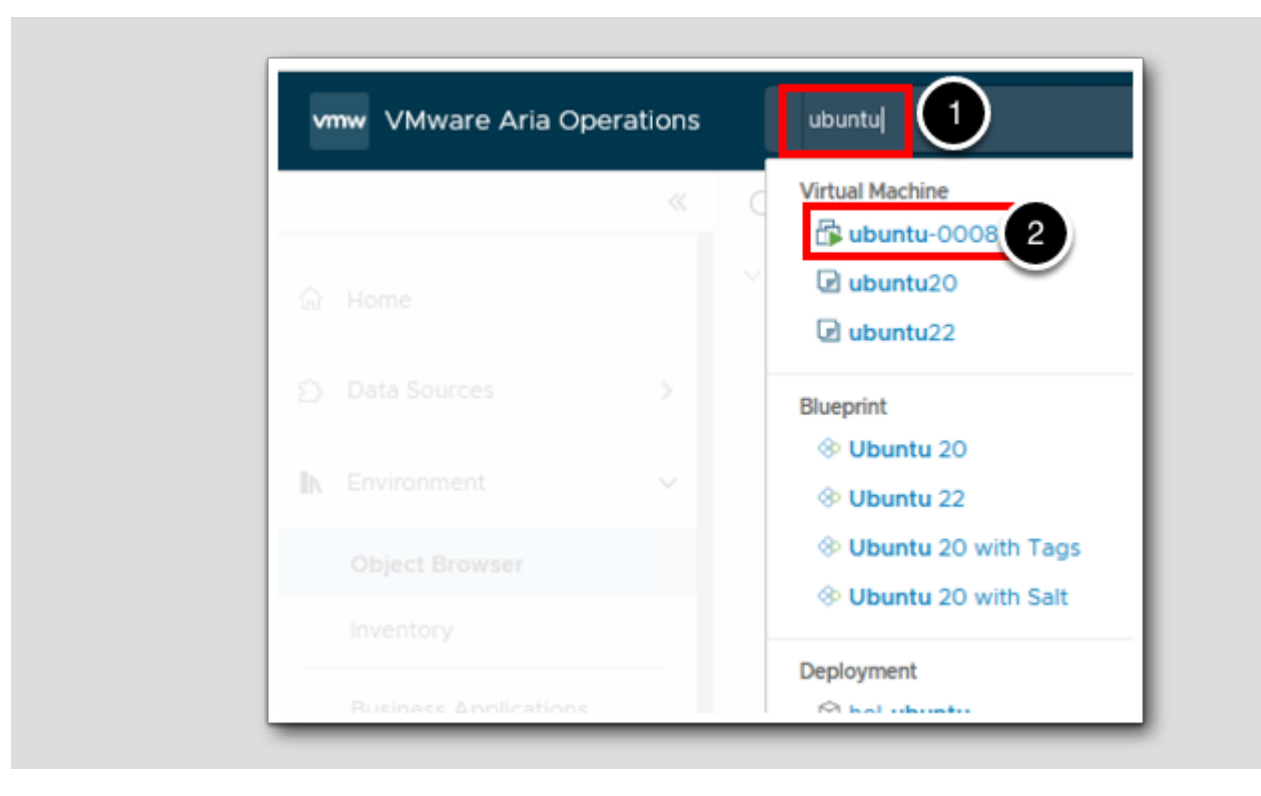

- 1. In the search box, type **ubuntu**
- 2. Click the ubuntu-0008 link under the Virtual Machine object type

#### Expand the All Metrics Tree

[431]

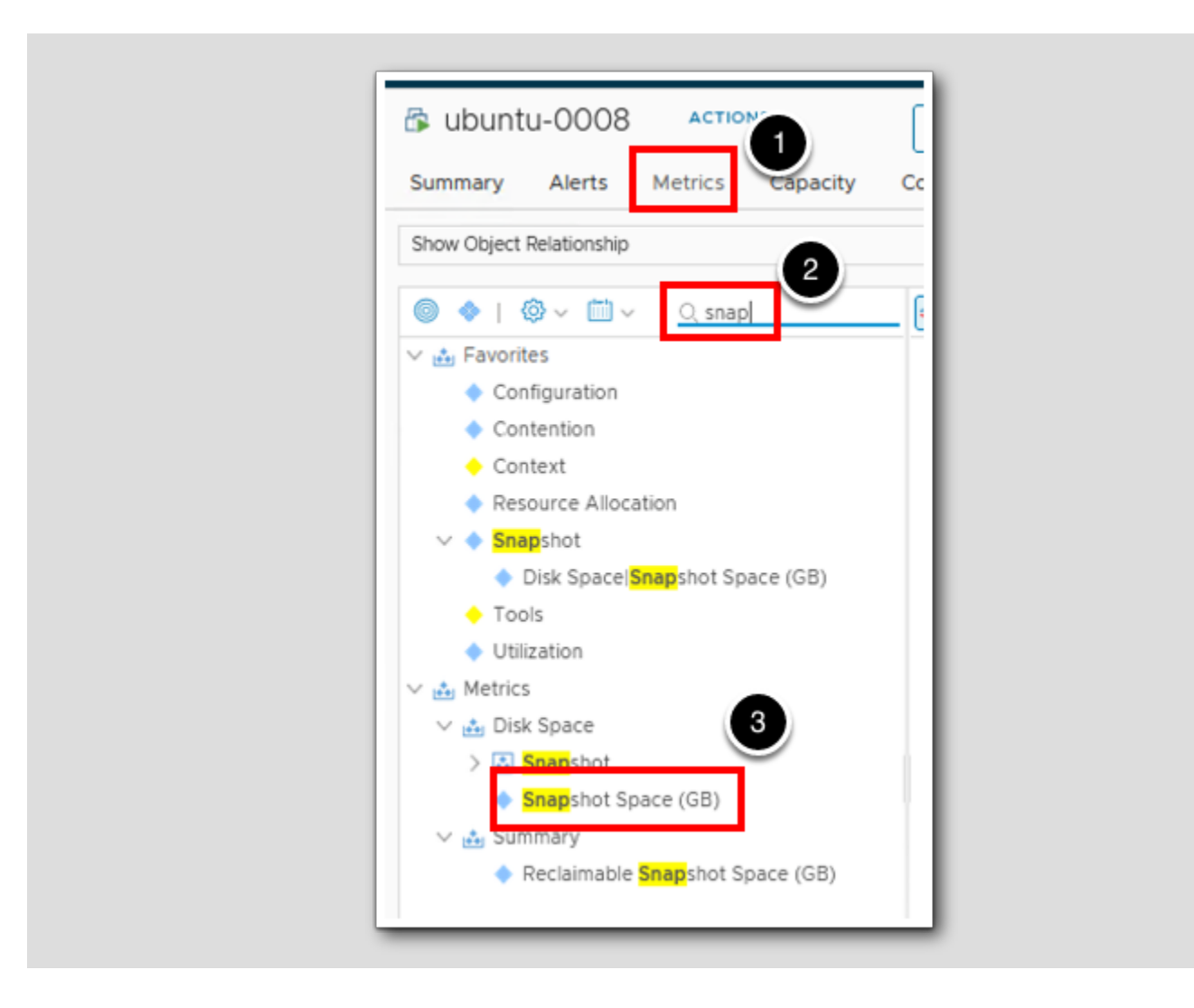

- 1. On the ubuntu-0008 object page, click the Metrics tab.
- 2. In the filter field, type snap and press the Enter key to filter the metric results.
- 3. Metrics --> Disk Space --> Snapshot Space (GB) is the metric that represents the total space on the disk consumed by snapshots on this virtual machine.

### Create the Super Metric

[432]

|                  | ~          | Super M(3)               |
|------------------|------------|--------------------------|
| 🖸 Visualize      | >          | ADD ····                 |
| 🖏 Troubleshoot 🗕 | >          | Name                     |
| 🪀 Optimize       | >          | Average Mem Usage Across |
| 🖻 Plan           | 1          |                          |
| Configure        | ~          |                          |
| Policies         |            |                          |
| Alerts           |            |                          |
| Super Metrics    | 2          |                          |
| Applications and | d Services |                          |
| Cost Drivers     |            |                          |

- 1. Expand Configure.
- 2. Click on Super Metrics.
- 3.Click ADD.

#### **Create Super Metric**

Create Super Metric 1 - Super Metric 2 - Object Types 1 Percentage of Datastore Capacity Used by Snapshots (%) Name: Description On a datastore object, find the percentage of the total (Optional): datastore capacity that is used by all VM snapshots on the datastore 3 PREVIOUS NEXT CANCEL

## **vm**ware<sup>®</sup>

[433]

- 1. Type the super metric Name: Percentage of Datastore Capacity Used by Snapshots (%)
- 2. Type a description for the metric (optional).
- 3. Click the NEXT button (not shown) to advance the wizard.

### Select the Object Types

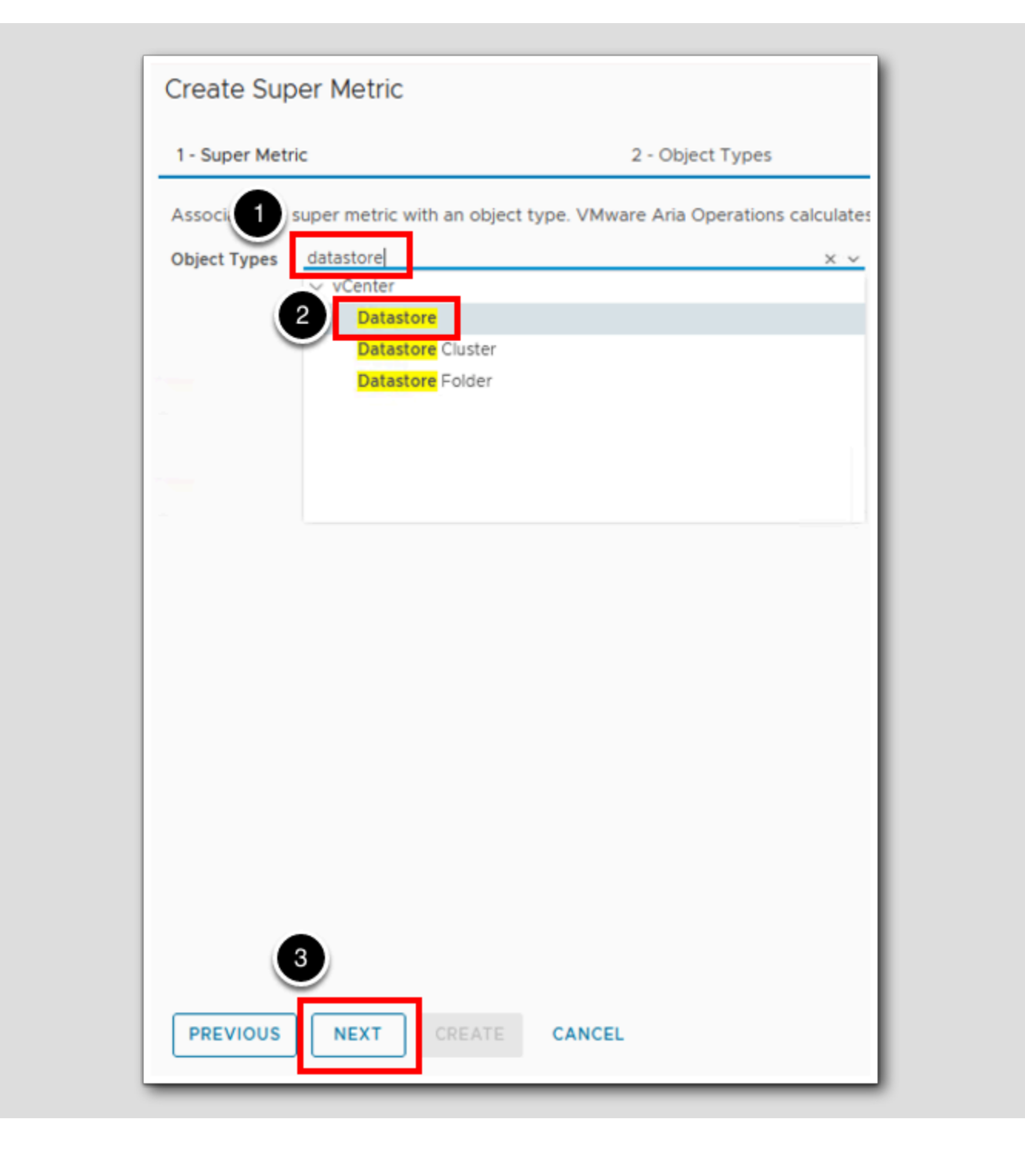

## **m**ware<sup>®</sup>

[434]

- 1. In the Object Types line type datastore.
- 2. Click Datastore under vCenter Adapter to select the object type.

3.Click NEXT.

### Start the Formula

[435]

| Create Super Metric                                                    |                        |     |
|------------------------------------------------------------------------|------------------------|-----|
| 1 - Super Metric                                                       | 2                      | - 0 |
| Experience formul 2 For h<br>Function<br>Object Type<br>Object<br>THIS | ints use ctrl + space. |     |
| Unformatted                                                            |                        |     |
| Unit (Optional)                                                        | ~                      |     |
| PREVIOUS                                                               | CREATE CANCEL          |     |

The formula will be: The sum of the snapshot space from all VMs on the datastore divided by the total capacity of the datastore.

- 1. Click anywhere in the empty formula box.
- 2. Select Function.

# 

### Add Sum

[436]

| 2<br>1 - Super Metric<br>2<br>1 - Super Metric<br>2<br>2<br>2<br>2<br>2<br>2<br>2<br>2<br>2<br>2<br>2<br>2<br>2 |
|----------------------------------------------------------------------------------------------------|
| Type your formula here. For hints use ctrl + space.<br>Function<br>avg<br>min<br>max<br>sum<br>count<br>sin     |
| Type your formula here. For hints use ctrl + space.<br>Function<br>avg<br>min<br>max<br>sum<br>count<br>sin     |
| avg<br>min<br>max<br>sum<br>count                                                                               |
| min<br>max<br>sum<br>count                                                                                      |
| max 1<br>sum<br>count                                                                                           |
| sum<br>count                                                                                                    |
| count                                                                                                    |
| sin                                                                                                    |
| 501                                                                                                    |
| sinh                                                                                                    |
| asin                                                                                                    |
| cos                                                                                                    |
| cosh                                                                                                    |
| acos                                                                                                    |
| tan                                                                                                    |
| tanh                                                                                                    |
| atan                                                                                                    |
| log                                                                                                    |
| log10                                                                                                    |
| UI sqrt                                                                                                    |
| abs                                                                                                    |
| PREVIOUS NEXT CREATE CANCEL                                                                                     |

1. Select sum.

### Add the Virtual Machine Object Type

| ( | Create Super Metric                              |  |
|---|--------------------------------------------------|--|
| _ | 1 - Super Metric 2                               |  |
|   | sur<br>Function<br>Object Type<br>Object<br>THIS |  |
|   | Unformatted                                      |  |
|   | Unit (Optional)                                  |  |
|   | PREVIOUS NEXT CREATE CANCEL                      |  |

[437]

Select Object Type.

# 

### Select Virtual Machine

[438]

| 1 - Supe | r Metric                         | 2 - Obje |
|----------|----------------------------------|----------|
| sum()    |                                  |          |
|          | Cluster Compute Resource         | 1        |
|          | Custom Datacenter                |          |
|          | Datacenter                       |          |
|          | Datastore                        |          |
|          | Datastore Cluster                |          |
|          | Datastore Folder                 |          |
|          | Entity Status                    |          |
|          | Folder                           |          |
|          | Host Folder                      |          |
|          | Host System                      |          |
|          | Namespace                        |          |
|          | Network Folder                   |          |
|          | Physical Data Center per Account |          |
|          | Pod                              |          |
| Unf      | Resource Pool                    |          |
|          | Tanzu Kubernetes cluster         |          |
| Unit ((  | vCenter Server                   |          |
| (·       | Virtual Machine                  |          |
|          | Virtual Machine Folder           |          |

1. Select Virtual Machine.

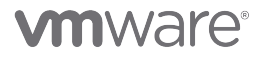

### Add the Metric

[439]

#### 1. Select Metric.

Let's select the metric. Remember from earlier in this lesson that we will be using the Disk Space|Snapshot Space (GB) metric

### Continue Creating the Formula

We have the numerator of our formula (the sum of the snapshot space from all VMs on the datastore). Let's add the division operator and get ready to add the denominator.

| 1 - Super Metric                             | 2 - Object Types             |
|----------------------------------------------|------------------------------|
|                                              | 1                            |
| <pre>sum({ Virtual Machine: Disk Space</pre> | Snapshot Space , dept =1}) / |
|                                              | Function                     |
|                                              | Object Type                  |
|                                              | Object                       |
|                                              | 2 THIS                       |
|                                              |                              |
|                                              |                              |
| Unformatted                                  |                              |

# 

1. Move your cursor to the end of the formula and type a space followed by a / and then another space (note that the spaces are optional but they make the formula easier to read).

2. Select THIS.

### Specifying 'This Object'

| Create Super Metric                                 |                                    |                 |
|-----------------------------------------------------|------------------------------------|-----------------|
| 1 - Super Metric                                    | 2 - Object Types                   |                 |
| <pre>sum({ Virtual Machine: Disk Space Snaps}</pre> | hot Space , depth=1}) / Datastore: |                 |
|                                                     | l l                                | Metric Property |
|                                                     |                                    | Metric Type     |
|                                                     |                                    | Property Type   |
|                                                     |                                    |                 |
|                                                     |                                    |                 |
|                                                     |                                    |                 |
|                                                     |                                    |                 |
|                                                     |                                    |                 |
|                                                     |                                    |                 |
|                                                     |                                    |                 |
| Unformatted                                         |                                    |                 |
| Unit (Optional)                                     | ~                                  |                 |
| PREVIOUS NEXT CREATE                                | CANCEL                             |                 |

#### What happens when depth=0?

Let's take the example we are working on from the perspective of the datastore. The metric will be applied to datastore objects and we want to know for each datastore, what is the sum of the disk snapshot space from all of the VMs attached to that datastore (VMs are the parents) and then divide the sum by a metric on the datastore itself (the total capacity of the datastore). So if we are going to create a metric that will be attached to datastore objects and one of the calculation inputs is a metric from the datastore object itself, can we just say object type = datastore and depth = 0 in the super metric formula? Actually, there is special syntax for this type of situation ... instead of saying depth=0, it entails prefacing the metric or metric attribute with 'This Resource' and there is a special way of building that into the metric definition - the THIS button in the editor.

Clicking the THIS button has added a green Datastore: object in the formula.

1. Click on Metric.

### Select the Total Capacity Metric

| - Super Metric                              | 2 - Object Types                           | 3 - Form                              |
|---------------------------------------------|--------------------------------------------|---------------------------------------|
| <pre>sum({ Virtual Machine: Disk Spac</pre> | Snapshot Space , depth=1}) / Datastore: to | tal                                   |
|                                             |                                            | Metric                                |
|                                             | 2                                          | Capacity  <b>Total</b> Capacity (GB)  |
|                                             |                                            | Capacity Total Provisioned Co         |
|                                             |                                            | Capacity Analytics Generated          |
|                                             |                                            | Cost Monthly Total Cost (US\$         |
|                                             |                                            | Datastore  <b>Total</b> Latency (ms)  |
|                                             |                                            | Datastore  <b>Total</b> Throughput (  |
|                                             |                                            | Devices:Aggregate of all Insta        |
|                                             |                                            | Devices:Aggregate of all Insta        |
|                                             |                                            | Devices:Aggregate of all Insta        |
|                                             |                                            | Disk Space  <b>Total</b> Capacity (GB |
|                                             |                                            | Disk Space Total Provisioned          |
|                                             |                                            | Summary  <b>Total</b> Number of Clu   |
|                                             |                                            | Summary  <b>Total</b> Number of Ho    |
| Unformatted                                 |                                            | Summary Total Number of VN            |
|                                             |                                            | VMware Aria Operations Gen            |
| Unit (Optional)                             | × ×                                        | VMware Aria Operations Gen            |
|                                             |                                            |                                       |

1. Type total to filter the list.

2. Click Capacity|Total Capacity (GB) from the Metric section to select the metric.

# **vm**ware<sup>®</sup>

[442]

#### Finish the Formula

The result at this point will be a ratio of the sum of the snapshot space metric for all of the VMs on a datastore divided by the total capacity of that datastore. To convert it to a percentage, we just need to multiply by 100.

| - Super Metric                       | 2 - Object Types                         | 3 - Formula                           | 4 - Policies   |
|--------------------------------------|------------------------------------------|---------------------------------------|----------------|
| or white and                         |                                          |                                       | COLOR CODING ( |
| <pre>sum({ virtual Machine: D;</pre> | isk Space Snapshot Space , depth=1}) / { | THIS: Capacity Total Capacity } * 100 | 8              |
|                                      |                                          | 6                                     |                |
|                                      |                                          |                                       |                |
|                                      |                                          |                                       |                |
|                                      |                                          |                                       |                |
|                                      |                                          |                                       |                |
|                                      |                                          |                                       |                |
|                                      |                                          |                                       |                |
|                                      |                                          |                                       |                |
|                                      |                                          |                                       |                |
|                                      |                                          |                                       | 0              |
|                                      |                                          |                                       |                |
| Unformatted                          |                                          |                                       | VALIDATE       |
|                                      |                                          |                                       |                |

1. With your cursor at the end of the formula, type **space** then \* then **space** then **100** 

2. Click **PREVIEW** to open that section.

#### Preview the Super Metric

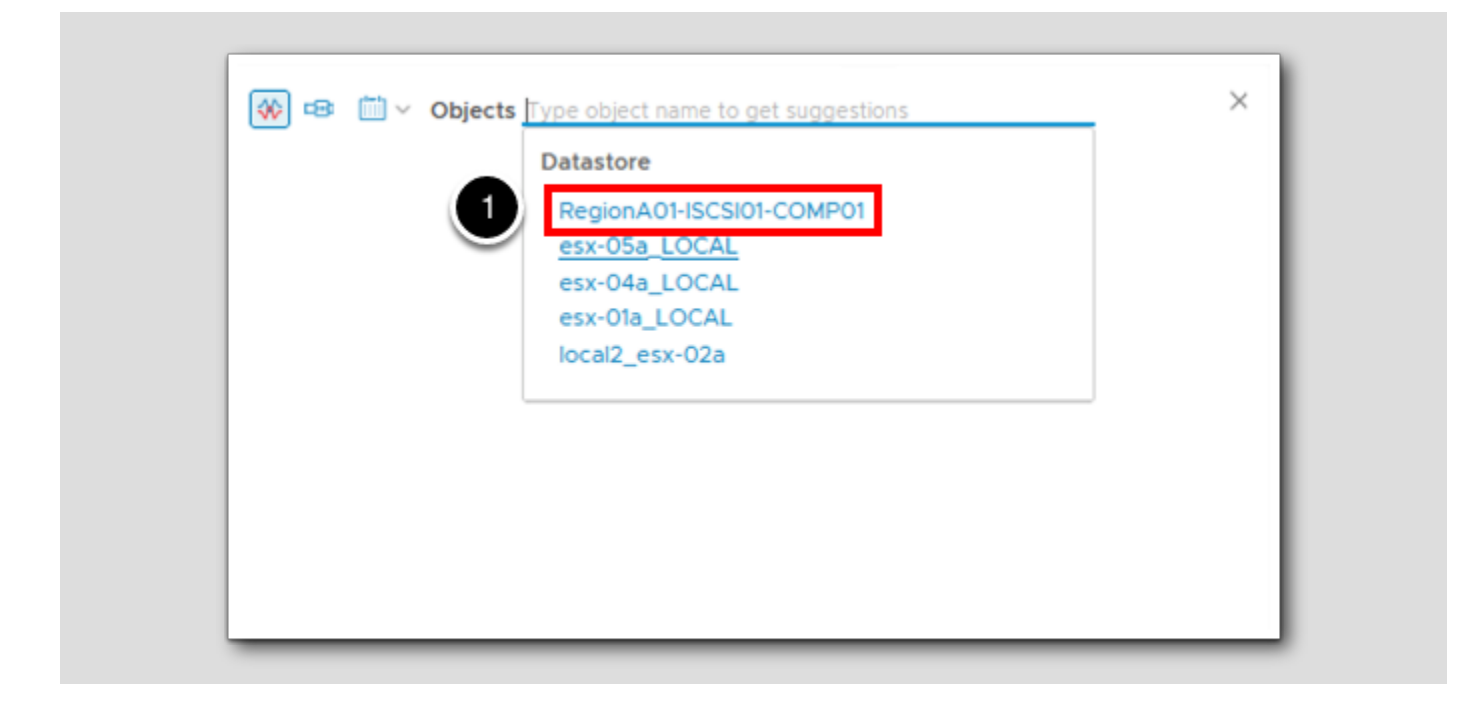

1. Click the RegionA01-ISCSI01-COMP-01 datastore object as the preview source.

#### View the Preview

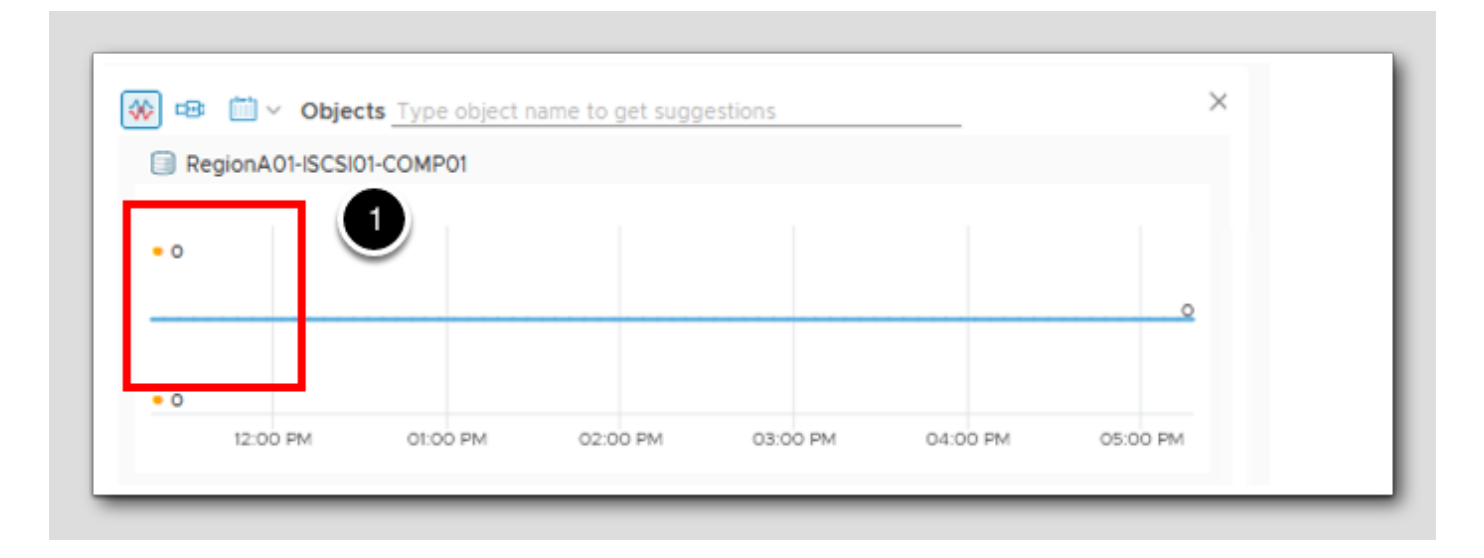

[444]

1. The preview shows zero percent of the datastore is used by snapshot storage. In this lab environment that is not the case. So why doesn't our formula work?

Do you remember the relationship hierarchy between datastores and VMs? Do you remember how the depth parameter works in a super metric formula?

In this case, virtual machines are parents of datastores. Our depth parameter on the datastore object is 1. Remember that a depth of 1 means one level down the hierarchy. But here we need to look up the hierarchy one level - from the datastore to the VM. So instead of depth=1, we need to have depth=-1.

Remember? Positive depth means look down the hierarchy. Negative depth means look up the hierarchy.

#### Fix the Formula

| per Metric                            | 2 - Object Types                              | 3 - Formula      |
|---------------------------------------|-----------------------------------------------|------------------|
|                                       |                                               |                  |
|                                       |                                               |                  |
| ({ Virtual Machine: Disk Space Snapsh | ot space depth=-1} / { THIS: Capacity Total ( | Capacity } * 100 |
|                                       |                                               |                  |

Let's fix the depth parameter and try the preview again.

1. Place your cursor just to the left of the 1 in the depth parameter and type a minus sign (-) to make the depth=-1

#### **Back into Preview**

[447]

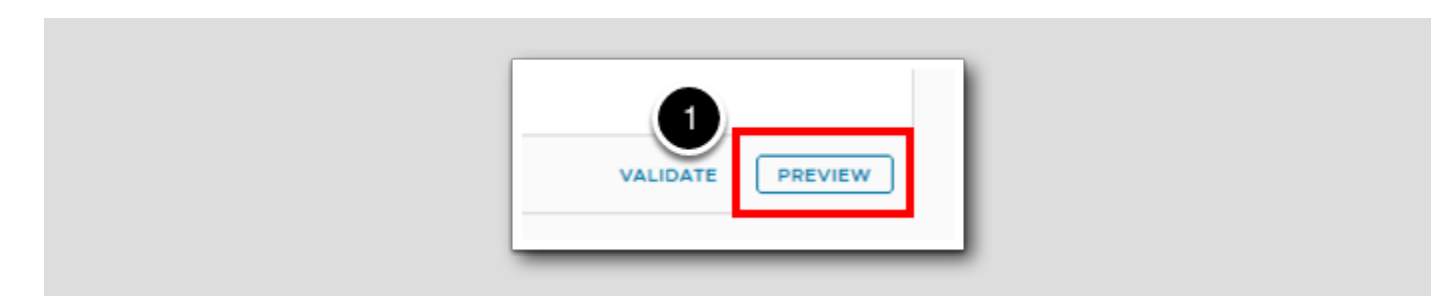

1. Click on **PREVIEW** again.

#### Close the old chart

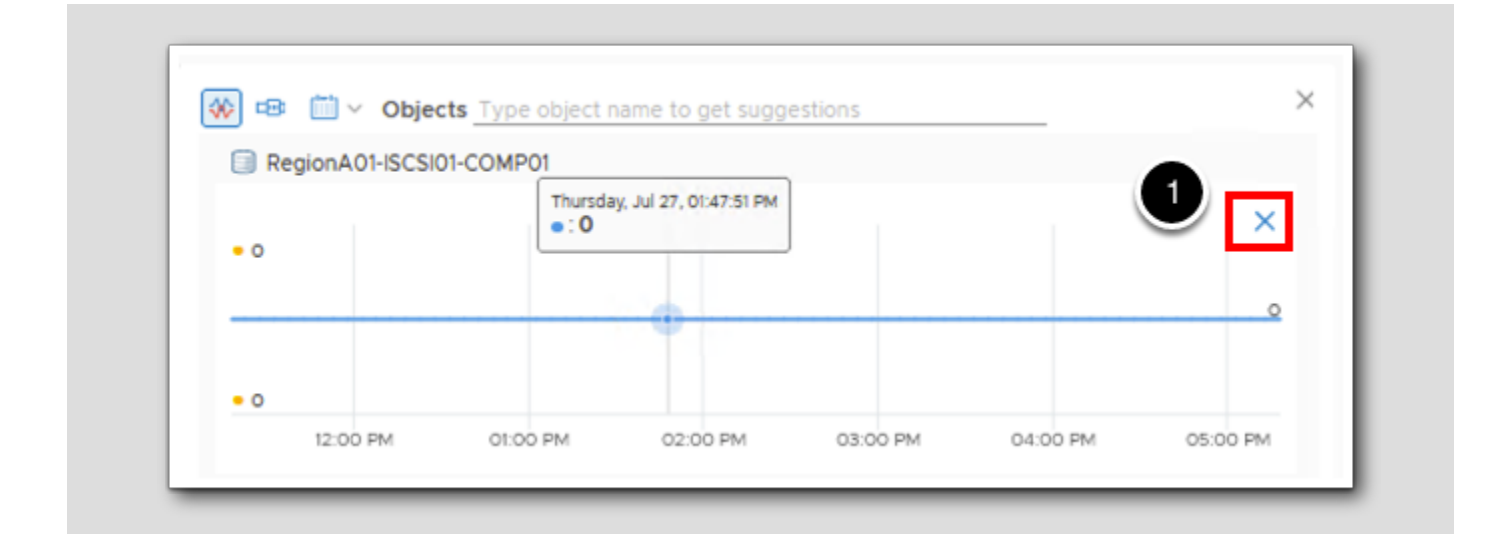

1. Hover your mouse over the RegionA01-ISCSI01-COMP01 chart until the Blue X appears, click the blue X.

#### **Re-select RegionA01**

|   | Datastore                  |  |
|---|----------------------------|--|
|   | esx-02a_LOCAL              |  |
| ( | 2 RegionA01-ISCSI01-COMP01 |  |
|   | esx-04a_LOCAL              |  |
|   | esx-05a_LOCAL              |  |

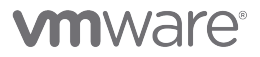

#### [448]

[449]

- 1. Click in the Objects line.
- 2. Click on RegionA01-ISCSI01-COMP01.

If you do not see RegionA01-ISCSI01-COMP01, close out of the preview window and re-open the preview window.

#### We should see the Super Metric working

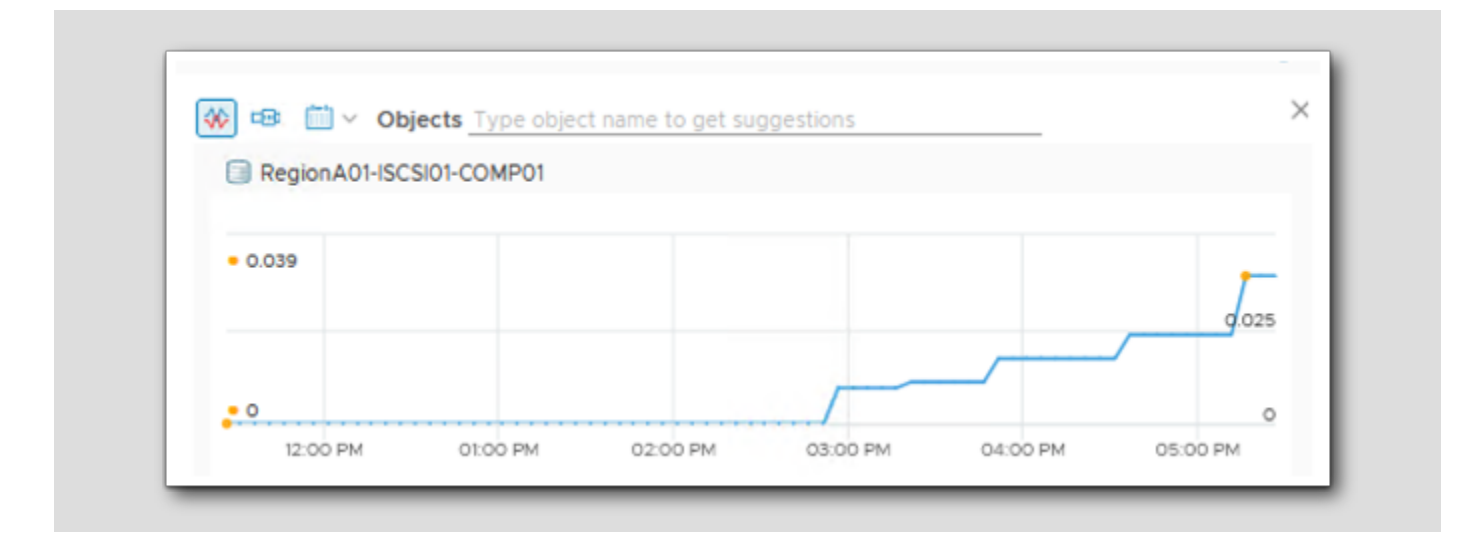

Note the chart's graph starts to grow when you added that snapshot

### On to Policies

[451]

| - Super Metric                               | 2 - Obj                     |
|----------------------------------------------|-----------------------------|
|                                              |                             |
| <pre>sum({ Virtual Machine: Disk Space</pre> | e Snapshot Space , depth=-: |
|                                              |                             |
|                                              |                             |
|                                              |                             |
|                                              |                             |
|                                              |                             |
| Unformatted                                  |                             |
| Unit (Optional)                              | ~                           |
| 1                                            |                             |

1. Click NEXT.

### Select the Policy and Finish

| 1 - Super Metric                                                                          | 2 - Object Types                                                          |
|-------------------------------------------------------------------------------------------|---------------------------------------------------------------------------|
| Select which policies you would like to ena<br>each instance of the specified object type | ble this super metric in. You may also customi<br>on the All Metrics tab. |
| Policy                                                                                    | Datast                                                                    |
| vSphere Solution's Default Policy (May 12                                                 | 2, 2023 10:12:11 AM)                                                      |
|                                                                                           |                                                                           |
|                                                                                           |                                                                           |
|                                                                                           |                                                                           |
|                                                                                           |                                                                           |
|                                                                                           |                                                                           |
|                                                                                           |                                                                           |
|                                                                                           |                                                                           |
|                                                                                           |                                                                           |
|                                                                                           |                                                                           |
|                                                                                           |                                                                           |
|                                                                                           |                                                                           |
|                                                                                           | 2                                                                         |
|                                                                                           |                                                                           |

Just like in the last lesson, we need to enable the super metric in one or more policies if we want it to actually be calculated and then we can finish the process.

- 1. Check the box to enable the metric on Datastore object types in the HOL Policy policy.
- 2. Click the CREATE button to complete the wizard.

#### Lesson End

In this lesson we learned how to use the THIS function in a storage Super Metric.

#### Handling Sets of Data Points in a Super Metric Formula

This topic confounds many people when they first start creating super metric formulas so it's worth spending some time to understand when you might run into this issue and how you can work around it. If you remember back in the lesson where we created our first super metric, there was a discussion about super metric functions and it was stated that the list of available functions includes looping functions (avg, combine, count, max, min and sum) that work on more than one input value and can return either a <u>single value</u> or a <u>set</u> of values depending on the formula syntax. The topic of this lesson centers on that notion of "either a single value or a set of values" depending on the syntax.

If you think back to the discussion about hierarchies in Aria Operations, you will recall for example that in the vSphere Hosts and Clusters hierarchy, virtual machines are children of hosts and that a virtual machine's parent is a host. We understand that a host can have one or more VMs as children but that a VM can only have a single host as its parent. But if we think about the relationship between hosts and datastores, we realize that a host can have one or more datastores as descendants and a datastore can have one or more hosts as ascendants. We know this because we understand vSphere enough to realize that. However, Aria Operations really has no way to know whether relationships between particular objects or object types are one-to-one or one-to-many. This is the thing that can cause confusion when creating a super metric formula until you understand the concept and how to work with it.

In this lesson we will explore this concept by creating a super metric that can be applied to virtual machine. It will calculate the percentage of a vSphere cluster's usable memory that the VM is using. For example, if a cluster has 200 GB of usable memory and a VM in that cluster was demanding 4 GB of memory, our value should be 4/200\*100 (to make the ratio into a percentage). The assignment will require us to use some concepts that we covered in the previous lessons and will address the issue discussed above.
#### Launch the Super Metric Wizard

vmw VMware Aria Operations Super Metrics  $\ll$ 3 🖸 Visualize 5 ADD ... 3 Troubleshoot 🔸 > Name Percentage of D ÷ 🚀 Optimize > ÷ Average Mem U 🖻 Plan ¢ Configure Policies 2 Alerts Super Metrics Applications and Services

1. Expand Configure.

2. Click on Super Metrics.

3.Click ADD.

#### Name the Super Metric

[456]

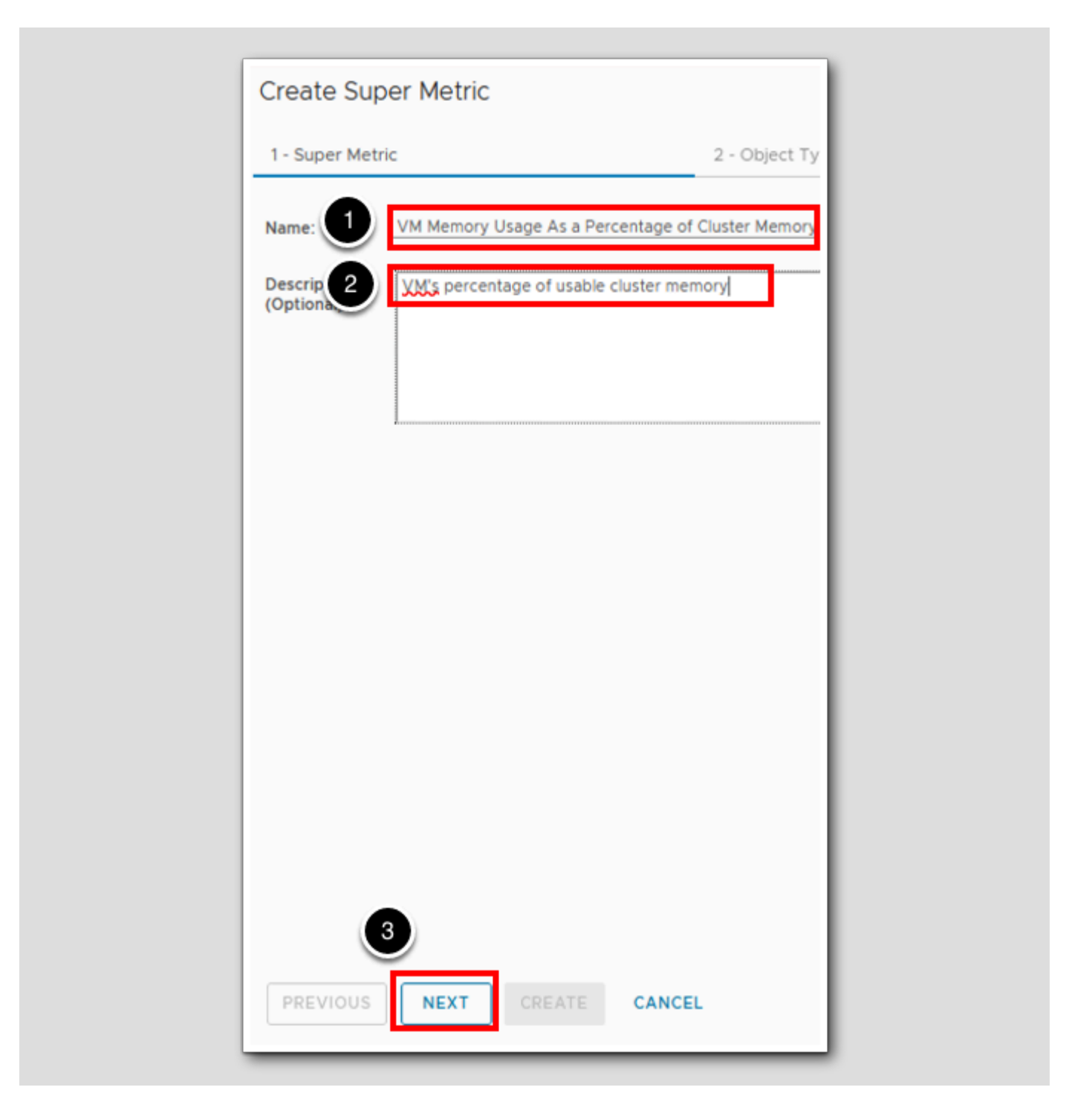

1. In the Name field, type VM Memory Usage As a Percentage of Cluster Memory (%).

2. In the Description field, type VM's percentage of usable cluster memory.

3.Click NEXT.

### Assign to an Object Type

[457]

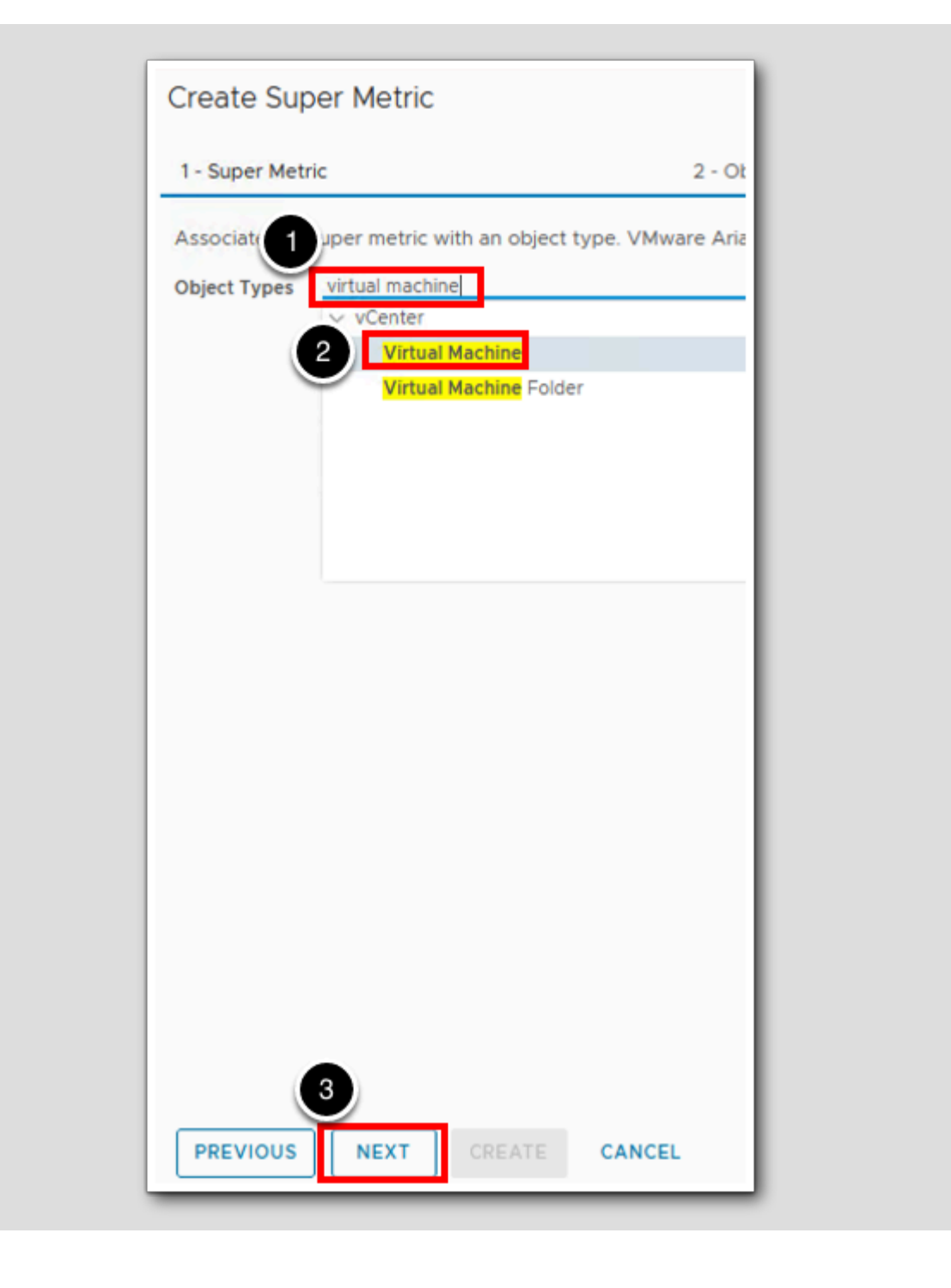

1. In the Object Types search field, type virtual machine.

2. Single click on Virtual Machine.

3.Click NEXT.

#### Formula

[458]

Since the super metric will be applied to virtual machines and the first metric (the numerator) in the formula is the vm's memory demand we will again use the THIS button here.

| Create Super Metric                                                                  |  |
|--------------------------------------------------------------------------------------|--|
| 1 - Super Metric 2 - C                                                               |  |
| The your formula here. For hints use ctrl + space.   Function   Object Type   Object |  |
| Unformatted                                                                          |  |
| Unit (Optional)                                                                      |  |

- 1. Click anywhere in the empty Formula box.
- 2. Click the THIS button.

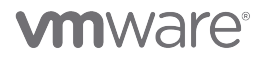

#### Add the Metric

|            | CPU Utilization for Resources CPU Active (1 min. average) (%)                                                                                    |
|------------|----------------------------------------------------------------------------------------------------|
|            | CPU Utilization for Resources/CPU Active (5 min. average) (%)                                                                                    |
|            | Guest File System:/IPartition Utilization (%)                                                                                                    |
|            | Guest File System://Partition Utilization (GB)                                                                                                   |
|            | Guest File System:/boot Partition Utilization (%)                                                                                                |
|            | Guest File System:/boot/Partition Utilization (GB)                                                                                               |
|            | Guest File System:/boot/efilPartition Utilization (%)                                                                                            |
|            | Guest File System:/boot/efilPartition Utilization (GB)                                                                                           |
|            | Guest File System:/run/containerd/runc/k8s.io/8c4644604e9f07fa5933ecc10a8c214e08057d3ff30d340731f46346b27ec133/runc.MIPartition Utilization (%)  |
|            | Guest File System:/run/containerd/runc/k8s.io/8c4644604e9f07fa5933ecc10a8c214e08057d3ff30d340731f46346b27ec133/runc.MIPartition Utilization (GB) |
|            | Guest File System:/run/containerd/runc/k8s.io/8c4644604e9f07fa5933ecc10a8c214e08057d3ff30d340731f46346b27ec133/runc.u Partition Utilization (%)  |
|            | Guest File System:/run/containerd/runc/k8s.io/8c4644604e9f07fa5933ecc10a8c214e08057d3ff30d340731f46346b27ec133/runc.u Partition Utilization (GB) |
|            | Guest File System:C:\/Partition Utilization (%)                                                                                                  |
|            | Guest File System:C1/Partition Utilization (GB)                                                                                                  |
|            | Guest File System Utilization (%)                                                                                                    |
| (Optional) | Guest File System II tilization (GR)                                                                                                    |

Since we want the VM's memory utilization metric,

- 1. Type util after the green Virtual Machine.
- 2. Use the scroll bar to scroll to the bottom of the list. Ensure that you are in the list of Metrics and not Metric Types
- 3. Click Memory|Utilization (KB) to add it to the formula.

#### Choose the vSphere Cluster Object Type

**Create Super Metric** 1 - Super Metric 2 - Object Types 1 { THIS: Memory | Utilization / clus Object Type Cluster Compute Resource 2 Datastore Cluster Tanzu Kubernetes cluster Automation Cluster World Controller Clusters Edge Cluster Edge Cluster Group Management Cluster vRealize Operations Cluster vSAN Cluster Automation Cluster World Automation Cluster World for CAS Adapter Inst vRealize Operations Cluster vRealize Operations Cluster-aria-ops Unformatted O Unit (Optional) PREVIOUS CANCEL NEXT CREATE

[460]

- 1. At the end of the formula line, type a **space** then **/** then another **space** then **clus** (the spaces are not necessary but make the formula easier to read).
- 2. Click Cluster Compute Resource to select the object type.

#### Select the Metric

[461]

| I - Super Metric             | 2 - Obje                   | ct Types 3 - Formula                                                      |
|------------------------------|----------------------------|---------------------------------------------------------------------------|
|                              | 1                          |                                                                           |
| { THIS: Memory Utilization } | / Cluster Compute Resource | is able                                                                   |
|                              |                            | Metric                                                                    |
|                              |                            | CPU Demand Usable Capacity after HA and Buffer (MHz)                      |
|                              |                            | CPUINumber of usable CPUs (Cores)                                         |
|                              |                            | CPU Usable Capacity (MHz)                                                 |
|                              |                            | Disk Space Demand Usable Capacity after HA and Buffer (GB)                |
|                              |                            | Memory Demand Usable Capacity after HA and Buffer (KB)                    |
|                              |                            | Memory Usable Capacity (KB)                                               |
|                              |                            | 2 Memory Usable Memory (KB)                                               |
|                              |                            | Memory Usage / Usable (%)                                                 |
|                              |                            | Metric Type                                                               |
|                              |                            | CPU Allocation Usable Capacity after HA and Buffer (vCPUs)                |
|                              |                            | CPU Demand Usable Capacity after HA and Buffer (MHz)                      |
|                              |                            | CPU Number of usable CPUs (Cores)                                         |
|                              |                            | CPU Usable Capacity (MHz)                                                 |
| Unformatted                  |                            | Disk Space Allocation  <b>Usable</b> Capacity after HA and Buffer<br>(GB) |
|                              |                            | Disk Space Demand Usable Capacity after HA and Buffer (GB)                |
| Unit (Optional)              | ×                          | Memory Allocation Usable Capacity after HA and Buffer (KB)                |
|                              |                            | Memory Demand Usable Capacity after HA and Buffer (KB)                    |
|                              |                            |                                                                           |

Be sure to select the correct metric here. There are a lot of similarly named that are returned by the filter.

- 1. On the formula line, type usable after Cluster Compute Resource.
- 2. Click Memory|Usable Memory (KB) in the Metric section to add it to the formula.

#### Adjust the Formula Depth

[462]

Remembering what we learned earlier about the depth parameter and knowing that vSphere clusters are two levels above VMs in the hierarchy, we need to adjust the value. Remember for the depth parameter, a positive number means look down the hierarchy while a negative number means look up.

| 1 - Super Metric | 2 - Object Types |  |
|------------------|------------------|--|
|                  |                  |  |
|                  |                  |  |
|                  | 0                |  |

1. On the formula line, change the "1" and in its place, type -2

#### Preview the Super Metric

[463]

OK. We're done, right? Let's preview the super metric by selecting a virtual machine in our inventory.

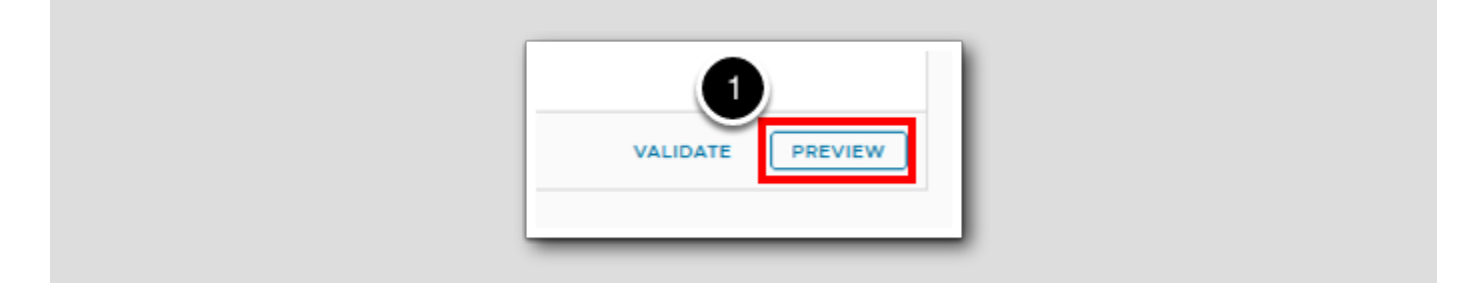

1. Click Preview

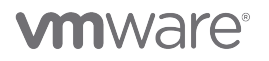

### Uh Oh!

[464]

| Create Super Metric                                             |
|-----------------------------------------------------------------|
| 1 - Super Metric                                                |
| <pre>{ THIS: Memory Utilization } / { Cluster Compute Re;</pre> |
|                                                                 |
|                                                                 |
|                                                                 |
| Cannot convert aggregated result to number.                     |
| Unit (Optional)                                                 |
| PREVIOUS NEXT CREATE CANCEL                                     |

Uh oh. We got an error - <u>Cannot convert aggregated result to number</u>. This is the issue that was discussed at the beginning of the lesson. Remember that while we know there can only be one cluster as an ascendant (2 levels up) from the VM, Aria Operations doesn't have any way of knowing that. As far as Aria Operations knows, there could be a set of cluster objects that are two levels above the VM.

So how do we handle this? We need to modify the formula using a looping function. If you recall from the beginning of the lesson, it was reiterated that looping functions (avg, combine, count, max, min and sum) work on more than one input value and can return either a single value or set of values depending on the formula syntax. What does that mean in this context? It means we can use many of those looping functions to convert the results of the cluster portion of the formula to a single value. Essentially we can tell Aria Operations to take the avg or min or max or sum of the values from all clusters above the VM and return a single number representing the calculation. What is the average or minimum or maximum or sum of a single number? It's that number.

In this case, we will use the max function (to find the maximum value from a set of one).

Revise the Formula

| I - Super Metric                     | 2 - Object Types                                                          |
|--------------------------------------|---------------------------------------------------------------------------|
| 1                                    | 2                                                                         |
| { THIS: Memory  Utilization } / max( | <pre>({ Cluster Compute Resource: Memory Usable Memory , depth= 2})</pre> |
|                                      |                                                                           |
|                                      |                                                                           |
|                                      |                                                                           |
|                                      |                                                                           |
|                                      |                                                                           |
|                                      |                                                                           |
|                                      |                                                                           |
|                                      |                                                                           |
|                                      |                                                                           |
| Unformatted                          |                                                                           |
| <u> </u>                             |                                                                           |
| Unit (Optional)                      | ×                                                                         |
|                                      |                                                                           |

[465]

- 1. Place your cursor just before "{Cluster..." in the formula and type **max(** (don't click max in the list of suggestions or it will add both parenthesis there)
- 2. Press the End key on your keyboard to move to the end of the line and type a closing parentheses )

For reference, there is the completed formula so far: {This Resource: Memory|Utilization} / max({Cluster Compute Resource: Memory|Usable Memory, depth=-2})

#### **Click Preview again**

[466]

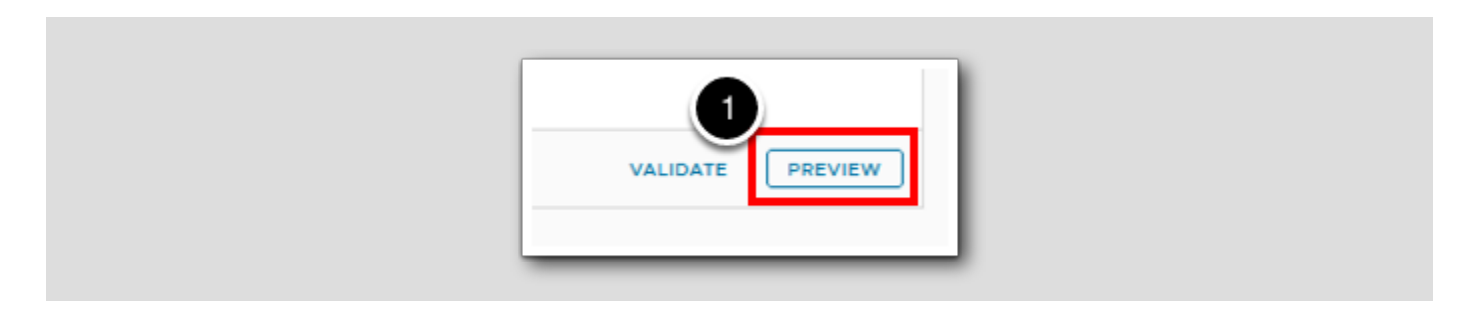

1. Click PREVIEW.

#### Hey it worked this time!

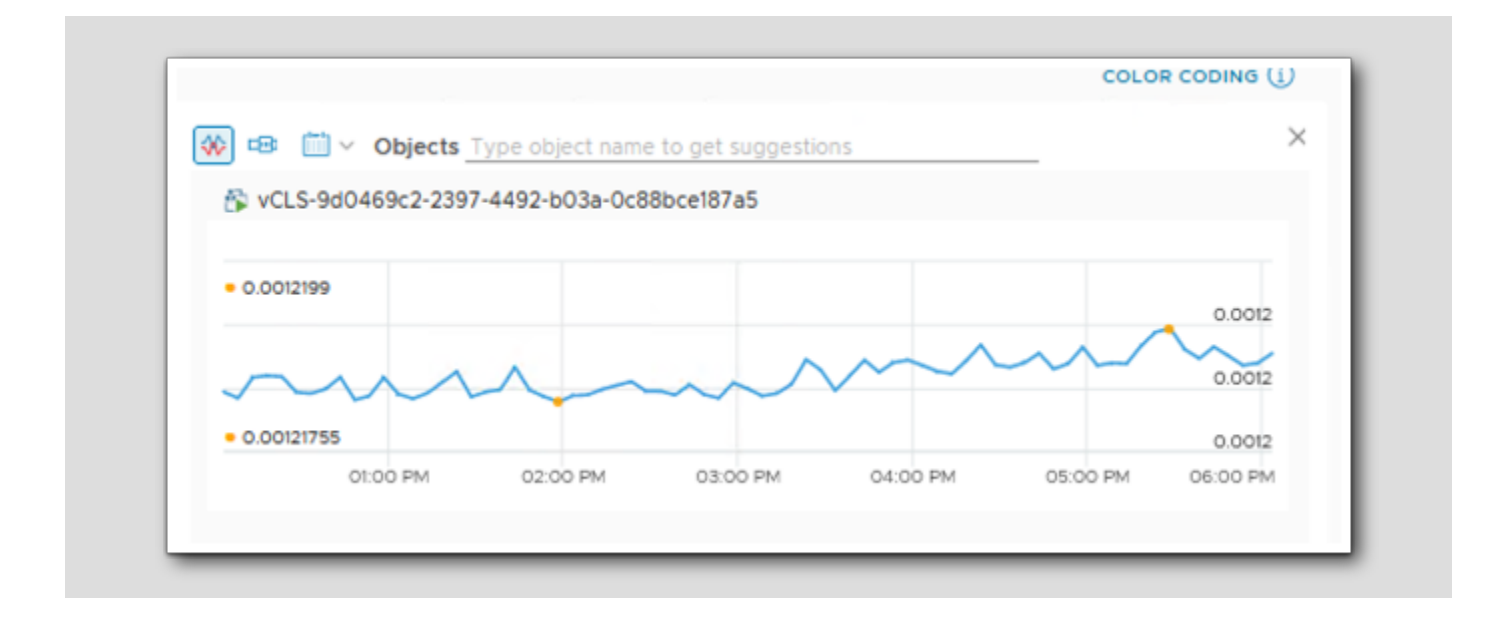

[467]

You should not get an error this time and get a populated chart.

#### Convert the Ratio to a Percentage

The formula is returning the ratio of vm memory utilization to cluster memory capacity. But the assignment was to calculate the value as a percentage.

| - Super Metric             | 2 - Object Types                                                | 3       |
|----------------------------|-----------------------------------------------------------------|---------|
|                            |                                                                 |         |
| ( many many list (1) and ( | a ) / my/// cluster counts from the provide the second state of | 1 8 100 |

1. At the end of the formula type space then \* then space then 100

#### Preview one more time

[469]

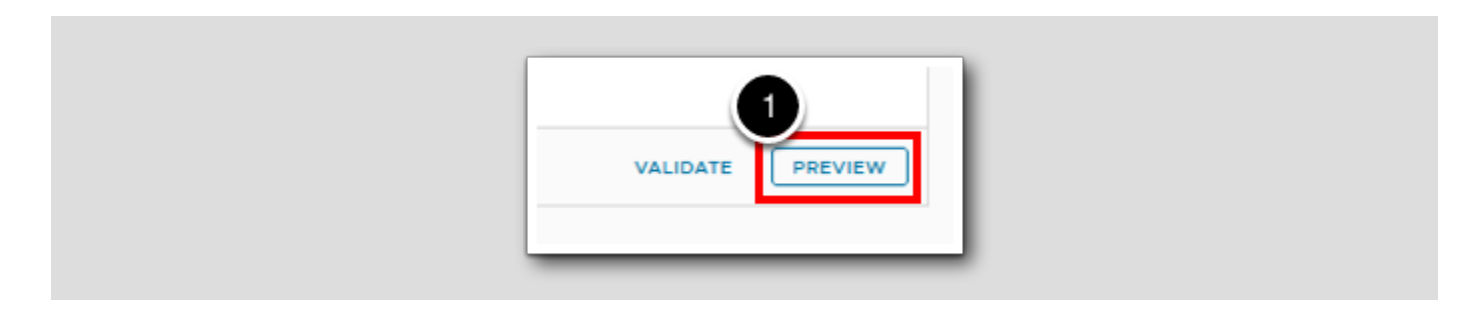

1. Click PREVIEW.

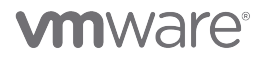

#### Remove and re-add the chart

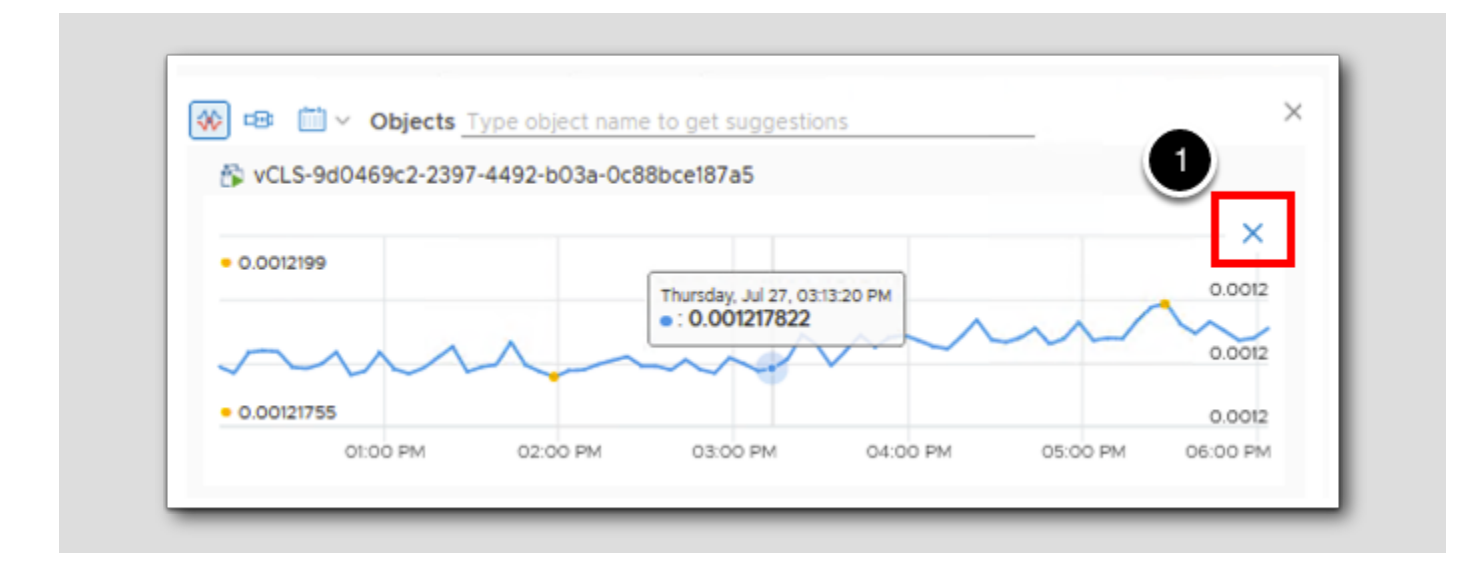

1. Hover your mouse over the chart until the Blue X appears, click the **blue X**.

#### Add the object back in

| Virtual Machine                          |  |
|------------------------------------------|--|
| aria-auto                                |  |
| 2 vCLS-9d0469c2-2397-4492-b03a-0c88bce18 |  |
| ubuntu-0008                              |  |
| ubuntu22                                 |  |
| aria-ops-cp                              |  |

1. Click in the Objects line.

2. Select the vCLS-... virtual machine.

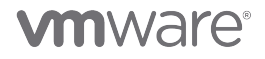

[470]

[471]

#### The Chart now shows %

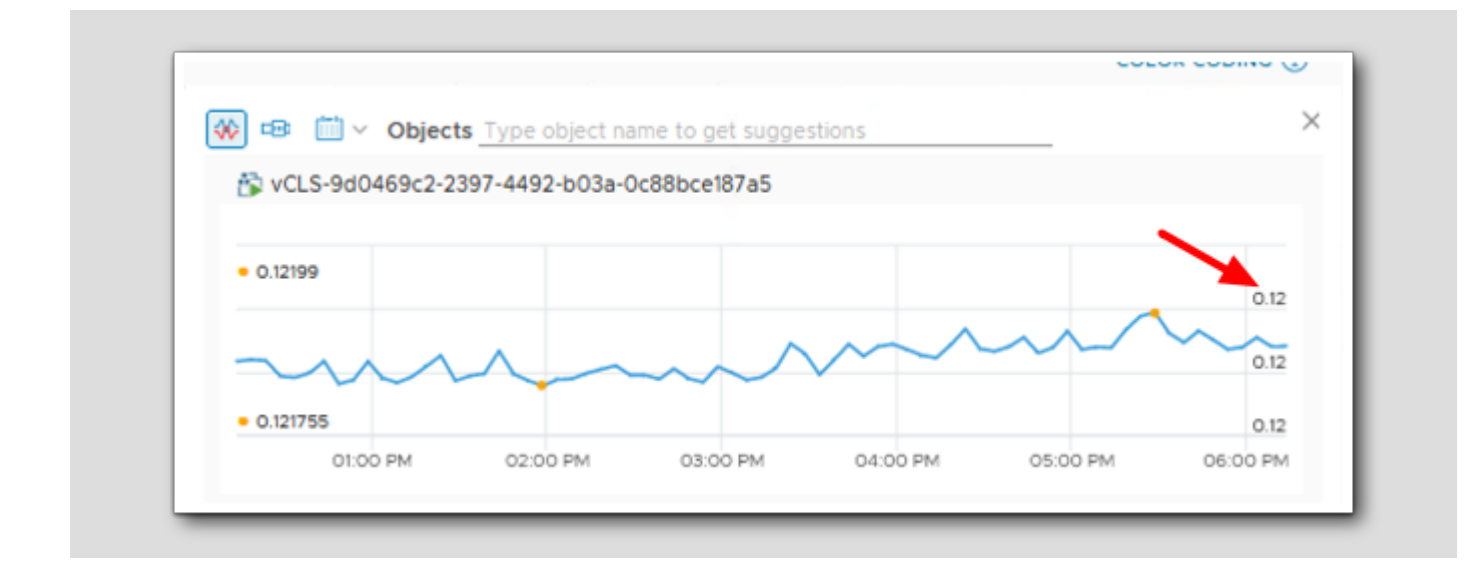

Notice the Y axis values have changed to the desired scale.

[472]

### On to the Policy

[473]

| 1 - Super Metric                  | 2 - Object                    |
|-----------------------------------|-------------------------------|
|                                   |                               |
| { THIS: Memory  Utilization } / m | ax({ Cluster Compute Resource |
|                                   |                               |
|                                   |                               |
|                                   |                               |
|                                   |                               |
|                                   |                               |
|                                   |                               |
|                                   |                               |
|                                   |                               |
|                                   |                               |
| Unformatted                       |                               |
|                                   |                               |
| Unit (Optional)                   | ~                             |
| Unit (Optional)                   | ~                             |

1. Click NEXT.

#### Select the Policy and Finish

Just like in the previous lessons, we need to enable the super metric in one or more policies if we want it to actually be calculated and then we can finish the process.

| er metric in. You may also customize t<br>letrics tab.<br>Virtual Machi<br>11 AM) |
|-----------------------------------------------------------------------------------|
| 11 AM) Urtual Machi                                                               |
| 11 AM)                                                                            |
|                                                                                   |
|                                                                                   |
|                                                                                   |
|                                                                                   |
|                                                                                   |
|                                                                                   |
|                                                                                   |
|                                                                                   |
|                                                                                   |
|                                                                                   |
|                                                                                   |
|                                                                                   |
|                                                                                   |
|                                                                                   |

1. Check the box to enable the metric on Virtual Machine object types in the vSphere Solution's policy

2. Click the CREATE.

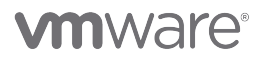

#### Lesson End

In this lesson we learned how to handle sets of data points in a Super Metric formula and how to navigate the error Cannot convert aggregated result to number using the MAX function.

#### Using String Operators and the "Where" Clause in a Super Metric Formula

Super metrics can also include some logic in the formula. In this lesson we will look at using the "where" clause and a string operator to evaluate a VM property (the guest OS).

The task this time is to determine the total number of VMs in our datacenter that are running some variant of the ubuntu operating system.

The following string operators are available for use in a super metric formula. Note that string operators are valid only when used in a "where" clause to evaluate whether or not the specified text does or does not exist in the string.

#### Examine the Guest OS Full Name Property

[477]

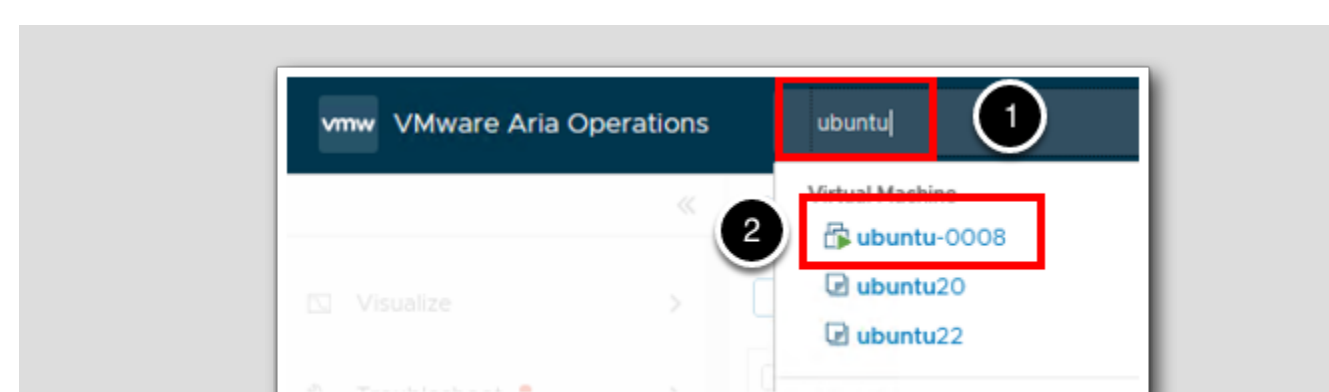

Let's first take a look at the VM property we are going to use in this super metric formula.

- 1. In the search box, type ubuntu.
- 2. Click to select the ubuntu-0008 Virtual Machine.

#### Select the OS Name Property

[478]

The guest operating system name is contained in the Guest OS Full Name property for a vm that is running VMtools.

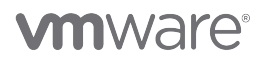

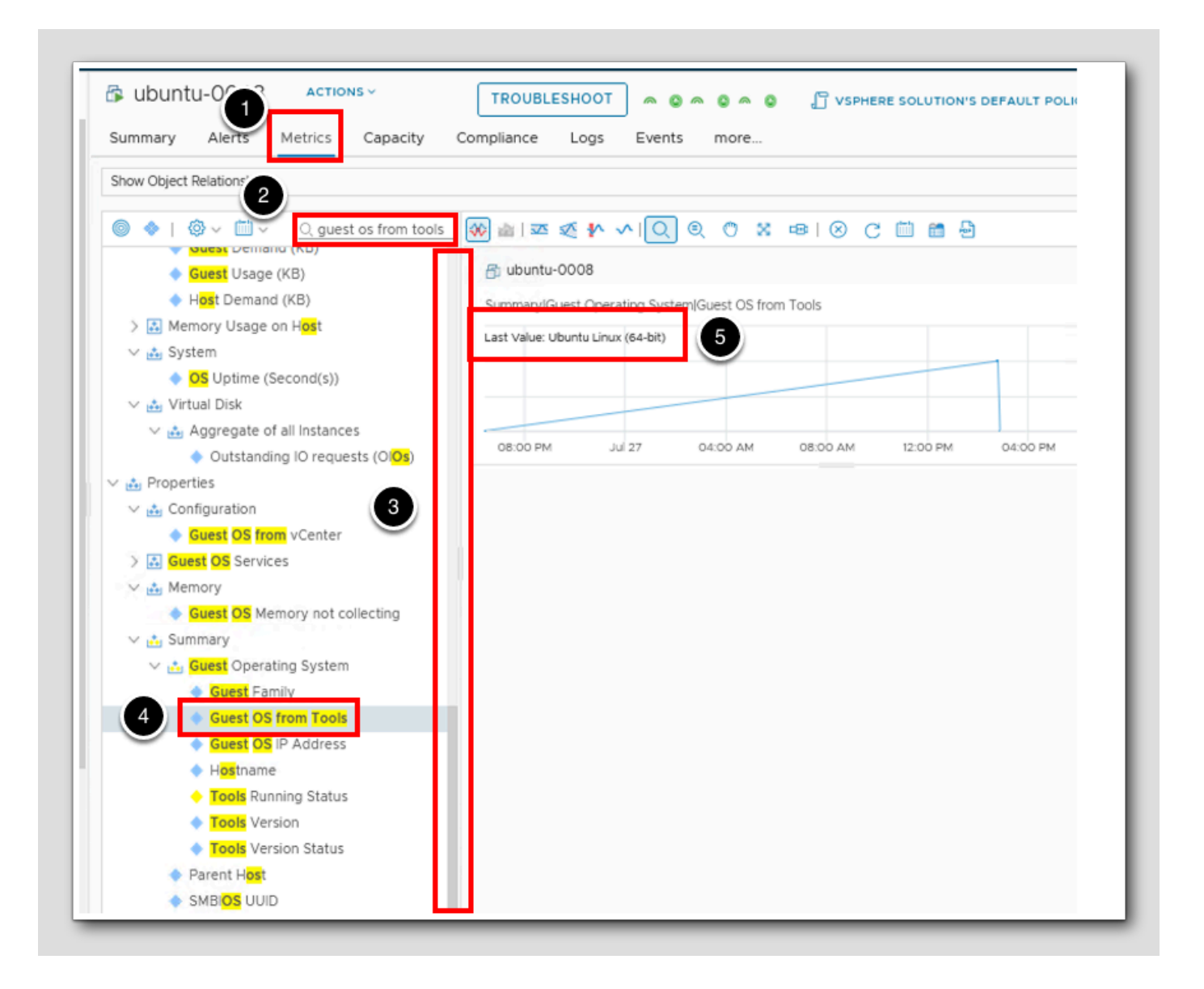

- 1. Click the Metrics tab.
- 2. In the filter box, type guest os from tools and press the Enter key.
- 3. Scroll down to the Property section
- 4. Double-click the property Guest OS from Tools.
- 5. Note the OS name of this VM.

We will create a super metric that counts all of the VMs with the text "ubuntu" in that property field and then we can apply the super metric to our datacenter object type.

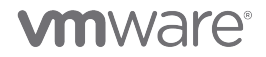

#### Create the Super Metric

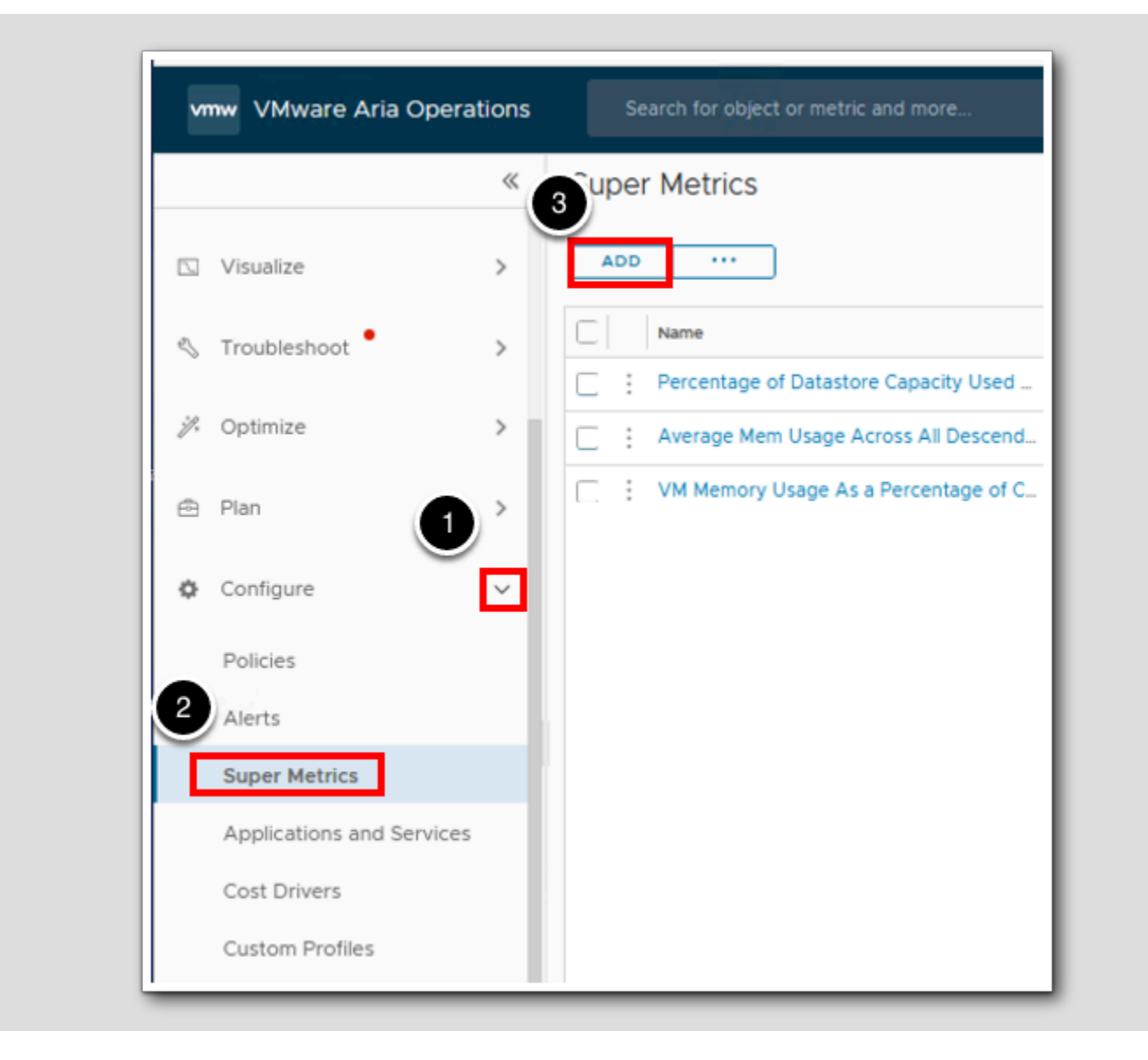

- 1. Expand the **Configuration** section.
- 2. Click Super Metrics.
- 3. Click ADD to create a new super metric.

#### Name the Super Metric

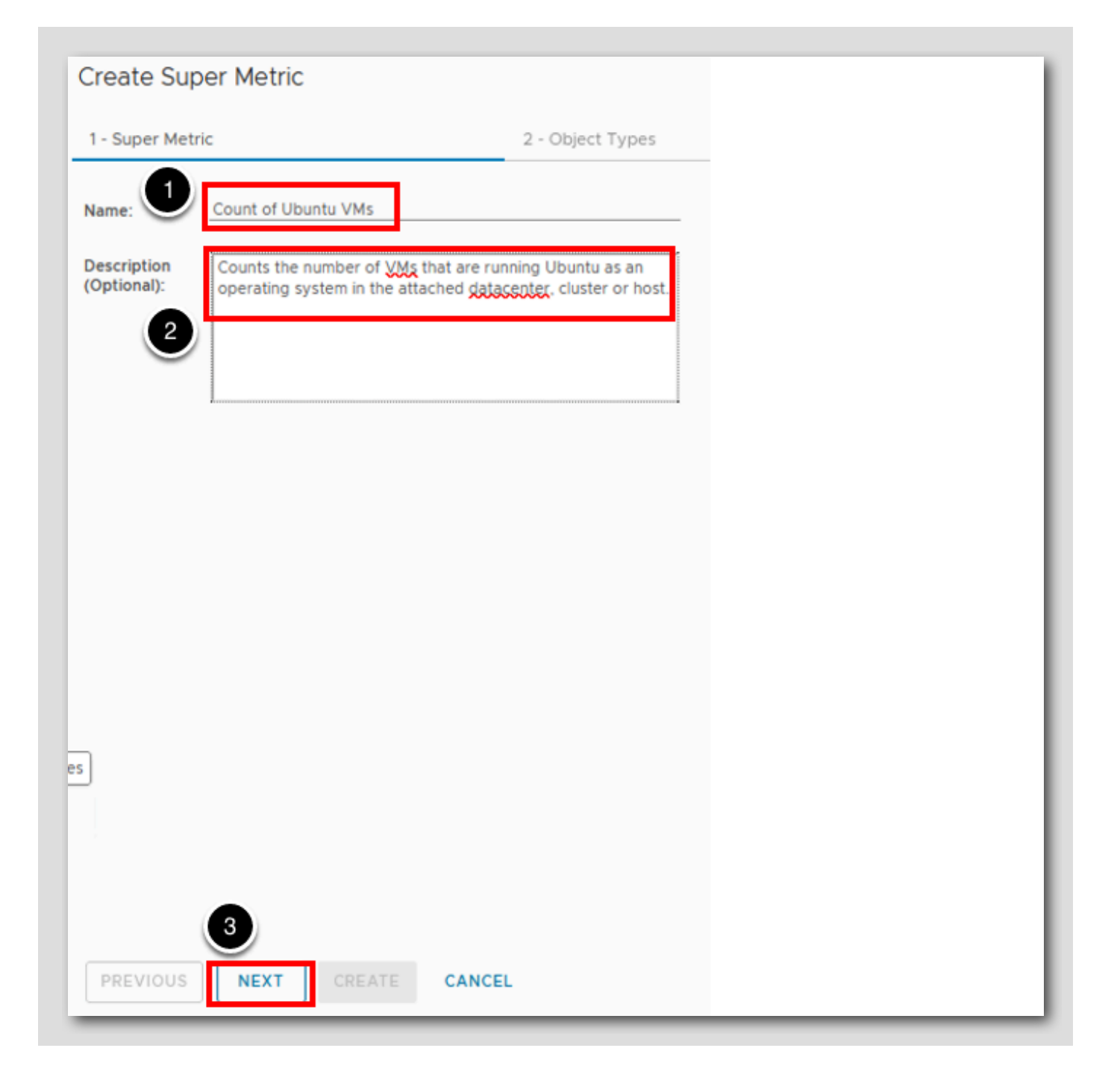

[480]

- 1. Type the name: Count of Ubuntu VMs.
- 2. Type a description.

3.Click NEXT.

# 

### Object Types

[481]

| Create Super Metric                                                                     |                      |
|-----------------------------------------------------------------------------------------|----------------------|
| 1 - Super Metric                                                                        | 2 - 1                |
| Associ<br>Object of super metric with an of<br>datacenter<br>Vcenter<br>Q<br>Datacenter | bject type. VMware A |
|                                                                                         |                      |
|                                                                                         |                      |
| PREVIOUS NEXT CREA                                                                      | TE CANCEL            |

- 1. In the Object Types field type datacenter.
- 2. Single click on Datacenter.

#### Add Cluster as a type

[482]

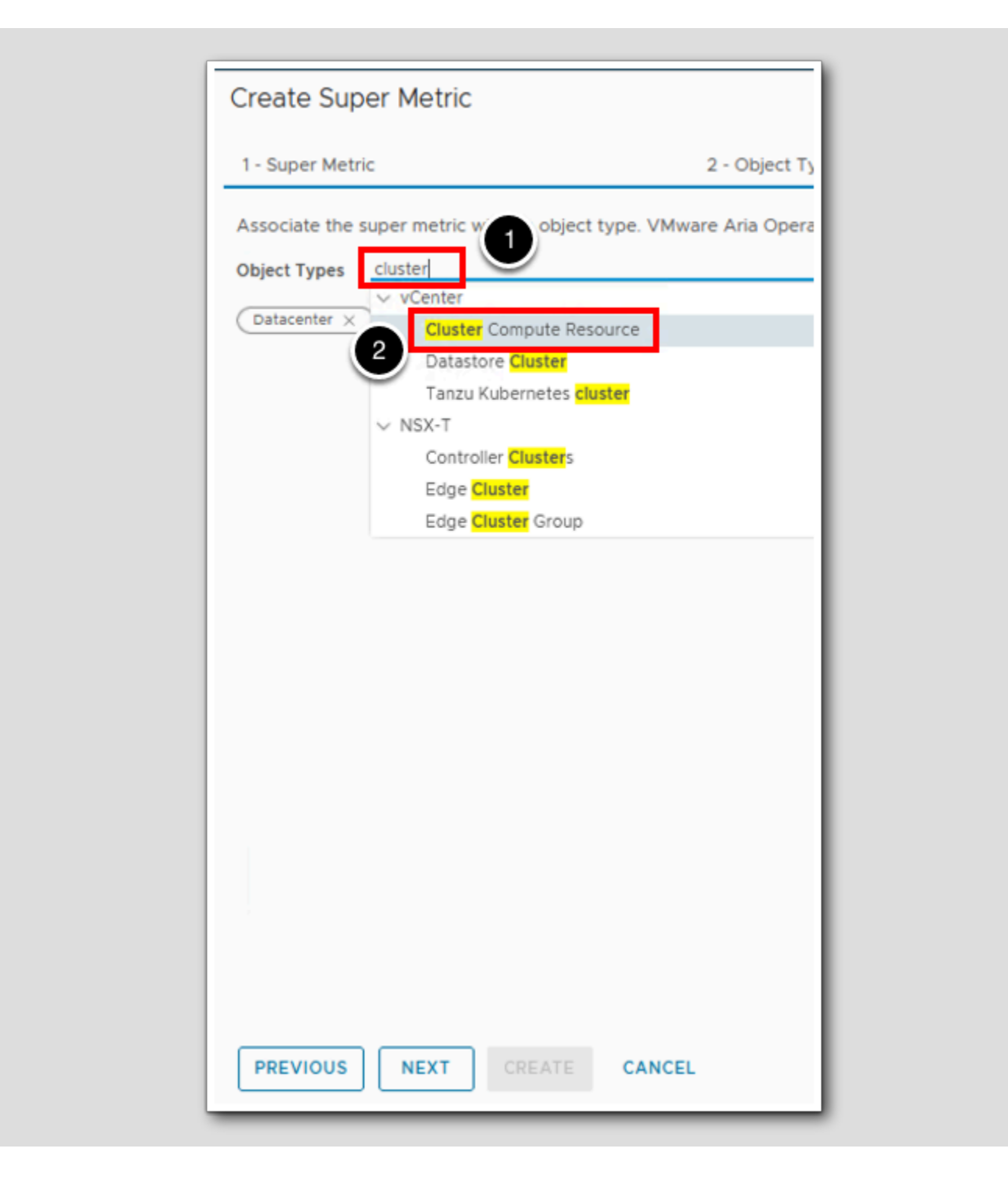

- 1. In the Object Types field type cluster.
- 2. Single click on Cluster Compute Resource.

#### Now add Host System

Create Super Metric 2 - Object Types 1 - Super Metric Associate the super met th an object type. VMware Aria Operations ca 1 Object Types host vCenter Datacenter imesHost Folder 2 Host System LogInsight LogInsightLogServer Host VMware Aria Operations Application Management Pack RabbitMQ Virtual Host vSAN Adapter 3 PREVIOUS NEXT CANCEL

[483]

- 1. In the Object Types field type host.
- 2. Single click on Host System.

3.Click NEXT.

#### Start the Formula

[484]

Remember that we want to count the number of VMs running the CentOS operating system so we will use the **count** looping function.

| 1 - Super Metric 2 ·                                                                           |  |
|------------------------------------------------------------------------------------------------|--|
| count<br>Function<br>count<br>Object Type<br>Physical Data Center per Account<br>Cloud Account |  |
|                                                                                                |  |
| Unformatted                                                                                    |  |
| Unit (Optional)                                                                                |  |
| PREVIOUS NEXT CREATE CANCEL                                                                    |  |

1. Type **count** to see a list of matching options.

2. Click the **count** function.

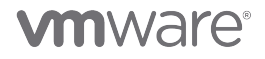

#### Select the Virtual Machine Object Type

Create Super Metric 1 - Super Metric 2 - Object Typ (virtual COU Object Type Virtual Machine Virtual Machine Folder Load Balancer Virtual Server RabbitMQ Virtual Host Virtual Machine Folder Discovered virtual machine Policy Risk alerts on infrastructure objects except Virtual Risk alerts on Virtual Machines Policy for Virtual Machines - Risk Profile 2 Health alerts on Virtual Machines Health alerts on infrastructure objects except Virtu Efficiency alerts on infrastructure objects except V Efficiency alerts on Virtual Machines Unformatted Policy for Virtual Machines - Risk Profile 3 Policy for Virtual Machines - Risk Profile 1 Unit (Optional) PREVIOUS NEXT CREATE CANCEL

[485]

# 

At the cursor position (between the parenthesis):

- 1. Type virtual.
- 2. From the match list, click the Virtual Machine object type to select it.

### Select the Guest OS From Tools Property

| 1 - Super Metric           | 2 - Object Types                                         |
|----------------------------|----------------------------------------------------------|
| •                          |                                                          |
| count( virtual Mathine gue | est of from )                                            |
|                            | Property                                                 |
|                            | Configuration Guest OS from vCenter                      |
|                            | Summary Guest Operating System Guest OS from Tools       |
|                            | Metric Type                                              |
|                            | Cost Allocation Daily CPU Cost (US\$)                    |
| •                          | Cost Allocation Daily Memory Cost (US\$)                 |
|                            | Cost Allocation Daily Disk Space Cost (US\$)             |
|                            | Cost Allocation Monthly Projected Total Cost (US\$/Month |
|                            | Cost Allocation MTD Total Cost (US\$)                    |
|                            | Cost Daily Tags and Custom Properties Cost Monthly Proj  |
|                            | Cost Daily Additional Cost (US\$)                        |
|                            | Cost Demand Based Daily CPU Cost (US\$)                  |
|                            | Cost[Demand Based Daily Memory Cost (US\$)               |
|                            | Cost Demand Based Daily Storage Cost (US\$)              |
| Unformatted                | Cost Effective Daily Cost (US\$)                         |
|                            | Cost Effective Daily CPU Cost (US\$)                     |
| Unit (Optional)            | Cost Effective Daily Memory Cost (US\$)                  |
|                            | Cost Effective Daily Storage Cost (US\$)                 |
|                            | Cost Monthly Effective Projected Total Cost (US\$/Month) |

[486]

# 

#### At the cursor position:

- 1. Type guest os from.
- 2. From the match list, click the Summary|Guest Operating System|Guest OS from Tools property.

#### Adjust the Depth Parameter

[487]

Remember that we are going to want to apply this metric at the vSphere Datacenter object level. Going back to our discussion earlier about depth, we will need to set the depth to Datacenter --> Cluster --> Host --> VM or three levels down. Traversing down the hierarchy means a positive depth parameter so:
| 1 - Super Metric                             | 2 - Object Types                                      |
|----------------------------------------------|-------------------------------------------------------|
|                                              |                                                       |
|                                              |                                                       |
| <pre>count({ Virtual Machine: Summary </pre> | Guest Operating System Guest OS from Tools , depth=3} |
|                                              |                                                       |
|                                              |                                                       |
|                                              |                                                       |
|                                              |                                                       |
|                                              |                                                       |
|                                              |                                                       |
|                                              |                                                       |
|                                              |                                                       |
|                                              |                                                       |
|                                              |                                                       |
|                                              |                                                       |
|                                              |                                                       |
|                                              |                                                       |
|                                              |                                                       |
|                                              |                                                       |
|                                              |                                                       |
| Unformatted                                  |                                                       |
| Unformatted                                  |                                                       |
| Unformatted  Unit (Optional)                 | <u>~</u>                                              |
| Unformatted  Unit (Optional)                 | <u>~</u>                                              |
| Unformatted  Unit (Optional)                 | ~                                                     |

1. Delete the 1 for depth and then type 3 in its place.

#### Add the Where Clause

| 5 145 |                               |
|-------|-------------------------------|
|       |                               |
|       | and the set of the Sustanting |

At the cursor position (just to the right of the 3 you typed), type the following. Note the leading comma, the quotation marks and the exact case. The syntax may not seem intuitive but that is the way it needs to be written. It might be easiest to just highlight the text below and drag it to the HOL console.

1. After depth=3 type , where = "contains Ubuntu"

#### Let's Preview it

PREVIEW VALID

1. Click **PREVIEW**.

## Select the Regional Datacenter Preview Source

[490]

Let's see how this super metric works for our vSphere datacenter.

- 1. In the Preview Objects filter, type Region.
- 2. Click to select the RegionA01 datacenter object.

#### View The Super Metric Preview

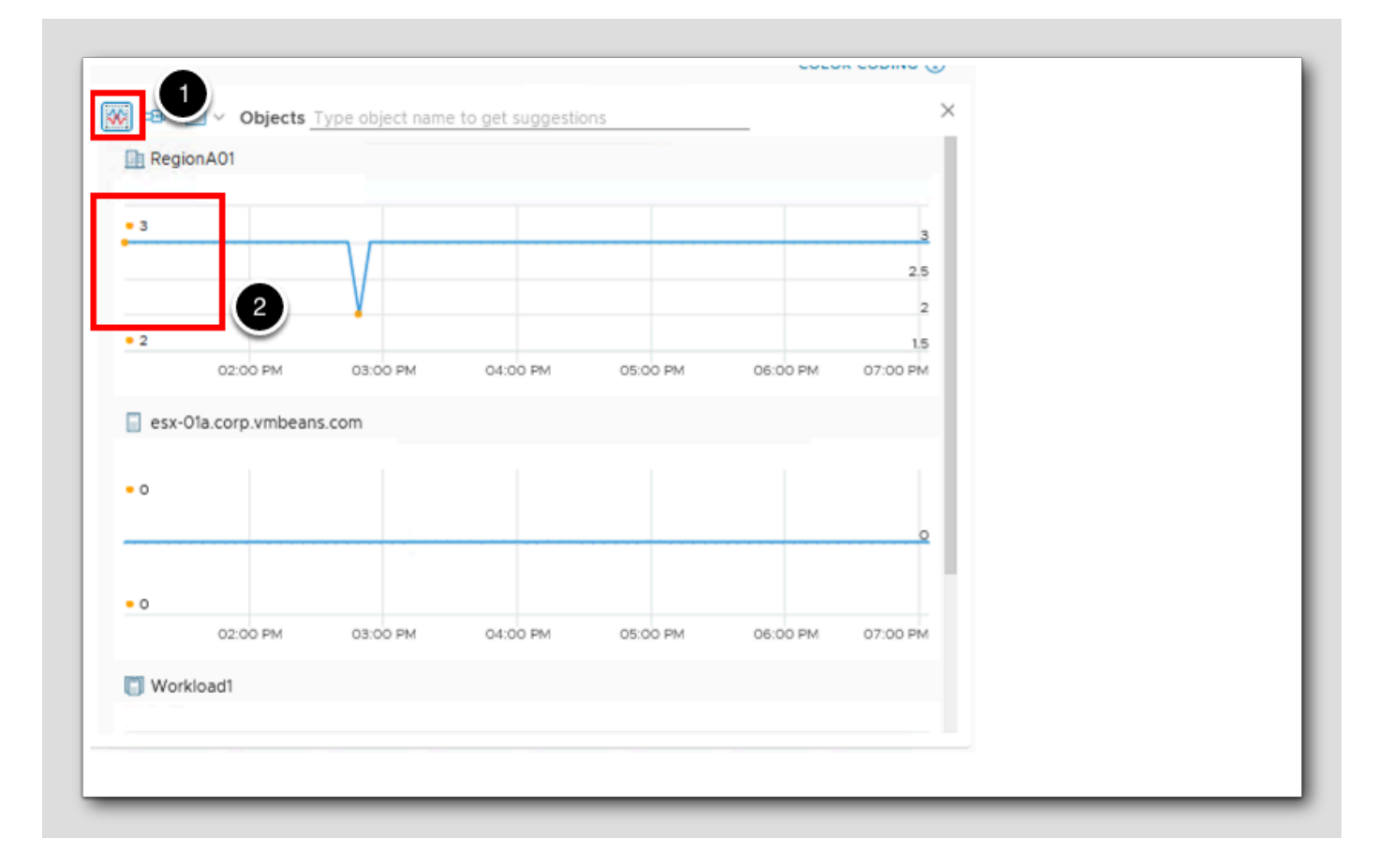

- 1. If the Split Charts button is not active, click on the Split Charts button.
- 2. Notice that RegionA01 shows 3 Ubuntu VMs.

Note that you can also assign the super metric to Host System and Cluster Compute Resource object types with good results since this formula will look down 1, 2 and 3 levels to find Virtual Machine object types and check the operating system property for Ubuntu.

## On to Policy

[492]

| <pre>count({ virtual Machine: Summary Guest Operating System Guest</pre> | - Super Metric                    | 2                   | 2 - Objec |
|--------------------------------------------------------------------------|-----------------------------------|---------------------|-----------|
| Unformatted                                                              | count({ Virtual Machine: Summary) | est Operating Syste | tem]Gues  |
|                                                                          |                                   |                     |           |

1. Click NEXT.

## Assign Policies for Object Types

| - Super Metric                                                           | 2 - Object Types                                                            |                              | 3 - Formula                                    | 4 - Pc                |
|--------------------------------------------------------------------------|-----------------------------------------------------------------------------|------------------------------|------------------------------------------------|-----------------------|
| lect which policies you would like<br>ch instance of the specified objec | to enable this super metric in. You may a<br>t type on the All Metrics tab. | also customize thresholds pe | r policy. After one collection cycle, the supe | r metric begins colle |
| olicy                                                                    |                                                                             | Datacenter                   | Cluster Compute Resource                       | Host Syste            |
| vSphere Solution's Default Policy                                        | (May 12, 2023 10:12:11 AM)                                                  |                              |                                                |                       |
|                                                                          |                                                                             | •                            | 2                                              | 3                     |
|                                                                          |                                                                             |                              | $\bigcirc$                                     | $\bigcirc$            |
|                                                                          |                                                                             |                              |                                                |                       |
|                                                                          |                                                                             |                              |                                                |                       |
|                                                                          |                                                                             |                              |                                                |                       |
|                                                                          |                                                                             |                              |                                                |                       |
|                                                                          |                                                                             |                              |                                                |                       |
|                                                                          |                                                                             |                              |                                                |                       |
|                                                                          |                                                                             |                              |                                                |                       |
|                                                                          |                                                                             |                              |                                                |                       |
| 4                                                                        | )                                                                           |                              |                                                |                       |
|                                                                          |                                                                             |                              |                                                |                       |
|                                                                          |                                                                             |                              |                                                |                       |

- 1. Check the Policy box for Datacenter.
- 2. Check the Policy box for Cluster Compute Resource.
- 3. Check the Policy box for Host System.
- 4. Click CREATE.

## Lesson End

[494]

In this lesson we created a Super Metric that used a Where clause to count Ubuntu systems across different Object Types.

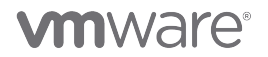

#### Verifying Super Metric Calculation

We just created several super metrics. Let's check to make sure they are being calculated on the appropriate objects in our environment.

## Search for a Cluster

[496]

|                | ~ | S Virtual Machine Folder |
|----------------|---|--------------------------|
|                |   | Workloads                |
|                |   | Cluster Compute Resource |
|                | C | Workload1                |
| Troubleshoot • | > | Search Help 🕜            |

Let's first take a look at the Workload 1 vSphere cluster's metrics.

- 1. In the search box, type workload.
- 2. Click to select the Workload 1 vSphere cluster.

#### View the Workload 1 Super Metric

| Workload1                                             | Compliance   | ROUBLESHOOT | nts more |             | OLUTION'S DE | FAULT POLICY (MAY | • Î |
|-------------------------------------------------------|--------------|-------------|----------|-------------|--------------|-------------------|-----|
| Show Object Relations                                 |              |             |          |             |              |                   | 1   |
| Favorites                                             | Range: Las   | t hour      | <u> </u> | ot Selected | × ~          | Not Selected      | ×   |
| Super Metrics     Average Mem Usage Across All Desce_ | From:<br>To: | 18<br>18    | ~        | (ii)        | ý<br>v       |                   |     |
|                                                       |              |             |          |             |              |                   |     |
|                                                       |              |             |          |             |              |                   | 60  |

To see the calculated value of the cluster super metric:

- 1. Click the Metrics tab.
- 2. In the search box, enter **Super** and hit Enter.
- 3. Note that there is a metric category **Super Metrics**. This will only exist when there are one or more super metrics calculated for the object. Click to expand it.
- 4. Double-click Average Mem Usage Across All Descendant VMs (GB).
- 5. Since the metric is new, let's change the time scale. Click the calendar icon.
- 6.Click Last Hour to change the time scale.

7. Click GO.

#### Super Metric Graph

[498]

It is important to understand that super metric values will only be stored in the database from the time you create the metric and enable it in the appropriate policy.

[497]

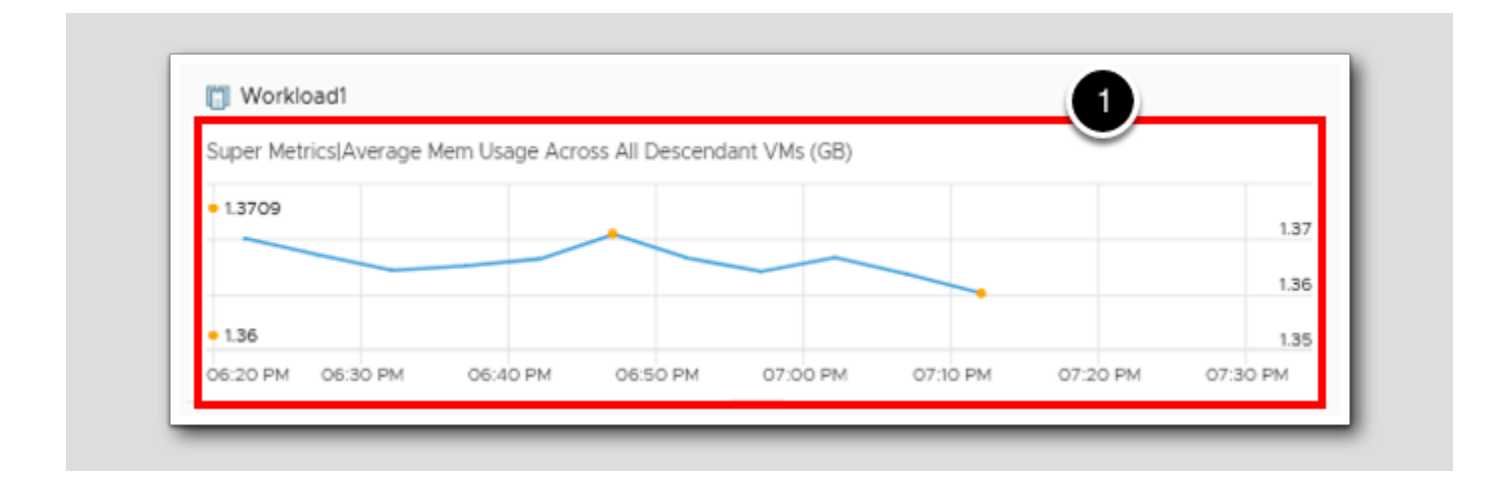

1. Note that in this case the super metric has been calculated and stored in the database for several minutes. In your lab environment, the value and number of metric points will vary.

## **vm**ware<sup>®</sup>

#### Visualize Historical Super Metric Values

Workload1 ACTIONS ? TROUBLESHOOT 0 ~ 0 SUSPHERE SOLUTION'S DEFAULT POLICY (MAY ... V 0 Metrics Capacity Compliance Summary Alerts Logs Events ct Relationship × iii) ~ 🖱 🛪 🖷 I 🛇 C 🛅 🗂 🖶 囵 Q super 🐼 👜 🗷 🐼 🏠 🔨 📿 🕄 Favorites Rarge: Last 12 hours  $\times \times$ er Metrics From: (ini) 1 er Metric Previews 4 To: 10 Average Mem Usage Across All Desc Count of Ubuntu VMs > 🔝 Super Metrics 📋 Workload1 Super Metrics/Average Mem Usage Across All Descendant VMs (GB) • 1.371 1.37 1.36 • 1.36 1.35 06:30 PM 07:00 PN 06:50 PN Workload1 3 Super Metric PreviewIsm 201de96a-ba72-49a3-ab3c-734381aacd9a 1.3709 1.37 1.36 • 1.36 1.35 07:20 PM 07:30 PM 06:30 PM 06:40 PM 06:50 PM 07:00 PM 07:10 PM

We also have the ability to visualize what a super metric value would have been for time frames prior to when the metric was created.

- 1. Click the Show previewable supermetrics button. Note that there is now a Super Metric Previews category now, and it should be expanded. If it is not, then click to expand it.
- 2. Double-click the super metric name.
- 3. You can see that a historical view of the super metric is available.
- 4. It may help to look further back, so use the calendar icon to select a different time range. In. this case, I've set my range to the
- Last 12 hours.
- 5. Click GO.

Note that the historical super metric calculation will be limited to the time range available for the metric(s) that are used in the super metric formula. In this lab environment, you may see large gaps in the data because of when the environment was created and the fact that the lab pod sits dormant (powered off) until shortly before you logged in and took this lab. Also note that while we have set a non-standard data collection interval of one minute in this lab pod (see frequency of data points in the top graph), the historical preview uses the standard 5-minute interval for calculations.

If you are interested, you can select VM, host, datacenter and datastore objects in this environment and confirm that the super metrics we created and enabled for each of those object types is also being calculated.

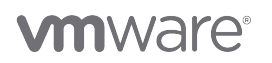

#### Lesson End

In this lesson we checked our Super Metric creations from the Metrics tab.

#### Conclusion

In this module, we created multiple Super Metrics to highlight the power of creating Super Metrics in Aria Operations.

#### You've finished the module

Congratulations on completing the lab module.

For more information on getting started with Aria Operations, see the VMware Aria Operations: Journey to Success guide at the VMware Apps & Cloud Management Tech Zone.

From here you can:

- 1. Click to advance to the next page and continue with the next lab module
- 2. Open the TABLE OF CONTENTS to jump to any module or lesson in this lab manual
- 3. End your lab and come back and start it again in the future

[501]

[502]

## Conclusion

### Learning Path Next Steps!

Learn More about Modern Apps and Cloud Management on Tech Zone

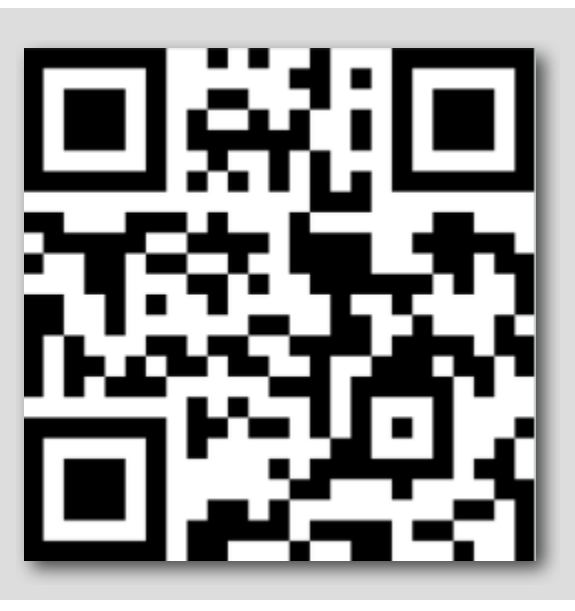

- Learn
- Try
- What's New

Visit https://via.vmw.com/LearnMACM

# 

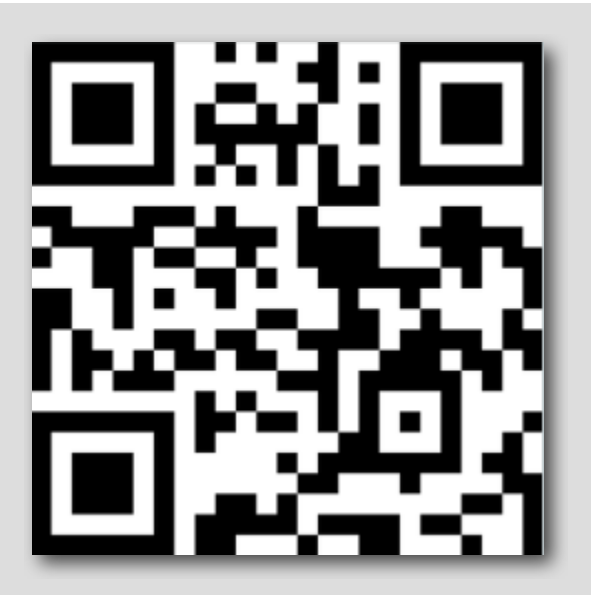

**vm**ware<sup>®</sup>

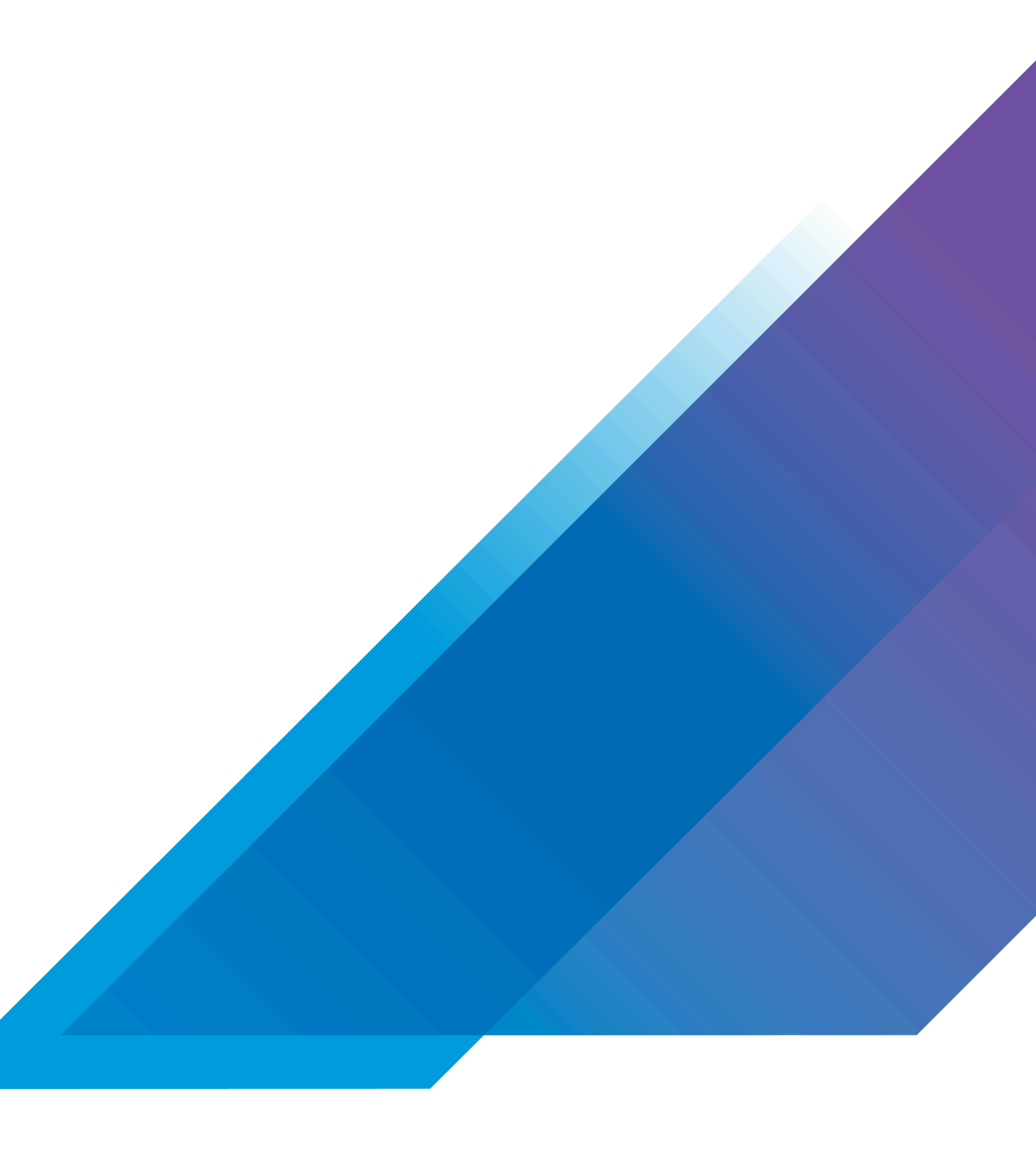

**vm**ware<sup>®</sup>

VMware, Inc. 3401 Hillview Avenue Palo Alto CA 94304 USA Tel 877-486-9273 Fax 650-427-5001 vmware.com.

Copyright © 2023 VMware, Inc. All rights reserved. This product is protected by U.S. and international copyright and intellectual property laws. VMware products are covered by one or more patents listed at vmware.com/go/patents. VMware is a registered trademark or trademark of VMware, Inc. and its subsidiaries in the United States and other jurisdictions. All other marks and names mentioned herein may be trademarks of their respective companies. Lab SKU: HOL-2401-03-CMP Version: 20230907-162130